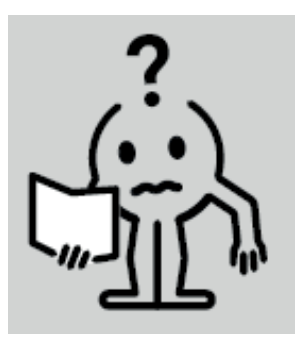

EN INSTRUCTION MANUALFR NOTICE D'UTILISATIONNL HANDLEIDINGDE BEDIENUNGSANLEITUNGPL INSTRUKCJA OBSŁUGI

# **BLOWER 950W**

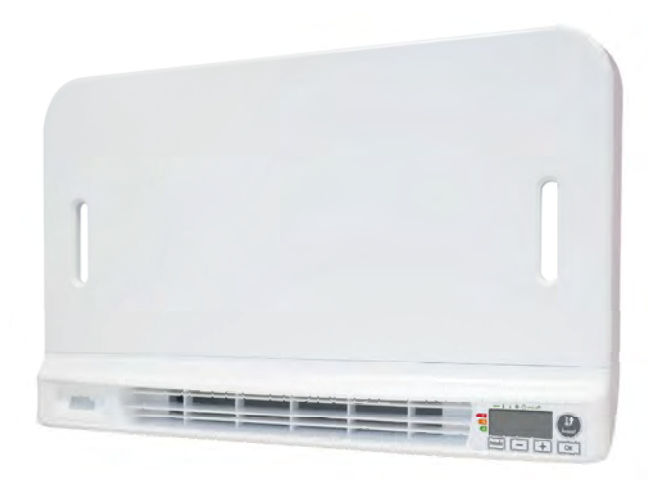

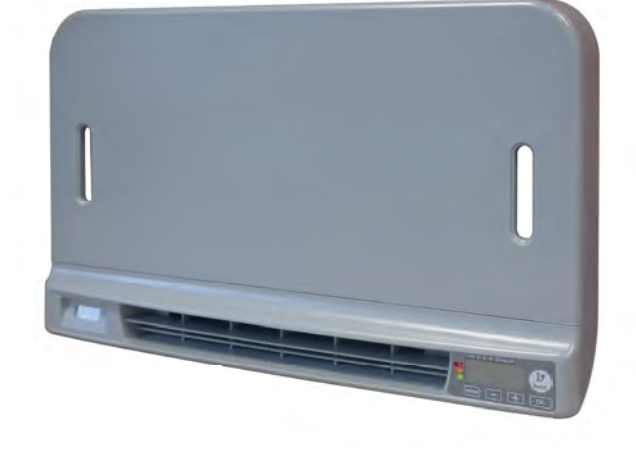

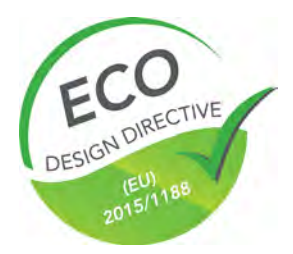

M16MI328 A02\_01/18

# **TABLE OF CONTENTS**

| Operation                                                                                                    | 3      |
|----------------------------------------------------------------------------------------------------|--------|
| Diagram                                                                                                    | 3      |
| Power on /standby mode                                                                                                    | 3      |
| Selecting the operating mode                                                                                                    | 4      |
| Boost feature                                                                                                    |        |
| Post-venting                                                                                                    | 5      |
| Super comfort                                                                                                    | 5      |
| Gauge consumption energy savings                                                                                                    | 5      |
| Satting the comfort mode temperature                                                                                                    | 5      |
| Consumption indication accumulated in kWh energy savings                                                                                                    | 5      |
| Child anti-tamper kound lock (intervention of the state of the state o | 5<br>6 |
| China anti-camper, respondence, anote anota coving                                                                                                    | 0      |
| Automatic programme mitegrateu, ereitgy savings                                                                                                    | 0      |
| Automatic programming with self-tearning process                                                                                                    | 0      |
| 7 day and dany programme                                                                                                    | 0      |
| Open window detection, energy savings                                                                                                    | 9      |
| Occupancy detection, energy savings                                                                                                    | 10     |
| Information about remote control by pilot wire                                                                                                    | 10     |
| Information about priorities between the different modes                                                                                                    | 11     |
| REMOTELY MANAGEMENT BY RE REMOTE CONTROL                                                                                                    | 12     |
|                                                                                                    |        |
| User settings                                                                                                    | 13     |
| Access                                                                                                    | 13     |
| Backlight setting                                                                                                    | 13     |
| Setting the Eco mode temperature lowering-level                                                                                                    | 13     |
| Setting the Frost protection temperature                                                                                                    | 13     |
| Super comfort - Activation/deactivation                                                                                                    | 14     |
| Comfort setpoint temperature limit                                                                                                    | 14     |
| Setting of the maximum duration of authorised Boost                                                                                                    | 14     |
| Setting of the maximum ambient temperature for the automatic stop of the Boost                                                                                                    | 14     |
| Setting the temperature unit                                                                                                    | 15     |
| Restoring factory settings                                                                                                    | 15     |
|                                                                                                    |        |
| Installer settings                                                                                                    | 16     |
| Access                                                                                                    | 16     |
| Configuration of detection modes                                                                                                    | 16     |
| Dual optimization feature                                                                                                    | 16     |
| PiN code lock                                                                                                    | 17     |
| Restoring factory settings                                                                                                    | 18     |
| Export cattings                                                                                                    | 10     |
|                                                                                                    | 19     |
| Access                                                                                                    | 19     |
| Amoient temperature sensor aujustement.                                                                                                    | 19     |
| Setting the energy type                                                                                                    | 20     |
| Setting the power                                                                                                    | 20     |
| Internal temperature monitoring                                                                                                    | 20     |
| Restoring factory settings                                                                                                    | 21     |
| Maintenance and cleaning of the dust filter                                                                                                    | 21     |
| Technical specifications                                                                                                    | 23     |

# **OPERATION**

# DIAGRAM

### Buttons overview

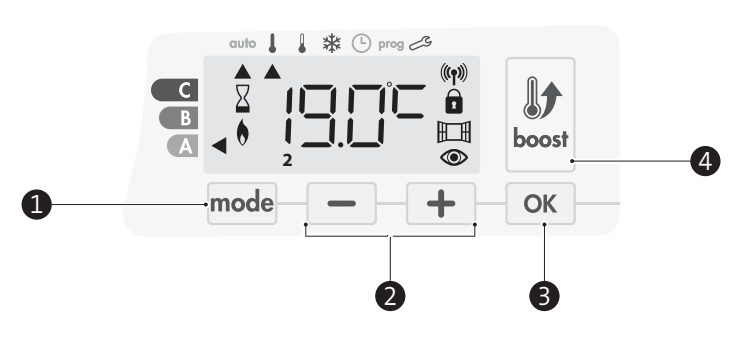

- Selecting operating modes (1)
- Plus and minus buttons, used to set temperatures, time, date and programmes
- Save settings (3)
- Boost
- Indicators overview

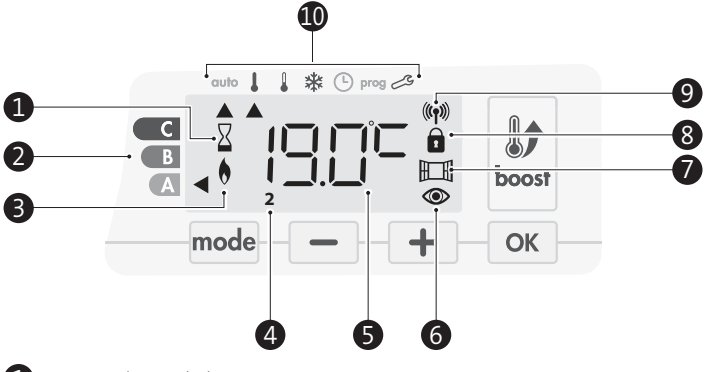

- Boost indicator light 1
- 2 Gauge consumption
- (3) Heating indicator
- (4) Days of the week (1=Monday ... 7= Sunday)
- 5 Setting temperature
- Occupancy detection indicator (6)
- Open window detection indicator (7)
- 8 Keypad locked
- 9 Radio transmission indicator
- Operation modes: 10
  - auto Auto mode Comfort mode I
  - Eco mode 1
  - \*
  - Frost protection mode હ Time and date setting mode
  - prog Programming mode
  - Ľ Settings

Important: In Auto, Comfort, Eco and Standby mode, backlight turns off automatically after 20 seconds if no buttons are pressed. It will be necessary to reactivate it by pressing one of the keypad buttons before making settings.

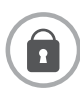

Before carrying out any setting procedures, ensure that the keypad is indeed unlocked (see page 6).

# POWER ON /STANDBY MODE

# O Power on feature

When this feature is first used, press the button (switch) so that it switches to the I located below the blower to put the device in operation.

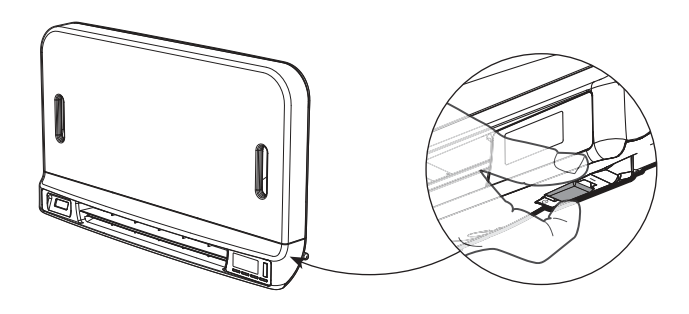

The device is in Auto mode.

Note: The heating indicator light will come on only if the measured temperature is below the preset temperature. If the ambient temperature is below the set temperature by 2°C, the blower will switch ON (see page 6 Super comfort for further details).

# 🕐 Standby feature

Since the button (switch) is on I, press it to switch it to the other position

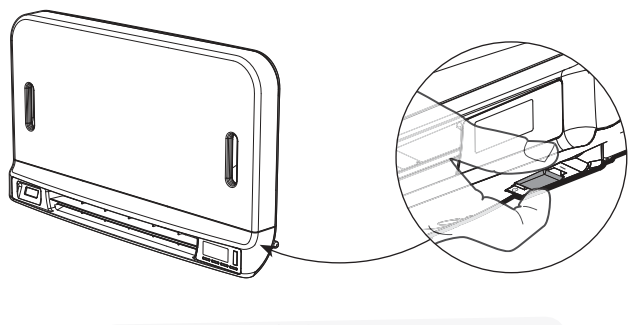

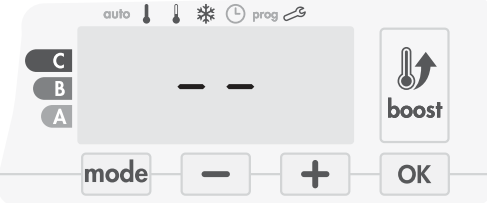

### Note:

The settings that are adjusted during operation are automatically saved and will be applied at the time of the next use.

E.g.: if the blower is operating and you want to switch the appliance to standby, the next time the appliance is switched on, the boost feature and the timer countdown will also be switched back on. Reversion to the mode selected before the boost feature was switched on will apply when the blower switches off.

### Important:

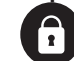

Before carrying out any setting procedures, ensure that the keypad is indeed unlocked (see page 6).

# SELECTING THE OPERATING MODE

The mode button allows you to adapt the operating schedule of your device to your needs, depending on the season, whether your home is occupied or not. By pressing the mode button once or several times, select the required mode.

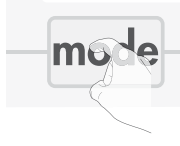

### Mode sequence:

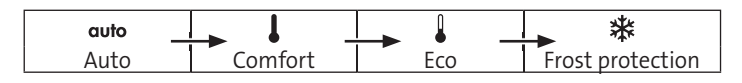

# Mode overview Display • auto Auto Mode In Automatic Mode, the device will automatically change from Comfort mode to Eco mode according to the established programme. C

3 different cases depending on your set-up:

### 1 7 day and daily programme

Your device has been programmed and is executing Comfort and Eco mode orders in line with the settings and time periods you have selected (see "7 day and daily programme integrated" chapter page 6).

### 2 Programming by pilot wire

If you do not want to use the programming feature.

The device equipped with occupancy detector is delivered by default with the self-learning mode enabled.

Without occupancy detector, your device's default setting is non-stop Comfort for 7 days a week.

In both cases, meaning you do not have to change any settings. Orders sent by the pilot wire will only be applied <u>in Auto mode</u>, thus your device will automatically receive and apply the programmed orders sent by your power manager or your time switches (see "Information

about remote control by pilot wire" chapter page 10).

### 3 Without programme

On the version without occupancy detector, if the 7 day and daily programme is not enabled or no orders are being sent by pilot wire, then your device's factory settings mean that it will operate in non-stop Comfort mode, 7 days of the week.

С

В

A

### Comfort mode

Non-stop Comfort mode. The device will operate 24 hours a day to achieve the temperature which has been set (e.g. 19°C). The Comfort mode temperature level can be set by the user (see page 6).

### • Eco mode

Eco, which means the Comfort Mode temperature minus  $3.5^{\circ}$ C. This enables you to lower the temperature without having to reset the Comfort Mode temperature. Select this mode for short-term absences (between 2 and 24h) and during the night.

### ✤ Frost protection mode

This mode enables you to protect your home against the effects of cold weather (frozen pipes, etc.), by maintaining a minimum temperature of  $7^{\circ}$ C in it at all times. Select this mode when you will be away from your home for a long time (more than 5 days).

# auto J J 🗱 🕐 prog 🖉

\* ( ) prog 3

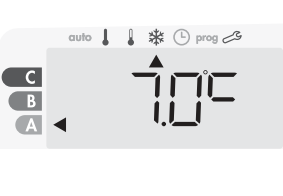

### **BOOST FEATURE**

**Important:** the Boost mode can be enabled at any time, whatever the current operating mode (Auto, pmfort, Eco or Frost protection).

To activate Boost mode, press [boost] the desired temperature setting will be set at maximum for the time period you request. 60 minutes display will flash by default.

Comment: if the heating indicator is switched on, the blower switches on and heats the room in addition to the heat emitted by the device.

### - First press : Boost.

During the first minute: the boost symbol and the heating indicator appear and the duration count flash.

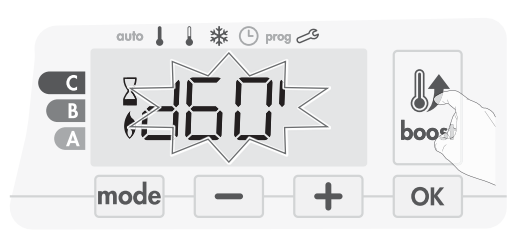

During the first minute, you can modify the Boost duration from 0 to the maximal authorised duration of the Boost, such as defined during the advanced settings (see page 14 for more details) by intervals of 5 minutes (or more quickly by push superior to 2 seconds) by pressing \_\_\_\_\_ and \_\_\_\_. This modification will be saved and effective for the next Boost.

After 1 minute, the Boost count begins and the time is running, minute by minute.

**Comment:** After 1 minute, you can modify temporarily the duration: it will be valid only for this active Boost and therefore non-recurring.

### The Boost can stop for 3 different reasons:

- An order "Stop" has been sent by your energy manager through the pilot wire:

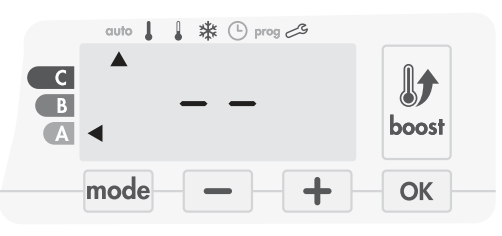

The blower stops, -- appears. The cursor moves above **auto**. When the order Comfort will be sent, the blower will be restarted until the count end.

### - FILT appears on the display:

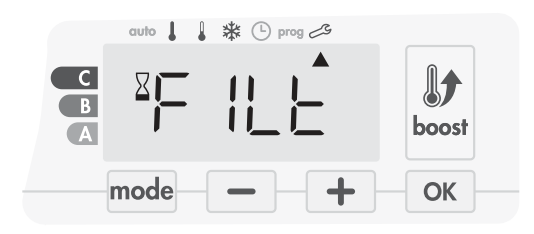

The blower continues to operate but does not heat up. Check if nothing is put in front of the ventilation grid to not block the air flow. The filter could be plug by dust, it must be cleaned (see page 21).

Restoring factory settings See page 21.

**Comment:** if the filter is obstructed or if the grid is covered involuntary, a special sensor switches off the device. The normal operating of the device will start again at the next start-up, if the filter or the grid is not obstructed, and only after the blower has cooled down.

- If the ambient temperature reaches the maximal Boost temperature during the count:

The blower switches off but the Boost mode is always active : the count is always displayed, the Boost symbol and the heating indicator flash on the display. When the temperature drops un-

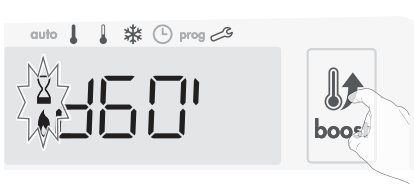

der the maximal authorised temperature, the blower will be restarted until the count ends.

### - Second press = Boost cancellation.

The cursor moves above the previous active mode and the setting temperature appears.

### **POST-VENTING**

When the blower and the heating cartridge switch off, the venting continues to operate during few seconds to preserve and optimize the product life time.

Seconds appear and begin to count down, the keypad is inactive during the post-venting.

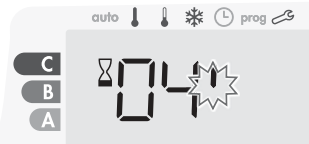

### SUPER COMFORT

The blower could be used as an instant additional heating in case of important difference between the ambient temperature and the setting temperature desired.

The Super Comfort switches on if the difference between the ambient temperature and the setting temperature is higher than 2°C.

The Super Comfort is enabled by default (see chapter advanced settings page 13 then Super Comfort mode page 13).

**Example:** the device is in Eco set 17,5°C, you decide for a transition in Comfort mode : the difference between 21°C and 17,5°C is 3,5°C, so higher than  $2^{\circ}$ C.

The blower starts up automatically to help the temperature increase and attain the 21°C requested.

The Boost symbol and the heating indicator appears on the display and the cursor above the selected mode will flash.

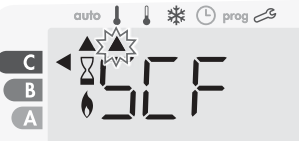

SCT and the setting temperature Super Comfort appears alternately on the display.

The Super Comfort stops if:

- The difference is less or equal to 0,5°C.

- The difference is always upper than 2°C after 1hr of Super Comfort.

**Comment:** the Super Comfort is valid in Comfort and Auto-Comfort mode only.

# GAUGE CONSUMPTION, ENERGY SAVINGS

France's Agency for Environment and Energy Management (ADEME) recommends a Comfort setting temperature lowerr or equal to 19°C. In the device display, a selector indicates the energy comsumption level by positioning it in front of the colour: red, orange or green. So, depending on the setting temperature, you can choose your level of energy usage. As the temperature setting

increases, the consumption will be higher.

The gauge appears in Auto, Comfort, Eco and Frost protection modes and whatever the temperature level.

| C - Red colour<br>High Temperature level:<br>it is advisable to signifi-<br>cantly reduce the setting<br>temperature.       | Setting temperature<br>> 22°C<br>When the setting<br>temperature is higher<br>than 22°C                                          | auto J J & & O prog 29  |
|----------------------------------------------------------------------------------------------------|----------------------------------------------------------------------------------------------------|-------------------------|
| <b>B - Orange colour</b><br>Average temperature<br>level: it is advisable<br>to slightly reduce the<br>setting temperature. | 19°C < Setting tempe-<br>rature ≤ 22°C<br>When the setting tem-<br>perature is higher than<br>19°C and lower or equal<br>to 22°C | auto I I & () prog 25   |
| A - Green colour<br>Ideal temperature.                                                                                      | Setting temperature<br>≤ 19°C<br>When the setting<br>temperature is lower or<br>equal to 19°C                                    | auto I I * * () prog 28 |

# SETTING THE COMFORT MODE TEMPERATURE

You can access the Comfort temperature set up from the Auto and Comfort Mode. It is preset to  $19^\circ\mathrm{C}.$ 

Using - and + you can adjust the temperature from 7°C to 30°C by intervals of 0.5° C.

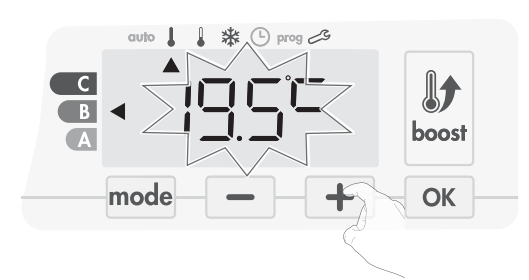

Note: you can limit the Comfort temperature, see page 14 for more details.

# CONSUMPTION INDICATION ACCUMULATED IN KWH, ENERGY SAVINGS

It is possible to see the estimation of energy consumption in kWh since the last reset of the energy meter.

### • Display of the estimated power consumption

To see this estimation, from Auto, Comfort, Eco or Frost protection mode, then press OK.

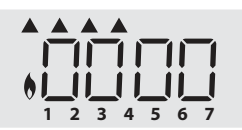

To exit the display mode of consumption: press any button, the

device is automatically in the previous active mode.

### • Resetting the energy meter

To reset the energy meter, from Auto, Comfort, Eco or Frost protection mode, then proceed as follows.

1- Press ок.

2- Press simultaneously — and + for more than 5 seconds.
 To exit resetting the energy meter, press any button, the device is automatically in the previous active mode.

### CHILD ANTI-TAMPER, KEYPAD LOCK/UNLOCK

### • Keypad lock

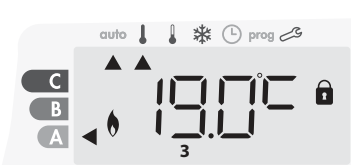

### • Keypad unlock

To unlock the keypad, press the \_\_\_\_\_ and \_\_\_\_ buttons hold them down for 10 seconds again. The padlock symbol a disappears from the display, keypad is unlocked.

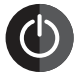

# Important: when the keypad is locked, only the button (switch) is active.

If the device is on Standby mode when the keypad is locked, you have to unlock it for the next heating on to access the setup.

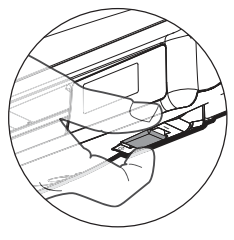

### 7 DAY AND DAILY PROGRAMME INTEGRATED, ENERGY SAVINGS AUTOMATIC PROGRAMMING WITH SELF-LEARNING PROCESS

This feature is available on products equipped with occupancy detector.

### Overview

Auto-programming (Auto): After an initial learning period of one week, the device will analyze occupancy cycles to determine and implement a weekly programme adapted to your lifecycle alternating periods in comfort and periods in eco, the goal being to deliver the most efficient yet comfortable and user focused heating cycle. The products algorithm will perpetually learn and adapt to changes in your occupancy patterns, adapting week after week to optimize the heating programme to any changes in your evolving occupancy patterns.

### • Operating

Upon the first activation of your device, the mode "auto-programme" is activated by default,

in mode Auto. To deactivate and change the programme, see choice and affectation of programmes page 8.

The first week of operation is a learning week during which the device memorizes your habits and elaborates a program for the week. It therefore defines a programme built up of periods of Comfort and Eco, independently for each day of the week.

During this learning week, the device will provisionally function in permanent "Comfort" mode.

**Important:** To ensure the auto-programming is optimized, please ensure the presence detection sensor is not interrupted by an external source, see important information concerning the presence detection

#### M16MI328 A01\_01/18

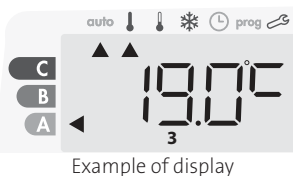

in Comfort period

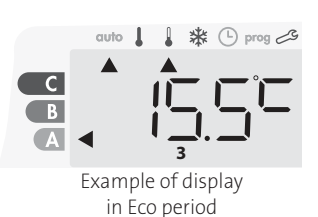

system on page 10.

### • Application of the intelligent program

One week after switching on, the device will apply the new program for the next 7 days. Then week after week the device will continue to optimize the intelligent program "Auto", adjusting the Comfort and Eco periods to fit closely to your lifestyle.

When the product is in Frost protection mode or in standby mode for more than 24 hours, learning and optimization of the intelligent program stops: the device stores the previously recorded program from the last week before switching to the Frost protection or standby mode.

- Example 1: If the product is installed in mid-season or if its installation is anticipated on the construction site, it can be switched on in standby mode. When you select the Auto mode, the learning week will start automatically. The device will be in permanent comfort and will memorize your habits to apply the adapted program the following week.
- Example 2: You select frost protection mode before going on holiday. Upon your return, when you return to Auto mode, the unit will automatically apply the previously stored intelligent program from the last week before you left.

In the case of control by pilot wire coming from an energy manager for example, the pilot wire will take precedence over the AUTO program which results from the Self-learning algorythm.

### 7 DAY AND DAILY PROGRAMME

In this mode, you have the option of programming your device, by setting one of the five programmes on offer for each day of the week.

### • Access to the programming mode

From Auto, Comfort, Eco or Frost protection mode, press mode or 5 seconds to enter into the programming mode.

### Schematic sequence of programming settings:

| Setting time | + | Setting day | + | Programmes<br>choice |
|--------------|---|-------------|---|----------------------|
|--------------|---|-------------|---|----------------------|

### • Setting day and time

In this mode, you can set day and time to program your device in line with your needs.

1- From Auto, Comfort, Eco or Frost protection mode, press mode for 5 seconds.

The cursor moves to the setting day and time mode.

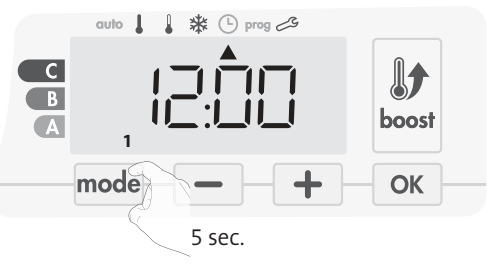

2- Select using or +. The two hour figures will flash.
The hours will scroll quickly, if you press the or + and hold them.

Save by pressing oK.

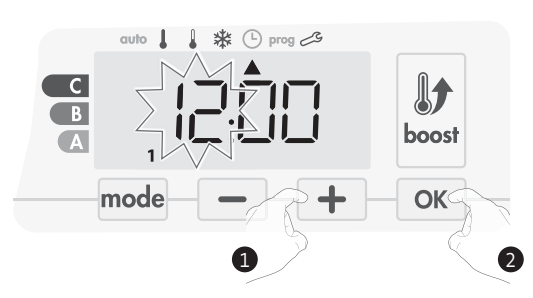

- 3- The two minute figures will flash. Select using or +.
  - Save by pressing or.

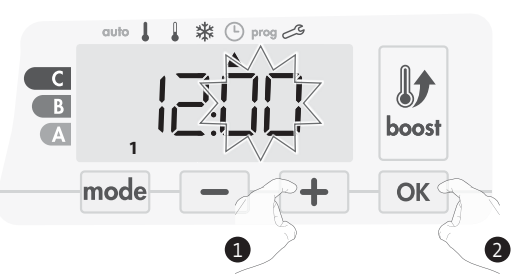

- 4- The cursor above the number 1 (which represents the Monday) will flash. Select the date using or +.
  - Save by pressing OK.

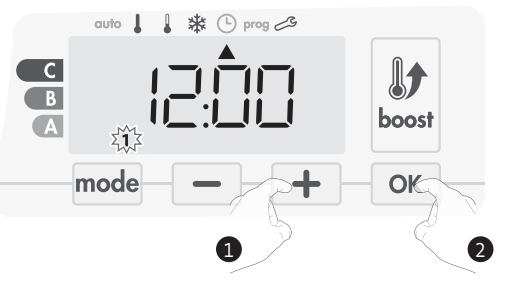

5- To change and/or allocate programmes press mode. To exit the setting the time and day mode, press mode 3 times.

### • Choices programmes

Schematic sequence of programmes:

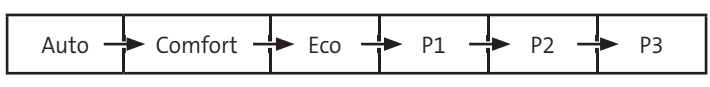

Version with occupancy detector: The device is delivered by default with the self-learning mode enabled as described on page 6. If this programme suits your requirements, you have nothing more to do, the device, after the initial 7 day learning period will follow the autoprogramme which will continue to tailor itself to your occupancy cycles.

Other version: your device's default setting is non-stop Comfort for 7 days a week.

### • Programmes overview

- Auto: Auto-programming (See Automatic programming with selflearning process page 10).
- Comfort: you'r device will operate in Comfort mode, 24 hours a day, as regards each day selected.

Note: You can set the Comfort mode temperature to the temperature you require (see the Setting the Comfort mode temperature section page 5).

- Éco: The device will operate 24 hours a day in Eco mode.

Note: You can set the temperature-lowering parameters (see page 14). - P1: your device will operate in Comfort mode from 06:00 to 22:00 (and in Eco mode from 22:00 to 06:00).

- P2: your device will operate in Comfort mode from 06:00 to 09:00 and from 16:00 to 22:00 (and in Eco mode from 09:00 to 16:00 and from 22:00 to 06:00).
- **P3:** your device will operate in Comfort mode from 06:00 to 08:00, from 12:00 to 14:00 and from 18:00 to 23:00 (and in Eco mode from 23:00 to 06:00, from 08:00 to 12:00 and from 14:00 to 18:00).

### • Potential modifications of programmes

If the default time schedules for the P1, P2 and P3 programmes does not suit your routines, you can change them.

Modifying the P1, P2 or P3 programmes.

If you modify the time schedules for the P1, P2 or P3 programmes, the schedules will be modified for all the days of the week for which P1, P2 or P3 had been set.

- 1- If you just set the time and day, go to step 2.
  - From Auto, Comfort, Eco or Frost protection mode, press  $\fbox{mode}$  for 5 seconds.

When the cursor moves above the setting time symbol , press  $\fbox{}$  mode shortly.

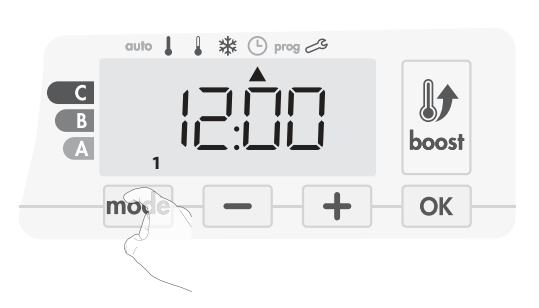

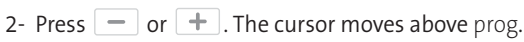

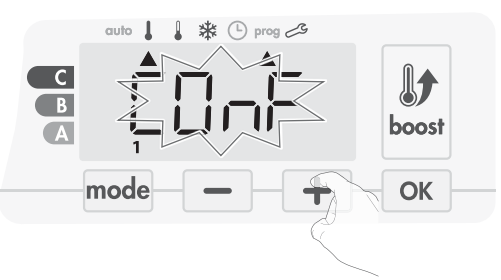

3- With — or +, select P1.

P1 will flash. Press or 5 seconds to make changes.

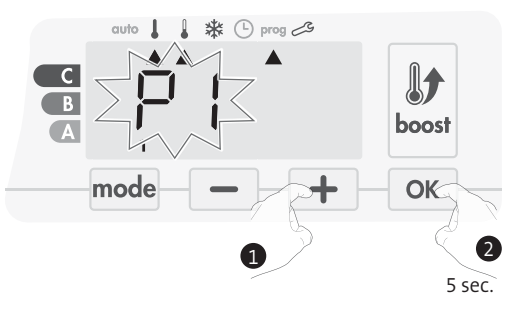

4- The P1 start time (which by default is 06:00) will flash.
Using or +, you can change this time, by increments of 30 minutes.

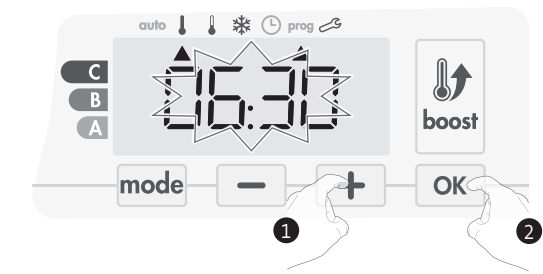

Save by pressing or.

5- The P1 end time (which by default is 22:00) will flash. Using or
+, you can change this time, by increments of 30 minutes.

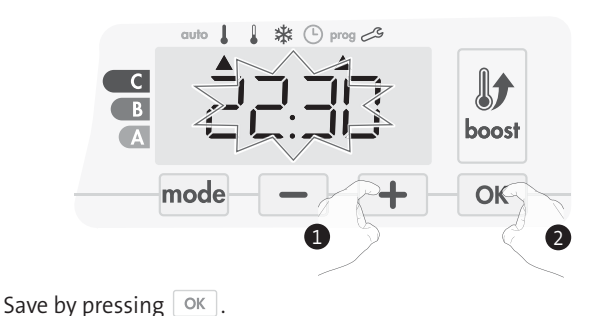

M16MI328 A02 01/18

6- Press mode to exit the programming Mode and return to Auto Mode.

Note: without action on the keys, it will return to Auto after a few minutes.

### • Choices and allocation programmes

1- If you just set the time and day, the cursor moves automatically under PROG.

From Auto, Comfort, Eco or Frost protection mode, then press mode for 5 seconds. When the cursor positionned under the set time symbol (), press mode again.

### Version with occupancy detector:

The days of the week are all displayed. The default program Auto (Auto Program, see page 7) appears on the display.

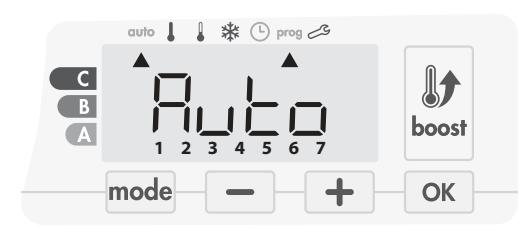

2- Press — or +.

The programme affected by default, Auto, flashes. It will be applied to all the days of the week.

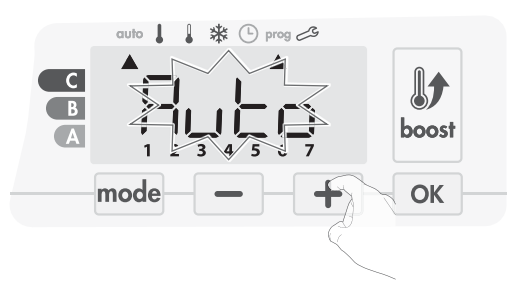

3- Chose the programme you want for this day with 

 or +.
 Save by pressing OK.

4- The programme assigned to the second day of the week (Tuesday) will flash.

Repeat the procedure described previously (in point 3) for each day of the week.

| Correspondence days /<br>numbers |   |  |
|----------------------------------|---|--|
| Monday                           | 1 |  |
| Tuesday                          | 2 |  |
| Wednesday                        | 3 |  |
| Thursday                         | 4 |  |
| Friday                           | 5 |  |
| Saturday                         | 6 |  |
| Sunday                           | 7 |  |

### Other version :

The days of the week will scroll on display with the programmes that you set for them, meaning Comfort CONF every day.

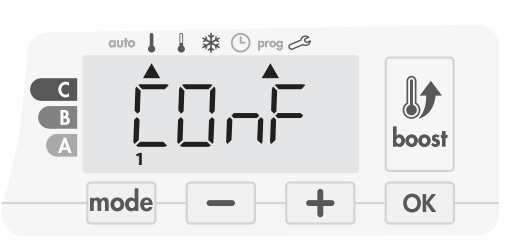

2- Press — or +.

The programme set for day 1 (1= Monday, 2 = Tuesday, etc.) will flash.

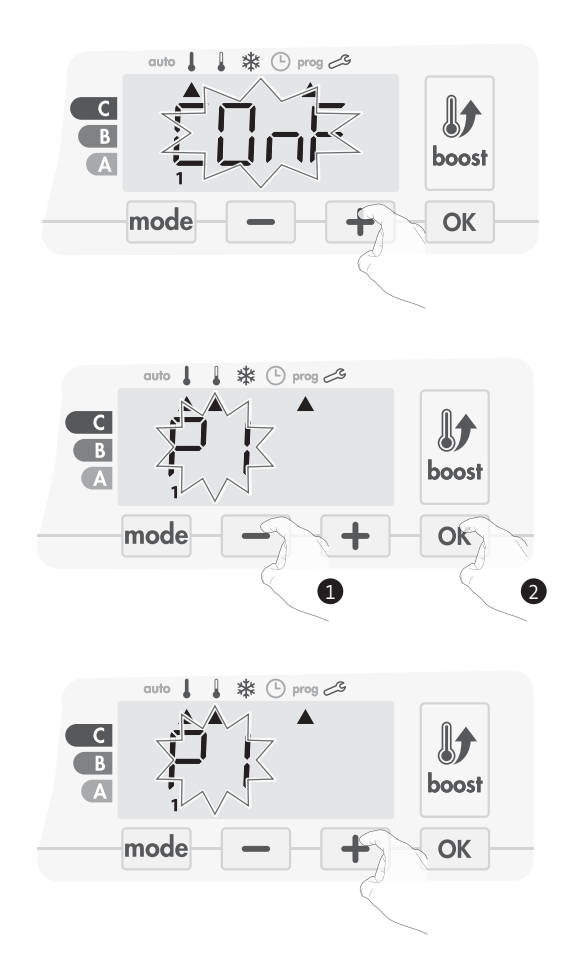

5- Once you have chosen a programme for each day, confirm your selection by pressing or . The days of the week will successively scroll on display with the programmes that you set for them (P1, P2, P3, CONF or ECO).
 To exit the Programming mode, press mode twice.

### • Viewing the programmes that you have selected

- From Auto, Comfort, Eco or Frost protection mode, press mode for 5 seconds. Press mode twice, the programme for each day of the week (Comfort, Eco, P1, P2 or P3) will scroll on display in front of you.
- To exit the programme viewing mode, press mode twice.

### Manual and temporary exemption from a running programme

This function allows you to change the setting temperature temporarily until the next scheduled change in temperature or the transition to 0:00.

### Example:

1- The device is in Auto mode, the running programme is Eco 15,5°C.

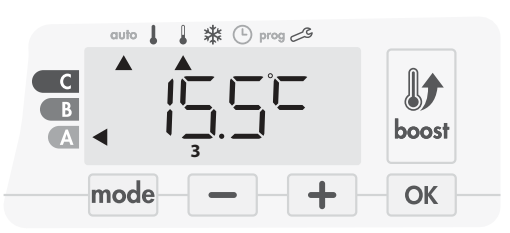

2- By pressing — or +, you can change temporarily the desired temperature up to 18°C for example.

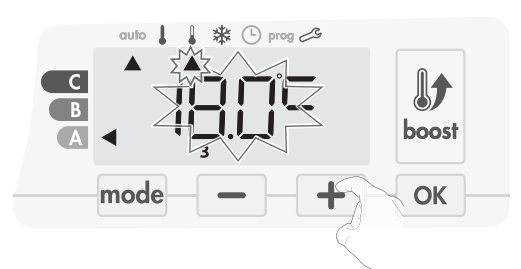

Note: The cursor corresponding to the operating mode, i.e Eco mode in our example, is blinking during the duration of the temporary derogation.

3- This change will be automatically cancelled at the next change of programme or transition to 0:00.

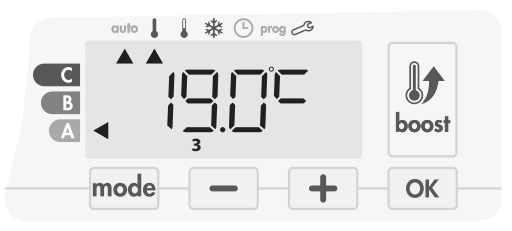

# OPEN WINDOW DETECTION, ENERGY SAVINGS

# Important information about the open window detection

**Important:** the open window detection is sensitive to temperature variations. The device will react to the window openings in accordance with different parameters: temperature setting, rise and fall of temperature in the room, outside temperature, location of the device... If the device is located close to a front door, the detection may be dis-

turbed by the air caused by opening door. If this is a problem, we recommend that you disable the automatic mode open window detection (see page 17). You can, however, use the manual activation (see below).

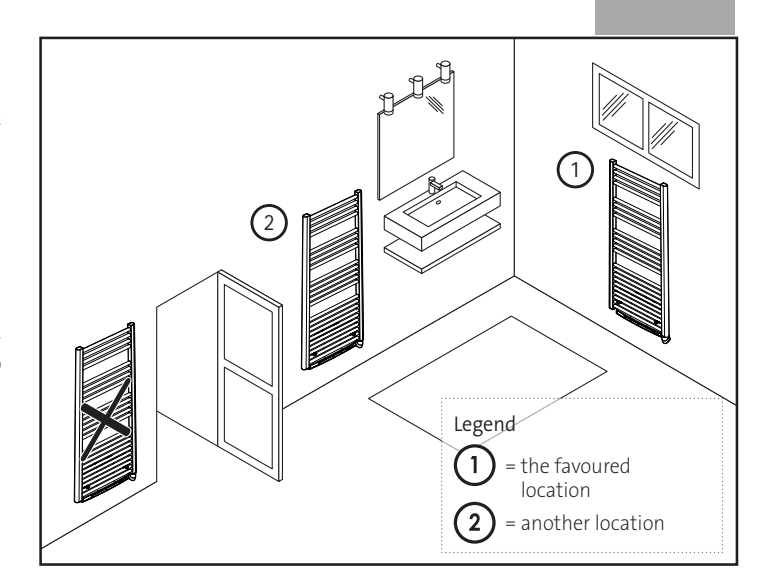

EN

### Overview

Lowering temperature cycle by setting frost protection during ventilation of a room by opened window. You can access the open window detection from the Comfort, Eco and Auto modes. Two ways to enable the detector:

- Automatic activation, the lowering temperature cycle starts as soon as the blower detects a temperature change.
- Manual activation, the cycle of lowering temperature starts by pressing a button.

### Automatic activation (factory settings)

To disable this mode, see page 16.

The device detects a temperature fall. An opened window, a door to the outside, can cause this temperature fall.

**Note:** The difference between the air from the inside and the outside must cause a significant temperature fall to be perceptible by the device. This temperature drop detection triggers the change to Frost Protection mode.

### • Manual activation

By pressing — for more than 5 seconds, the device will switch on Frost protection mode.

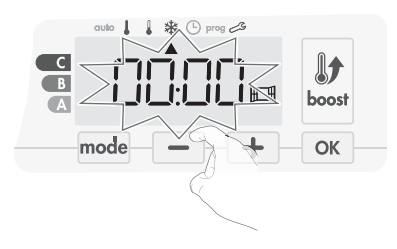

### • Frost protection digital meter

When the device performs a lower temperature cycle due to opened window, a meter appears on the display to show the cycle time.The counter is automatically reset at the next time to Frost protection by opened window (automatic or manual activation).

### • Stop the Frost protection mode

By pressing one button, you stop the Frost protection mode.

Note: if a temperature rise is detected, the device may return to the previous mode (active mode before the open window detection).

# OCCUPANCY DETECTION, ENERGY SAVINGS

### • Important information about the occupancy detection

The occupancy detector is sensitive to temperature variations and light. It is likely to be disturbed by the following items:

- Hot or cold sources such as forced air vents, lights, air conditioners.

- Reflective surfaces such as mirrors.
- Animal crossing in the detection area.
- Objects moving with the wind like curtains and plants.

Disable the occupancy detection if your device was installed near one of these.

To disable the occupancy detection, see page 16.

Note: the detection range varies depending on the ambient temperature.

### Overview

#### The device fits your lifestyle while keeping your power consumption under control.

With its front infrared sensor, the device smartly optimizes the management of heating : it detects movement in the room where it is installed

and in case of absence, automatically performs a progressive lowering of the setting temperature resulting in: energy

savings. To ensure proper operation, do not block the sensor's field of view by any obstacle (curtains, furnitures...).

### Lowering the temperature during unoccupied periods

| Unoccupied periods* | Value of lowering<br>setting temperature* |
|---------------------|-------------------------------------------|
| 20 minutes          | Comfort -1°C                              |
| 40 minutes          | Comfort -1,5°C                            |
| 1 hour              | Comfort -2°C                              |
| 72 hours            | Frost protection                          |

\* Unchangeable factory settings

Note: when presence is detected in the room, the device automatically returns to the initial mode.

### Remarks:

By default, when the sensor is enabled and detects movement in the room, the display lights up for a few seconds then switches off. To change the backlight see page 13, backlight setting.

### Operation

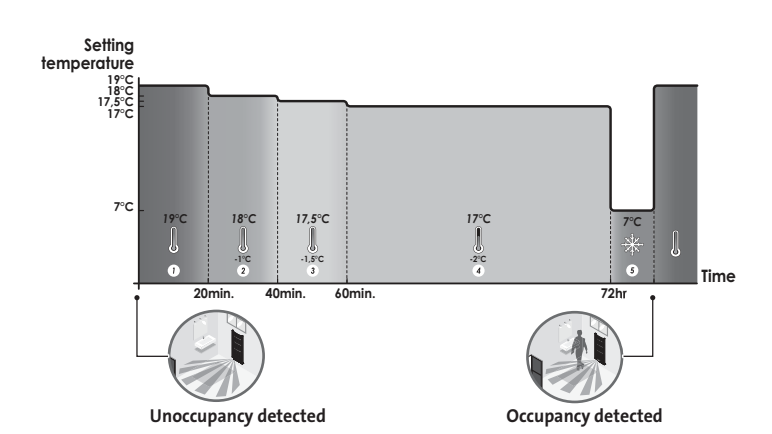

Divisions of the detection zone

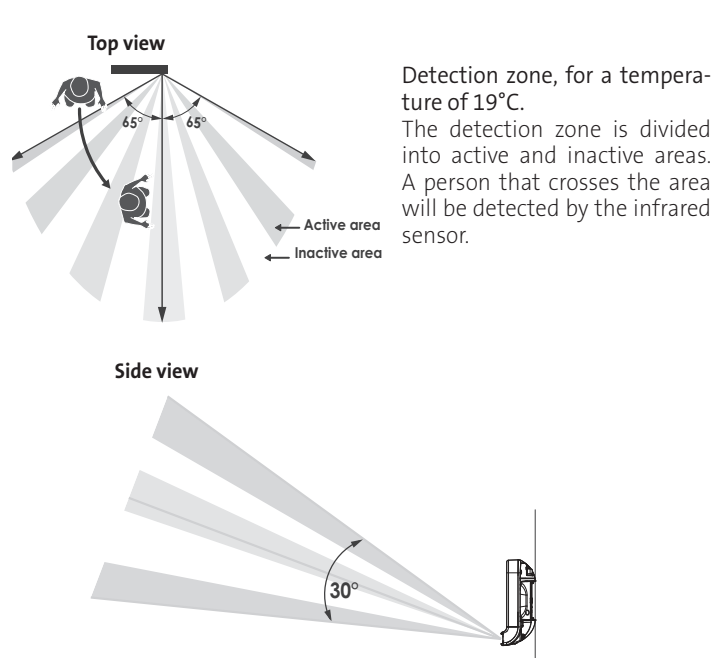

### INFORMATION ABOUT REMOTE CONTROL BY PILOT WIRE

### Overview

Your device can be controlled by a central control unit through a pilot wire, in which case the different operating modes will be remotely enabled by the programmer.

You can only control the device by pilot wire in the Auto mode. In the other modes, the orders transmitted by the pilot wire will not be executed.

In general, a pilot wire control system makes it possible to impose externally a lowering of the temperature setpoint, combined with the internal programming and the occupancy detection.

If several lowering requests appear simultaneously, priority is given to the lowest temperature setpoint, thus maximizing savings (see information on priorities for different modes on page 13).

When a signal is sent from the pilot wire, the self learning optimization function is suspended.

Below the different views of the display for each order sent by pilot wire:

outo 1 1 1 1 0 prog A

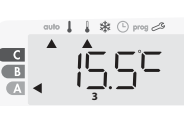

Pilot wire = Eco

Comfort - 3,5°C

Pilot wire = Frost

protection

B

Pilot wire = Comfort

auto 🛔 🗼 🕑 prog 🌫

Comfort - 2°C

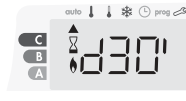

Pilot wire = Boost

Pilot wire = Eco - 1 Comfort - 1°C

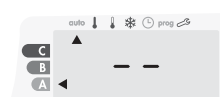

Pilot wire = Stop (Standby mode)

### Load shedding

In case of over consumption, an energy power manager or a disconnector doesn't trigger a trip of the general circuit-breaker (example: simultaneous operating of your various household appliances and others). This allows you to reduce the energy power subscribed and therefore

optimize your subscription with your energy provider. IMHOTEP creation controllers are designed to operate with **pilot wire load shedding systems**.

Orders sent by the pilot wire are executed by the device's electronic controller which will apply the setpoint corresponding to the order sent. The "Stop" order corresponds to the load shedding. When this order is received, the device switches to "standby" and then returns to the initial operating mode.

Important: Do not use load shedding by a power fail. Unlike pilot shedding, this type of shedding results in a series of sudden and frequent

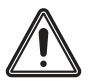

power cuts, which cause premature wear of the device or even deterioration not covered by the manufacturer's warranty.

### Exemption to an order coming from a pilot wire external programmer

This feature allows you to modify temporarily the setting temperature until the next order sent by the central control unit or the transition to 00:00.

### Example:

1- The device is in Auto mode. The central control unit sent an Eco order 15,5°C.

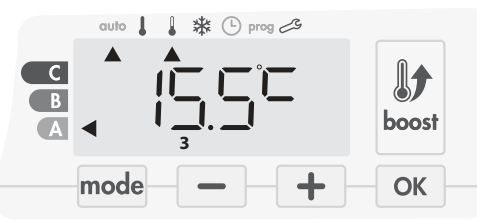

2- By pressing — or +, you can modify temporarily the setting temperature up to 18°C for example.

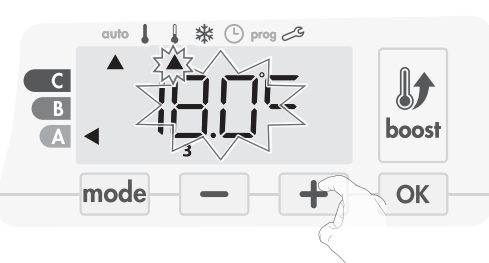

**Note:** The cursor corresponding to the operating mode, i.e Eco mode in our example, is blinking during the duration of the temporary derogation.

3- This modification will be automatically cancelled at the next order sent by the central control unit or the transition to 00:00.

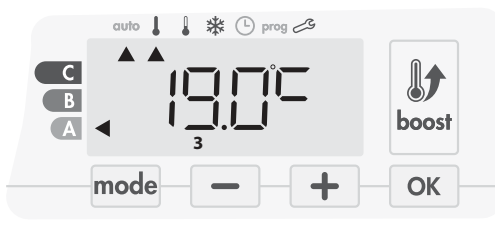

# INFORMATION ABOUT PRIORITIES BETWEEN THE DIFFERENT MODES

### • Principe

In Comfort, Eco and Frost protection modes, only orders of the occupancy sensor and those of the open window sensor will be considered.

In Auto mode, the device can receive different orders coming from : - 7 day and daily programming integrated (Comfort or Eco orders);

- 6-order pilot wire if connected to central control unit;
- Open window detector;
- Occupancy detector.

In general, it is the lowest received order which prevails except when the pilot wire is connected to an energy management system, in this case the orders of the pilot wire take priority.

If an occupancy absence of more than 72 hours is detected, switching to frost protection takes precedence unless a load shedding order is present on the pilot wire.

Special case of self-programming where the temperature level in the room is decided according to the learning of the lifestyle and the optimization mode selected (Opti Comfort or Opti Eco):

- During the programmed passage in period Eco, if a presence is detected in the room, it will be taken into account and the appliance automatically switches to Comfort mode
- During the programmed passage to the Comfort mode period, the absence detection system is temporarily suspended (30 minutes).

In case of programmed Boost, the Boost activation will take precedence over others orders received except when the standby (stop) order is present on the pilot wire, the device will switch off and the Boost will be not activated.

### Examples

| . 7            | 7 day and daily programming | = Comfort |
|----------------|-----------------------------|-----------|
| + <sub>F</sub> | Pilot wire 6 orders         | = Eco     |

= Eco

auto I I III Prog 23

= Comfort

= Eco

= Fco

= Fco

- 7 day and daily programming
- Pilot wire 6 orders
- Occupancy detector
   = Frost protection
- = Frost protection
- auto I I III C prog C

= Stop (standby mode)

- 7 day and daily programming
- Pilot wire 6 orders
- + Occupancy detector
- + Open window detector
- = Standby mode

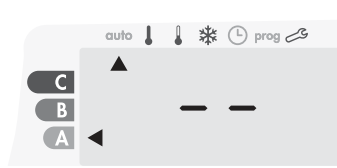

= Frost protection

### OPTIONAL: REMOTELY MANAGEMENT BY RF REMOTE CONTROL

### • Overview

Your device can be managed by a wireless RF remote control.

RF pairing between the remote control and the blower

The remote control and the blower are not bonded together at the factory, then proceed as follow:

1- From Frost protection mode, press or 5 seconds.

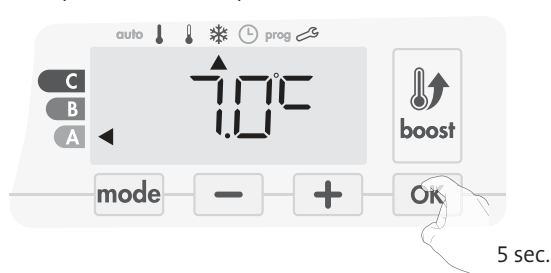

2- The blower is in pairing mode.

Then proceed to the remote control pairing (Same procedure, from the frost protection mode, press for 5 seconds «Ok» The remote control is then in pairing mode).

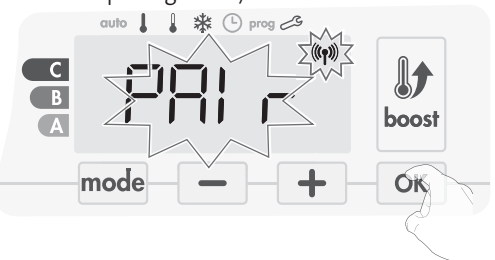

3- When both blower and remote control are linked, the ((n) symbol appears and is constantly displayed. The blower returns automatically to the frost protection mode.

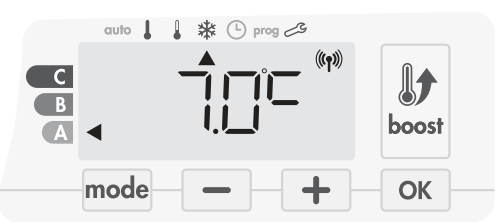

### • Check the RF signal strengh

You can check at any time the RF transmission performance between the blower and the remote control.

To view the RF reception level, from Frost protection mode, press + for 5 seconds. Then the level appears on the display.

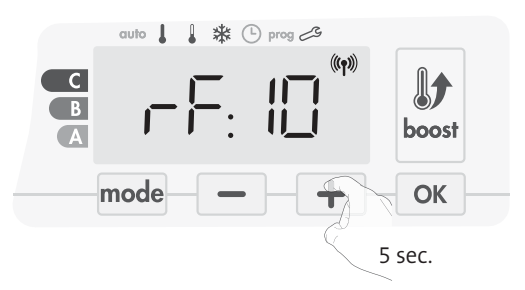

1 = Low RF transmission level:

To improve the RF transmission performance between the 2 devices and ensure the remotely management is optimized: - Please ensure the RF transmission is not interrupted, move the

### M16MI328 A01\_01/18

remote control.

- Move the remote control closer to the blower.
- 10 = High RF transmission level, the location of the remote control is optimized.

### • RF pairing cancellation

You can cancel at any time the RF transmission between the blower and the remote control.

From Frost protection mode press simultaniously on \_\_\_\_\_ and mode for 5 seconds.

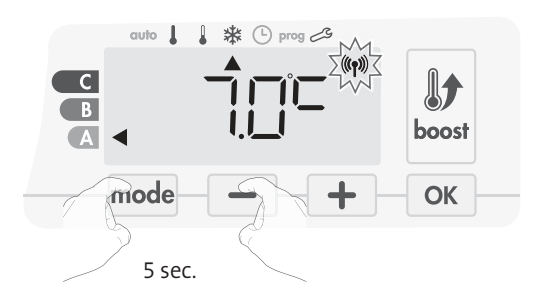

The ((1) symbol disappear from the display, the remote control and the blower are not associated.

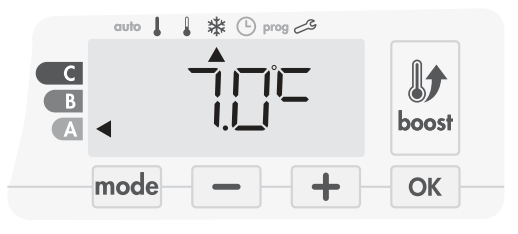

# **USER SETTINGS**

# **ACCESS**

You access to User settings in 3 steps: From Auto, Comfort, Eco or Frost protection mode :

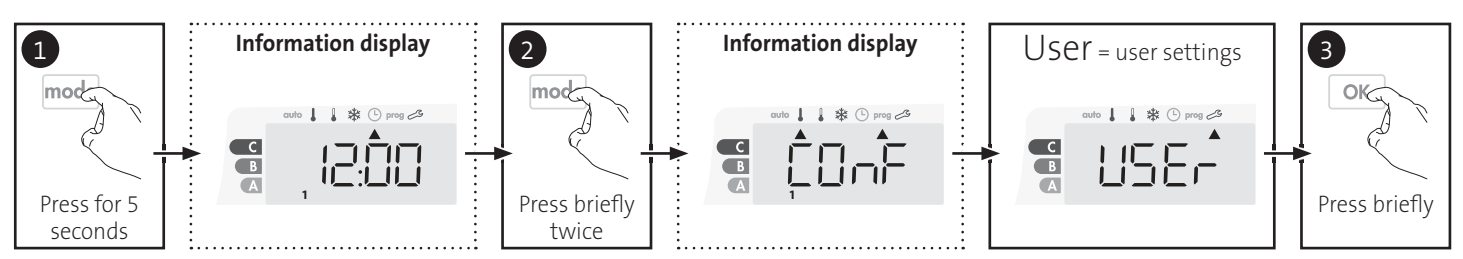

### Setting sequence:

Backlighting -> Eco mode temperature lowering-level -> Frost protection temperature -> Super comfort -> Comfort setting temperature limit -> Maximal Boost duration -> Maximum ambient temperature -> Temperature unit

BACKLIGHT SETTING

- 1- Three modes can be set:
  - Version without occupancy detector:
  - L1 = Temporary backlighting: Backlight of the display when a button is pressed.

  - $L^2$  = Non-stop backlighting: Backlight of the display all set  $L^3$  = In this version, the device will work according to the L1 mode.
  - Version with occupancy detector:
  - L1 = Temporary backlighting: Backlight of the display when a button is pressed or during occupancy detection.
  - = Non-stop backlighting: Backlight of the display all the time.
  - L3 = Temporary backlighting: Backlight of the display when a button is pressed.

### L3 mode is the default setting.

Press — or + to choose the setting you require.

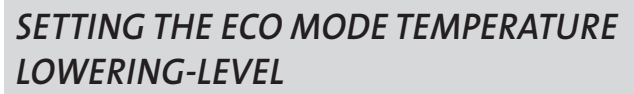

The drop in temperature is set at -3.5°C compared to the set temperature of the Comfort mode. You can adjust the lowered level from -1°C to -8°C, by intervals of 0.5°C.

Important: whatever the lowering level set, the Eco setting temperature will never exceed 19°C.

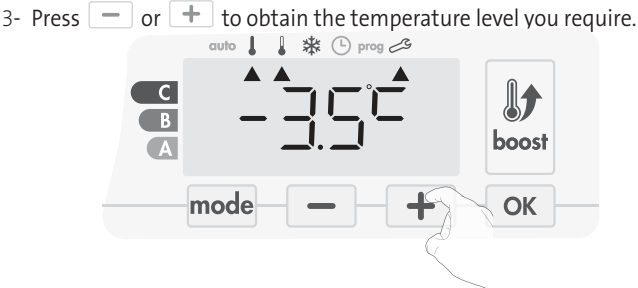

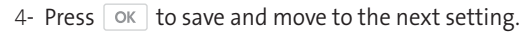

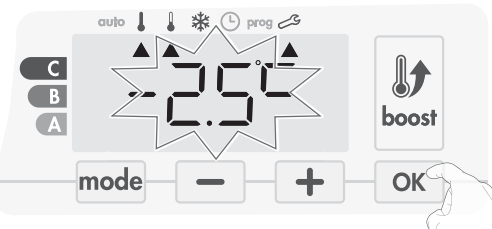

To exit the user settings, press mode twice.

# SETTING THE FROST PROTECTION TEMPERATURE

Your device is preset at 7°C. You can adjust the Frost protection temperature from 5°C to 15°C, by intevals of 0.5°C.

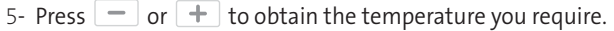

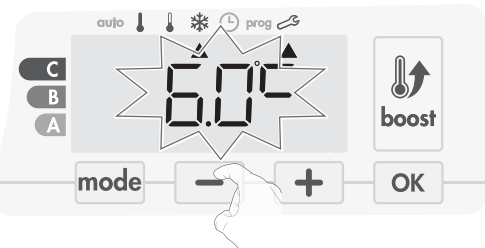

6- Press OK to save and move to the next setting. To exit the user settings, press mode twice.

auto 🛔 \* 🕒 prog 🗠 G **I** B boost Á OK mode

2- Press ok to save and move to the next setting.

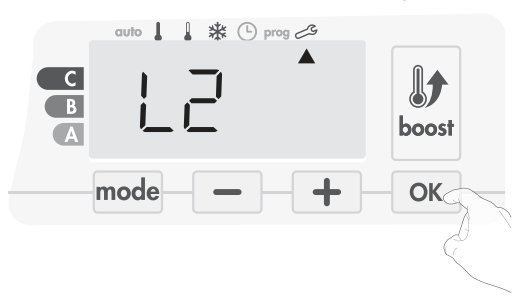

To exit the user settings, press mode twice.

# SUPER COMFORT - ACTIVATION/ DEACTIVATION

By default, the Super comfort is enabled.

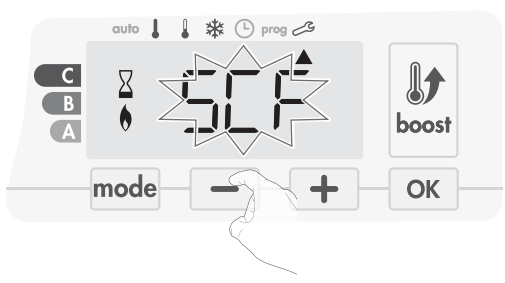

SCF flashes, then YeS appears on the display. The Boost symbol and the heating indicator appear on the display.

7- Press 🛑 or 🛨 to enable or disable the Super comfort.

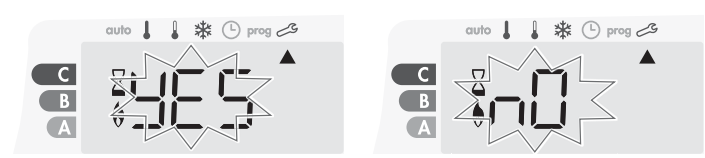

- Yes = Super Comfort enabled. NO = Super Comfort disabled.
- 8- To save and move automatically to the next setting, press OK. To exit the user settings, press mode twice.

# COMFORT SETPOINT TEMPERATURE LIMIT

You can limit the setting temperature range by introducing a maximum and / or minimum setting, preventing unintentional changes in temperature.

### • Low temperature limit

Locking of the setting range using a minimum temperature stop, preventing the temperature from being set below that temperature. The minimum setting is preset to  $7^{\circ}$ C. You can adjust from  $7^{\circ}$ C to  $15^{\circ}$ C by intervals of  $1^{\circ}$ C.

- 9- To change the minimum temperature setting, press or + then save by pressing or.
  - If you do not want to change it, press or : the device changes auto-

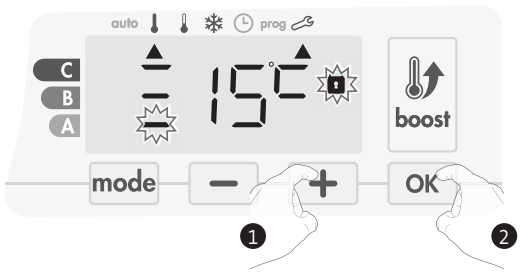

matically to set the maximum setting. To exit the user settings, press  $\ensuremath{\overline{\mathsf{mode}}}$  twice.

### • High temperature limit

Locking of the setting range using a maximum temperature increase, preventing the temperature from being set above that temperature.

The maximum setting is preset to 30°C. You can adjust from 19°C to 30°C by intervals of 1°C.

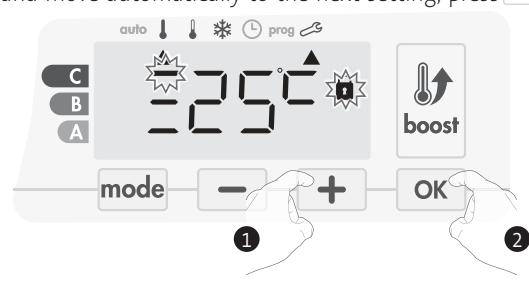

exit the user settings, press mode twice.

# SETTING OF THE MAXIMUM DURATION OF AUTHORISED BOOST

The maximum duration of Boost is preset at 60 minutes. You can adjust it from 30 to 90 minutes by intervals of 30 minutes.

11- The Boost symbol and the heating indicator appear on the display and the preset duration of 60 minutes flash.

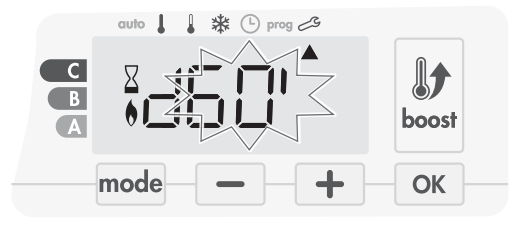

12- Press 📃 or 🛨 to display the desired duration.

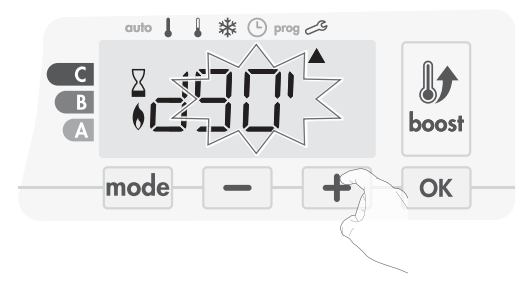

13- To save and move automatically to the next setting, press **OK**.

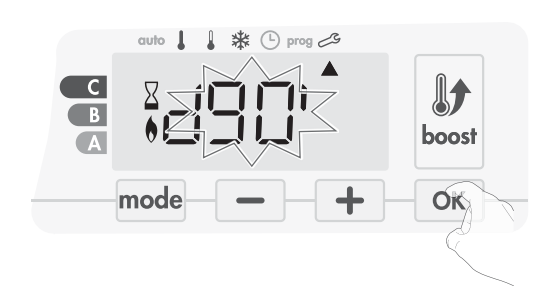

To exit the user settings, press mode twice.

# SETTING OF THE MAXIMUM AMBIENT TEMPERATURE FOR THE AUTOMATIC STOP OF THE BOOST

When the Boost is enabled, the blower has to heat the room until the temperature limit: the maximum ambient temperature. When it is reached, the Boost stops automatically.

It is preset at 39°C, you can adjust it from 25°C to 39°C by intervals of 1°C.

The Boost symbol and the heating indicator appear on the display and the maximum temperature flashes.

**14-** You can set the Boost maximum temperature by pressing − or + from 25°C to 39°C by intervals of 1°C.

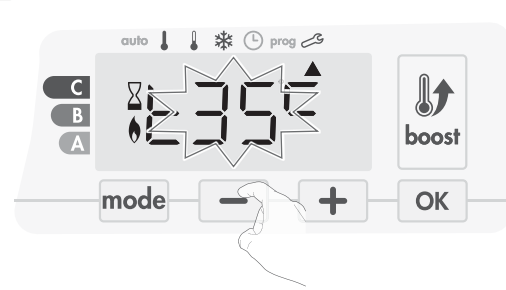

15- To save and move automatically to the next setting, press OK. To exit the user settings, press mode twice.

### SETTING THE TEMPERATURE UNIT

The pre-set temperature unit is degrees Celsius.

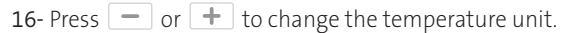

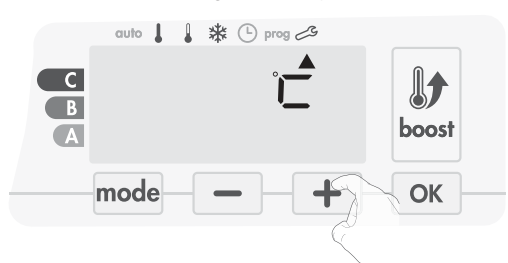

17- To save and move automatically to the next setting, press or .

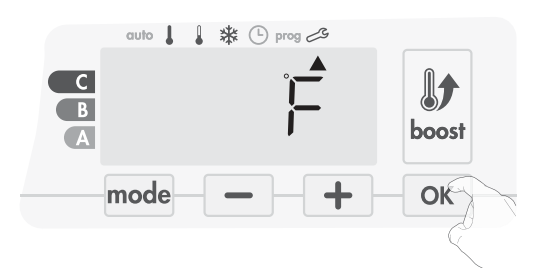

| To exit the | user | settings, | press | mode | twice. |
|-------------|------|-----------|-------|------|--------|

### **RESTORING FACTORY SETTINGS**

In order to a coming back to factory settings, proceed in the following order:

1- From the setting of the temperature unit, press or . rest appears on the display.

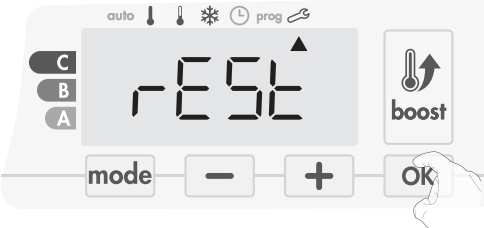

2- NO flashes. Press — or + to select YES.

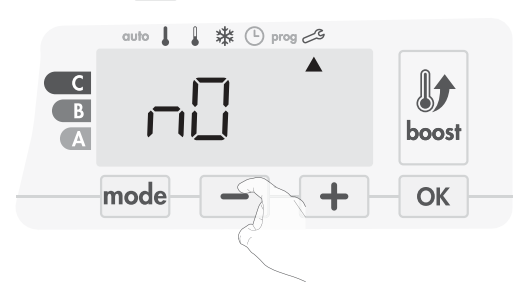

**Yes** = Factory settings reset

NO = Factory settings not reset

**3-** Press the key OK for 5 seconds. The device returns to its initial configuration and goes back automatically to the home display of the user settings.

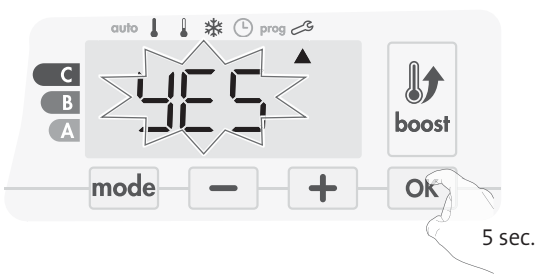

The following factory values will be effective:

| Parameters                                                            | Factory settings |  |
|-----------------------------------------------------------------------|------------------|--|
| Operating                                                             |                  |  |
| Comfort setting temperature                                           | 19°C             |  |
| Boost duration                                                        | 60 min.          |  |
| Keypad lock                                                           | Disabled         |  |
| User s                                                                | ettings          |  |
| Backlighting                                                          | L3               |  |
| Eco mode temperature lowering-<br>level                               | -3,5°C           |  |
| Frost protection temperature                                          | 7°C              |  |
| Super Comfort                                                         | Enabled          |  |
| Minimum set of Comfort setting temperature                            | 7°C              |  |
| Maximum set of Comfort setting temperature                            | 30°C             |  |
| Maximal Boost duration                                                | 60 min.          |  |
| Maximum ambient temperature<br>for the automatic stop of the<br>Boost | 39°C             |  |
| Temperature unit                                                      | °C               |  |

Press mode to exit the user settings.

# INSTALLER SETTINGS

# ACCESS

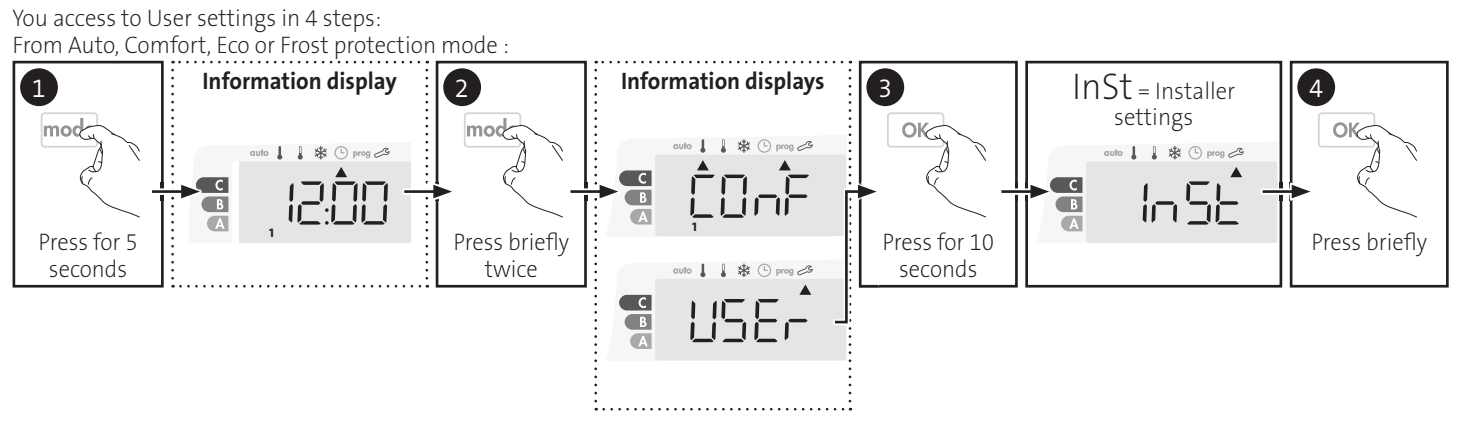

### Setting sequence:

Configuration of detection modes  $\rightarrow$  Dual optimization feature  $\rightarrow$  Super Comfort  $\rightarrow$  PIN code lock  $\rightarrow$  Restoring factory settings

# **CONFIGURATION OF DETECTION MODES**

• Open window detection, activation/ deactivation of the Auto mode

The automatic mode enabled is the default setting.

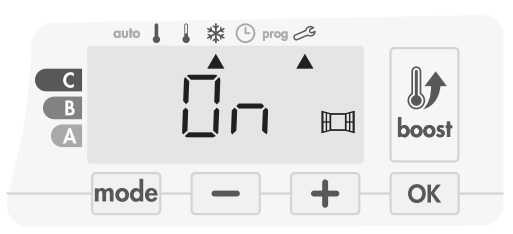

- 1- Press or 🕇.
  - On = automatic mode enabled.

OFF= automatic mode disabled.

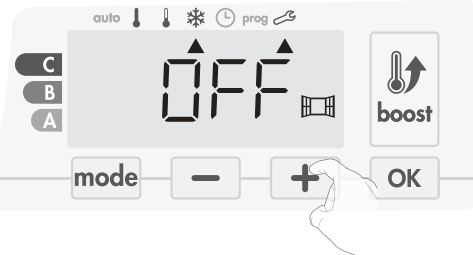

- 2- To save and move automatically to the next setting, press OK. To exit the user settings, press mode 3 times.
- Occupancy detection, activation/deactivation
- 1- The occupancy detection enabled is the default setting.

- 2- Press or +.
  - ON = occupancy detection enabled.
  - OFF = occupancy detection disabled.

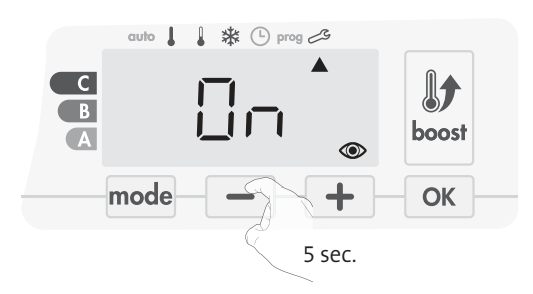

3- To save and move automatically to the next setting, press OK. To exit the user settings, press mode 3 times.

# DUAL OPTIMIZATION FEATURE

This feature is available on the device equipped with a occupancy detector.

- Overview
- Dual function optimization, priority to comfort or energy savings, the choice is yours: Depending on various parameters: room inertia, ambient temperature, desired temperature, the device calculates and optimizes the programming for each heating period whether set to Comfort or Savings (Eco):
- In OPTI ECO mode (efficiency priority), the devices inbuilt algorythmes will calculate the best compromise in order to guarantee maximum energy savings throughout the programmed increase and decrease phases.

In this mode, a slight drop in the temperature level at the beginning and end of the comfort period is allowed to maximize energy savings.

 In OPTI COMFORT mode (priority to comfort), the device intelligence calculates the best compromise in order to guarantee maximum comfort during the programmed increase and decrease phases.
 In OPTI COMFORT mode, the priority is given to anticipating and maintaining the comfort temperature during periods of detected occupancy.

### • Optimization choice

The OPTI COMFORT mode is activated by default.

The word OPTI will appear briefly on the display then it will alternate with the set mode <math display="inline">CONF, ECO or OFF.

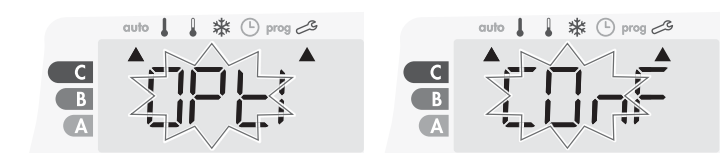

1- Press — or +.

CONF = Optimisation feature activated for OPTI COMFORT mode, priority to comfort.

ECO = Optimisation feature activated for OPTI ECO mode, priority to energy efficiency.

OFF = Optimisation feature disactivated.

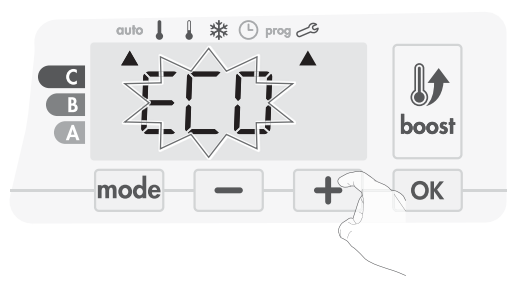

2- To save and move automatically to the next setting, press OK. To exit the user settings, press mode 3 times.

# PIN CODE LOCK

### • Overview

Your heating device is protected by a safety code against nonauthorised use. The PIN code (Personal Identity Number) is a

customisable 4 numbers code. When enabled, it prevents access to the following settings:

- Selecting the Comfort mode : The access to the Comfort mode is forbidden, only the Auto, Eco and Frost protection modes are available.
- Minimum and maximum Limits of the setting temperature range (the Comfort temperature modification is forbidden out of the authorised setting range).
- Programming mode.
- Open window detection settings.
- Setting the Eco mode temperature lowering-level.
- Setting the Frost protection temperature.

In addition to the version with occupancy detector:

- Occupancy detection settings.
- Optimization choice.

3 important steps are needed for the first use of the PIN code lock:

- 1 PIN code initialisation, enter the preset PIN code (0000) to access to the feature.
- **2 Activation of the PIN Code** to lock settings which will be protected by the PIN code.
- 3 Customizing the PIN code, replace 0000 by the custmized code

### • PIN code initialisation

By default, the PIN code is not enabled. The setting access is available in Standby mode only.

- 1- By default registered PIN code is 0000.
  - Press or + to select 0. It is blinking. Save by pressing OK.

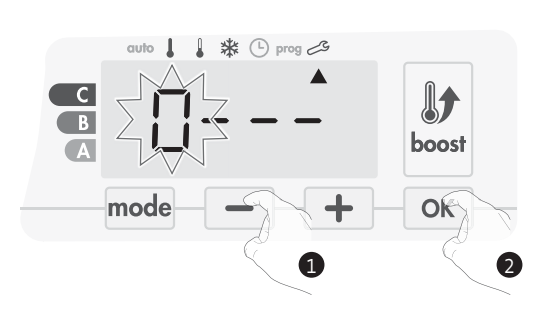

2- For others numbers, select 0 by press ok . When 0000 appears, press on OK again to save and exit.

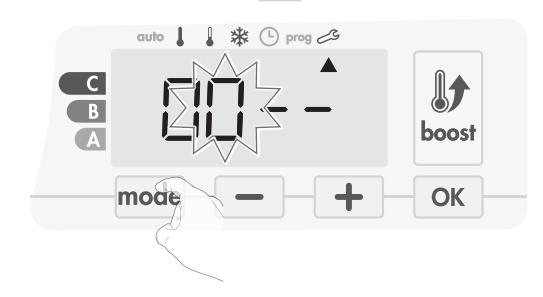

The PIN code is initialized, the next setting automaticaly appears: PIN Code activation.

- Activation/deactivation of the PIN Code
- 1- OFF appears on the display.
  - Press or + to enable PIN code.
  - ON appears on the display.
  - ON = PIN code enabled
  - OFF = PIN code disabled

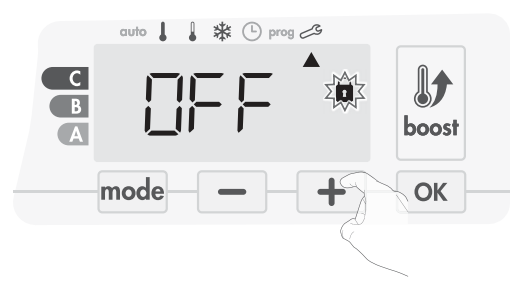

2- Press OK to save and return to the home installer settings display.

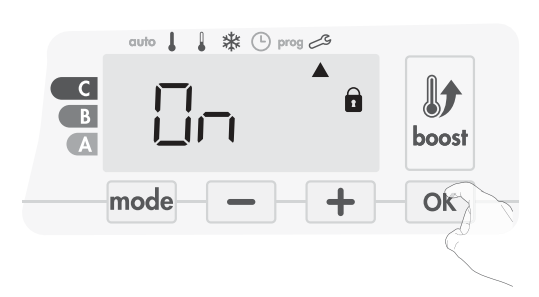

The PIN code is enabled. Any modification of reserved settings listed in "Overview" is now impossible.

### EN

### • Customizing the PIN code

If you have just activated the PIN code, follow the stages described below.

Alternatively, you must copy the steps 1 and 2 of the initialisation process as well as the steps 1 and 2 of the activation process before personalising the PIN code.

Please remember that the personalisation of the PIN code can only be set once the initialisation and activation of the PIN code has been completed.

1- When ON appears, press or for at least 5 seconds.

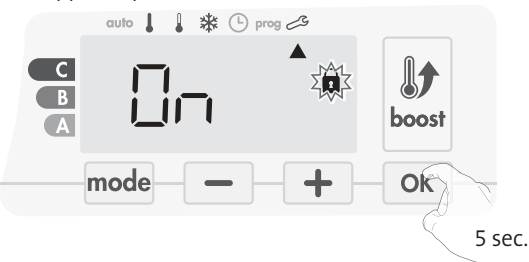

2- The 0000 code appears and the first number blinks. Press or
 to select the first desired number then press ok to save and exit. Repeat this operation for remaining 3 numbers.

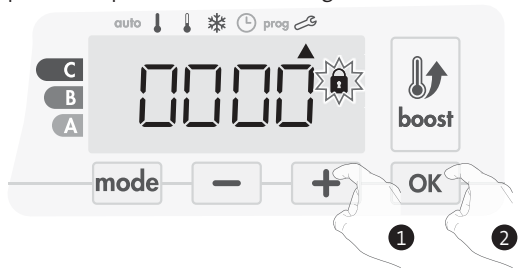

3- Press OK to confirm. The new code is now saved.

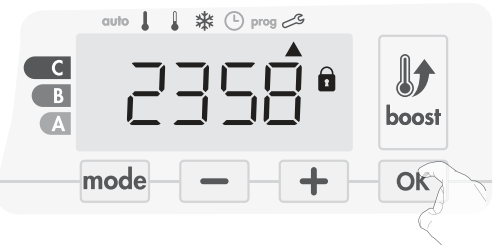

4- Press again on ok to exit setting PIN code mode and go back to the home display of the installer settings.

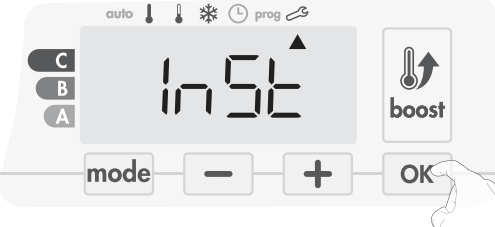

To exit the Installer settings, press mode twice.

### **RESTORING FACTORY SETTINGS**

If the PIN code protection is disabled, the user and installer settings are re-initialized:

1- From the PIN code setting, press or . rest appears briefly on the display.

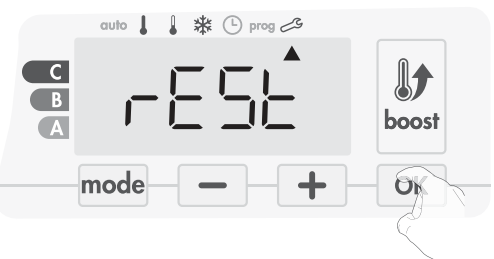

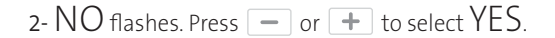

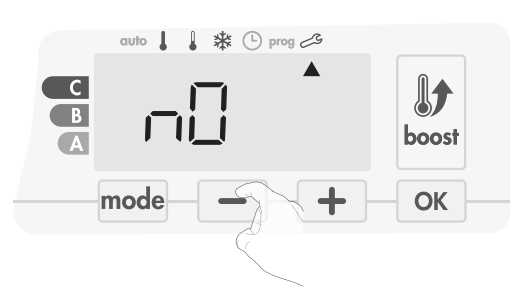

**Yes** = Factory settings reset

NO = Factory settings not reset

3- Press the key ok for 5 seconds. The device returns to its initial configuration and goes back automatically to the home display of the installer settings.

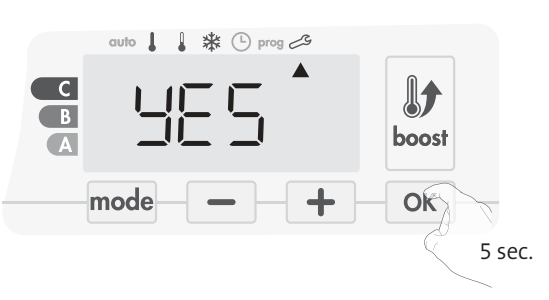

The following factory values will be effective:

| Settings                                                              | Factory settings |  |
|-----------------------------------------------------------------------|------------------|--|
| Operation                                                             |                  |  |
| Comfort setting temperature                                           | 19°C             |  |
| Boost duration                                                        | 60 min.          |  |
| Keypad lock                                                           | Disabled         |  |
| User s                                                                | ettings          |  |
| Backlighting                                                          | L3               |  |
| Eco mode temperature lowering-<br>level                               | -3,5°C           |  |
| Frost protection temperature                                          | 7°C              |  |
| Super Comfort                                                         | Enabled          |  |
| Minimum set of Comfort setting temperature                            | 7°C              |  |
| Maximum set of Comfort setting temperature                            | 30°C             |  |
| Maximal Boost duration                                                | 60 min.          |  |
| Maximum ambient temperature<br>for the automatic stop of the<br>Boost | 39°C             |  |
| Temperature unit                                                      | °C               |  |
| Installer settings                                                    |                  |  |
| Automatic open window<br>detection                                    | Enabled          |  |
| Occupancy detection                                                   | Enabled          |  |
| Dual optimization feature                                             | Opti comfort     |  |
| PIN code protection                                                   | Disabled         |  |
| Value of the PIN code                                                 | 0000             |  |

To exit the user settings, press mode twice.

# **EXPERT SETTINGS**

# **ACCESS**

You access to expert settings in 5 steps. From Auto, Comfort, Eco or Frost protection mode : Information display Information displays 1 2 mod mod 龄 1\*0 1 C С C В B B Press briefly Press for 5 seconds twice 4 Pro = Expert settings 5 Information display OK OK to 1 \* \* (L) prog C C В В ПĨ

### Setting sequence:

A

Ambient temperature sensor adjustement  $\rightarrow$  Setting the energy type  $\rightarrow$  Setting the power  $\rightarrow$  Internal temperature monitoring  $\rightarrow$  Restoring factory settings

Α

# AMBIENT TEMPERATURE SENSOR ADJUSTEMENT

Long and simultaneous

10 seconds press

### Overview

Important: This operation is reserved for professional installers only; any wrong changes would result in control anomalies.

In which case if the temperature measured (measured by reliable thermometer) is different by at least 1°C or 2°C compared to the setting temperature of the radiator.

The calibration adjusts the temperature measured by the ambient temperature sensor to compensate for a deviation from + 5°C to - 5°C by intervals of 0.1°C.

### Ambient temperature sensor adjustement

1- If the room temperature difference is negative, example : Setting temperature (what you want) = 20°C. Ambient temperature (what you read on a reliable thermometer) = 18°C Difference measured = -2°C.

Important: Before carrying out the calibration it is recommended to wait for 4h after the setting temperature modification to insure that

the ambient temperature is stabilized.

To correct, then proceed as follows :

Sensor temperature = 24°C

(The measured temperature may be different due to the location of the thermostat in the room).

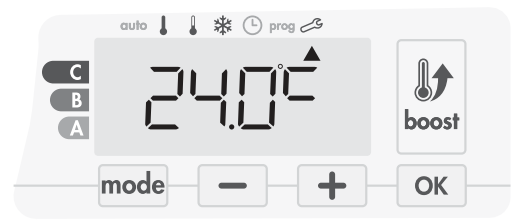

Decrease the temperature measured by the ambient temperature sensor by 2°C by pressing \_\_\_\_.

3

OK

Press for 10

seconds

In our example the measured temperature by the sensor goes from 24°C to 22°C.

Press briefly

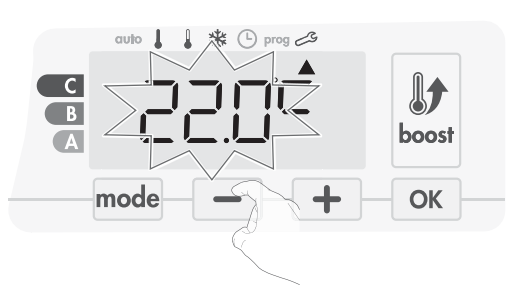

2- If the room temperature difference is positive, example : Setting temperature (what you want) = 19°C. Ambient temperature (what you read on a reliable thermometer) = 21°C. Difference measured = +2 °C.

To correct, then proceed as follows :

Sensor temperature= 21°C.

(The measured temperature may be different due to the location of the thermostat in the room).

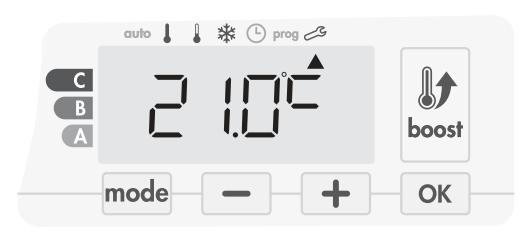

Increase the temperature measured by the ambient temperature sensor by 2°C by pressing  $\blacksquare$ .

In our example the measured temperature by the sensor goes from 21°C to 23°C.

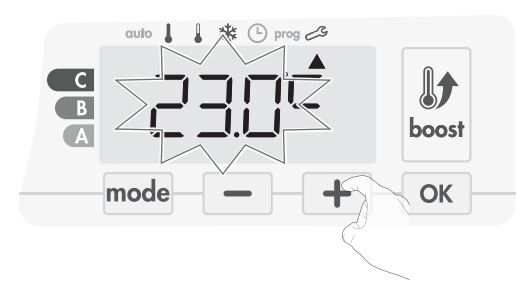

To validate the new value press  $\fbox$  . To exit the Expert settings, press  $\fbox$  3 times.

### • The reset to zero of the sensor calibration

To put the value of the correction to "0", do the following :

When the temperature measured by the sensor appears, press 

 or
 for at least 3 seconds.

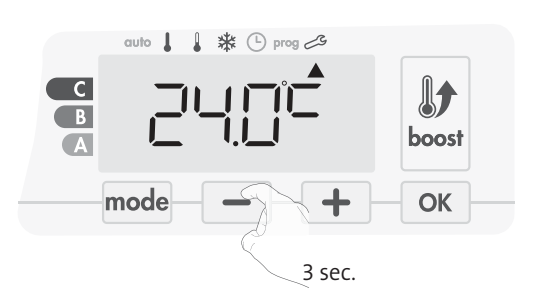

2- To save and move automatically to the next setting press OK. To exit the Expert settings, press mode, 3 times.

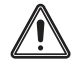

**Important:** These changes should be performed by a qualified staff, it should be performed in production or on site during the first installation

# SETTING THE ENERGY TYPE

Our blower can be used to manage 2 types of energy:

- The electric energy provided by the home electric installation to control an electric towel rails. Or
- The hot water provided by the heat generator of the central heating installation to control an hydraulic towel rails. In this case, the blower will manage a motorized valve installed on the towel rails.

By default, the blower has been configurated to control an electrical towel rails.

1- ELEC appears on the display. By pressing — or +, you can change the energy type used by the towel rails.

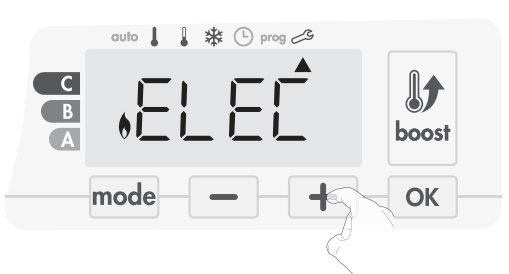

ELEC = electric energy HYdr = hydraulic energy

2- To save and move automatically to the next setting press OK.

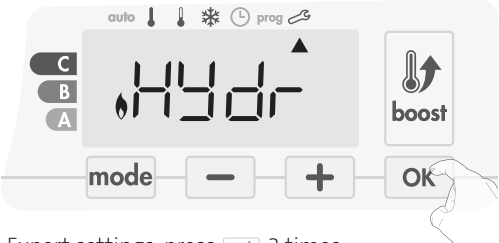

To exit the Expert settings, press mode 3 times.

### SETTING THE POWER

To have a controller adapted to the towel rails and estimate the energy consumed, it is essantial to set the power of the device.

1- Pre set value: 500W. Select a value between 500W and 1500W by pressing — or +.

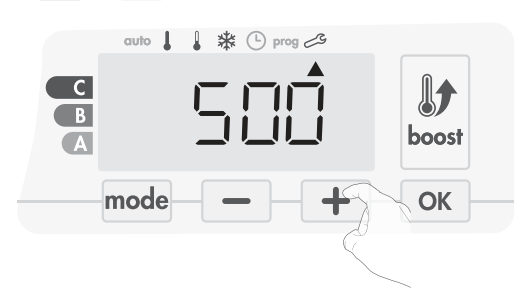

2- To save and move automatically to the next setting press or .

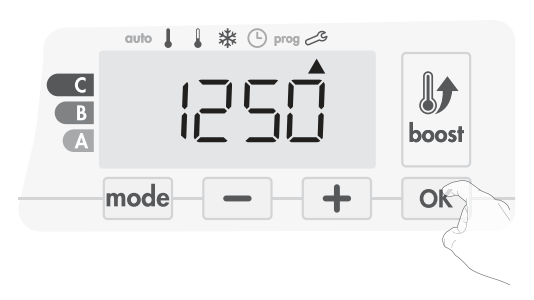

3- To exit the Expert settings, press mode 3 times.

### INTERNAL TEMPERATURE MONITORING

An integrated overheating safety is present on our blower. It is activated when an internal temperature limit is reached: the blower and its controller will stop immediately.

The maximum setting is preset to 65°C. You can adjust from 60°C to 90°C by intervals of 5°C.

Press - or + then save by pressing - or

If you do not want to change it, press ok : the device changes automatically to set the next setting.

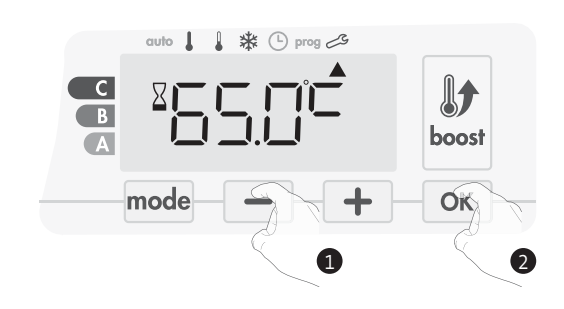

To exit the Expert settings, press mode 3 times.

### **RESTORING FACTORY SETTINGS**

If the PIN code protection is disabled, the user, installer and expert settings are re-initialized:

1- From the internal temperature monitoring setting, press or . rest appears on the display.

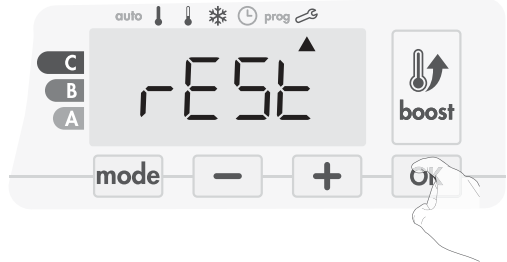

2- NO flashes. Press — or + to select YES.

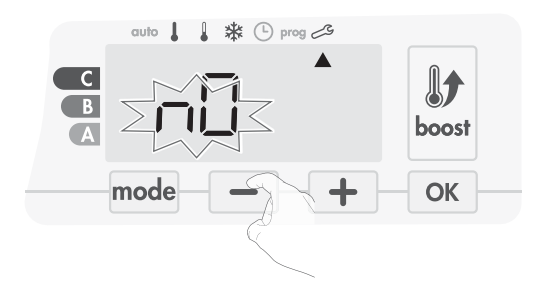

**Yes** = Factory settings reset

NO = Factory settings not reset

The following factory values will be effective:

3- Press the key ok for 5 seconds. The device returns to its initial configuration and goes back automatically to the Auto mode.

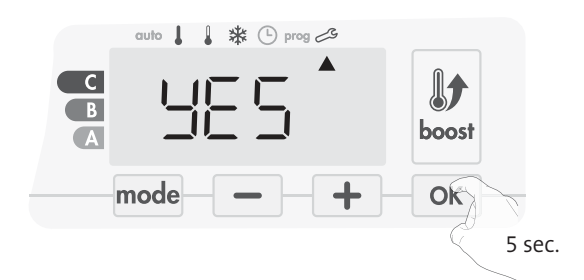

Settings Factory settings Operation Comfort setting temperature 19°C **Boost duration** 60 min. Keypad lock Disabled User settings Backlighting L3 Eco mode temperature lowering--3.5°C level 7°C Frost protection temperature Super Comfort Enabled Minimum set of Comfort setting 7°C temperature Maximum set of Comfort setting 30°C temperature Maximal Boost duration 60 min.

| Settings                                                              | Factory settings |  |
|-----------------------------------------------------------------------|------------------|--|
| Maximum ambient temperature<br>for the automatic stop of the<br>Boost | 39°C             |  |
| Temperature unit                                                      | °C               |  |
| Installer                                                             | settings         |  |
| Automatic open window<br>detection                                    | Enabled          |  |
| Occupancy detection                                                   | Enabled          |  |
| Dual optimization feature                                             | Opti comfort     |  |
| PIN code protection                                                   | Disabled         |  |
| Value of the PIN code                                                 | 0000             |  |
| Expert settings                                                       |                  |  |
| Energy type                                                           | Elec             |  |
| Power                                                                 | 500W             |  |
| Internal temperature monitoring                                       | 90°C             |  |

To exit the Expert settings, press mode 3 times.

# MAINTENANCE AND CLEANING OF THE DUST FILTER

Before any maintenance work, switch off the device by pressing the button (switch).

The device can be cleaned with a damp cloth; never use abrasives or solvents.

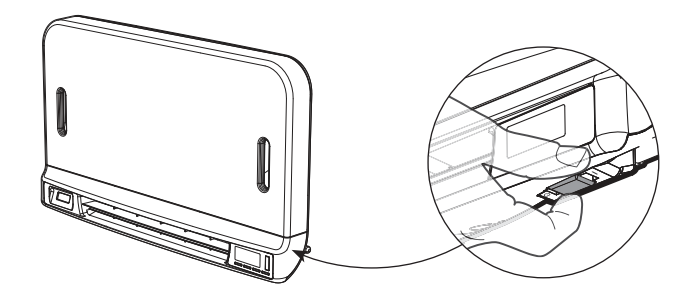

• Maintenance and cleaning of the dust filter

The blower is equipped with a removable dust filter which retains impurities from the air aspirated into the room. When the filter is saturated, the dust accumulation may cause its stop.

In Boost mode, the writing FILT appears on the display.

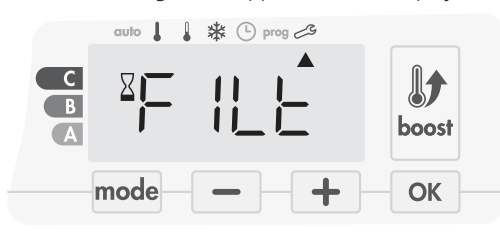

Before any action of filter removal, switch off the device by pressing the button located under the blower.

To clean the filter, proceed in the following order:

1- Press the filter strip by the right or the left side then take it out from its slot.

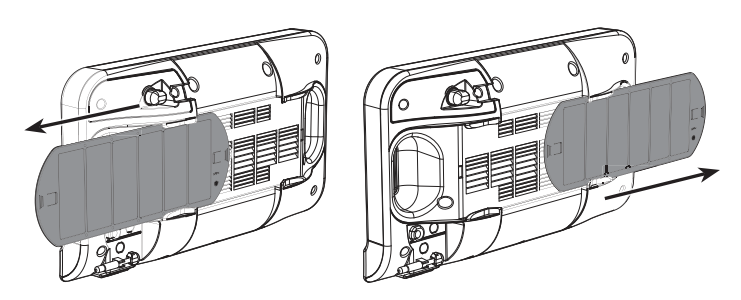

2- Use a vacuum cleaner to eliminate the dust deposited on the filter. If the filter is very dirty, wash it under the water tap with a damp sponge. After washing the filter, let it dry. Important : it is recommended to clean the filter at least once a mon-

th unless the writing FILT appears on the display prematurely.

3- Once cleaned and dried, replace the filter in its slot by inserting it into the runners.

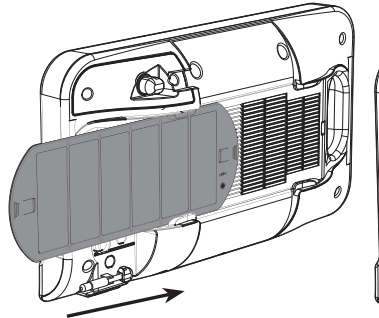

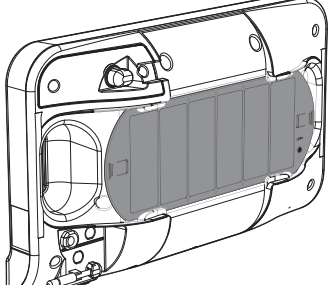

- Voltage when in use: 230V +/-10% 50Hz.
- Switch: approved cycle 10,000.
- Radio frequency: 2,4035 Ghz/ 2,4055 Ghz / 2,4075 Ghz.
- Maximum RF power transmitted: <1mW.
- Standby consumption: <1W.

#### Integrated tangencial blower and PTC cartridge:

- Built-in anti-overheating safety device (Overheating protection by bimetal TCO and thermal fuse).
- Relay.
- **Class II immersion heater:**
- Maximum power of 1500W, resistive load.
- Relays and triac control device at zero voltage (triac protected by a thermal fuse).

### Power supply cable:

- Class II: 800 mm, 3 conductors.

#### Environment:

- IP24 (blower horizontal oriented following installation).

#### Compliance statement:

We hereby declare under our sole responsibility that the products described in these instructions comply with the provisions of Directives and harmonized standards listed below:

- RED 2014/53/EU:
  - Article 3.1a (Safety): EN60335-1/EN60335-2-30/EN60335-2-43/ EN62333

Article 3.1b (EMC): ETSI EN301489-1/ ETSI EN301489-3 Article 3.2 (RF): ETSI EN 300440

- ERP 2009/125/EC
- Regulation 2015/1188/EU
- ROHS 2011/65/EU : EN50581

and are manufactured using processes which are certified ISO 9001 V2008.

The symbol affixed on the product indicates that you must dispose of it at the end of its useful life at a special recycling point, in accordance with European Directive WEEE 2012/19/EU. If you are replacing it, you can also return it to the retailer from which you buy the replacement equipment. Thus, it is not ordinary household waste. Recycling products enables us to protect the environment and to use less natural resources.

# SOMMAIRE

| Synoptique                                                                                                    | 25                                                                                                    |
|----------------------------------------------------------------------------------------------------|----------------------------------------------------------------------------------------------------|
| Fonctions mise en marche/Veille du chauffage                                                                                                    | 25                                                                                                    |
| Sélection d'un mode de fonctionnement                                                                                                    |                                                                                                    |
| Boost                                                                                                    |                                                                                                    |
| Post-ventilation                                                                                                    | 27                                                                                                    |
| Super confort                                                                                                    |                                                                                                    |
| Jauge de consommation, économie d'énergie                                                                                                    | 27                                                                                                    |
| Réglage de la température Confort                                                                                                    | 27                                                                                                    |
| Indication de consommation cumulée en kWh, économie d'énergie                                                                                                    |                                                                                                    |
| Sécurité enfants, verrouillage/déverrouillage du clavier                                                                                                    |                                                                                                    |
| Programmation hebdomadaire et journalière, économie d'énergie                                                                                                    |                                                                                                    |
| Programmation automatique : auto-programmation auto-adpatative                                                                                                    |                                                                                                    |
| Programmation hebdomadaire et journalière                                                                                                    |                                                                                                    |
| Détection d'ouverture de fenêtre, économie d'énergie                                                                                                    |                                                                                                    |
| Détection de présence d'absence, économie d'énergie                                                                                                    |                                                                                                    |
| Informations sur la commande à distance par fil pilote                                                                                                    |                                                                                                    |
| Informations sur les priorités entre les différents modes                                                                                                    |                                                                                                    |
| Réglages Utilisateur                                                                                                    |                                                                                                    |
| Acces                                                                                                    |                                                                                                    |
|                                                                                                    | 25                                                                                                    |
| Néglage au retro celanage                                                                                                    |                                                                                                    |
| Réglage du niveau d'abaissement Éco                                                                                                    |                                                                                                    |
| Réglage du niveau d'abaissement Éco<br>Réglage de la température de consigne Hors-Gel                                                                                                    | 35<br>35<br>35<br>35                                                                                                    |
| Réglage du niveau d'abaissement Éco<br>Réglage de la température de consigne Hors-Gel<br>Super confort - Activation/désactivation                                                                                                    | 35<br>35<br>35<br>35<br>36<br>36                                                                                                    |
| Réglage du niveau d'abaissement Éco<br>Réglage de la température de consigne Hors-Gel<br>Super confort - Activation/désactivation<br>Limitation de la température de consigne confort                                                                                                    | 35<br>35<br>35<br>36<br>36<br>36                                                                                                    |
| Réglage du niveau d'abaissement Éco<br>Réglage de la température de consigne Hors-Gel<br>Super confort - Activation/désactivation<br>Limitation de la température de consigne confort<br>Réglage de la durée maximale du Boost autorisé                                                                                                    | 35<br>35<br>35<br>36<br>36<br>36<br>36<br>36<br>36                                                                                                    |
| Réglage du niveau d'abaissement Éco<br>Réglage de la température de consigne Hors-Gel<br>Super confort - Activation/désactivation<br>Limitation de la température de consigne confort<br>Réglage de la durée maximale du Boost autorisé<br>Réglage de la température maximum ambiante pour l'arrêt automatique du Boost                                                                 | 35<br>35<br>35<br>36<br>36<br>36<br>36<br>36<br>36<br>36<br>36                                                                                                 |
| Réglage du niveau d'abaissement Éco<br>Réglage de la température de consigne Hors-Gel<br>Super confort - Activation/désactivation<br>Limitation de la température de consigne confort<br>Réglage de la durée maximale du Boost autorisé<br>Réglage de la température maximum ambiante pour l'arrêt automatique du Boost<br>Choix de l'unité de température                              | 35<br>35<br>35<br>36<br>36<br>36<br>36<br>36<br>36<br>37                                                                                                    |
| Réglage du niveau d'abaissement Éco<br>Réglage de la température de consigne Hors-Gel<br>Super confort - Activation/désactivation<br>Limitation de la température de consigne confort<br>Réglage de la durée maximale du Boost autorisé<br>Réglage de la température maximum ambiante pour l'arrêt automatique du Boost<br>Choix de l'unité de température<br>Retour aux réglages usine | 35<br>35<br>35<br>36<br>36<br>36<br>36<br>36<br>36<br>37<br>37                                                                                                 |
| Réglage du niveau d'abaissement Éco<br>Réglage de la température de consigne Hors-Gel<br>Super confort - Activation/désactivation<br>Limitation de la température de consigne confort<br>Réglage de la durée maximale du Boost autorisé<br>Réglage de la température maximum ambiante pour l'arrêt automatique du Boost<br>Choix de l'unité de température<br>Retour aux réglages usine | 35<br>35<br>35<br>36<br>36<br>36<br>36<br>36<br>36<br>37<br>37<br>37<br>37                                                                                     |
| Réglage du niveau d'abaissement Éco<br>Réglage de la température de consigne Hors-Gel<br>Super confort - Activation/désactivation<br>Limitation de la température de consigne confort<br>Réglage de la durée maximale du Boost autorisé<br>Réglage de la température maximum ambiante pour l'arrêt automatique du Boost<br>Choix de l'unité de température                              | 35<br>35<br>35<br>36<br>36<br>36<br>36<br>36<br>36<br>37<br>37<br>37<br>37<br>38<br>38                                                                         |
| Réglage du niveau d'abaissement Éco                                                                                                    | 35<br>35<br>35<br>36<br>36<br>36<br>36<br>36<br>36<br>37<br>37<br>37<br>37<br>37<br>38<br>38<br>38<br>38                                                       |
| Réglage du niveau d'abaissement Éco                                                                                                    | 35<br>35<br>35<br>36<br>36<br>36<br>36<br>36<br>36<br>37<br>37<br>37<br>37<br>37<br>38<br>38<br>38<br>38<br>38<br>38                                           |
| Réglage du niveau d'abaissement Éco                                                                                                    | 35<br>35<br>35<br>36<br>36<br>36<br>36<br>36<br>36<br>37<br>37<br>37<br>37<br>37<br>37<br>38<br>38<br>38<br>38<br>38<br>38<br>39                               |
| Réglage du niveau d'abaissement Éco                                                                                                    | 35<br>35<br>35<br>36<br>36<br>36<br>36<br>36<br>36<br>37<br>37<br>37<br>37<br>37<br>38<br>38<br>38<br>38<br>38<br>38<br>38<br>38<br>38<br>38<br>38<br>38<br>38 |
| Réglage du niveau d'abaissement Éco                                                                                                    | 35<br>35<br>35<br>36<br>36<br>36<br>36<br>36<br>37<br>37<br>37<br>37<br>37<br>38<br>38<br>38<br>38<br>38<br>38<br>38<br>38<br>38<br>38<br>38<br>38<br>38       |
| Réglage du niveau d'abaissement Éco                                                                                                    | 35<br>35<br>35<br>36<br>36<br>36<br>36<br>36<br>37<br>37<br>37<br>37<br>37<br>38<br>38<br>38<br>38<br>38<br>38<br>38<br>38<br>38<br>38<br>38<br>38<br>38       |

.....

.....

Choix de la Puissance.....

Retour aux réglages usine .....

......43

# FONCTIONNEMENT

# **SYNOPTIQUE**

Synoptique des touches

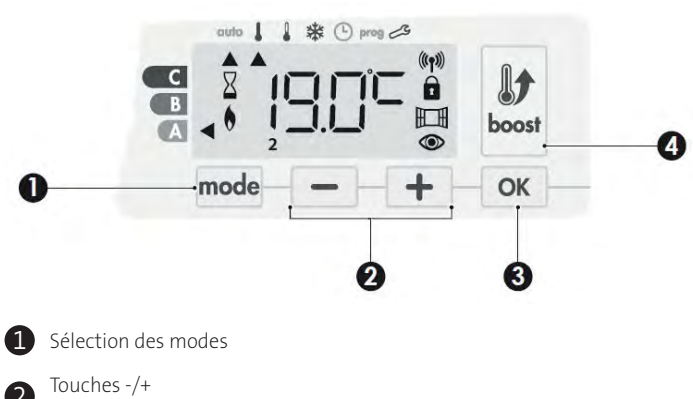

- Réglages températures, heures, jours et programmes
- 3 Touche de validation OK
- 4 Touche Boost
- Synoptique des indicateurs

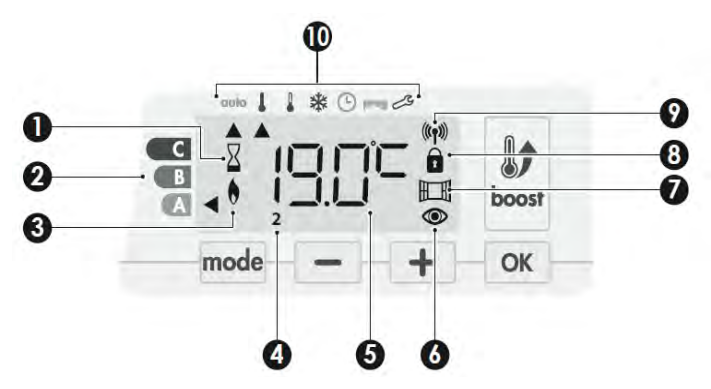

- 1 Boost activé
- 2 Jauge de consommation d'énergie
- 3 Témoin de chauffe
- 4 Jours de la semaine (1 = Lundi ... 7= Dimanche)
- 5 Affichage de la température souhaitée
- 6 Présence détectée
- Ouverture de fenêtre détectée
- 8 Clavier verrouillé
- 9 Témoin d'émission radio
- Modes de fonctionnement :
  - auto Mode Auto
  - Mode Confort
  - Mode Éco
  - ✤ Mode Hors-gel
  - (b) Mode mise à l'heure et réglage du jour
  - prog Mode Programmation
  - 🗞 Réglages

Important : En mode Auto, Confort, Éco et Veille du chauffage, au bout de 20 secondes et sans action sur les touches, le rétro-éclairage s'éteint automatiquement. Il sera nécessaire de le réactiver par un appui sur l'une des touches du clavier avant de procéder à un réglage.

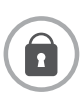

### Remarque

Avant tout réglage, assurez-vous que le clavier soit bien déverrouillé (voir page 28).

### FONCTIONS MISE EN MARCHE /VEILLE DU CHAUFFAGE

# • Fonction Mise en marche

Lors de la première utilisation, le bouton (commutateur) situé au dessous de la soufflerie est sur **l** : l'appareil est en fonctionnement.

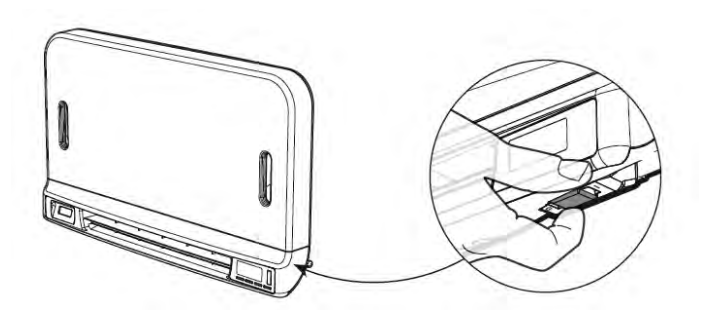

Votre appareil est en mode automatique.

**Note** : Le témoin de chauffe s'affiche seulement si la température ambiante est inférieure à la température de consigne pré-réglée. Si la température ambiante est inférieure à la température de consigne de 2°C, alors la soufflerie s'enclenchera (voir paragraphe Super confort page 27 pour plus de détails).

# • Fonction Veille du chauffage

le bouton est sur la position I, basculez le dans la position opposée.

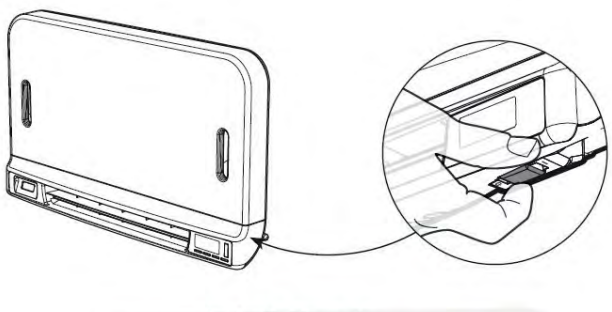

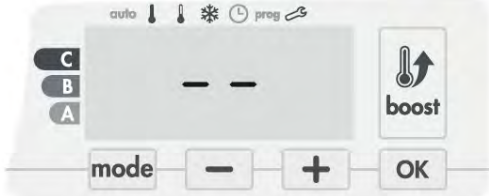

### Remarque :

Les paramètres réglés lors du fonctionnement sont automatiquement enregistrés et seront appliqués lors de la prochaine mise en route.

**Exemple** : Si la soufflerie est en marche et que vous désirez éteindre l'appareil, à la prochaine mise en route, le Boost et le décompte de la minuterie seront réactivés. Le retour au mode sélectionné avant l'activation du Boost s'appliquera à l'arrêt de la soufflerie.

### Important :

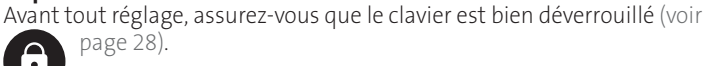

# SÉLECTION D'UN MODE DE FONCTIONNEMENT

La touche mode vous permet de sélectionner un mode de fonctionnement adapté à vos besoins en fonction des saisons et des périodes d'occupation. Par appuis successifs sur la touche mode choisissez le mode souhaité.

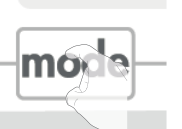

Schéma d'enchaînement des modes :

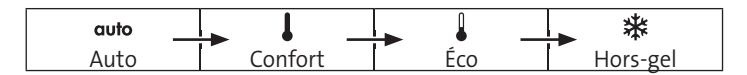

#### Description du mode Affichage auto Mode Auto 🕸 🕒 prog 🖽 En mode Automatique, l'appareil assure-C ra automatiquement le passage en mode В Confort ou Éco selon la programmation A établie

3 cas en fonction de votre installation :

### 1 Programmation intégrée

Vous souhaitez programmer votre appareil afin qu'il exécute les consignes Confort et Éco en fonction des plages horaires établies (voir chapitre Programmation hebdomadaire et journalière intégrée page 29).

### 2 Programmation par fil pilote

Vous ne souhaitez pas utiliser la programmation intégrée.

Votre produit est équipé d'un détecteur de présence et d'absence, l'autoprogrammation est configurée par défaut.

Dans les 2 cas, vous n'avez rien à modifier. Le fil pilote sera pris en compte <u>en</u> mode Auto uniquement et votre appareil fonctionnera automatiquement selon les programmes établis par le programmateur ou le gestionnaire d'énergie (voir chapitre Informations sur la commande à distance par fil pilote page 33)

С

С 

C1 -

### Mode Confort

Mode Confort permanent, l'appareil fonctionne 24h/24h à la température réglée (par exemple 19°C). Le niveau de température Confort est réglable par l'utilisateur (voir chapitre réglage de la température Confort page 28).

### Mode Éco

Mode Économique, correspond à la température Confort moins 3,5°C. Ceci permet de faire un abaissement sans dérégler la température Confort. Activez ce mode pour des absences de courte durée (entre 2h et 24h) et pendant la nuit.

• \* Mode Hors-gel Mode protection Hors-gel, permet de sécuriser les installations d'un logement contre le gel en maintenant une température permanente de 7°C.

Activez ce mode pour des absences prolongées (plus de cinq jours).

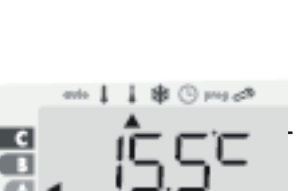

BOOST

**Important :** le mode Boost peut être activé à tout moment, quel que soit le mode de fonctionnement en cours (Auto, Confort, Éco ou Horsgel).

Pour activer le mode Boost, appuyez sur la touche 🔤 la consigne de température est montée au maximum pendant le temps demandé. 60 minutes clignotent par défaut.

Note : si le témoin de chauffe est affiché, la soufflerie s'enclenche et chauffe la pièce en complément de la chaleur émise par l'appareil.

### - Premier appui = Boost.

Lors de la 1<sup>ère</sup> minute : Le témoin de chauffe et le voyant Boost s'affichent, le décompte de la durée clignote.

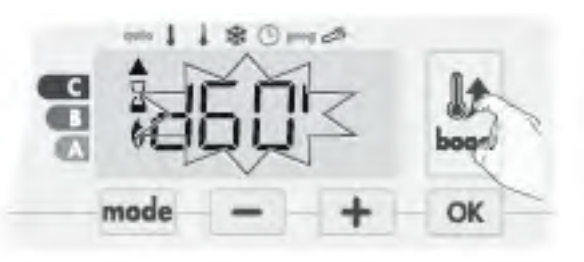

Durant la 1<sup>ère</sup> minute, vous avez la possibilité de modifier la durée du Boost de 0 à la durée maximale autorisée du Boost telle que définie lors des réglages avancés (voir page 37 pour plus de détails) par intervalle de 5 minutes (ou plus rapidement par appui supérieur à 2 secondes) par appui sur – et + . Cette modification sera sauvegardée et effective pour les prochains Boost.

Après 1 minute, le décompte du Boost commence et le temps s'écoule, minute par minute.

Remarque : Au-delà d'une minute, vous pouvez modifier provisoirement la durée : elle ne sera valable que pour ce Boost actif et donc non récurrente

### Le Boost peut s'arrêter pour 3 raisons différentes :

- Un ordre "arrêt du chauffage" a été émis par votre gestionnaire d'énergie par le biais du fil pilote :

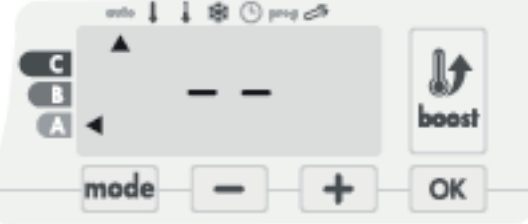

La soufflerie s'arrête, -- s'affiche. L'indicateur de mode se positionne sous auto. Lorsque l'ordre Confort sera émis, la soufflerie sera réactivée jusqu'à la fin du décompte.

#### - FILI apparaît sur l'afficheur :

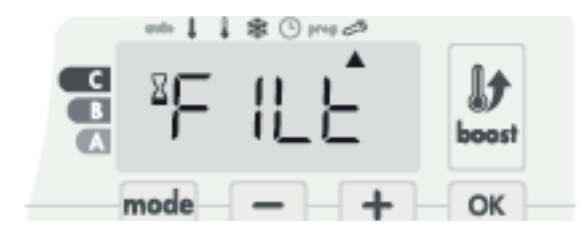

La soufflerie continue de fonctionner mais ne chauffe plus. Vérifiez à ce que rien ne soit placé devant la grille de ventilation pour ne pas bloquer le flux d'air. Le filtre peut être obstrué par la poussière, il doit être nettoyé (voir page 44).

Réglages usine Voir page 44

**Remarque** : si le filtre est obstrué ou si la grille est involontairement couverte, un capteur spécial arrêtera le chauffage de la soufflerie. Le fonctionnement normal de l'appareil reprendra lors de la prochaine mise en route si le filtre ou la grille n'est pas obstruée et seulement après le refroidissement de la soufflerie.

# - Si la température ambiante atteint la température maximum du Boost pendant le décompte :

La soufflerie s'arrête mais le mode Boost est toujours actif : le décompte est toujours affiché, le symbole boost et le témoin de chauffe

clignotent. Lorsque la température descendra au dessous de la température maximum autorisée, l a soufflerie sera ré activée jusqu'à la fin du décompte.

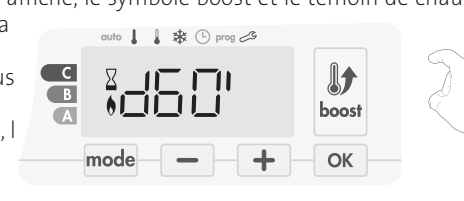

### - Second appui = annulation du Boost.

L'indicateur de mode se repositionne sous le mode précédemment actif et la température de consigne s'affiche.

# **POST-VENTILATION**

Lorsque la soufflerie se met à l'arrêt, la ventilation se poursuit quelques secondes après l'arrêt de la résistance afin de préserver et d'optimiser la durée de vie du produit.

Un décompte apparait alors à l'écran et les touches du clavier restent inactives durant cette période.

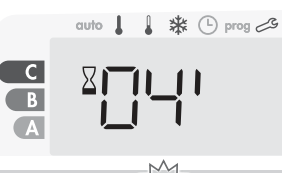

# SUPER CONFORT

La soufflerie peut être utilisée comme chauffage additionnel instantané en cas de différence importante entre la température ambiante et la température de consigne souhaitée.

Le Super confort s'enclenche si l'écart entre la température ambiante et la température de consigne est supérieur à 2°C.

Le Super confort est activé par défaut (voir chapitre réglages Utilisateur page 36 puis le sous-chapitre Super confort page 35).

**Exemple :** L'appareil est en consigne Éco 17,5°C, vous décidez d'un passage en mode Confort : l'écart entre 21°C et 17,5°C est de 3,5°C, donc supérieur à 2°C. La soufflerie se mettra automatiquement en route pour aider la remontée en température et atteindre les 21°C demandés.

Les témoins de chauffe et du Boost apparaissent à l'écran et l'indicateur de mode positionné sous le mode sélectionné cliente.

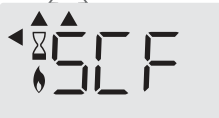

SCT et la température de consigne Super confort apparaissent sur l'afficheur alternativement.

Le super confort s'arrête si :

- L'écart est inférieur à 0,5°C.

- L'écart est toujours supérieur à 2°C après 1h de Super confort.

Note : le Super confort est valable uniquement en mode Confort et Auto - Confort.

# JAUGE DE CONSOMMATION, ÉCONOMIE D'ÉNERGIE

L'Agence de l'Environnement et de la Maîtrise de l'Energie (ADEME) recommande un réglage de la température de consigne en mode Confort, inférieur ou égal à 19°C.

Dans l'afficheur, un sélecteur indique le niveau de consommation d'énergie en se positionnant automatiquement en face d'une couleur : rouge, orange ou vert.

Ainsi, en fonction de la température de consigne réglée, vous pouvez désormais situer votre niveau de consommation d'énergie par rapport

aux recommandations de l'ADEME. Plus la température de consigne augmente, plus la consommation sera élevée.

FR

La jauge apparaît dans les modes Auto, Confort, Éco et Hors-gel, quel que soit le niveau de température.

| C - Couleur rouge<br>Niveau de température<br>élevé : il est conseillé de<br>réduire la température<br>de consigne de manière<br>significative. | Consigne > 22°C<br>Lorsque la tempéra-<br>ture de consigne est<br>supérieure à 22°C                                               |                          |
|----------------------------------------------------------------------------------------------------|----------------------------------------------------------------------------------------------------|--------------------------|
| B - Couleur orange<br>Niveau de température<br>moyen : il est conseillé<br>de réduire légèrement<br>la température de<br>consigne.              | 19°C < Consigne ≤<br>22°C<br>Lorsque la tempéra-<br>ture de consigne est<br>supérieure à 19°C et<br>inférieure ou égale à<br>22°C |                          |
| <b>A - Couleur verte</b><br>Niveau de température<br>idéal.                                                                                     | Consigne ≤ 19°C<br>Lorsque la tempéra-<br>ture de consigne est<br>inférieure ou égale à<br>19°C                                   | an 1 1 % O m as<br>19.00 |

# RÉGLAGE DE LA TEMPÉRATURE CONFORT

Le réglage de la température Confort est accessible uniquement depuis les modes Auto et Confort. Elle est pré-réglée à 19°C.

A l'aide de – et + vous pouvez régler la température de 7°C à 30°C par intervalle de 0,5°C.

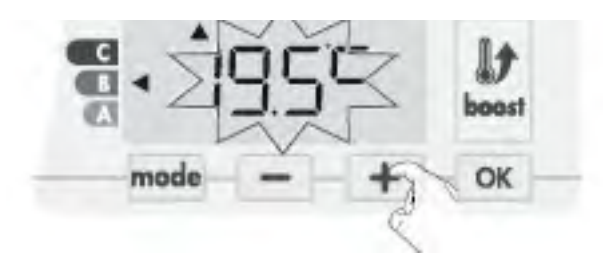

Note: il est possible de limiter cette plage de réglage de la température, voir page 15, sous-chapitre Limitation de la température Confort.

# INDICATION DE CONSOMMATION CUMULÉE EN KWH, ÉCONOMIE D'ÉNERGIE

Il vous est possible de voir l'estimation de l'énergie en kWh consommée par l'appareil depuis la dernière remise à zéro du compteur d'énergie.

### • Visualisation de la consommation d'énergie estimée

Pour voir cette estimation, à partir du mode Auto, Confort, Éco ou Horsgel, appuyez sur OK.

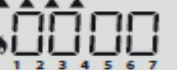

Pour sortir du mode de visualisation de la consommation : appuyez sur une touche, l'appareil retourne automatiquement au mode précédemment actif.

### • Remise à zéro du compteur d'énergie

Pour remettre le compteur à zéro, à partir du mode Auto, Confort, Eco ou Hors-gel, procédez comme suit.

1- Appuyez sur ок.

2- Effectuez un appui simultané sur 🗕 et + supérieur à 5 secondes.

Pour sortir du mode de remise à zéro du compteur d'énergie : appuyez sur une des touches, l'appareil retourne automatiquement au mode précédemment actif.

# SÉCURITÉ ENFANTS, VERROUILLAGE/ DÉVERROUILLAGE DU CLAVIER

### Verrouillage du clavier

Pour verrouiller le clavier, vous devez maintenir les touches – et appuyées simultanément +pendant 5 secondes. Le symbole cadenas 🖬 apparaît sur l'écran, le clavier est bien verrouillé.

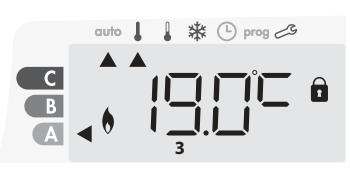

### Déverrouillage du clavier

Pour déverrouiller le clavier, vous devez maintenir les touches – et + appuyées simultanément, une nouvelle fois pendant 5 secondes. Le symbole cadenas 🗊 disparaît de l'écran, le clavier est bien déverrouillé.

# $(\Gamma)$

### Important : Lorsque le clavier est verrouillé, seul le bouton (commutateur) reste actif.

Si l'appareil est mis en Veille du chauffage alors que le clavier est verrouillé, il sera nécessaire de le déverrouiller à la prochaine mise en route pour pouvoir accéder aux réglages.

# PROGRAMMATION HEBDOMADAIRE ET JOURNALIÈRE, ÉCONOMIE D'ÉNERGIE **PROGRAMMATION AUTOMATIQUE : AUTO-**PROGRAMMATION AUTO-ADPATATIVE

Cette fonctionnalité est disponible sur les produits équipés d'un détecteur de présence/d'absence.

### Présentation

Programme Auto-programmation (Auto) : Après une phase initiale d'apprentissage d'une semaine, l'appareil va analyser et décider d'un programme hebdomadaire adapté à votre rythme de vie alternant période en température Confort et période en température Éco, avec pour objectif le meilleur rapport confort et économie d'énergie.

L'apprentissage de votre rythme de vie se poursuit semaine après semaine afin d'ajuster si besoin le programme.

С

В

A <

С

В

A

### Fonctionnement

A la première mise en service de votre appareil, l'Auto-programmation est activée par défaut, en mode Auto. Pour la désactiver et changer de programme, voir choix et affectation des programmes page 31.

La première semaine de fonctionnement est une semaine d'apprentissage où l'appareil mémorise vos habitudes et élabore une programmation sur la semaine.

Il définit donc un programme constitué de périodes Confort et Éco, indépendamment pour chaque jour de la semaine.

en période Éco Durant cette semaine d'apprentissage, l'appareil fonctionne provisoirement en Confort permanent.

Important : pour assurer le bon fonctionnement de l'auto-programmation, veillez à ce que le détecteur de présence/d'absence ne soit pas perturbé ni obturé par une source externe voir informations importantes concernant la détection de présence/d'abscence page 33.

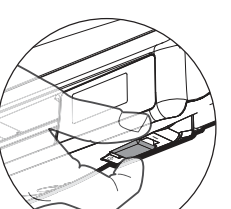

auto 👃 🌡 🗱 🕒 prog 🕰

💧 🗱 🕒 prog 🖉

Exemple d'affichage

en période Confort

Exemple d'affichage

auto 📘

### Application du programme intelligent

Une semaine après la mise en marche, l'appareil va appliquer le nouveau programme pour les 7 jours suivants.

Puis semaine après semaine l'appareil poursuivra l'optimisation du programme intelligent "Auto", en ajustant les périodes Confort et Éco au plus proche de votre rythme de vie.

Lorsque le produit est en mode Hors-gel ou en veille du chauffage plus de 24h, l'apprentissage et l'optimisation du programme intelligent s'interrompent : l'appareil garde en mémoire le programme mémorisé la dernière semaine précédant le passage au mode Hors-gel ou en veille du chauffage.

- Exemple 1 : Si le produit est installé en mi-saison ou si sa pose est anticipée sur chantier, il peut être mis en route en veille du chauffage. Lorsque vous sélectionnerez le mode Auto, la semaine d'apprentissage démarrera alors automatiquement. L'appareil se mettra en confort permanent et mémorisera vos habitudes pour appliquer le programme adapté la semaine suivante.
- Exemple 2 : Vous sélectionnez le mode Hors-gel avant de partir en vacances. A votre retour, lorsque vous reviendrez en mode Auto, l'appareil appliquera automatiquement le programme intelligent mémorisé avant votre départ.

En cas de commande par fil pilote provenant d'un gestionnaire d'énergie par exemple, le fil pilote sera prioritaire sur le programme AUTO résultant de l'Auto-apprentissage.

### **PROGRAMMATION HEBDOMADAIRE** ET JOURNALIÈRE

Dans ce mode, il vous est offert la possibilité de programmer votre appareil en affectant 1 des 5 programmes proposés à chaque jour de la semaine.

### Accès à la programmation

À partir du mode Auto, Confort, Éco ou Hors-gel, appuyez sur mode pendant 5 secondes pour entrer dans le mode programmation.

### Schéma d'enchaînement des réglages :

| Mise à l'heure 🔶 Réglage du jour | + | Choix des<br>programmes |
|----------------------------------|---|-------------------------|
|----------------------------------|---|-------------------------|

### Mise à l'heure et réglage du jour

Dans ce mode, vous pouvez régler l'heure et le jour afin de programmer votre appareil selon votre convenance.

1- À partir du mode Auto, Confort, Éco ou Hors-gel, appuyez sur mode pendant 5 secondes.

Le curseur se positionne sur le mode Mise à l'heure et réglage du jour.

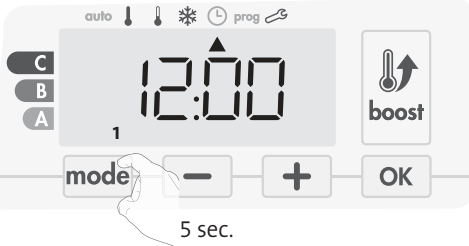

2- Réglez avec — ou + . Les deux chiffres de l'heure clignotent. Pour faire défiler rapidement les heures, maintenez appuyé – ou +1.

Validez en appuyant sur  $\bigcirc \kappa$ .

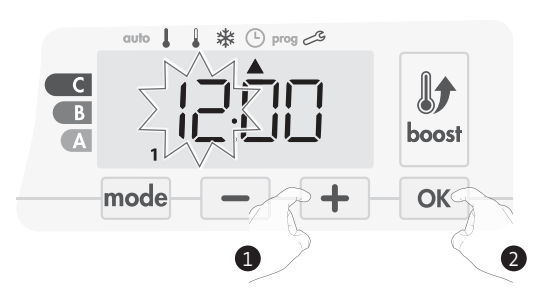

### M16MI328 A01 01/18

3- Les deux chiffres des minutes clignotent.
Réglez les minutes avec ou .
Validez en appuyant sur K.

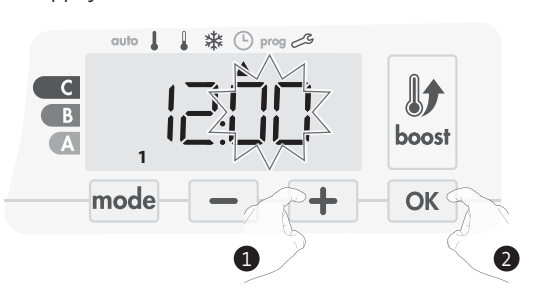

4- Le curseur situé au dessus du 1 représente le Lundi.
Réglez le jour avec ou +.
Validez en appuyant sur K.

- 5- Pour modifier et/ou affecter des programmes appuyez sur mode. Pour sortir du mode Mise à l'heure et réglage du jour, appuyez 3 fois sur mode.
- Choix des programmes

Schéma d'enchaînement des programmes :

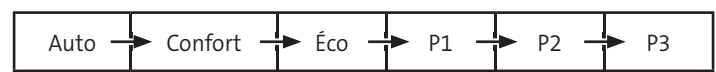

Version avec détecteur de présence/absence : le produit est livré par défaut en auto-programmation (Auto) décrit page 29. Si ce programme vous convient, vous n'avez rien d'autre à faire, l'appareil, après une phase d'apprentissage, va s'auto programmer en fonction de votre rythme de vie.

Autre version : Le produit est livré par défaut en Confort permanent pour tous les jours de la semaine.

### • Présentation des programmes

- Auto: Auto-programmation, (voir programmation automatique : auto-programmation auto-adaptative page 32).
- **Confort** : votre appareil fonctionne en Confort permanent pour les 24h de la journée sélectionnée.

Note : Vous pouvez régler la température de consigne Confort (voir réglage de la température Confort page 28).

- Éco : votre appareil fonctionne en Éco permanent pour les 24h de la journée sélectionnée.

Note : Vous pouvez régler le niveau d'abaissement Éco (voir Réglage du niveau d'abaissement Éco page 36).

- P1 : votre appareil fonctionne en mode Confort de 6h à 22h (Éco de 22h à 6h).
- P2 : votre appareil fonctionne en mode Confort de 6h à 9h et de 16h à 22h (Éco de 9h à 16h et de 22h à 6h).
- P3 : votre appareil fonctionne en mode Confort de 6h à 8h, de 12h à 14h et de 18h à 23h (Éco de 23h à 6h, de 8h à 12h et de 14h à 18h).

### • Modifications éventuelles des programmes

Si les horaires par défaut de P1, P2 et P3 ne vous conviennent pas, vous avez la possibilité de les modifier.

Modification de P1, P2 ou P3.

Si vous modifiez les horaires de P1, P2 et P3, les horaires sont modifiés pour tous les jours de la semaine où P1, P2 et P3 sont affectés.

Si vous venez de régler l'heure et le jour, passez directement à l'étape
 2.

Si vous êtes en mode Auto, Confort, Éco ou Hors-gel, appuyez sur mode pendant 5 secondes.

Une fois le curseur positionné sous le symbole mise à l'heure , effectuez un nouvel appui court sur  $\boxed{mode}$ .

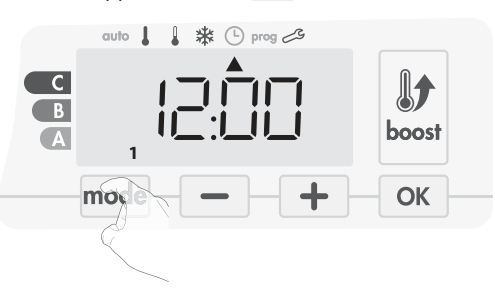

2- Appuyez sur 🛑 ou + . Le curseur se positionne sous prog.

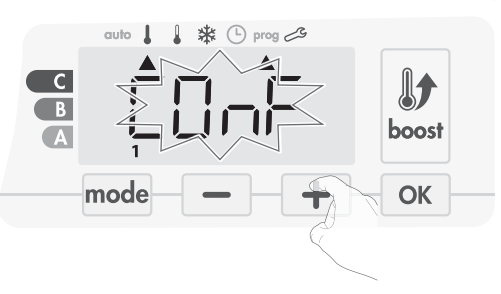

3- Avec — ou +, choisissez P1. P1 clignote, Pour modifier, maintenez la touc

P1 clignote. Pour modifier, maintenez la touche 🔍 appuyée pendant 5 secondes.

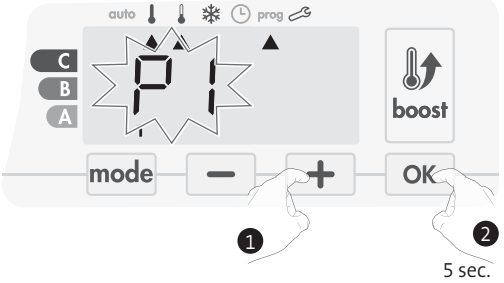

4- L'heure de départ de P1 (par défaut 6 h) clignote.

Avec — ou +, vous pouvez modifier cet horaire par intervalle de 30 minutes.

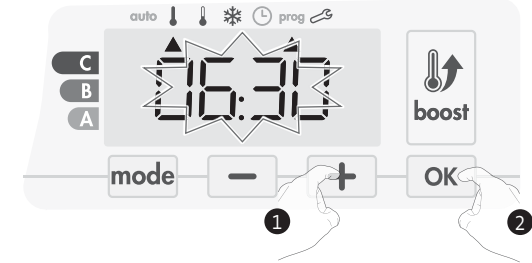

Validez en appuyant sur or.

5- L'heure de fin de P1 (par défaut 22h) clignote. Avec — ou +, vous pouvez modifier cet horaire par intervalle de 30 minutes.

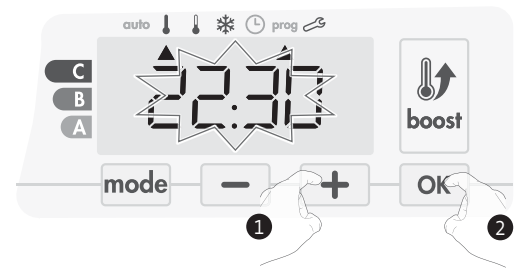

Validez en appuyant sur oĸ.

6- Appuyez successivement sur mode pour sortir du mode Programmation et retourner au mode Auto.

Remarque : sans action sur les touches, le retour sur le mode Auto se fait automatiquement au bout de quelques minutes.

### • Choix et affectation des programmes

1- Si vous venez de régler l'heure et le jour, le curseur se positionne automatiquement sous PROG.

Si vous êtes en mode Auto, Confort, Éco ou Hors-gel, apuyez 5 secondes sur mode. Une fois le curseur positionné sous le symbole mise à l'heure (-), effectuez un nouvel appui court sur mode.

Version avec détecteur de présence/absence :

Les jours de la semaine sont tous affichés. Le programme par défaut Auto (Auto-programmation, voir page 29) est affiché à l'écran.

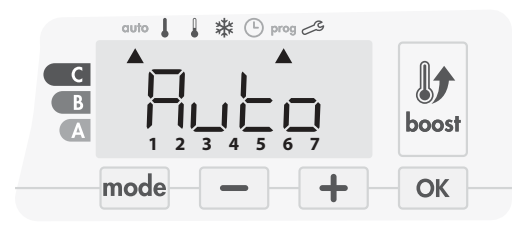

2- Appuyez sur 🗖 ou 🕂.

Le programme affecté par défaut, Auto, clignote. Il s'applique pour tous les jours de la semaine.

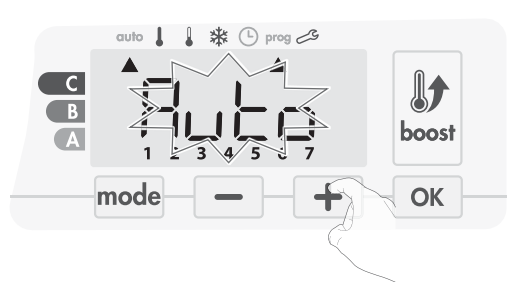

- 3- Choisissez le programme que vous désirez pour ce jour avec ou +.
   Validez en appuyant sur OK.
- 4- Le programme affecté pour le 2ème jour (c'est à dire le mardi) clignote.

Renouvelez l'opération décrite précédemment (paragraphe 3) pour chaque jour de la semaine.

Informations préalables : Zone afficheur

| Correspondance d<br>chiffres | es jours/ |
|------------------------------|-----------|
| Lundi                        | 1         |
| Mardi                        | 2         |
| Mercredi                     | 3         |
| Jeudi                        | 4         |
| Vendredi                     | 5         |
| Samedi                       | 6         |
| Dimanche                     | 7         |

### Autre version :

Les jours de la semaine défilent avec le programme qui leur est affecté par défaut c'est à dire en Confort "CONF" tous les jours.

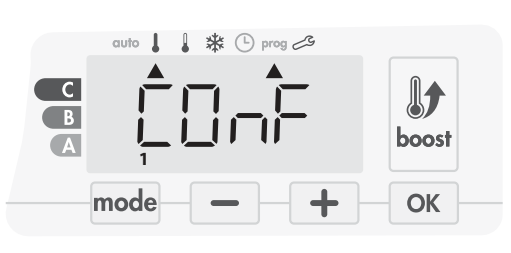

2- Appuyez sur 📃 ou 🕂 .

Le programme affecté pour le jour 1 (1=lundi ... 7=dimanche) clignote.

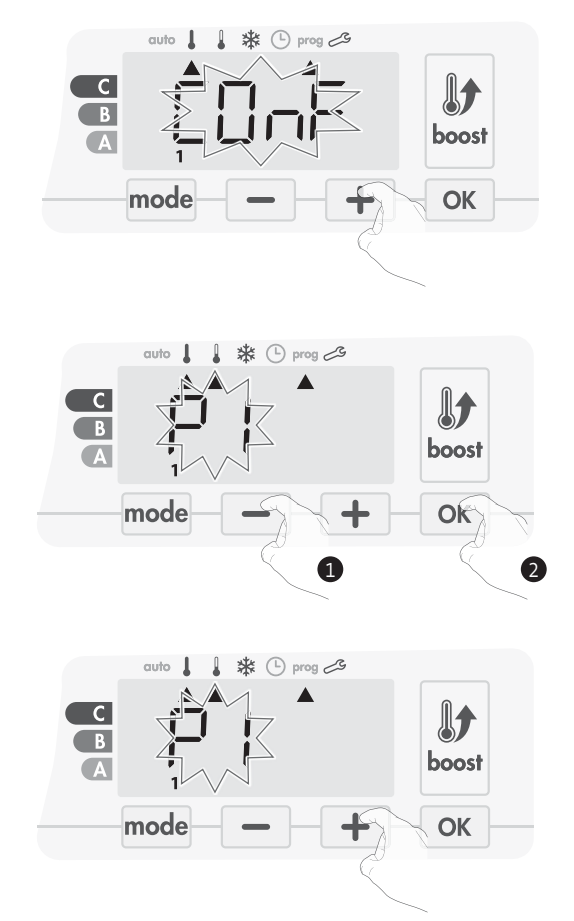

5- Une fois la programmation des jours effectuée, validez en appuyant sur ok . Les jours de la semaine défilent successivement avec les programmes que vous leur avez affectés (P1, P2, P3, CONF ou ECO).

Pour sortir du mode Programmation et revenir au mode Auto, appuyez 2 fois sur mode.

### • Vérification des programmes affectés

- A partir du mode Auto, Confort, Éco ou Hors-gel, appuyez sur mode pendant 5 secondes. Appuyez une 2ème fois sur mode, le programme de chaque jour de la semaine défile devant vous.
- Pour sortir de la visualisation des programmes, appuyez 2 fois sur mode.

# • Dérogation manuelle et temporaire à un programme en cours

Cette fonction permet de modifier la température de consigne temporairement jusqu'au prochain changement programmé de température ou au passage à 00h00 de l'horloge.

### Exemple :

1- L'appareil est en mode Auto, le programme en cours est Éco 15,5°C.

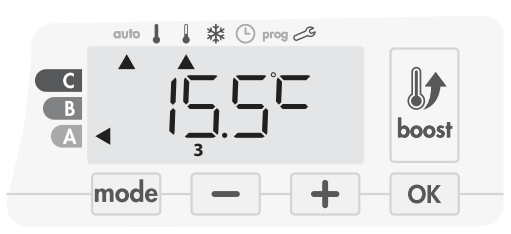

2- En appuyant sur — ou +, vous pouvez modifier temporairement la consigne de température à 18°C par exemple.

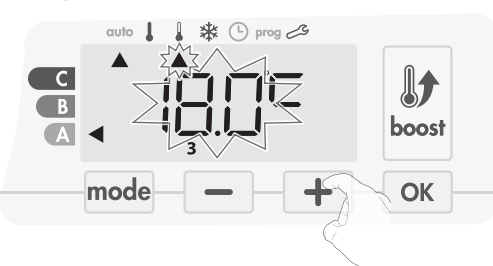

Note : Le curseur du mode de fonctionnement en cours, dans notre exemple Eco, clignote pendant toute la durée de la dérogation temporaire.

3- Cette modification s'annulera automatiquement au prochain changement de programme ou au passage à 00h00 de l'horloge.

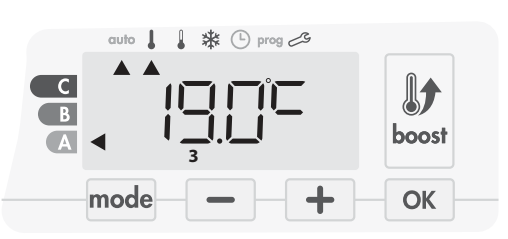

### DÉTECTION D'OUVERTURE DE FENÊTRE, ÉCONOMIE D'ÉNERGIE

# • Informations importantes concernant la détection d'ouverture de fenêtre :

**Important** : La détection d'ouverture de fenêtre est sensible aux variations de température. L'appareil réagit donc aux ouvertures de fenêtre en fonction de différents paramètres : température de consigne réglée, chute et remontée de température dans la pièce, température extérieure, position de l'appareil dans la pièce...

Dans le cas d'installation d'un appareil à proximité d'une porte d'entrée, la détection d'ouverture de fenêtre pourrait être perturbée par les courants d'air occasionnés par les ouvertures de cette porte. Si cela pose problème, nous vous conseillons de désactiver le mode automatique de détection d'ouverture de fenêtre (voir page 39). Vous pouvez, en revanche, utiliser l'activation manuelle (voir ci-contre).

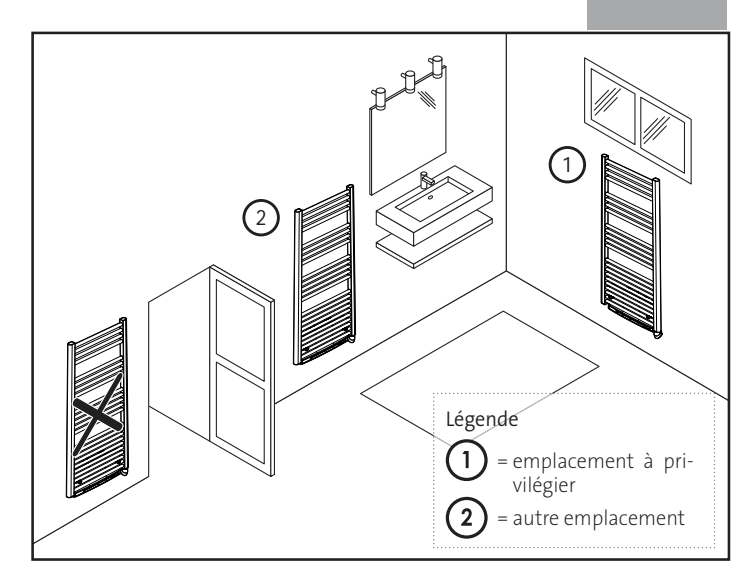

### • Présentation

Cycle d'abaissement de température par mise en Hors-gel pendant l'aération d'une pièce par ouverture de fenêtre. La détection d'ouverture de fenêtre est possible à partir des modes Auto, Confort et Éco. Deux modes d'activation sont possibles :

- Activation automatique, le cycle d'abaissement de température est déclenché lorsque la soufflerie détecte une variation de température.
- Activation manuelle, le cycle d'abaissement de température est déclenché par appui sur une touche.

### • Activation automatique (activée par défaut)

Pour désactiver ce mode, voir page 39.

L'appareil détecte une chute de température. L'ouverture d'une fenêtre, d'une porte donnant sur l'extérieur, peut occasionner cette chute de température.

**Note** : La différence entre la température de l'air provenant de l'extérieur et celle de l'intérieur doit occasionner une chute de température significative pour être perceptible par l'appareil.

Cette détection de chute de température enclenche le passage en mode Hors-gel.

### • Activation manuelle

Par un appui supérieur à 5 secondes sur —, l'appareil passe en mode Hors-gel.

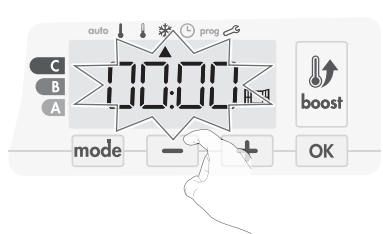

• Compteur de la durée de mise en Hors-gel

Lorsque l'appareil procède à un cycle d'abaissement de température par ouverture de fenêtre, un compteur de la durée de mise en Hors-gel apparaît sur l'écran pour visualiser la durée du cycle. Le compteur se remet automatiquement à zéro à la prochaine mise en Hors-gel par ouverture de fenêtre (activation automatique ou manuelle).

### • Arrêt du cycle de mise en Hors-gel

Un appui sur une des touches du clavier interrompt le cycle de mise en Hors-gel.

Note : si une remontée en température suffisante est perçue, l'appareil peut retourner dans le mode d'origine (mode actif avant la détection d'ouverture de la fenêtre).

# DÉTECTION DE PRÉSENCE D'ABSENCE, ÉCONOMIE D'ÉNERGIE

### Informations importantes concernant la détection de présence/d'absence

Le détecteur de présence/d'absence est sensible aux variations de température et à la lumière ; il est susceptible d'être perturbé par les éléments ci-dessous :

- Sources de chaud ou de froid telles que bouches d'air pulsé, lampes, climatiseurs
- Surfaces réfléchissantes telles que les miroirs.
- Passage d'un animal dans la zone de détection.
- Objets se déplaçant avec le vent comme les rideaux, les voilages ou les plantes.

Désactivez la détection de présence/d'absence si votre appareil a été installé à proximité de l'un de ces éléments.

Pour désactiver la détection de présence/d'absence, reportez-vous à la page 39

Note : La portée de détection varie selon la température ambiante.

### Présentation

#### Votre appareil s'adapte à votre rythme de vie tout en maîtrisant votre consommation d'énergie.

Grâce à son capteur infrarouge frontal, votre appareil optimise la gestion du chauffage de manière intelligente : il détecte les mouvements dans la pièce où il est installé et en cas d'absence, procède à un abaissement automatique et pro-

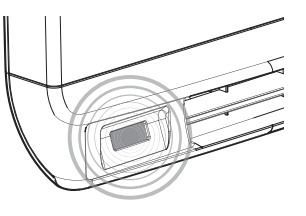

gressif de la température de consigne par paliers successifs : économies d'énergies assurées. Pour assurer son bon fonctionnement, veillez à ne pas obturer le champ de vision du détecteur par un obstacle quelconque (rideaux, meubles...).

### Abaissement de la température par périodes d'inoccupation

| Périodes<br>d'inoccupation* | Abaissement de la température de<br>consigne* |
|-----------------------------|-----------------------------------------------|
| 20 minutes                  | Confort -1°C                                  |
| 40 minutes                  | Confort -1,5°C                                |
| 1 heure                     | Confort -2°C                                  |
| 72 heures                   | Hors-gel                                      |
| ****                        |                                               |

### \* Réglages usine non modifiables

Note : Lorsqu'une présence est détectée dans la pièce, l'appareil revient automatiquement au mode initial.

#### Remarque :

Par défaut, lorsque le détecteur est activé et qu'il détecte un mouvement dans la pièce, l'écran s'éclaire pendant quelques secondes puis s'éteint. Pour modifier le rétro-éclairage voir page 36, Réglage du rétro-éclairage.

#### Fonctionnement .

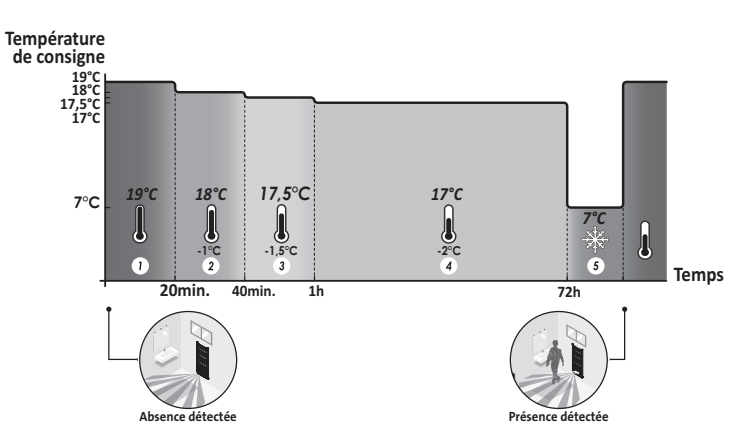

Divisions de la zone de détection

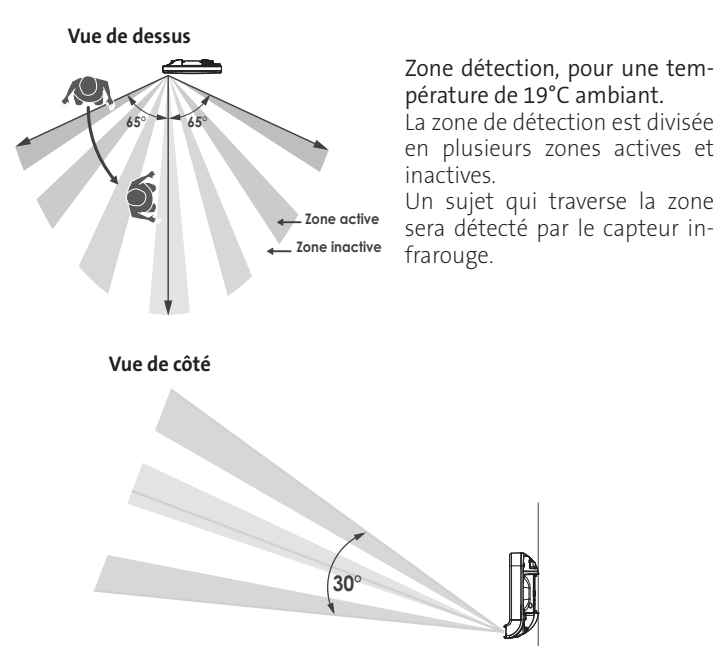

# INFORMATIONS SUR LA COMMANDE À DIS-TANCE PAR FIL PILOTE

### Présentation

Fil pilote = Éco - 2

Confort - 2°C

Fil pilote = Boost

С

B λI-

0 🛔 🛔 🏶 🕒 prog 🖉

Votre appareil de chauffage peut être raccordé par le biais du fil pilote à un gestionnaire d'énergie externe (centrale de programmation, délesteur etc...).

Dans ce cas, les ordres véhiculés sur le fil pilote ne sont pris en compte qu'en mode Auto exclusivement.

De façon générale, le fil pilote permet d'imposer de manière externe un abaissement de la consigne de température, combiné avec la programmation interne et la détection d'occupation.

Si plusieurs demandes d'abaissement apparaissent simultanément, la priorité est donnée à la consigne de température la plus basse, permettant ainsi de maximiser les économies (voir informations sur les priorités des différents modes page 34).

Lorsqu'un signal est envoyé par le fil pilote, la fonction optimisation est suspendue.

Ci-dessous les différentes vues de l'afficheur pour chaque commande par fil pilote.

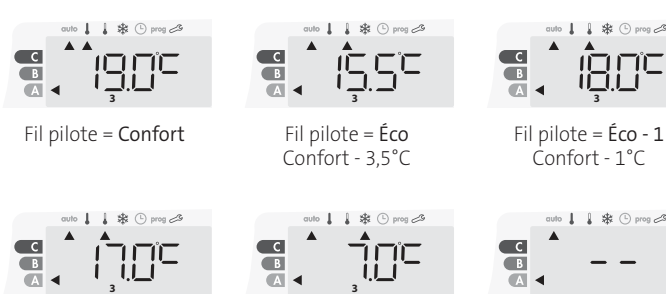

Fil pilote = Hors-gel

Fil pilote = Arrêt (Veille)

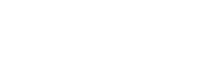

### Délestage

Un gestionnaire d'énergie ou un délesteur évite en cas de surconsommation un déclenchement du disjoncteur général (exemple : fonctionnement simultané de vos différents appareils électroménagers et autres). Cela vous permet de réduire la puissance souscrite et donc d'optimiser votre abonnement avec votre fournisseur d'énergie.

Les appareils de régulation IMHOTEP création sont conçus pour fonctionner avec les systèmes de délestage par fil pilote.

Les ordres envoyés par le fil pilote sont exécutés par l'électronique de gestion de l'appareil qui appliquera la consigne correspondant à l'ordre envoyé.

L'ordre Arrêt (veille) correspond au délestage, à réception de cet ordre, l'appareil passe en "Veille du chauffage" et revient ensuite au mode initial.

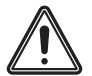

Important : Ne pas utiliser un délestage par coupure d'alimentation secteur.

Contrairement au délestage par fil pilote, ce type de délestage se traduit par des séries de coupures d'alimentation brusques et fréquentes, celles-ci provoquent une usure prématurée de l'appareil, voire une détérioration, non prise en charge par la garantie du fabricant.

### Dérogation à un ordre provenant d'un gestionnaire d'énergie par le fil pilote

Cette fonction permet de modifier la température de consigne temporairement jusqu'au prochain ordre envoyé par la centrale ou au passage à 00h00 de l'horloge.

#### Exemple :

1- L'appareil est en mode Auto. La centrale de programmation envoie un ordre Éco 15,5°C.

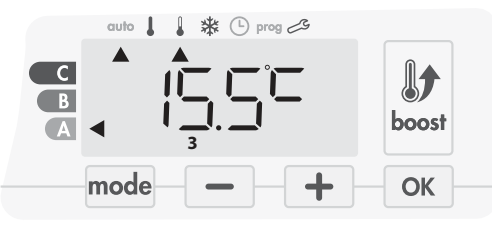

2- En appuyant sur et +, vous pouvez modifier temporairement la consigne de température à 18°C par exemple.

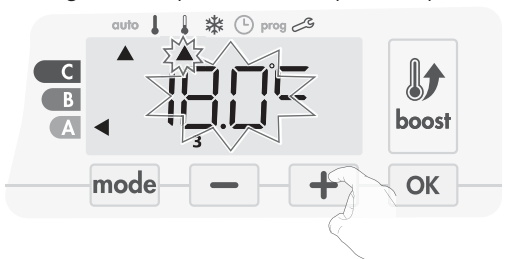

Note : Le curseur du mode de fonctionnement en cours, dans notre exemple Éco, clignote pendant toute la durée de la dérogation temporaire.

3- Cette modification s'annulera automatiquement au prochain ordre envoyé par la centrale ou au passage à 00h00 de l'horloge.

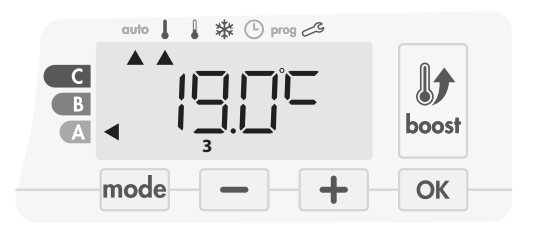

# INFORMATIONS SUR LES PRIORITÉS ENTRE LES DIFFÉRENTS MODES

### • Principe

En mode Confort, Éco et Hors-gel, seuls les ordres du capteur de présence/d'absence et ceux du détecteur d'ouverture de fenêtre seront pris en compte.

- En mode Auto, l'appareil peut recevoir des ordres différents provenant : - de la programmation hebdomadaire et journalière (ordres Confort ou
- de la programmation nebdomadaire et journaliere (ordres Contort ou Éco); du fil piloto Condres, si solui si est respondó è un gestionneire d'éponsie
- du fil pilote 6 ordres, si celui-ci est raccordé à un gestionnaire d'énergie par exemple ;
- du détecteur d'ouverture de fenêtre ;
- du détecteur de présence/d'absence.

D'une façon générale, c'est l'ordre reçu le plus bas qui l'emporte sauf lorsque le fil pilote est raccordé à un gestionnaire d'énergie et dans ce cas, les ordres du fil pilote sont prioritaires.

En cas de détection d'absence supérieure à 72 heures, le passage en mode Hors-gel est prioritaire sauf si un ordre de délestage est présent sur le fil pilote.

Cas particulier de l'auto-programmation où le niveau de température dans la pièce est décidé en fonction de l'apprentissage du rythme de vie et du mode d'optimisation sélectionné (Opti Confort ou Opti Éco) :

- Lors du passage programmé en période Éco, si une présence est détectée dans la pièce, elle sera prise en compte et l'appareil se met automatiquement et temporairement en mode Confort.
- Lors du passage programmé en période Confort, la détection d'absence est temporairement suspendue (30 minutes).

En cas de Boost programmé, l'enclenchement du Boost est prioritaire sur tous les ordres reçus sauf lorsque le fil pilote émet l'ordre arrêt (veille), l'appareil se met en veille du chauffage et le Boost n'est pas lancé.

| • Exemples                                          |                     |
|-----------------------------------------------------|---------------------|
| Programmation hebdomadaire et                       |                     |
| ↓ journalière                                       | = Confort           |
| Fil pilote 6 ordres                                 | = Éco               |
| = Éco                                               |                     |
|                                                     | auto 🛔 🌡 💥 🕒 prog 🖽 |
|                                                     |                     |
|                                                     |                     |
|                                                     |                     |
| Programmation hebdomadaire                          |                     |
| et journalière                                      | = Confort           |
| + Fil pilote 6 ordres                               | = Éco               |
| <ul> <li>Détecteur de présence/absence</li> </ul>   | = Hors-gel          |
| = Hors-gel                                          |                     |
| 0                                                   | auto                |
|                                                     |                     |
|                                                     |                     |
|                                                     | 3                   |
| Programmation hebdomadaire                          |                     |
| <ul> <li>et journalière</li> </ul>                  | = Éco               |
| Fil pilote 6 ordres                                 | = Arrêt (Veille)    |
| <ul> <li>Détecteur de présence/d'absence</li> </ul> | = Eco               |
| Détecteur d'ouverture de fenêtre                    | = Hors-gel          |
|                                                     |                     |
| <ul> <li>Veille du chauffage</li> </ul>             | auto 📔 💥 🕒 pros 🔏   |
| <ul> <li>Veille du chauffage</li> </ul>             | auto 💧 🌡 🔆 🕒 prog 🖽 |
| <ul> <li>Veille du chauffage</li> </ul>             | auto 🛔 🛔 🕸 🕒 prog 🔑 |

# GESTION À DISTANCE PAR TÉLÉCOMMANDE RADIO

### • Présentation

Votre appareil de chauffage peut être piloté à distance via une télécommande sans fil, à transmission par ondes radio.

### Association radio de la télécommande avec la soufflerie

La télécommande et le récepteur ne sont pas associés en usine. Pour les associer, procédez comme ci-dessous :

### 1- A partir du mode Hors-gel, appuyez 5 secondes sur ok.

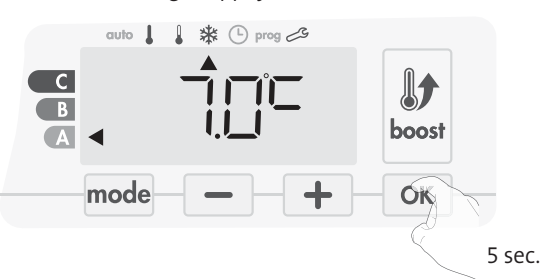

2- La soufflerie est alors en mode d'appairage. Mettez votre télécommande également en mode d'appairage (Même procédure, à partir du mode Hors-gel, appuyez 5 secondes sur «Ok» La télécommande est alors en mode d'appairage).

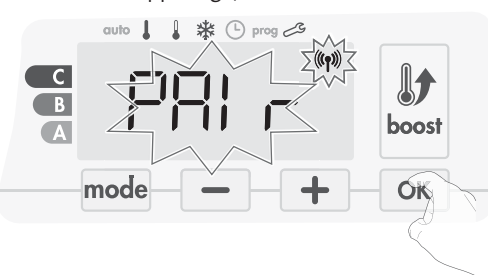

 3- Lorsque la soufflerie et la télécommande sont associés, le symbole (n) reste affiché en continu et votre appareil retourne au mode Horsgel.

Votre appareil peut désormais être piloté à distance par la télécommande.

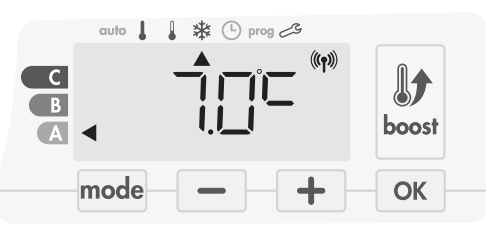

### · Contrôle du niveau de réception radio

Vous avez la possibilité à tout moment de contrôler la qualité de communication entre la télécommande et la soufflerie.

Pour cela, à partir du mode Hors-gel, effectuez un appui sur + d'au moins 5 secondes pour visualiser le niveau de réception radio. Le niveau de réception s'affiche alors.

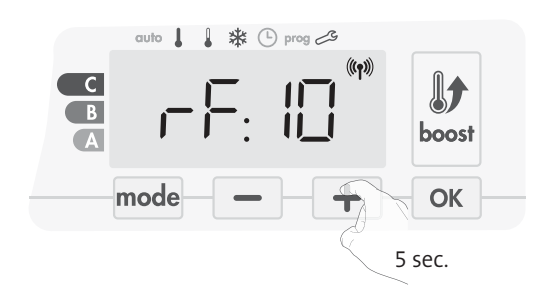

- 1 = Niveau de transmission faible :
  - Pour améliorer la qualité de transmission entre les 2 appareils et assurer ainsi le bon fonctionnement du pilotage à distance :
  - Assurez vous que rien ne perturbe la liaison entre la télécom-
  - mande et l'appareil, déplacez la télécommande.
  - Rapprochez la télécommande de l'appareil.
- 10 = Niveau de transmission élevé, votre télécommande est à portée optimale de votre appareil de chauffage.

### • Annulation de l'association radio

Vous pouvez annuler à tout instant la liaison entre la soufflerie et la télécommande.

A partir du mode Hors-Gel, appuyez simultanément sur et mode pendant au moins 5 secondes.

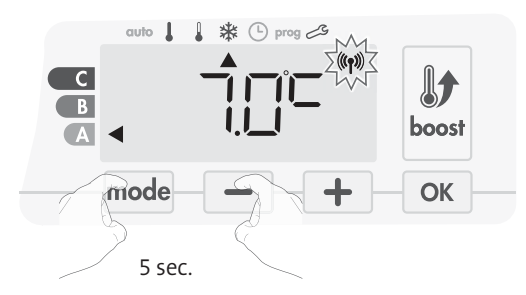

Le symbole ((1)) disparaît de l'écran, la télécommande n'est plus associée à l'appareil

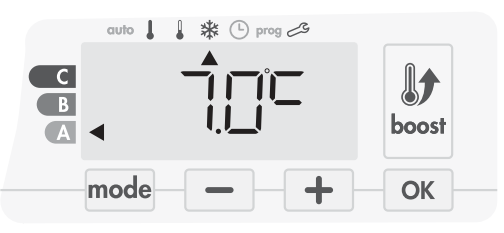

# RÉGLAGES UTILISATEUR

# ACCÈS

Vous accédez aux réglages utilisateur en 3 étapes. A partir du mode Auto, Confort, Éco ou Hors-gel :

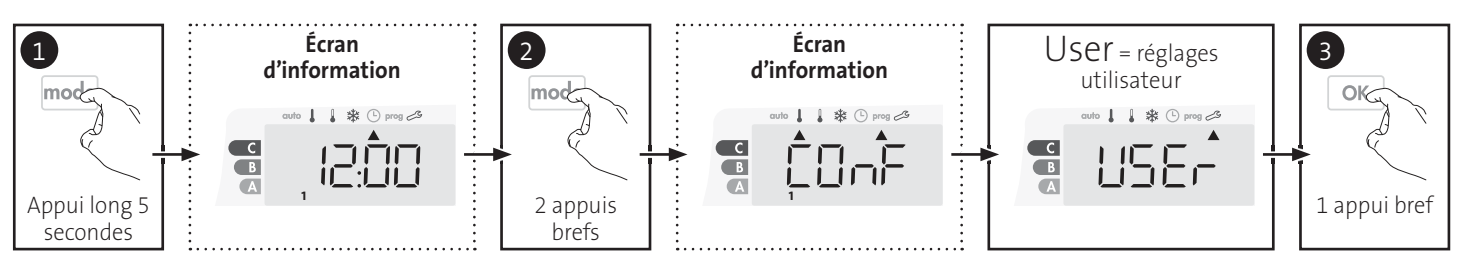

### Schéma d'enchaînement des réglages :

Rétro-éclairage → Niveau d'abaissement Éco → Température de consigne Hors-gel → Super confort → Limitation de la température de consigne Confort → Durée max. du Boost → Température ambiante maximum → Unité de température

# RÉGLAGE DU RÉTRO-ÉCLAIRAGE

### 1- Trois modes vous sont proposés :

- Pour la version sans détecteur de présence/d'absence :
- L1 = rétro-éclairage temporisé : l'écran s'allume lors d'un appui sur une touche.
- $L_2^2$  = rétro-éclairage permanent : l'écran reste tout le temps allumé.
- L3 = dans cette version, l'appareil fonctionnera selon le mode L1.
- Pour la version avec détecteur de présence/d'absence :
- L1 = rétro-éclairage temporisé : l'écran s'allume lors d'un appui sur une touche ou lors d'une détection de présence.
- L2 = rétro-éclairage permanent : l'écran reste tout le temps allumé.
   L3 = rétro-éclairage temporisé : l'écran s'allume lors d'un appui sur une touche uniquement.

### Le mode L3 est réglé par défaut.

Appuyez sur la touche 📃 ou 🛨 pour afficher le réglage souhaité.

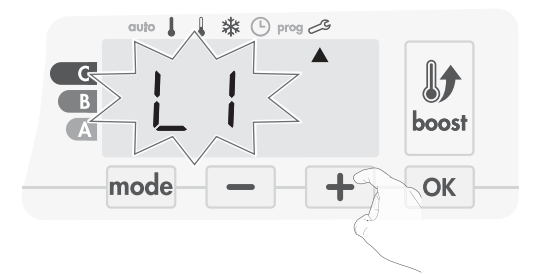

2- Pour valider et passer au réglage suivant, appuyez sur OK.

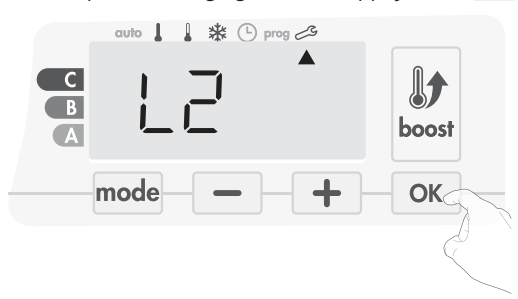

Pour sortir des réglages utilisateur, appuyez 2 fois sur mode.

# RÉGLAGE DU NIVEAU D'ABAISSEMENT ÉCO

L'abaissement est pré-réglé à -3,5°C par rapport à la température de consigne Confort. Vous pouvez le faire varier de -1°C à - 8°C par intervalle de 0,5°C.

Important : quel que soit le niveau d'abaissement réglé, la température de consigne Éco ne dépassera jamais les 19°C.

3- Appuyez sur 📃 ou 🛨 pour afficher la valeur souhaitée.

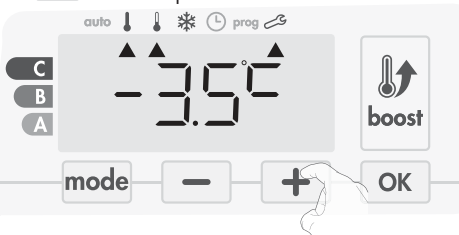

4- Pour valider et passer au réglage suivant, appuyez sur OK.

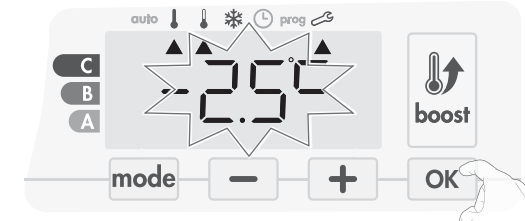

Pour sortir des réglages utilisateur, appuyez 2 fois sur  $\ensuremath{\,{\rm mode}}$  .

# RÉGLAGE DE LA TEMPÉRATURE DE CONSIGNE HORS-GEL

Votre appareil est pré-réglé à 7°C, vous pouvez faire varier la valeur de la consigne Hors-gel de 5°C à 15°C par intervalle de 0,5°C.

5- Appuyez sur 💻 ou 🛨 pour afficher la valeur souhaitée.

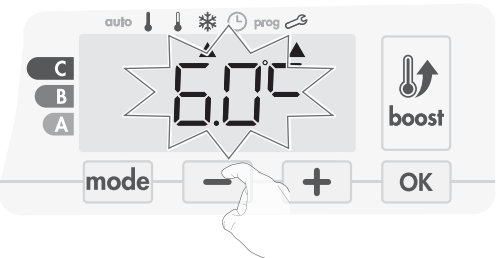

6- Pour valider et passer au réglage suivant, appuyez sur OK. Pour sortir des réglages utilisateur, appuyez 2 fois sur mode.

# 10- Pour modifier la température de consigne maximale, appuyez sur ou +.

### Par défaut, le Super confort est activé.

DÉSACTIVATION

SUPER CONFORT - ACTIVATION/

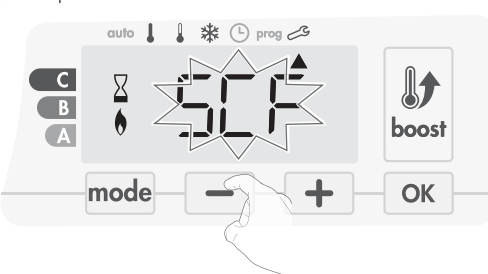

### SCF clignote, puis **YES** apparaît sur l'afficheur. Les témoins de chauffe et du Boost sont affichés.

7- Appuyez sur – ou + pour activer ou désactiver le Super confort.

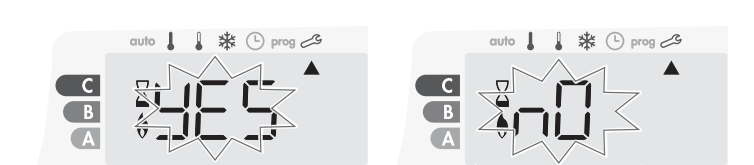

Yes = Super confort activé. NO = Super confort désactivé.

 8- Pour valider et passer automatiquement au réglage suivant, appuyez sur Oκ. Pour sortir des Réglages utilisateur, appuyez 2 fois sur mode

# LIMITATION DE LA TEMPÉRATURE DE CONSIGNE CONFORT

Vous pouvez limiter la plage de réglage de la température de consigne en mettant en place une butée maximale et/ou minimale empêchant toute modification au-delà de celle(s)-ci.

### • Limitation de la température basse

Mise en place d'une butée minimale empêchant de baisser la température de consigne en dessous de celle-ci.

La butée minimale est préréglée à 7°C. Vous pouvez la faire varier de 7°C à 15°C par intervalle de 1°C.

9- Pour modifier la butée minimale, appuyez sur — ou + puis validez en appuyant sur ok.

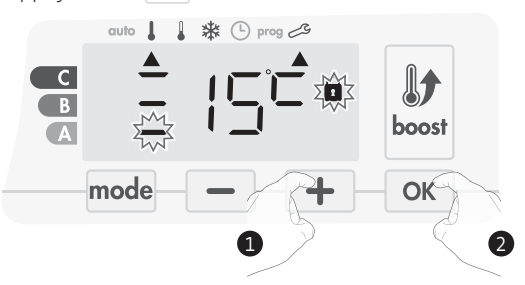

Si vous ne souhaitez pas la modifier, appuyez sur OK : l'appareil vous propose automatiquement de régler la butée maximale. Pour sortir des réglages utilisateur, appuyez 2 fois sur mode.

### • Limitation de la température haute

Mise en place d'une butée maximale empêchant d'augmenter la température de consigne au dessus de celle-ci.

La butée maximale est préréglée à 30°C. Vous pouvez la faire varier de 19°C à 30°C par intervalle de 1°C.

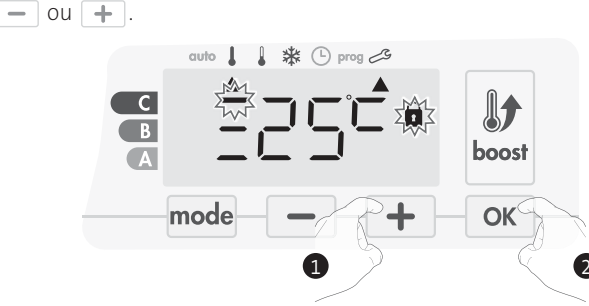

Appuyez sur la touche or pour valider et passer au réglage suivant. Pour sortir des réglages utilisateur, appuyez 2 fois sur mode.

# RÉGLAGE DE LA DURÉE MAXIMALE DU BOOST AUTORISÉ

La durée maximale du Boost est préréglée à 60 minutes. Vous pouvez la faire varier de 30 à 90 minutes par intervalle de 30 minutes.

11- Les témoins de chauffe et du Boost s'affichent et la durée préréglée à 60 minutes clignote.

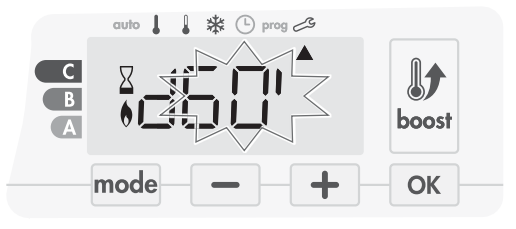

12- Appuyez sur 📃 ou 🛨 pour afficher la durée souhaitée.

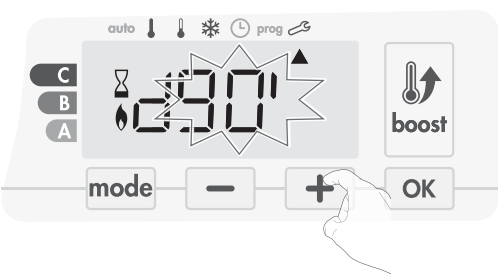

13- Pour valider et passer automatiquement au réglage suivant, appuyez sur OK.

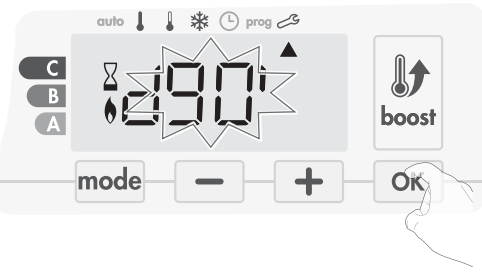

Pour sortir des réglages utilisateur, appuyez 2 fois sur mode.

# RÉGLAGE DE LA TEMPÉRATURE MAXIMUM AMBIANTE POUR L'ARRÊT AUTOMATIQUE DU BOOST

Lorsque le Boost est activé, la soufflerie doit chauffer la pièce jusqu'à une limite de température : la température maximale ambiante. Lorsqu'elle est atteinte, le Boost s'arrête automatiquement.

Elle est préréglée à 39°C, vous pouvez la faire varier de 25°C à 39°C par intervalle de 1°C.
Les témoins de chauffe et du Boost s'affichent et la température maximale clignote.

14- Vous pouvez régler la température maximale du Boost par appuis successifs sur — ou + de 25°C à 39°C par intervalle de 1°C.

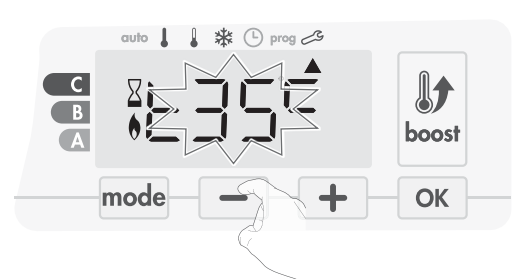

15- Pour valider et passer automatiquement au réglage suivant, appuyez sur OK. Pour sortir des réglages utilisateur, appuyez 2 fois sur mode.

## CHOIX DE L'UNITÉ DE TEMPÉRATURE

L'unité de température est le degré Celsius par défaut.

16- Appuyez sur 📃 ou 🛨 pour modifier l'unité de température.

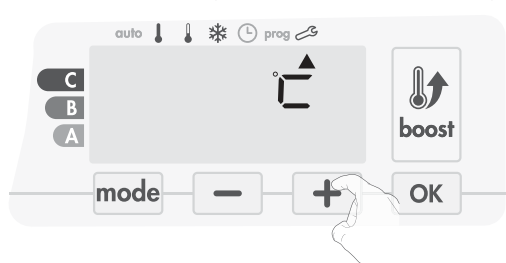

17- Pour valider et passer automatiquement au réglage suivant, appuyez sur OK.

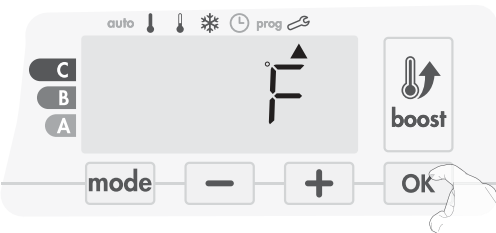

- Yes = Réinitialisation des réglages usine
- NO = Réglages usine non réinitialisés
- 3- Appuyez 5 secondes sur Oκ. L'appareil retourne dans sa configuration d'origine et revient automatiquement à l'écran d'accueil des réglages utilisateur.

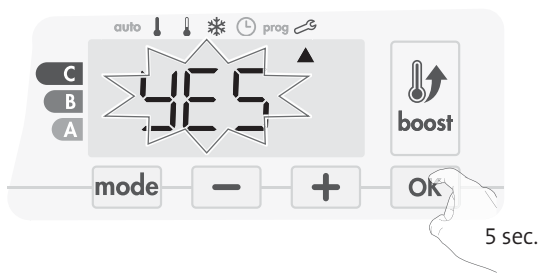

Les valeurs usine suivantes seront alors effectives :

| Paramètres                                                        | Valeurs usine |
|-------------------------------------------------------------------|---------------|
| Fonctior                                                          | inement       |
| Consigne de température Confort                                   | 19°C          |
| Durée du Boost                                                    | 60 min.       |
| Verrouillage clavier                                              | Désactivé     |
| Réglages utilisateur                                              |               |
| Rétro-éclairage                                                   | L3            |
| Niveau d'abaissement Éco                                          | -3,5°C        |
| Température de consigne Hors-<br>gel                              | 7°C           |
| Super Confort                                                     | Activé        |
| Limitation basse de la<br>température Confort                     | 7°C           |
| Limitation haute de la<br>température Confort                     | 30°C          |
| Durée maximale du Boost<br>autorisée                              | 60 min.       |
| Température maximum ambiante<br>pour l'arrêt automatique du Boost | 39°C          |
| Unité de température                                              | °C            |

Appuyez sur mode pour sortir des réglages utilisateur.

Pour sortir des réglages utilisateur, appuyez 2 fois sur mode .

## **RETOUR AUX RÉGLAGES USINE**

Pour réinitialiser les paramètres de fonctionnement, procédez dans l'ordre suivant :

 A partir du réglage de l'unité de température, appuyez sur Oκ. rest s'affiche 1 seconde.

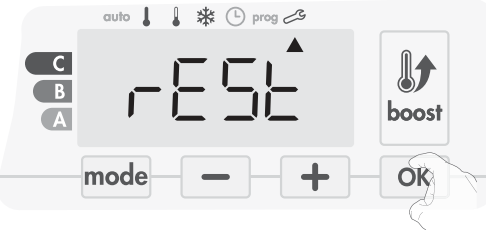

2- NO clignote. Appuyez sur 💻 ou 🛨 pour sélectionner YES.

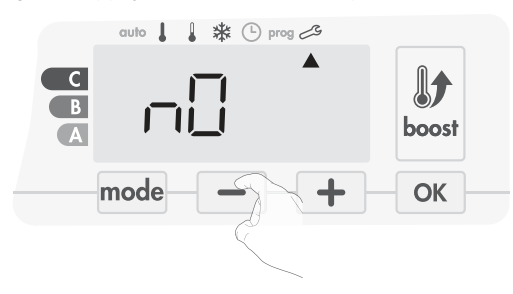

# RÉGLAGES INSTALLATEUR

## ACCÈS

Vous accédez aux réglages installateur en 4 étapes. A partir du mode Auto, Confort, Éco ou Hors-gel : Écran Écrans 1 InSt = réglages 2 4 d'information d'information installateur mod mod OK OK \* C С B B A A Appui long 5 2 appuis 1 appui long 1 appui bref 10 secondes secondes brefs C B

### Schéma d'enchaînement des réglages :

Paramétrage des modes de détection 

Double fonction d'optimisation 

Super Confort 

Code PIN de verrouillage 

Retour aux réglages usine

## PARAMÉTRAGE DES MODES DE DÉTECTION

• Détection d'ouverture de fenêtre, activation/ désactivation du mode automatique

Le mode automatique de détection d'ouverture de fenêtre est activé par défaut.

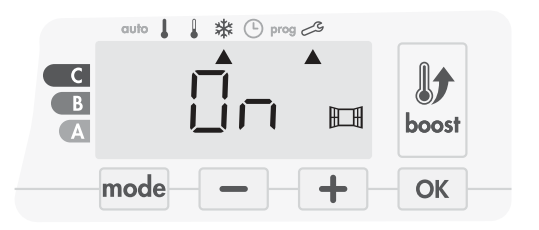

1- Appuyez sur 📃 ou 🛨.

On\_= mode automatique activé.

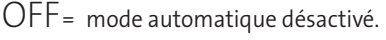

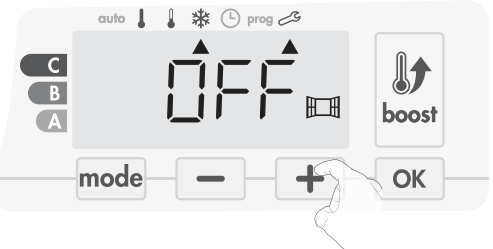

- 2- Appuyez sur OK pour valider et passer au réglage suivant. Pour sortir des réglages installateur, appuyez 3 fois sur mode.
- Détection de présence/d'absence, activation/ désactivation
- 1- La détection de présence/d'absence est activée par défaut.

- 2- Appuyez sur 🗖 ou 🕂.
  - ON = détecteur de présence/d'absence activé.
  - OFF = détecteur de présence/d'absence désactivé.

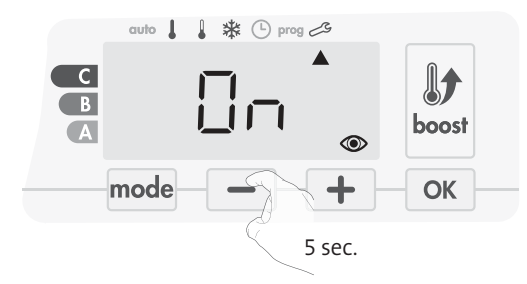

3- Appuyez sur OK pour valider et passer au réglage suivant. Pour sortir des réglages installateur, appuyez 3 fois sur mode.

## DOUBLE FONCTION D'OPTIMISATION

Cette fonctionnalité est disponible sur les produits équipés d'un détecteur de présence/d'absence.

- Présentation
- Double fonction d'optimisation, priorité au confort ou aux économies d'énergie, le choix vous est donné : En fonction de différents paramètres : inertie de la pièce, température ambiante, température souhaitée, l'appareil calcule et optimise la programmation des périodes Confort et Économies (Éco) programmées :
- En mode OPTI ECO (priorité aux économies), l'intelligence de l'appareil calcule le meilleur compromis afin de garantir un maximum d'économies d'énergie dans les phases de montée et de descente en température programmées.

Dans ce mode, on accepte une légère baisse du niveau de température en début et en fin de période confort, pour maximiser les économies d'énergie.

- En mode OPTI CONFORT (priorité au confort), l'intelligence de l'appareil calcule le meilleur compromis afin de garantir un maximum de confort dans les phases de montée et de descente en température programmées.

Dans ce mode, on cherche à anticiper et maintenir la température confort durant les périodes de présence.

### Choix du mode d'optimisation

Le mode OPTI CONFORT est activé par défaut.

L'inscription OPTI apparait brièvement à l'écran puis en alternance avec le mode réglé CONF, ECO ou OFF. 1- Le code PIN enregistré par défaut est 0000. A l'aide de — ou + sélectionnez le c

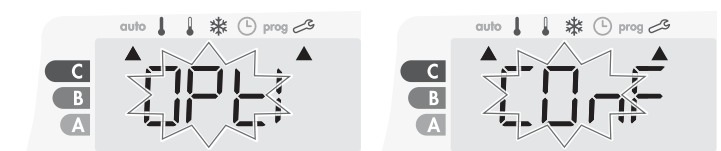

1- Appuyez sur 📃 ou +.

CONF = fonction d'optimisation activée en mode OPTI CONFORT, priorité au confort.

ECO = fonction d'optimisation activée en mode OPTI ECO, priorité aux économies.

OFF = fonction d'optimisation désactivée.

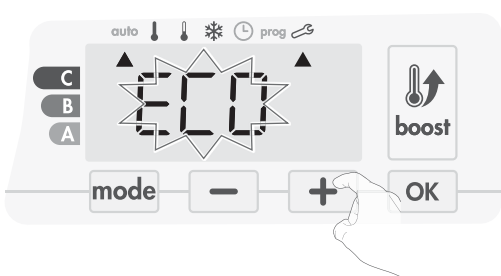

2- Appuyez sur ok pour valider et passer au réglage suivant. Pour sortir des réglages installateur, appuyez 3 fois sur mode.

## CODE PIN DE VERROUILLAGE

### Présentation

Votre appareil de chauffage est protégé par un code de sécurité contre toute utilisation non autorisée. Le code PIN (Personal Identity Number

- numéro d'identification personnel) est un code à quatre chiffres personnalisable qui, lorsqu'il est activé, interdit l'accès aux réglages suivants :
- Sélection du mode Confort : Accès au mode Confort interdit, seuls les modes Auto, Éco et Hors-gel sont accessibles.
- Modification des butées minimale et maximale de la plage de consigne Confort (la modification de la température Confort n'est donc pas possible en dehors de la plage de réglage autorisée).
- Modification de la programmation.
- Paramétrage de la détection d'ouverture de fenêtre.
- Réglage du niveau d'abaissement Éco. -
- Réglage de la température de consigne Hors-gel.

En + sur la version avec détecteur de présence/d'absence :

- Paramétrage de la détection de présence/d'absence.
- Choix du mode d'optimisation.

Lors de la première utilisation de la protection "verrouillage par code PIN", 3 étapes importantes sont nécessaires :

- 1 Initialisation du code PIN, saisir le code PIN par défaut (0000) pour accéder à la fonction.
- 2 Activation du code PIN pour verrouiller les réglages qui seront protégés par code PIN.
- 3 Personnalisation du code PIN, remplacer (0000) par son code personnalisé à quatre chiffres.

### • Initialisation du code PIN

- Par défaut, le code PIN n'est pas activé. OFF apparaît sur l'afficheur.
- - A l'aide de 🛑 ou 🕂 sélectionnez le chiffre 0. Celui-ci clignote, validez en appuyant sur 🔍 .

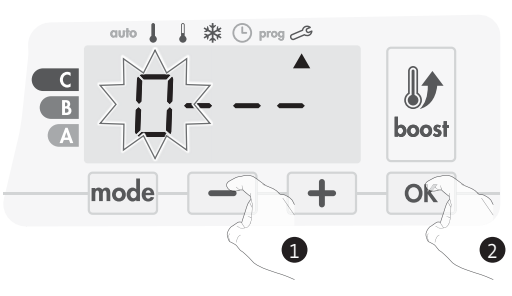

2- Pour les chiffres restants, sélectionnez le chiffre 0 par appui sur ok

Lorsque 0000 s'affiche, appuyez une nouvelle fois sur ok pour valider.

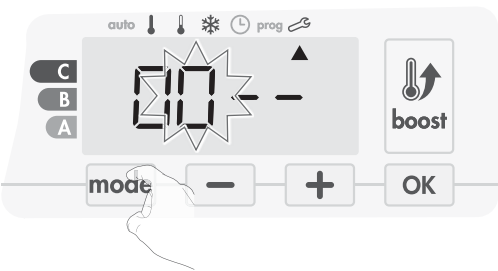

Le code PIN est initialisé, l'appareil vous propose automatiquement le réglage suivant : activation du code PIN.

- Activation/Désactivation du code PIN
- 1- OFF apparaît sur l'afficheur.

Appuyez sur 📃 ou 🛨 pour activer le code PIN. ON apparaît sur l'afficheur.

- ON = code PIN activé
- OFF = code PIN désactivé

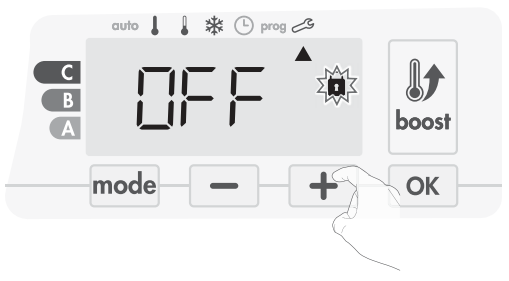

2- Appuyez sur ok pour valider et revenir à l'écran d'accueil des réglages installateur.

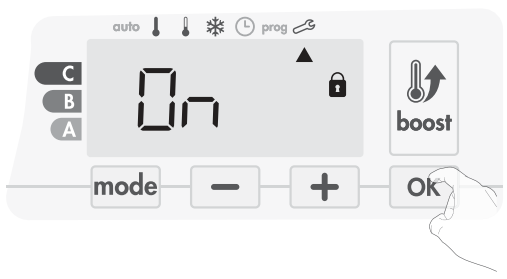

Le code PIN est désormais activé. Toute modification des réglages listés dans "Présentation" est impossible.

### • Personnalisation du code PIN

Si vous venez d'activer le code PIN, suivez les étapes décrites ci-dessous. Sinon, vous devez reproduire les étapes 1 et 2 d'initialisation ainsi que les étapes 1 et 2 d'activation avant de le personnaliser. En effet, la personnalisation ne peut être faite qu'après avoir initialisé et activé le code PIN.

1- Lorsque ON s'affiche, appuyez sur K pendant au moins 5 secondes.

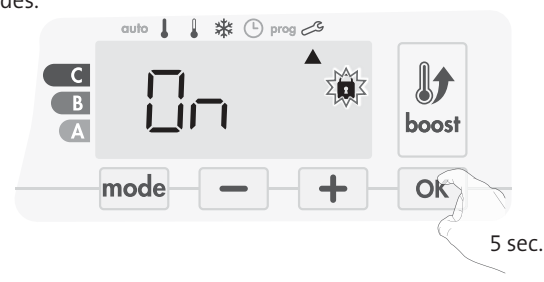

2- Le code 0000 s'affiche et le 1<sup>er</sup> chiffre clignote. A l'aide de ou
 +, sélectionnez le chiffre souhaité puis appuyez sur ok pour le valider. Procédez de la même manière pour les 3 chiffres restants.

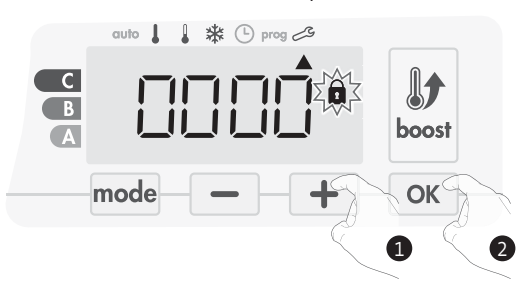

 Appuyez sur ok pour valider. Le nouveau code est désormais enregistré.

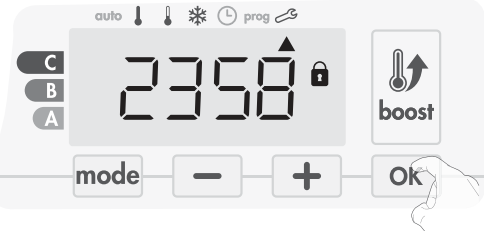

4- Appuyez sur ok une nouvelle fois pour sortir du mode de paramétrage du code PIN et revenir à l'écran d'accueil des réglages installateur.

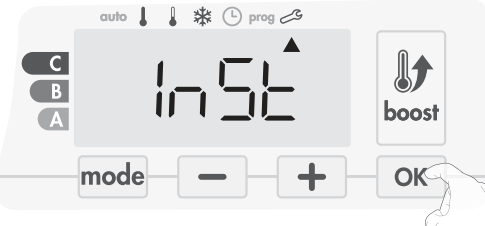

Appuyez 2 fois sur mode pour sortir des réglages installateur.

## **RETOUR AUX RÉGLAGES USINE**

Si la protection par Code PIN est désactivée, vous pouvez remettre les paramètres utilisateurs et installateurs à leur valeur d'origine.

1- A partir du réglage du code PIN, appuyez sur or rest s'affiche 1 seconde.

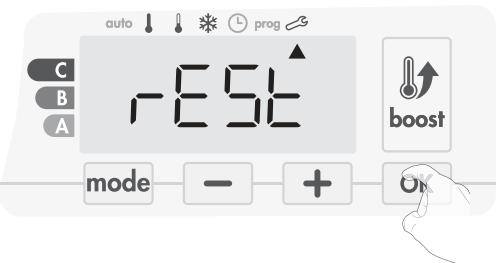

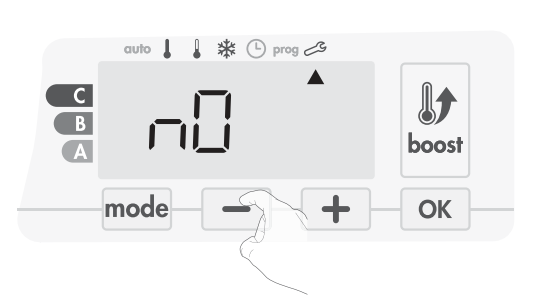

2- NO clignote. Appuyez sur – ou + pour sélectionner YES.

- **Yes** = Réinitialisation des réglages usine
- NO = Réglages usine non réinitialisés
- 3- Appuyez 5 secondes sur OK. L'appareil retourne dans sa configuration d'origine et revient automatiquement à l'écran d'accueil des réglages installateur.

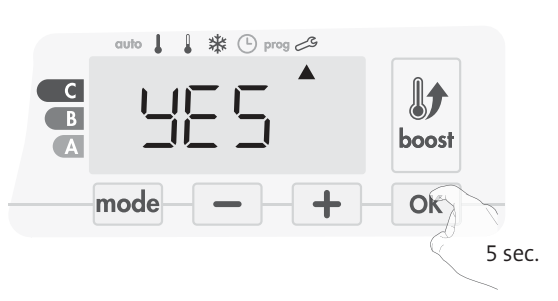

Les valeurs usine suivantes seront alors effectives :

| Paramètres                                                        | Valeurs usine |
|-------------------------------------------------------------------|---------------|
| Fonctior                                                          | inement       |
| Consigne de température Confort                                   | 19°C          |
| Durée du Boost                                                    | 60 min.       |
| Verrouillage clavier                                              | Désactivé     |
| Réglages                                                          | utilisateur   |
| Rétro-éclairage                                                   | L3            |
| Niveau d'abaissement Éco                                          | -3,5°C        |
| Température de consigne Hors-<br>gel                              | 7°C           |
| Super Confort                                                     | Activé        |
| Limitation basse de la température Confort                        | 7°C           |
| Limitation haute de la température Confort                        | 30°C          |
| Durée maximale du Boost<br>autorisée                              | 60 min.       |
| Température maximum ambiante<br>pour l'arrêt automatique du Boost | 39°C          |
| Unité de température                                              | °C            |
| Réglages i                                                        | nstallateur   |
| Détection automatique<br>d'ouverture de fenêtre                   | Activée       |
| Détection de présence/d'absence                                   | Activée       |
| Double fonction d'optimisation                                    | Opti confort  |
| Protection par code PIN                                           | Désactivée    |
| Valeur du code PIN                                                | 0000          |

Appuyez 2 fois sur mode pour sortir des réglages installateur.

# **RÉGLAGES EXPERT**

## ACCÈS

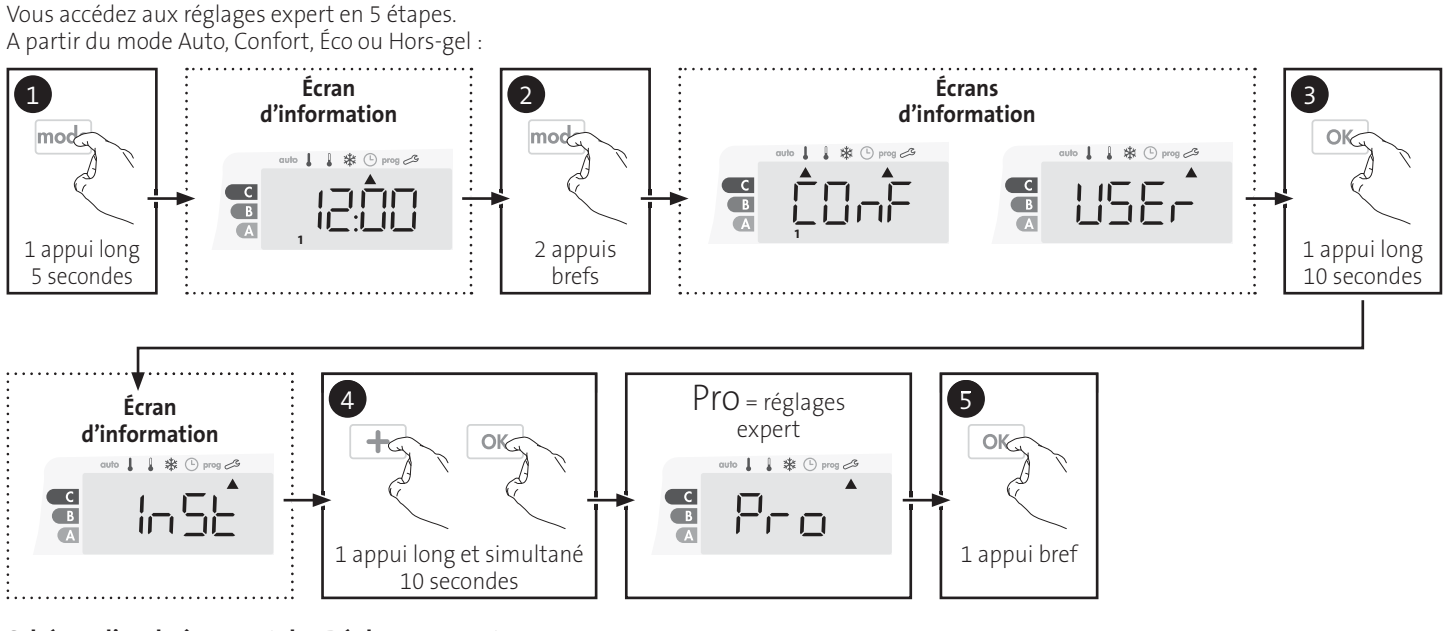

### Schéma d'enchaînement des Réglages Expert :

Étalonnage de la sonde de température ambiante 🔶 Choix du type d'énergie 🔶 Choix de la puissance 🔶 Limitation de la température d'échauffement interne 🌙 Retour aux réglages usine

## ÉTALONNAGE DE LA SONDE DE TEMPÉRATURE AMBIANTE

### • Présentation

Important : cette opération est réservée aux installateurs professionnels uniquement, toute modification erronée entraînerait des anomalies de régulation.

Dans quel cas ? Si la température obtenue dans la pièce (par un thermomètre fiable) est différente d'au moins 1 ou 2 degrés de la température de consigne que vous demandez sur l'appareil.

L'étalonnage permet d'agir uniquement sur la mesure de la température par la sonde de l'appareil de façon à compenser un écart éventuel, de  $+5^{\circ}$ C à  $-5^{\circ}$ C par pas de 0,1°C.

### • Étalonnage de la sonde

1- Si l'écart de température est négatif, exemple :

Température de consigne (ce que vous souhaitez) = 20°C. Température ambiante (ce que vous lisez sur un thermomètre fiable)= 18°C. Écart mesuré = - 2°C.

Important : Avant de procéder à l'étalonnage, il est conseillé d'attendre 4h après une modification de la température de consigne pour être sûr que la température ambiante soit stabilisée.

Pour corriger l'écart, procédez comme suit :

Lecture de la température sonde = 24°C.

(La température mesurée est souvent différente et plus élevée que la température de consigne).

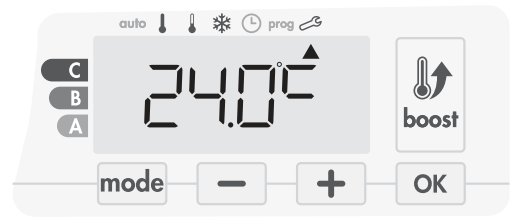

Diminuez de 2°C la température mesurée par la sonde à l'aide de la touche -.

Dans notre exemple la température mesurée par la sonde passe de 24°C à 22°C.

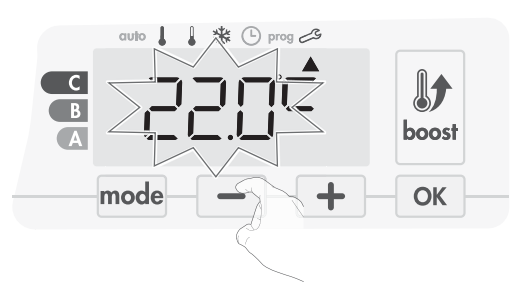

2- Si l'écart de température est positif, exemple : Température de consigne (ce que vous souhaitez) = 19°C. Température ambiante (ce que vous lisez sur un thermomètre fiable)= 21°C. Écart mesuré = +2°C.

Pour corriger l'écart, procédez comme suit :

Lecture de la température sonde = 21°C.

(La température mesurée est souvent différente et plus élevée que la température de consigne).

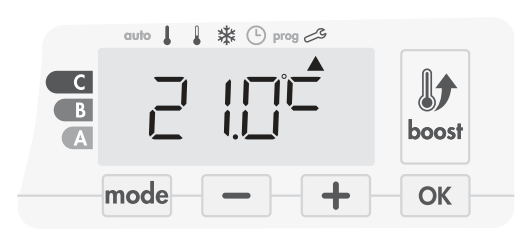

Augmentez de 2°C la température mesurée par la sonde à l'aide de la touche +.

Dans notre exemple la température mesurée par la sonde passe de 21°C à 23°C.

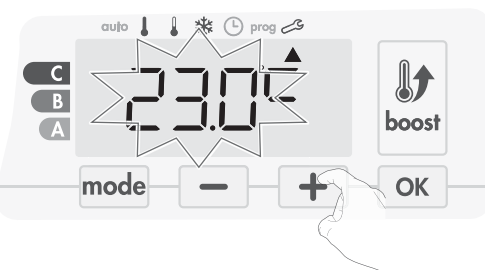

Appuyez sur ok pour valider et passer au réglage suivant. Pour sortir des réglages expert, appuyez 3 fois sur mode.

### • Remise à zéro de l'étalonnage de la sonde

Pour mettre la valeur de la correction à "0", procédez comme suit :

1- Lorsque la température relevée par la sonde s'affiche, effectuez un appui sur — ou + pendant au moins 3 secondes.

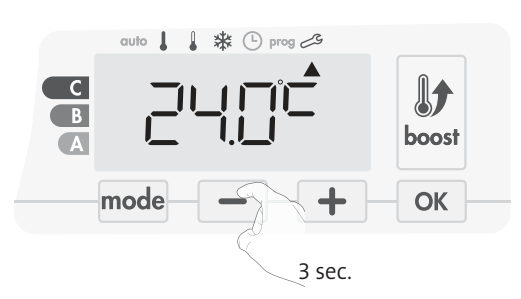

2- Appuyez sur ok pour valider et passer au réglage suivant. Pour sortir des réglages expert, appuyez 3 fois sur mode.

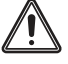

**Important :** les réglages suivants doivent être réalisés par un professionnel ou un personnel qualifié, ils peuvent être effectués en production ou sur site lors de la première installation.

### Choix du type d'énergie

Notre soufflerie peut être utilisée pour la gestion de 2 types d'énergie :

- L'énergie électrique pour piloter un sèche-serviettes électrique alimenté par l'installation électrique du logement. Dans ce cas, la soufflerie devra commander la résistance électrique située à l'intérieur du sèche-serviettes.
- L'énergie hydraulique pour piloter un sèche-serviettes eau chaude alimenté par le circuit hydraulique de l'installation de chauffage central. Dans ce cas, la soufflerie devra commander la vanne motorisée du sèche-serviettes.

Par défaut, la soufflerie est configurée pour pouvoir piloter un sèche-serviettes électrique.

1- ELEC est affiché à l'écran. Vous pouvez changer le type d'énergie utilisée par le sèche-serviettes en appuyant sur \_ ou +.

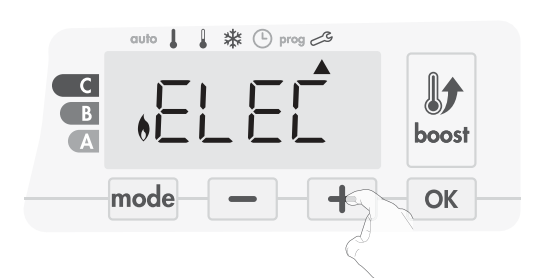

ELEC = énergie électrique HYdr = énergie hydraulique

2- Appuyez sur ok pour valider et passer au réglage suivant.

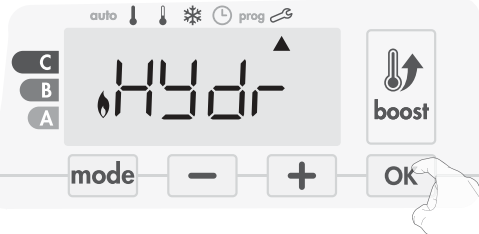

Pour sortir des réglages expert, appuyez 3 fois sur mode.

### CHOIX DE LA PUISSANCE

Pour pouvoir avoir une régulation adaptée à l'appareil et estimer l'énergie consommée, il est indispensable de paramétrer sa puissance.

Par défaut, la puissance de 500W est sélectionnée. Vous pouvez choisir une puissance entre 500W et 1500W. Appuyez sur ou + pour sélectionner la puissance désirée.

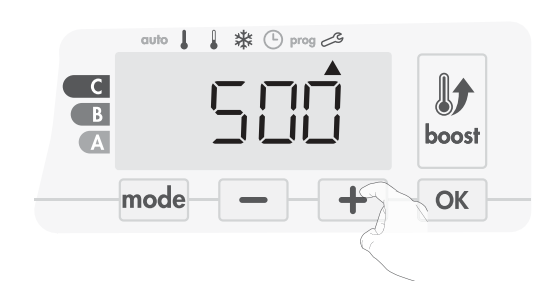

2- Appuyez ensuite sur or pour valider et passer au réglage suivant.

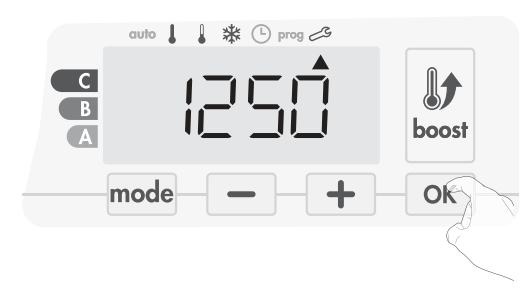

3- Pour sortir des réglages expert, appuyez 3 fois sur mode

## LIMITATION DE LA TEMPÉRATURE D'ÉCHAUFFEMENT INTERNE

Notre soufflerie dispose d'une sécurité anti-surchauffe intégrée. Celleci est déclenchée lorsqu'une limite de température d'échauffement interne est atteinte et entraîne l'arrêt immédiat de la soufflerie et de la régulation.

Cette butée maximale est préréglée à 65°C. Vous pouvez la faire varier de 60°C à 90°C par intervalle de 5°C.

Pour cela, appuyez sur — ou + puis validez en appuyant sur OK. Si vous ne souhaitez pas la modifier, appuyez sur OK : l'appareil vous propose automatiquement le réglage suivant.

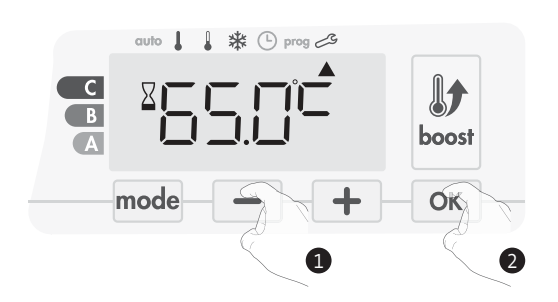

Pour sortir des réglages expert, appuyez 3 fois sur mode.

## **RETOUR AUX RÉGLAGES USINE**

Si la protection par Code PIN est désactivée, vous pouvez remettre les paramètres utilisateur, installateur et expert à leur valeur d'origine.

1- A partir de la limitation de température, appuyez sur OK. rest s'affiche 1 seconde.

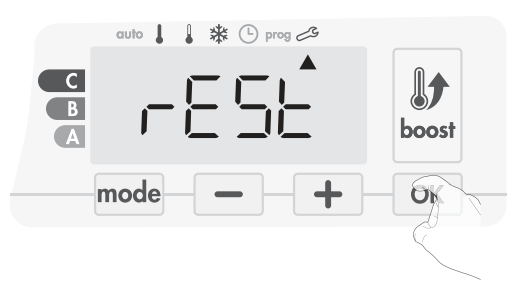

2- NO clignote. Appuyez sur 📃 ou 🛨 pour sélectionner YES.

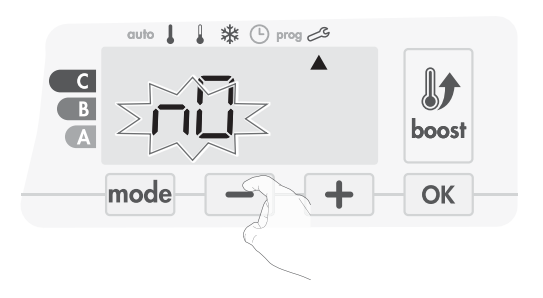

Ves = Réinitialisation des réglages usine

NO = Réglages usine non réinitialisés

3- Appuyez 5 secondes sur OK. L'appareil retourne dans sa configuration d'origine et revient automatiquement en mode Auto.

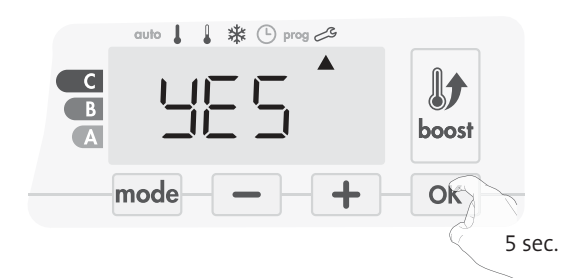

Les valeurs usine suivantes seront alors effectives :

| Paramètres                                 | Valeurs usine |
|--------------------------------------------|---------------|
| Fonctior                                   | nement        |
| Consigne de température Confort            | 19°C          |
| Durée du Boost                             | 60 min.       |
| Verrouillage clavier                       | Désactivé     |
| Réglages                                   | utilisateur   |
| Rétro-éclairage                            | L3            |
| Niveau d'abaissement Éco                   | -3,5°C        |
| Température de consigne Hors-<br>gel       | 7°C           |
| Super Confort                              | Activé        |
| Limitation basse de la température Confort | 7°C           |
| Limitation haute de la température Confort | 30°C          |

| Paramètres                                                        | Valeurs usine |
|-------------------------------------------------------------------|---------------|
| Durée maximale du Boost<br>autorisée                              | 60 min.       |
| Température maximum ambiante<br>pour l'arrêt automatique du Boost | 39°C          |
| Unité de température                                              | °C            |
| Réglages i                                                        | nstallateur   |
| Détection automatique<br>d'ouverture de fenêtre                   | Activée       |
| Détection de présence/d'absence                                   | Activée       |
| Double fonction d'optimisation                                    | Opti confort  |
| Protection par code PIN                                           | Désactivée    |
| Valeur du code PIN                                                | 0000          |
| Réglage                                                           | s expert      |
| Type d'énergie                                                    | Elec          |
| Puissance                                                         | 500W          |
| Llimitation de la température<br>d'échauffement interne           | 90°C          |

Appuyez 3 fois sur mode pour sortir des réglages expert.

# ENTRETIEN ET NETTOYAGE DU FILTRE ANTI-POUSSIÈRE

Avant toute action d'entretien, arrêtez l'appareil par appui sur le bouton (commutateur).

L'appareil peut être nettoyé avec un chiffon humide ; ne jamais utiliser de produits abrasifs ni de solvants.

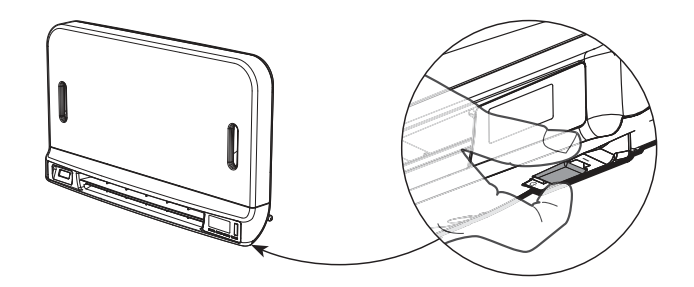

• Entretien et nettoyage du filtre anti-poussière

La soufflerie est équipée d'un filtre anti-poussière amovible qui retient les impuretés de l'air aspirées dans la pièce. Lorsque le filtre est saturé, l'accumulation de poussière peut provoquer son arrêt.

En mode Boost, l'inscription FILT apparaît sur l'afficheur.

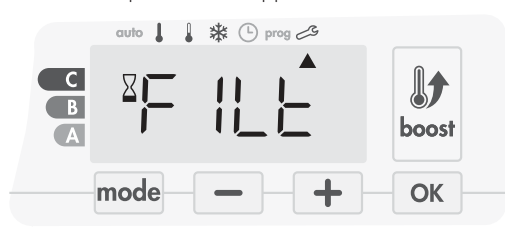

Avant toute opération de retrait du filtre, arrêtez l'appareil en appuyant sur le bouton (commutateur) situé au dessous de la soufflerie.

Pour nettoyer le filtre, procédez dans l'ordre suivant :

1- Tirez la languette du filtre par le côté droit ou le côté gauche puis sortez-le de son logement.

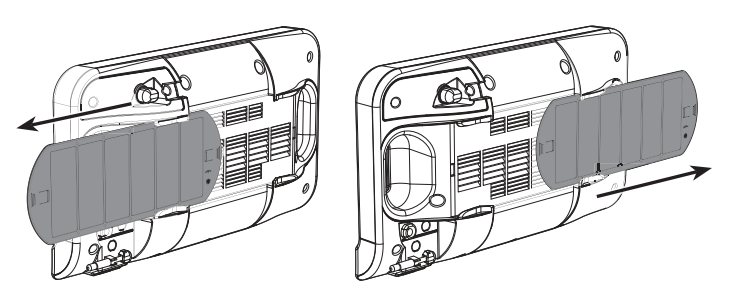

- 2- Utilisez un aspirateur pour éliminer la poussière déposée sur le filtre. Si le filtre est très sale, lavez-le sous le robinet d'eau avec une éponge humide. Après avoir lavé le filtre, laissez-le bien sécher. Important : il est recommandé de nettoyer le filtre au moins une fois par mois sauf si l'inscription FILT s'affiche sur l'écran prématurément.
- 3- Une fois nettoyé et séché, remettez le filtre dans son logement en l'insérant dans les glissières.

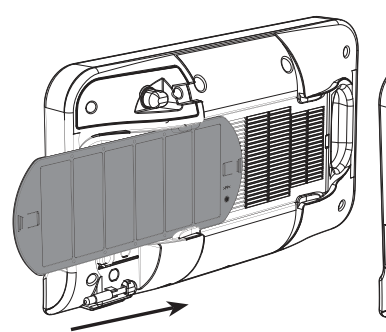

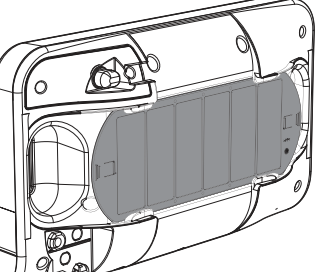

# **CARACTÉRISTIQUES TECH-NIQUES**

FR

- Tension de service : 230V +/-10% 50Hz.
- Commutateur : 10000 cycles homologués.
- Fréquences radio : 2,4035 Ghz/ 2,4055 Ghz / 2,4075 Ghz.
- Puissance radio transmise maximum : <1mW.
- Consommation en Veille du chauffage : <1W.
- **Turbine tangentielle et résistance PTC intégrées :**
- Sécurité anti-surchauffe intégrée par sonde et thermofusible..
- Pilotage par relais.

### Sortie thermoplongeur classe II :

- Puissance maximale de 1500W, charge résistive.
- Relais + triac dispositif de commande au 0 de tension (Triac protégé par thermofusible).

### Câble d'alimentation :

- Classe II : 800 mm, 3 conducteurs.

### Environnement :

- IP24 (soufflerie à l'horizontale après installation).

#### Déclaration de conformité :

Nous déclarons sous notre seule responsabilité que les produits présentés dans cette notice satisfont à toutes les exigences essentielles des directives et normes harmonisées suivantes :

- RED 2014/53/UE :
  - Article 3.1a (Safety): EN60335-1/EN60335-2-30/EN60335-2-43/EN62333 Article 3.1b (EMC): ETSI EN301489-1/ ETSI EN301489-3
  - Article 3.2 (RF): ETSI EN 300440
- ERP 2009/125/EC
- Règlement 2015/1188/UE
- ROHS 2011/65/UE : EN50581
- et sont fabriqués suivant des processus certifiés ISO 9001 V2008.

C F

Le symbole, Apposé sur le produit, indique l'obligation de le retour-ner, en fin de vie, à un point de collecte spécialisé, conformément à la directive DEEE 2012/19/UE. En cas de remplacement, vous pouvez également le retourner à votre distributeur. En effet, ce produit n'est pas un déchet ménager ordinaire. Gérer ainsi la fin de vie, nous permet de préserver notre environnement, de limiter l'utilisation des ressources naturelles.

# **INHOUDSOPGAVE**

| Bediening                                                     |
|---------------------------------------------------------------|
| Diagram                                                       |
| Aan / stand-by modus                                          |
| De bedieningsmodus selecteren                                 |
| Boost-functie                                                 |
| Na-ontluchting                                                |
| Super comfort                                                 |
| Meterverbruik, energiebesparing                               |
| De temperatuur van de comfortmodus instellen                  |
| Verbruiksindicatie opgebouwd in kWh, energiebesparing         |
| Kinderbeveiliging, toetsenblokkering / ontgrendeling          |
| 7 dagen en dagelijks programma geïntegreerd, energiebesparing |
| Automatische programmering met zelfstudieproces               |
| 7 dagen en dagelijks programma                                |
| Open venster-detectie, energiebesparing                       |
| Bewoningsdetectie, energiebesparing                           |
| Informatie over afstandsbediening met pilootdraad             |
| Informatie over prioriteiten tussen de verschillende modi     |
| AFSTANDSBEDIENING DOOR RF-AFSTANDSBEDIENING                   |

## AFSTANDSBEDIENING DOOR RF-AFSTANDSBEDIENING.....

| Gebruikersinstellingen                                         | 5 |
|----------------------------------------------------------------|---|
| Toegang                                                        | 5 |
| Achtergrondverlichting instelling                              | 5 |
| Instellen van de Eco-modus temperatuurverlaging5               | 5 |
| De temperatuur van de vorstbeveiliging instellen               | 5 |
| Super comfort - Activering / deactivering                      | 5 |
| Comfort instelwaarde temperatuurlimiet                         | 7 |
| Instellen van de maximale duur van de toegelaten Boost5        | 7 |
| Instelling van de maximale omgevingstemperatuur voor de boost5 | 7 |
| Automatische stop van de Boost                                 | 7 |
| Instellen van de temperatuur eenheid                           | 3 |
| Fabrieksinstellingen herstellen                                | 3 |

| Installatie-instellingen        | 59 |
|---------------------------------|----|
| Toegang                         |    |
| Configuratie van detectiemodi   |    |
| Dubbele optimalisatie functie   |    |
| PiN code slot                   | 60 |
| Fabrieksinstellingen herstellen | 61 |

| Expertinstellingen                            | 62 |
|-----------------------------------------------|----|
| Toegang                                       | 62 |
| Instelling van de omgevingstemperatuur sensor | 62 |
| Het energietype instellen                     | 63 |
| Het vermogen instellen                        | 63 |
| Interne temperatuurbewaking                   | 63 |
| Fabrieksinstellingen herstellen               | 64 |
| Onderhoud en reiniging van het stoffilter     | 64 |
|                                               | 66 |
| Technische specificaties                      | 00 |

# BEDIENING

## DIAGRAM

NL

### Overzicht knoppen

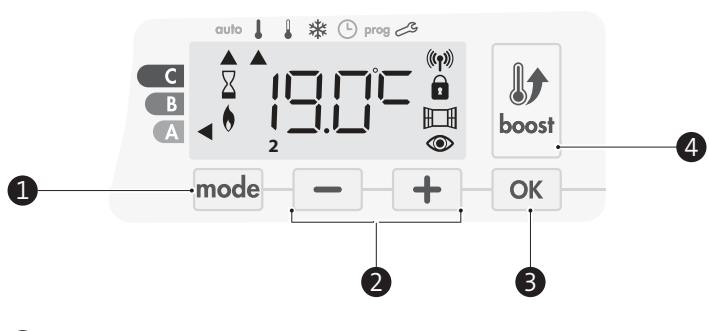

Bedieningsmodi selecteren 

- Plus- en mintoetsen, gebruikt om de temperatuur, tijd, datum en programma's in te stellen
- Instellingen opslaan (3)
- Boost

### Overzicht Indicatoren

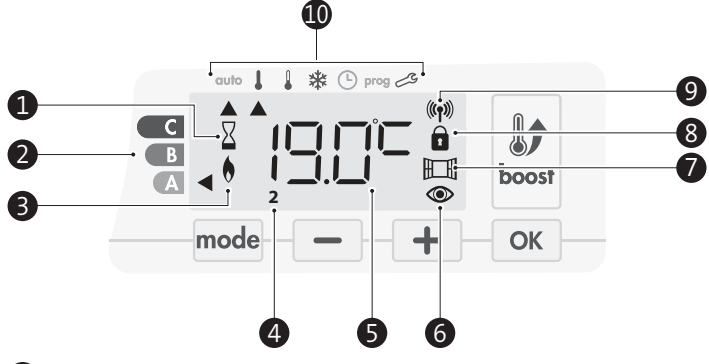

- Indicatielampje Boost 1
- (2)Meterverbruik
- (3) Verwarmingslampje
- (4)Dagen van de week (1 = maandag ... 7 = zondag)
- 5 Temperatuur instellen
- (6) Indicator bewoningsdetectie
- (7)Open venster detectie indicator
- 8 Toetsenbord vergrendeld
- 9 Radio transmissie indicator
- Bedieningsmodi: 10
  - auto Automatische modus
  - l Comfort modus
  - Eco-modus 1
  - Vorstbeschermingsmodus \*
  - હ Tijd en datum instellingsmodus
  - prog Programmeermodus
  - 🗞 Instellingen

Belangrijk: In de modus Auto, Comfort, Eco en Stand-by wordt de achtergrondverlichting na 20 seconden automatisch uitgeschakeld als er geen knoppen worden ingedrukt. Deze moet opnieuw worden geactiveerd door op een van de toetsenknoppen te drukken alvorens instellingen te maken.

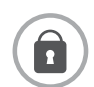

Zorg ervoor dat het toetsenbord inderdaad ontgrendeld is voordat u begint met instellen (zie pagina 49).

## AAN / STAND-BY MODUS

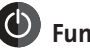

## Functie aanzetten

Wanneer deze functie voor het eerst wordt gebruikt, drukt u op de knop (schakelaar), zodat deze naar de I die zich onder de ventilator bevindt, schakelt om het apparaat in werking te stellen.

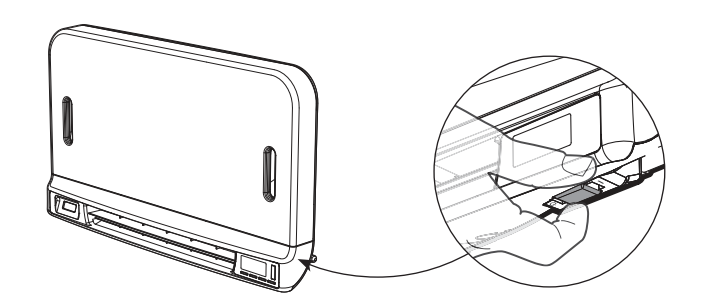

Het apparaat is in de Automatische modus.

Opmerking: Het verwarmingslampje gaat alleen aan als de gemeten temperatuur onder de ingestelde temperatuur ligt.

Als de omgevingstemperatuur 2°C of meer onder de ingestelde temperatuur ligt, gaat de ventilator AAN (zie pagina 48 Supercomfort voor verdere gegevens).

## Stand-by-functie

Aangezien de knop (schakelaar) op I staat, drukt u erop om deze in de andere positie te zetten.

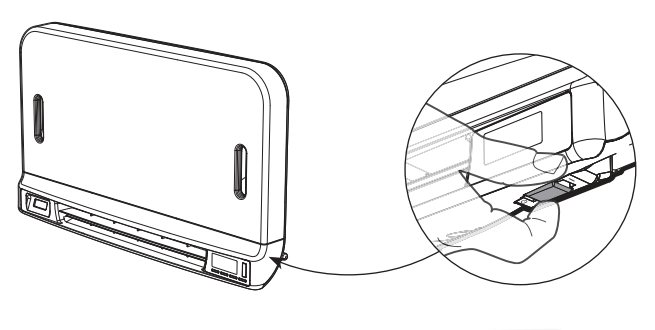

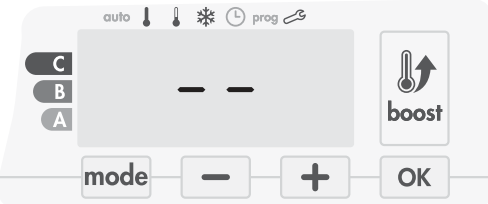

### **Opmerking:**

De instellingen die tijdens het gebruik worden aangepast worden automatisch opgeslagen en worden toegepast op het moment van het volgende gebruik.

Voorbeeld: Als de ventilator werkt en u het apparaat in stand-by wilt zetten, wordt de volgende keer dat het apparaat is ingeschakeld, ook de boost-functie en de timer-functie ingeschakeld. Terugzetten naar de modus die is geselecteerd voordat de boost-functie is ingeschakeld, is van toepassing wanneer de ventilator wordt uitgeschakeld.

### Belangrijk:

Zorg ervoor dat het toetsenbord inderdaad ontgrendeld is voordat u begint met instellen (zie pagina 49).

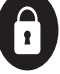

M16MI328 A02 01/18

## DE BEDIENINGSMODUS SELECTEREN

De mode knop stelt u in staat om het

werkschema van uw apparaat aan te passen aan uw behoeften, afhankelijk van het seizoen, of uw huis is bewoond of niet.

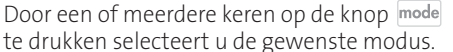

### Modusvolgorde:

stelde programma.

\* auto

Auto  $\rightarrow$  Comfort  $\rightarrow$  Eco $\rightarrow$  Vorstbescherming

### • auto Automatische modus

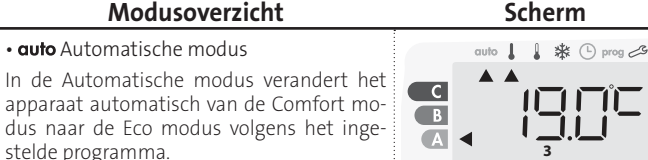

3 verschillende gevallen afhankelijk van uw instelling:

### 1 7 dagen en dagelijks programma

Uw apparaat is geprogrammeerd en voert de Comfort en Eco modusopdrachten uit in overeenstemming met de instellingen en tijdsperioden die u hebt geselecteerd (zie hoofdstuk 7 van 7 dagen en dagelijks programma).

### 2 Programmeren via pilootdraad

Als u de programmeerfunctie niet wilt gebruiken.

Het apparaat uitgerust met bewoningsdetector wordt standaard geleverd met de modus zelfstudie ingeschakeld.

Zonder bewoningsdetector staat de standaardinstelling van uw apparaat voor 7 dagen per week non-stop op Comfort.

In beide gevallen betekent dit dat u geen instellingen hoeft te wijzigen. Opdrachten die door de pilootdraad worden verzonden, worden alleen in de automatische modus toegepast, zodat uw toestel automatisch de geprogrammeerde opdrachten ontvangt die door uw power manager of uw tijdschakelaars worden verzonden (zie "Informatie over afstandsbediening met pilootdraad "hoofdstuk pagina 53)

### 3 Zonder programma

Bij de versie zonder bewoningsdetector, als het 7 dagen en dagelijkse programma niet is ingeschakeld of er geen opdrachten worden verzonden via een pilootdraad, zorgen de fabrieksinstellingen van uw apparaat dat deze in de non-stop Comfort-modus 7 dagen van de week zal werken.

C

В

Α

C

В

A

C

В

A

auto

1

🗱 🕒 prog 🖉

1 \* (-) prog

1 \* (-) prog -3

### Comfort modus

Non-stop Comfort modus. Het apparaat werkt 24 uur per dag om de ingestelde temperatuur te bereiken (bijv. 19°C). Het temperatuurniveau van de Comfort modus kan door de gebruiker worden ingesteld (zie pagina 48).

### • 🖶 Eco c

Eco, dat is de Comfort Mode-temperatuur minus 3.5°C. Dit stelt u in staat om de temperatuur te verlagen zonder de Comfort Mode temperatuur te resetten. Selecteer deze modus voor korte afwezigheden (tussen 2 en 24 uur) en tijdens de nacht.

### ✤ Vorstbeveiligings modus

Met deze modus kunt u uw huis beschermen tegen de gevolgen van koud weer (bevroren leidingen, enz.), door altijd een minimumtemperatuur van 7°C te houden. Selecteer deze modus wanneer u langer (meer dan 5 dagen) van huis weg bent.

## Fabrieksinstellingen herstellen Zie pagina 64.

## **BOOST-FUNCTIE**

### Belangrijk: De Boost modus kan op elk gewenst moment worden ingeschakeld, ongeacht de huidige bedieningsmodus (Auto, Comfort, Eco of Vorstbescherming).

Druk op 🥼 om de Boost modus te activeren, de gewenste instellingstemperatuur wordt op het maximum ingesteld voor de periode die u vraagt. Het scherm van 60 minuten knippert standaard.

Commentaar: Als het verwarmingslampje brandt, schakelt de ventilator aan en verwarmt de kamer bovenop de door het apparaat afgegeven warmte.

### Druk eerst op: Boost.

Tijdens de eerste minuut: het boost-symbool en het verwarmingslampje verschijnen en de duurstelling knippert.

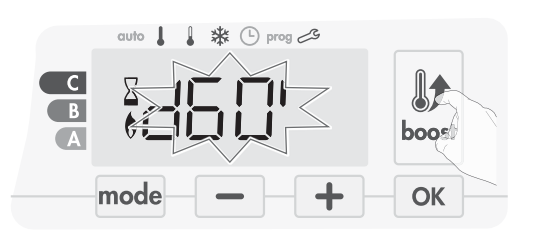

Tijdens de eerste minuut kunt u de Boost duur wijzigen van 0 tot de maximale toegestane duur van de Boost, zoals gedefinieerd tijdens de geavanceerde instellingen (zie pagina 57 voor meer gegevens) met intervallen van 5 minuten (of sneller door meer dan 2 seconden te duwen) door op 📃 en 🕂 te drukken. Deze wijziging wordt opgeslagen en wordt van kracht voor de volgende Boost.

Na 1 minuut begint de Boost telling en de tijd loopt, minuut voor minuut.

*Commentaar:* Na 1 minuut kunt u tijdelijk de duur wijzigen: het is alleen geldig voor deze actieve Boost en bijgevolg niet-herhalend.

### • De Boost kan om 3 verschillende redenen stoppen:

Een bevel "Stop" is door uw energiebeheerder door de pilootdraad gestuurd:

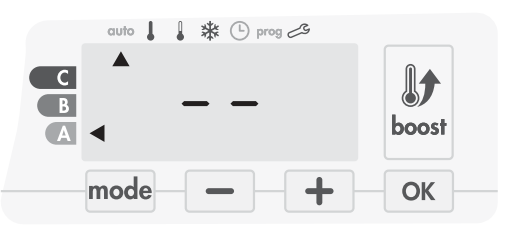

De ventilator stopt, - - verschijnt. De cursor beweegt boven auto. Wanneer de opdracht Comfort wordt verzonden, wordt de ventilator opnieuw gestart totdat de teller eindigt.

- HLt verschijnt op het display:

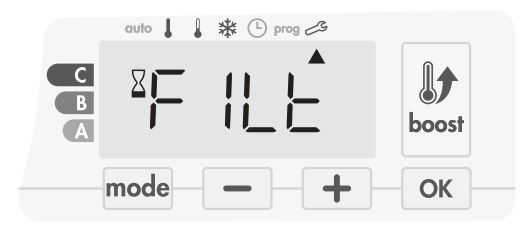

De ventilator blijft werken maar verwarmt niet. Controleer of er niets voor de ventilatierooster is geplaatst om de luchtstroom niet te blokkeren. De filter kan dichtzitten met stof en moet worden gereinigd (zie pagina 64).

**Opmerking:** Als de filter is verstopt of als de rooster onvrijwillig is bedekt, schakelt een speciale sensor het apparaat uit. De normale werking van het apparaat begint opnieuw bij de volgende opstart, als de filter of de rooster niet wordt verstopt en pas nadat de ventilator is afgekoeld.

- Als de omgevingstemperatuur de maximale Boost-temperatuur bereikt tijdens de telling:

De ventilator schakelt uit, maar de Boost mode is altijd actief: de telling wordt altijd weergegeven, het Boost-symbool en het verwarmingslampje knipperen op het scherm. Wanneer de temperatuur onder de

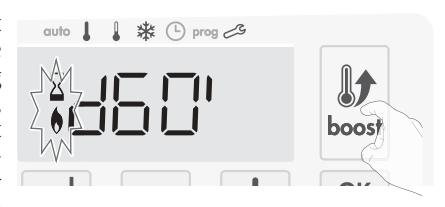

maximaal toegestane temperatuur komt, wordt de ventilator opnieuw gestart tot de telling eindigt.

### Tweede druk = Boost annulering

De cursor beweegt boven de vorige actieve modus en de ingestelde temperatuur verschijnt.

## NA-ONTLUCHTING

Wanneer de ventilator en de verwarmingscartridge uitschakelen, blijft de ventilatie gedurende enkele seconden actief om de levensduur van het product te behouden en te optimaliseren.

Seconden verschijnen en beginnen af te tellen, het toetsenbord is inactief tijdens het na-ventileren.

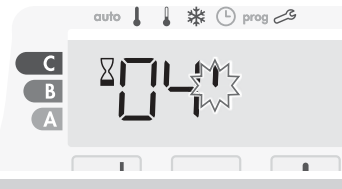

## SUPER COMFORT

De ventilator kan als directe extra verwarming worden gebruikt bij een belangrijk verschil tussen de omgevingstemperatuur en de gewenste temperatuur.

De S<sup>'</sup>uper Comfort schakelt als het verschil tussen de omgevingstemperatuur en de ingestelde temperatuur hoger is dan 2°C.

De Super Comfort is standaard ingeschakeld (zie hoofdstuk geavanceerde instellingen pagina 55 en Super Comfort modus pagina 56).

**Voorbeeld:** Het apparaat is in Eco ingesteld op 17,5°C, u beslist over een overgang in de Comfort-modus: het verschil tussen 21°C en 17,5 °C is 3,5°C,

dus hoger dan 2°C. De ventilator start automatisch om de temperatuur te verhogen en de gevraagde 21°C te bereiken. Het symbool Boost en de verwarmingslampje verschijnen op het display en de cursor boven de geselecteerde modus knippert.

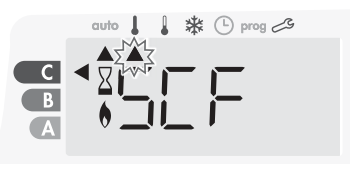

SCF en de ingestelde temperatuur Super Comfort verschijnt afwisselend op het display.

De Super Comfort stopt als:

- Het verschil is minder of gelijk aan 0,5°C.

- Het verschil is altijd hoger dan 2°C na 1 uur Super Comfort.

**Toelichting:** De Super Comfort is alleen in de Comfort en Auto Comfort modus geldig.

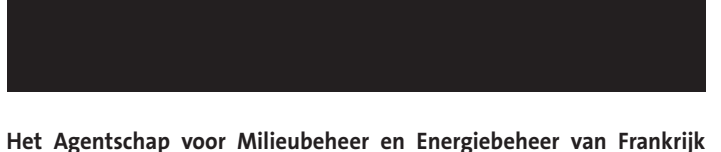

#### Het Agentschap voor Milieubeheer en Energiebeheer van Frankrijk (ADEME) adviseert een Comfort instellingstemperatuur lager dan of gelijk aan 19°C.

Op het scherm van het apparaat geeft een keuzemeter het energieverbruiksniveau aan door het voor de kleur te plaatsen: rood, oranje of groen. Dus, afhankelijk van de ingestelde temperatuur, kunt u uw energieniveau kiezen. Als de temperatuur instelling stijgt, zal het verbruik hoger zijn.

De meter verschijnt in de modus Auto, Comfort, Eco en Vorstbescherming, en ongeacht het temperatuurniveau.

| <b>C - Rode kleur</b><br>Hoog temperatuurniveau:<br>het is aan te raden de<br>instellingstemperatuur<br>aanzienlijk te verminderen. | Instelling temperatuur<br>> 22°C<br>Wanneer de instellings-<br>temperatuur hoger is<br>dan 22°C                                                                 | auto I I X X O prog 23                                                                      |
|----------------------------------------------------------------------------------------------------|----------------------------------------------------------------------------------------------------|---------------------------------------------------------------------------------------------|
| <b>B - Oranje kleur</b><br>Gemiddelde temperatuur<br>niveau: het is raadzaam<br>om een iets lagere<br>temperatuur in te stellen.    | 19°C <instellings-<br>temperatuur ≤ 22°C<br/>Wanneer de instellings-<br/>temperatuur hoger is dan<br/>19°C en lager of gelijk is<br/>aan 22°C</instellings-<br> | auto     * * () prog 28                                                                     |
| <b>A - Groene kleur</b><br>Ideale temperatuur.                                                                                      | Temperatuur instellen<br>≤ 19°C<br>Wanneer de instellings-<br>temperatuur lager of<br>gelijk is aan 19°C                                                        | C<br>C<br>C<br>C<br>C<br>C<br>C<br>C<br>C<br>C<br>C<br>C<br>C<br>C<br>C<br>C<br>C<br>C<br>C |

## DE TEMPERATUUR VAN DE COMFORTMODUS INSTELLEN

U hebt toegang tot de Comfort-temperatuur die is ingesteld in de Auto en Comfort modus. Het is ingesteld op 19°C.

Door — en + te gebruiken kunt u de temperatuur aanpassen van 7°C tot 30°C met intervallen van 0,5°C.

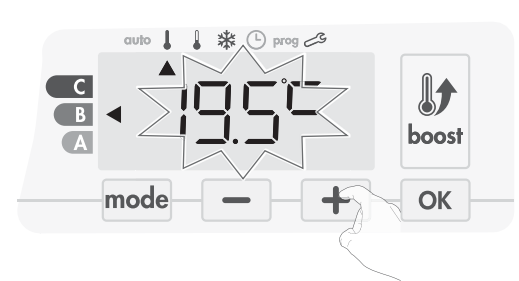

**Opmerking:** u kunt de Comfort temperatuur beperken, zie pagina 57 voor meer details.

## VERBRUIKSINDICATIE OPGEBOUWD IN KWH, ENERGIEBESPARING

Het is mogelijk om de schatting van het energieverbruik in kWh te zien sinds de laatste reset van de energiemeter.

### • Weergave van het geschatte energieverbruik

Druk op de modus Auto, Comfort, Eco of Vorstbescherming om deze schatting te zien, en druk op ok.

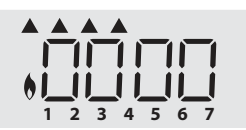

Om de weergavemodus van verbruik te verlaten : druk op een wille keurige

knop, het apparaat staat automatisch in de vorige actieve modus.

### • De energiemeter opnieuw instellen

Ga als volgt te werk als u de energiemeter wilt resetten, vanuit de modus Auto, Comfort, Eco of Vorstbescherming.

- 1- Druk ор ок .
- 2- Druk tegelijkertijd op \_\_\_\_ en + gedurende meer dan 5 seconden.
   Als u de energiemeter wilt resetten, drukt u op een willekeurige knop .
   Het apparaat staat automatisch in de vorige actieve modus.

## KINDERBEVEILIGING, TOETSENBLOKKERING / ONTGRENDELING

### Toetsenblokkering

Om het toetsenbord te vergrendelen, drukt u op de — en + knoppen en houdt u ze 10 seconden ingedrukt. Het hangslotsymbool verschijnt op het scherm, het toetsenbord is vergrendeld.

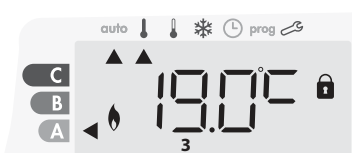

### • Toetsenbord ontgrendelen

Om het toetsenbord te ontgrendelen, drukt u op de — en + knoppen en houdt u ze weer 10 seconden vast. Het hangslotsymbool serdwijnt op het scherm, het toetsenbord is ontgrendeld.

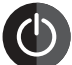

de instellingen.

## Belangrijk: wanneer het toetsenbord is vergrendeld, is alleen de knop (schakelaar) actief.

Als het apparaat in de stand-bymodus staat wanneer het toetsenbord is vergrendeld, moet u deze voor de volgende

opwarming opheffen om toegang te krijgen tot

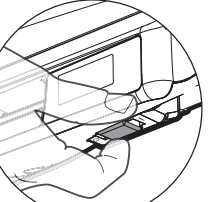

auto 💧 🛔 🏶 🕒 prog 🖉

Voorbeeld van weergave in

Comfort periode

1

1.

Voorbeeld van weergave in Eco

periode

🗱 🕒 prog 🖉

## 7 DAGEN EN DAGELIJKS PROGRAMMA GEÏNTEGREERD, ENERGIEBESPARING

AUTOMATISCHE PROGRAMMERING MET ZELFSTUDIEPROCES

Deze functie is beschikbaar op producten die zijn uitgerust met bewoningsdetector.

### Overzicht

Automatisch programmeren (automatisch): Na een initiële leertijd van een week analyseert het apparaat bewoningscycli om een wekelijks programma te bepalen en te implementeren dat is aangepast aan uw levenscyclus en wisselt tussen comfort en eco. Het doel is om de efficiëntste, maar comfortabele en gebruikersgerichte verwarmingscyclus aan te bieden. Het productalgoritme zal voortdurend leren en aanpassen aan veranderingen in uw bewoningspatronen, die week na week aanpassen om het verwarmingsprogramma te optimaliseren volgens veranderingen in uw evoluerende bewoningspatronen.

С

В

С

В

A

### Bediening

Bij de eerste activering van uw toestel is de modus "auto-programma" standaard geactiveerd, in de modus Auto. Om te deactiveren en het programma te veranderen, zie keuze en beïnvloeding van programma's op pagina 9 . De eerste week van de bediening is een leerweek waarin het apparaat uw gewoontes onthoudt en een programma voor de week uitwerkt. Het definieert bijgevolg onafhankelijk voor elke dag van de week een programma opgebouwd uit perioden

van Comfort en Eco. Tijdens deze leerweek functioneert

het apparaat voorlopig in de permanente "Comfort" modus.

**Belangrijk:** Zorg ervoor dat de automatische programmering is geoptimaliseerd, zo doordat de aanwezigheidsdetectiesensor niet wordt onderbroken door een externe bron, zie belangrijke informatie over het aanwezigheidsdetectiesysteem op pagina 53.

### Toepassing van het intelligente programma

Een week na het inschakelen zal het apparaat het nieuwe programma gedurende de komende 7 dagen toepassen. Vervolgens zal het apparaat week na week het intelligente programma "Auto" optimaliseren, de Comfort- en Eco-perioden aanpassen om zich zo aan uw levensstijl aan te passen.

NL

Wanneer het product meer dan 24 uur in de vorstbeschermingsmodus of in de stand-bymodus staat, dan stopt het leren en optimaliseren van het intelligente programma: het apparaat slaat het eerder opgeslagen programma van de laatste week op, voordat u naar de vorstbeveiliging of stand-bymodus gaat.

- Voorbeeld 1: Als het product in het midden van het seizoen is geïnstalleerd of als de installatie op de bouwplaats wordt verwacht, kan deze in de stand-bymodus worden ingeschakeld. Wanneer u de automatische modus selecteert, start de leerweek automatisch. Het toestel staat permanent in comfort en zal uw gewoonten onthouden om het aangepaste programma de volgende week toe te passen.
- Voorbeeld 2: U selecteert vorstbeveiligingsmodus voordat u op vakantie gaat. Als u terugkeert naar de automatische modus, gebruikt u automatisch het eerder opgeslagen intelligente programma vanaf de laatste week voordat u vertrok.

In het geval van de controle door een pilootdraad die bijvoorbeeld van een energiebeheerder komt, heeft de pilootdraad voorrang boven het AUTO-programma, dat voortvloeit uit het algoritme zelfstudie.

### 7 DAGEN EN DAGELIJKS PROGRAMMA

In deze modus hebt u de mogelijkheid om uw apparaat te programmeren door één van de vijf programma's in te stellen die beschikbaar zijn voor iedere dag van de week.

### Toegang tot de programmeermodus

Vanuit Auto, Comfort, Eco of Vorstbeschermingsmodus, druk op mode of 5 seconden om de programmeermodus te openen.

### Schematische volgorde van de programmeringsinstellingen:

| Tijd instellen 🔶 Dag instellen | Programma's keuze |
|--------------------------------|-------------------|
|--------------------------------|-------------------|

### • Dag en tijd instellen

In deze modus kunt u dag en tijd instellen om uw apparaat te programmeren in overeenstemming met uw behoeften.

1- Vanuit Auto, Comfort, Eco of Vorstbeschermingsmodus, druk op mode gedurende 5 seconden.

De cursor beweegt naar de dag- en tijdmodus.

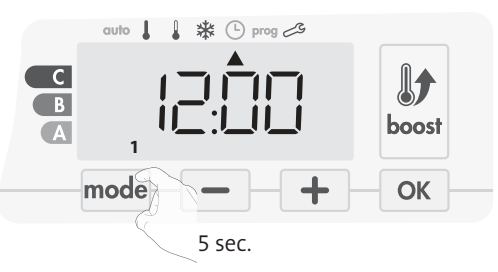

2- Selecteer met behulp van — of + . De twee uurcijfers knipperen.

De uren scrollen snel, als u op de 🗕 of 🛨 knoppen drukt en ze vast houdt.

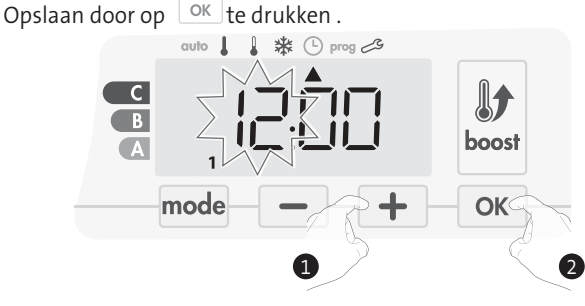

3- De twee minutencijfers knipperen.
 Selecteer met behulp van of + .
 Opslaan door op ok te drukken .

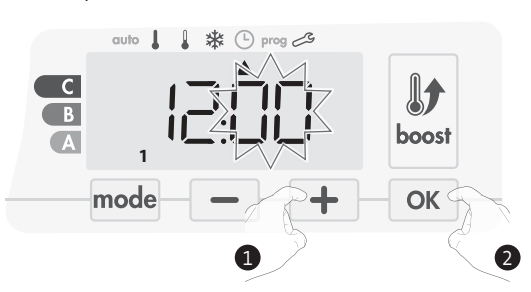

4- De cursor boven het nummer 1 (dat vertegenwoordigt de maandag) knippert. Selecteer de datum met behulp van 
of 

 Opslaan door op ok te drukken .

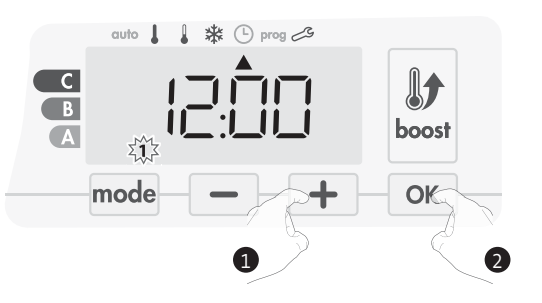

5- Druk op mode om de programma's te wijzigen en / of toe te wijzen . Als u de instelling voor tijd- en dagmodus wilt verlaten, kunt u 3 keer op mode drukken.

### Keuze van programma's

Schematische volgorde van programma's:

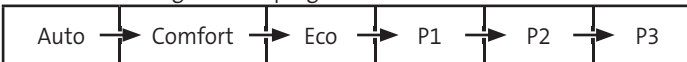

Versie met bewoningsdetector: Het apparaat wordt standaard geleverd met de modus zelfstudie ingeschakeld zoals beschreven op pagina 49. Als dit programma aan uw eisen voldoet, hoeft u niets meer te doen, het toestel, na de initiële 7-daagse leertijd, volgt het autoprogramma dat zich blijft aanpassen aan uw bewoningscycli.

Andere versie: de standaardinstelling van uw apparaat is 7 dagen per week non-stop Comfort.

### Overzicht van programma's

- Auto: Automatisch programmeren (zie Automatische programmering met zelfstudieproces pagina 52 ).
- Comfort: Uw toestel werkt 24 uur per dag in de Comfort modus, met betrekking tot elke geselecteerde dag.

**Opmerking:** U kunt de temperatuur van de Comfort modus instellen op de gewenste temperatuur (zie het gedeelte Comfort temperatuur instellen pagina 48).

- Eco: Het apparaat werkt 24 uur per dag in Eco modus.
- **Opmerking:** U kunt de temperatuurverlagende parameters instellen (zie pagina 15).
- P1: Uw toestel werkt in de Comfort modus van 06:00 tot 22:00 uur (en in Eco-modus van 22:00 tot 06:00).
- **P2:** Uw apparaat werkt in de Comfort modus van 06:00 tot 09:00 en van 16:00 tot 22:00 uur (en in Eco modus van 09:00 tot 16:00 en van 22:00 tot 06:00).
- **P3:** Uw toestel werkt in de Comfort modus van 06:00 tot 08:00, van 12:00 tot 14:00 en van 18:00 tot 23:00 uur (en in Eco modus van 23:00 tot 06:00, vanaf 08:00 tot 12:00 uur en 14:00 tot 18:00 uur).

### • Potentiële wijzigingen van programma's

Als de standaard tijdschema's voor de P1, P2 en P3 programma's niet passen bij uw routines, kunt u deze wijzigen.

De P1-, P2- of P3-programma's wijzigen. Als u de tijdschema's voor de P1-, P2- of P3-programma's wijzigt,worden de schema's gewijzigd voor alle dagen van de week waarvoor P1, P2 of P3 is ingesteld.

M16MI328 A01\_01/18

- 1- Als u de tijd en dag heeft ingesteld, ga dan naar stap 2.
  - Druk vanuit de modus Auto, Comfort, Eco of Vorstbescherming mode voor 5 seconden.

Wanneer de cursor boven het ingestelde tijdsymbool  $\textcircled{}{}$  beweegt , drukt u kort op  $\overbrace{mode}$ .

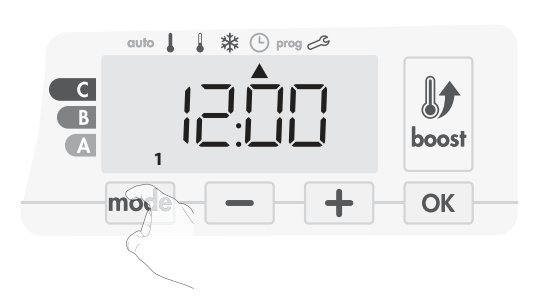

2- Druk op – of + . De cursor beweegt boven prog.

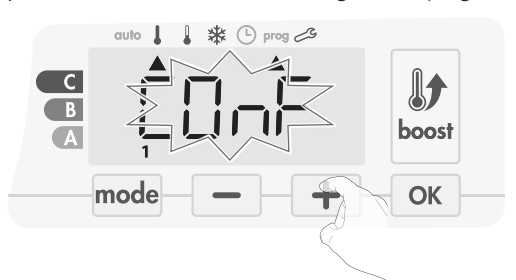

3- Met — of + , selecteer P1.
 P1 zal knipperen. Druk op ok gedurende 5 seconden om wijzigingen aan te brengen.

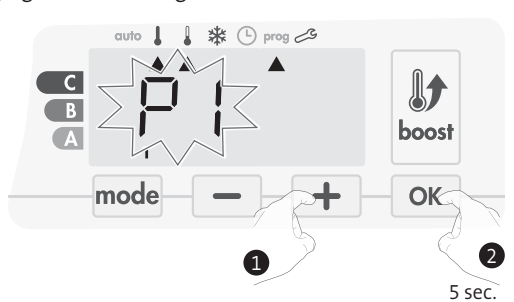

 4 - De starttijd van P1 (die standaard is 06:00) zal knipperen.
 Met behulp van 
 of 
 of 
 , u kunt deze keer veranderen, met stappen van 30 minuten.

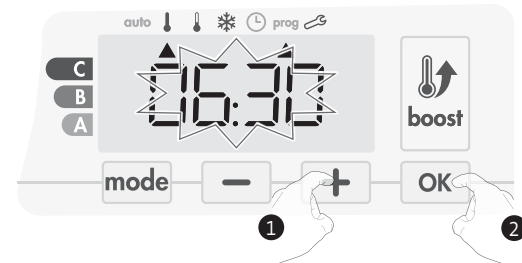

Opslaan door op ok te drukken.

5- De P1 eindtijd (standaard 22:00) zal knipperen. Met 📃 of 🕂 kunt u deze tijd veranderen, met stappen van 30 minuten.

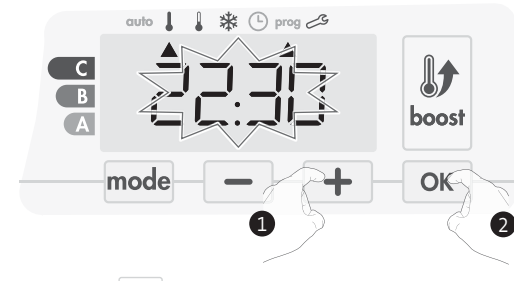

Opslaan door op ok te drukken.

6 - Druk op mode om de programmeringsmodus te verlaten en terug te keren naar de Automatische modus.

**Opmerking:** zonder actie op de toetsen, zal het na een paar minuten naar Auto terugkeren.

### Keuzes en toewijzing van programma's

1- Als u de tijd en dag hebt ingesteld, wordt de cursor automatisch onder PROG verplaatst .

Vanuit de modus Auto, Comfort, Eco of Vorstbescherming, drukt u dan gedurende 5 seconden op mode. Wanneer de cursorpositie onder het ingestelde tijdsymbool 🕑 ligt, drukt u nogmaals op mode.

### Versie met bewoningsdetector:

De dagen van de week worden allemaal weergegeven. Op het scherm verschijnt het standaardprogramma Auto (Automatisch programma, zie pagina 47).

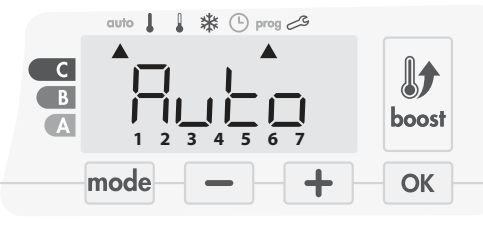

2- Druk op 🗖 of 🕇.

Het programma dat standaard wordt beïnvloed, Auto, knippert. Het wordt toegepast op alle dagen van de week.

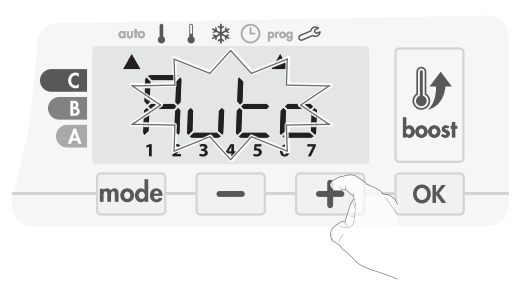

3 - Kies het programma dat u voor deze dag wilt gebruiken:

Opslaan door op OK te drukken.

4 - Het programma toegewezen aan de tweede dag van de week (dinsdag) knippert.

Herhaal de eerder beschreven procedure (in punt 3) voor elke dag van de week.

### Voorafgaande informatie:

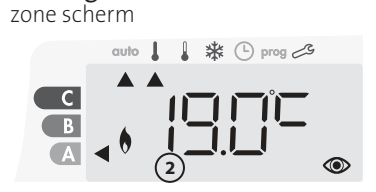

| Correspondentie dagen /getallen |   |
|---------------------------------|---|
| maandag                         | 1 |
| dinsdag                         | 2 |
| woensdag                        | 3 |
| donderdag                       | 4 |
| vrijdag                         | 5 |
| zaterdag                        | 6 |
| zondag                          | 7 |

### Andere versie:

De dagen van de week zullen door het scherm scrollen met de programma's die u voorstelt , wat Comfort CONF elke dag betekent.

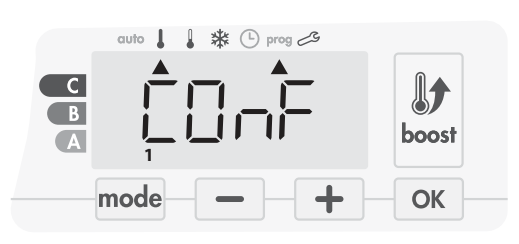

### Druk op 🗖 of 🛨 .

Het programma voor dag 1 (1 = maandag, 2 = dinsdag, enz.) knippert.

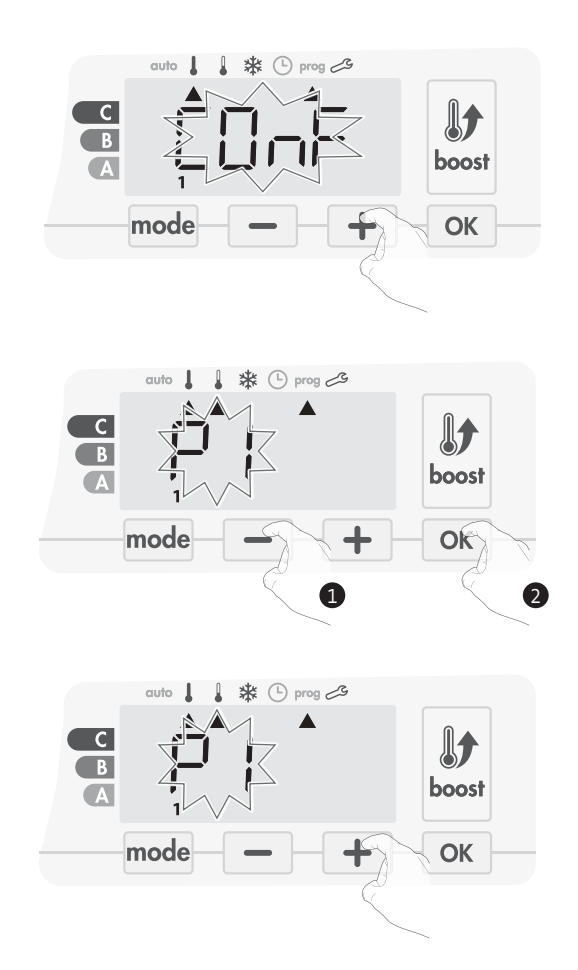

5 - Zodra u een programma voor elke dag hebt gekozen, bevestigt u uw selectie door op ok te drukken. De dagen van de week zullen achtereen volgens door het scherm scrollen met de programma's die u voor hen hebt ingesteld (P1, P2, P3, CONF of ECO). Om de programmeringsmodus te verlaten, drukt u tweemaal op mode.

### • Bekijk de programma's die u hebt geselecteerd

- Druk vanuit de modus Auto, Comfort, Eco of Vorstbescherming gedurende 5 seconden op <u>mode</u>. Druk tweemaal op <u>mode</u>, het programma voor elke dag van de week (Comfort, Eco, P1, P2 of P3) scrolt over het scherm voor u.

- Om de programmaweergave<br/>modus te verlaten, drukt u tweemaal op  $\ensuremath{\mathsf{mode}}\xspace.$ 

## • Handmatige en tijdelijke vrijstelling van een lopend programma

Met deze functie kunt u de instellingstemperatuur tijdelijk veranderen tot de volgende geplande temperatuurverandering of de overgang naar 0:00.

### Voorbeeld:

1- Het apparaat is in de automatische modus, het programma is Eco 15,5°C.

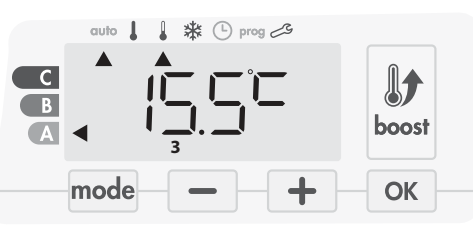

2- Door — of + te drukken,kunt u bijvoorbeeld tijdelijk de gewenste temperatuur naar 18°C veranderen.

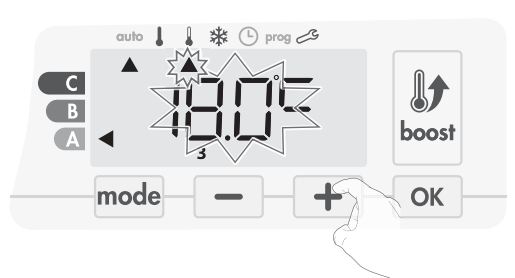

**Opmerking:** De cursor die overeenkomt met de bedieningsmodus, d.w.z. de Eco-modus in ons voorbeeld, knippert tijdens de tijdelijke afwijking.

3- Deze wijziging wordt automatisch geannuleerd bij de volgende wijziging van het programma of de overgang naar 0:00.

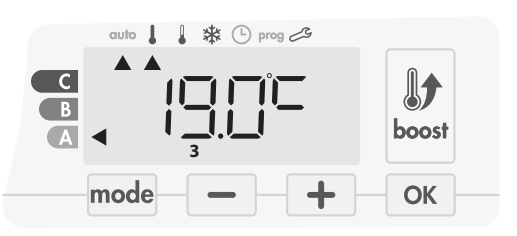

## OPEN VENSTER-DETECTIE, ENERGIEBESPARING

### Belangrijke informatie over de open venster detectie

**Belangrijk:** de open venster-detectie is gevoelig voor temperatuurschommelingen. Het apparaat reageert op het openen van vensters volgens verschillende parameters: temperatuurinstelling, stijging en val van de temperatuur in de kamer, buitentemperatuur, locatie van het apparaat ...

Als het apparaat zich dicht bij een voordeur bevindt, kan de detectie in storing gaan door de lucht door de lucht die via de geopende deur binnenkomt. Als dit een probleem is, raden wij u aan de automatische modus open venster-detectie uit te schakelen (zie pagina 59). U kunt echter de handmatige activering gebruiken (zie hieronder).

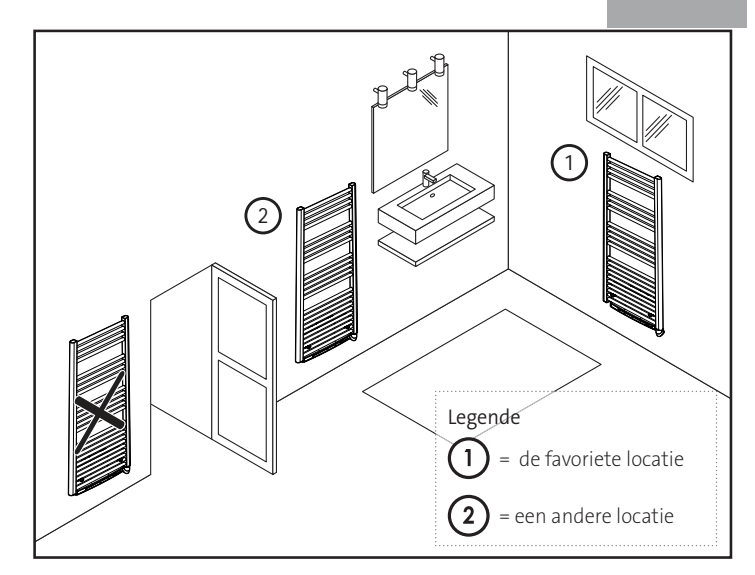

NL

### Overzicht

Verlaging van de temperatuurcyclus door vorstbeveiliging in te stellen tijdens het ventileren van een kamer door een geopend raam. U kunt toegang krijgen tot de open raam-detectie vanuit de Comfort, Eco en Auto modes. Twee manieren om de detector in te schakelen:

- **Automatische activering:** de cyclus van de verlaging van de temperatuur begint zodra de ventilator een temperatuurverandering detecteert.
- Handmatig activeren: de cyclus van verlaging van de temperatuur begint door op een knop te drukken.

### Automatische activering (fabrieksinstellingen)

Op pagina 59 staat hoe u deze modus uitschakelt.

Het apparaat detecteert een temperatuurdaling. Een geopend raam, een buitendeur, kan de temperatuur laten dalen.

**Opmerking:** Het verschil tussen de lucht van binnen en van buiten moet voor een significante temperatuurdaling zorgen die door de machine wordt gedetecteerd.

Deze temperatuurdaling leidt tot wijziging naar vorstbeschermingsmodus

### Handmatige activering

Door gedurende meer dan 5 seconden op — te drukken schakelt het apparaat de vorstbeschermingsmodus in.

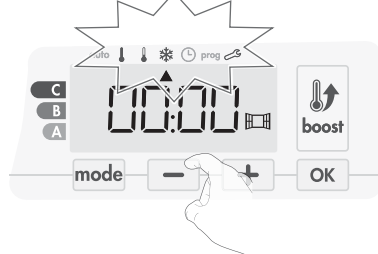

### Vorstbescherming digitale meter

Wanneer het apparaat door een geopend venster een lagere temperatuurcyclus uitvoert, verschijnt er een meter op de display om de cyclustijd weer te geven. De teller wordt bij de volgende keer automatisch opnieuw ingesteld op Vorstbescherming door geopend venster (automatisch of handmatig activeren).

### Stop de vorstbeschermingsmodus

Door op een knop te drukken, stopt u de vorstbeschermingsmodus

*Opmerking:* als er een temperatuurstijging wordt gedetecteerd, kan het apparaat terugkeren naar de vorige modus (actieve modus voor het openen van het venster).

## NL

## BEWONINGSDETECTIE, ENERGIEBESPARING

### Belangrijke informatie over de bewoningsdetectie

De bewoningsdetector is gevoelig voor temperatuurschommelingen en licht. Hij zal waarschijnlijk worden verstoord door de volgende items:

- Hete of koude bronnen zoals ventilatoren, lichten, airconditioners. Reflecterende oppervlakken zoals spiegels.
- Dier dat in het detectiegebied loopt.
- Voorwerpen die met de wind bewegen, zoals gordijnen en planten.

Schakel de bewoningsdetectie uit als uw apparaat dichtbij een van deze apparaten is geïnstalleerd.

Zie pagina 59 om de bewoningsdetectie uit te schakelen.

Opmerking: het detectiebereik varieert afhankelijk van de omgevingstemperatuur.

### Overzicht

#### Het toestel past bij uw levensstijl terwijl u uw stroomverbruik onder controle houdt.

Met de voorste infraroodsensor optimaliseert het apparaat de warmtebeheer-sing op een slimme manier: het detecteert beweging in de kamer waar het is geïnstalleerd

en in het geval van afwezigheid, wordt automatisch de progressieve verlaging van de ingestelde temperatuur uitge-

voerd, wat leidt tot in: energie-besparingen. Blokkeer niet het zichtveld van de sensor niet door een obstakel (gordijnen, meubels ...) om de juiste werking te garanderen.

### Verlaging van de temperatuur tijdens onbewoonde perioden

| Onbewoonde periodes * | Waarde van verlaging<br>van instellingstemperatuur * |
|-----------------------|------------------------------------------------------|
| 20 minuten            | Comfort -1°C                                         |
| 40 minuten            | Comfort -1,5°C                                       |
| 1 uur                 | Comfort -2°C                                         |
| 72 uur                | Vorstbescherming                                     |

### \* Onveranderbare fabrieksinstellingen

Opmerking: Wanneer er aanwezigheid in de kamer wordt gedetecteerd, keert het apparaat automatisch terug naar de oorspronkelijke modus.

### **Opmerkingen:**

Als de sensor is ingeschakeld en bewegingen in de kamer worden gedetecteerd, licht het scherm enkele seconden op en schakelt dan uit. Om de achtergrondverlichting te wijzigen, zie pagina 56, achtergrondverlichting.

### Operatie

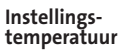

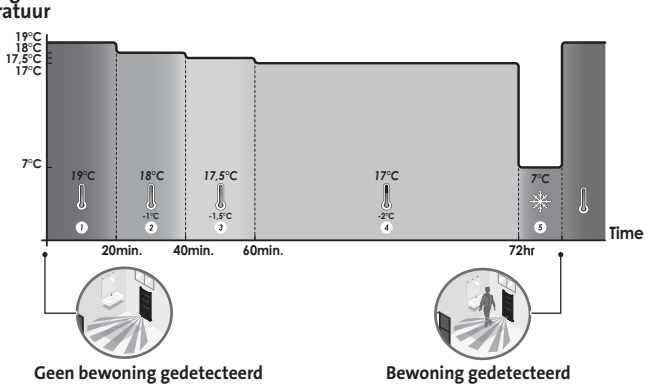

Afdelingen van de detectiezone

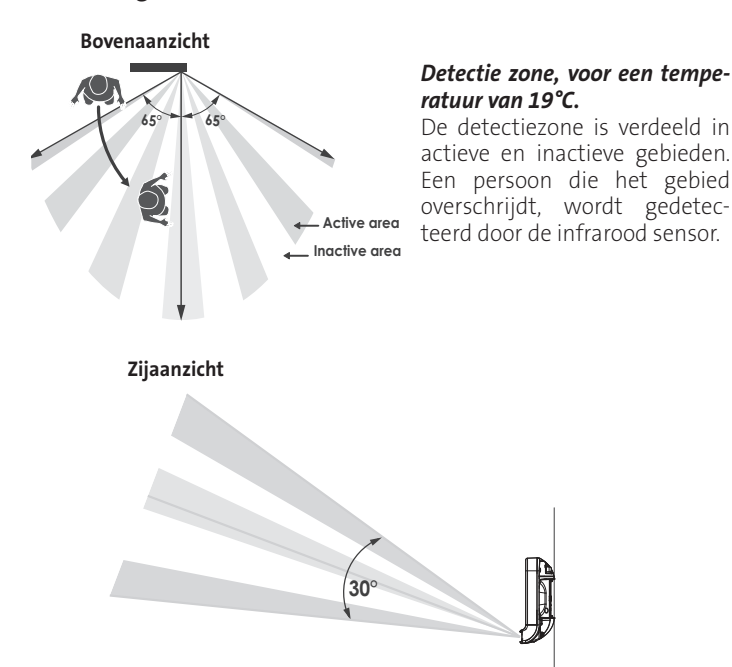

## INFORMATIE OVER AFSTANDSBEDIENING MET PILOOTDRAAD

### Overzicht

Uw apparaat kan via een pilootdraad door een centrale bediening worden bediend, waarbij de verschillende bedieningsmodi op afstand door de programmeur worden ingeschakeld.

U kunt het toestel alleen door de pilootdraad in de automatische modus bedienen. In de overige modi worden de door de pilootdraad verzonden opdrachten niet uitgevoerd.

In het algemeen maakt het gebruik van een pilootbedieningssysteem het mogelijk een externe verlaging van het temperatuurinstelling in te stellen, gecombineerd met de interne programmering en de bewoningsdetectie.

Als er meerdere verlagingsaanvragen tegelijkertijd verschijnen, wordt voorrang gegeven aan het laagste ingestelde temperatuur, waardoor de besparingen maximaliseren (zie informatie over prioriteiten voor verschillende modi op pagina 56).

Wanneer een signaal van de pilootdraad wordt verzonden, wordt de functie voor optimalisatie van zelfstudie geschorst.

Hieronder de verschillende weergaven van het scherm voor elke opdracht die door de pilootdraad wordt gestuurd:

C В Pilootdraad = Comfort

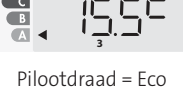

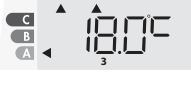

Pilootdraad = Eco - 1 Comfort - 1°C

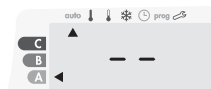

Pilootdraad = Stop (Stand-by modus)

Pilootdraad = Vorst bescherming

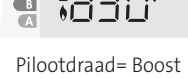

В

Pilootdraad = Eco - 2

Comfort - 2°C

1 1 \* () prog 2

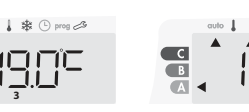

Comfort - 3,5°C

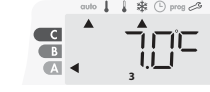

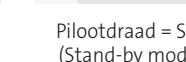

### Afsluiting van stroom

Bij overconsumptie veroorzaakt een energiebeheerder of een afsluiter geen uitstap van de algemene stroomonderbreker (voorbeeld: gelijktijdig gebruik van uw diverse huishoudelijke apparaten en andere).

Hiermee kunt u de aangesloten energieverbruik verminderen en dus uw abonnement optimaliseren met uw energieleverancier.

IMHOTEP-creatiecontrollers zijn ontworpen om te werken met pilootdraadbeveiligingssystemen.

Opdrachten die door de pilootdraad worden verstuurd, worden uitgevoerd door de elektronische controller van het apparaat, die de instelwaarde van de verzonden opdracht zal toepassen.

De "Stop" -opdracht komt overeen met het afsluiten van stroom. Wanneer deze opdracht is ontvangen, schakelt het apparaat over op "stand-by" en gaat dan terug naar de oorspronkelijke bedieningsmodus.

Belangrijk: Gebruik het afsluiten van de stroom niet bij een stroomstoring. In tegenstelling tot het afsluiten van de piloot, resulteert dit type afsluiten in een reeks plotselinge en frequente stroomonderbrekingen, waardoor voortijdige slijtage van het apparaat of zelfs achteruitgang op kan treden die niet onder de garantie van de fabrikant valt.

## • Vrijstelling voor een opdracht die afkomstig is van een externe programmeur van de pilootdraad

Met deze functie kunt u tijdelijk de instellingstemperatuur aanpassen tot de volgende opdracht die door de centrale bediening of de overgang naar 00:00 is verzonden.

### Voorbeeld:

1- Het apparaat is in de automatische modus.

De centrale bediening heeft een Eco-opdracht van 15,5°C gestuurd.

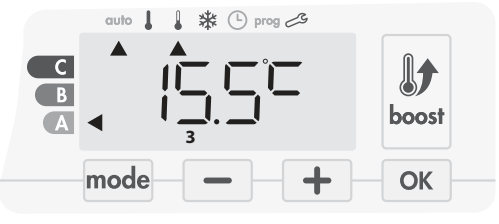

2- Door — of + te drukken, kunt u bijvoorbeeld tijdelijk de instellingstemperatuur naar 18°C wijzigen.

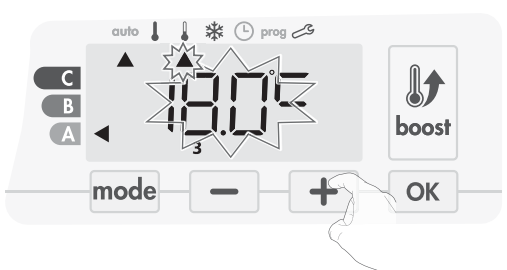

**Opmerking:** De cursor die overeenkomt met de bedieningsmodus, d.w.z. de Eco-modus in ons voorbeeld, knippert tijdens de tijdelijke afwijking.

3- Deze wijziging wordt automatisch geannuleerd bij de volgende opdracht die wordt verzonden door de centrale of de overgang naar 00:00.

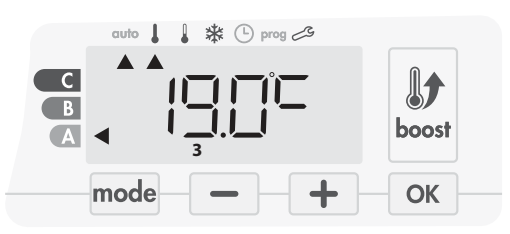

## INFORMATIE OVER PRIORITEITEN TUSSEN DE VERSCHILLENDE MODI

### • Principe

In de Comfort-, Eco- en Vorstbeschermingsmodi worden alleen orders van de bewoningssensor en die van de open venstersensor overwogen.

In de automatische modus kan het apparaat verschillende bevelen ontvangen van:

- 7 dagen en dagelijkse programmering geïntegreerd (Comfort of Eco orders);
- 6-bevelen pilootdraad indien aangesloten op de centrale regeleenheid;
- Open vensterdetector;
- Bewoningsdetector.

In het algemeen is het de laagste ontvangen volgorde die voorrang krijgt, behalve wanneer de pilootdraad is aangesloten op een energiebeheersysteem. Dan hebben de opdrachten van de pilootdraad prioriteit. Als er een afwezigheid van bewoning van meer dan 72 uur is gedetecteerd, krijgt overgang naar vorstbeveiliging voorrang, tenzij er een afsluitopdracht aanwezig is op de pilootdraad. Speciaal geval van zelfprogrammering waarbij het temperatuurniveau in de kamer wordt bepaald volgens het leren van de levensstijl en de gekozen optimalisatie modus (Opti Comfort of Opti Eco):

- Tijdens de geprogrammeerde passage in periode Eco, als er een aanwezigheid in de kamer wordt gedetecteerd, wordt er rekening gehouden en wordt het apparaat automatisch in de Comfort modus
- Tijdens de geprogrammeerde doorgang naar de Comfort modus, wordt het afwezigheidsdetectiesysteem tijdelijk opgeschort (30 minuten).

In geval van geprogrammeerde Boost, zal de Boost-activatie voorrang hebben op andere ontvangen bevelen, behalve wanneer het standby (stop) bevel aanwezig is op de pilootdraad, dan zal het apparaat uitgeschakeld worden en de Boost niet geactiveerd worden.

### Voorbeelden

| +           | 7 dagen en dagelijkse programm<br>Pilotdraad 6 opdrachten                                              | ering       | = Comfort<br>= Eco                                              |
|-------------|----------------------------------------------------------------------------------------------------|-------------|-----------------------------------------------------------------|
| =           | E co                                                                                                   | C<br>B<br>A | auto                                                            |
| +<br>+      | 7 dagen en dagelijkse programme<br>Pilotdraad 6 opdrachten<br>Bewoningsdetector                        | ering       | = Comfort<br>= Eco<br>= Vorstbescherming                        |
| =           | Vorstbescherming                                                                                       | C<br>B<br>A | auto                                                            |
| +<br>+<br>+ | 7 dagen en dagelijkse programm<br>Pilotdraad 6 opdrachten<br>Bewoningsdetector<br>Open vensterdetector | ering       | = Eco<br>= Stop (stand-by-modus)<br>= Eco<br>= Vorstbescherming |
| =           | Stand-by modus                                                                                         | C           | auto 👃 🜡 🔆 🕒 prog 23                                            |

## AFSTANDSBEDIENING DOOR RF-AFSTANDSBEDIENING

### Overzicht

Uw apparaat kan worden beheerd met een draadloze  $\ensuremath{\mathsf{RF}}\xspace$ afstandsbediening.

### • RF-koppeling tussen de afstandsbediening en de ventilator

De afstandsbediening en het toestel zijn niet in de fabriek gekoppeld. Ga als volgt te werk :

1- Vanuit de Vorstbeschermingsmodus drukt u gedurende 5 seconden op  $\fbox{\sc ok}$  .

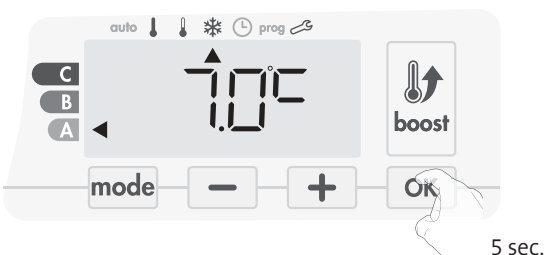

2 - Het toestel bevindt zich in de koppelingsmodus.

Ga dan verder naar de koppeling van de afstandsbediening (Dezelfde procedure, vanuit de vorstbeschermingsmodus, 5 seconden ingedrukt houden «Ok» De afstandsbediening bevindt zich dan in de koppelingsmodus).

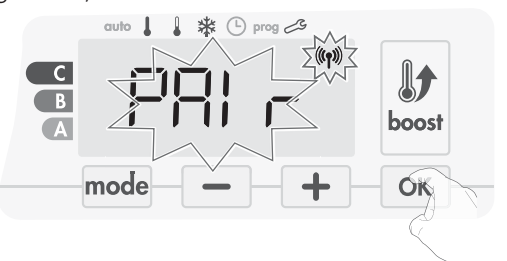

3 - Wanneer zowel het toestel als de afstandsbediening zijn gekoppeld, verschijnt het (m) symbool en blijft dit zichtbaar. Het toestel keert automatisch terug naar de vorstbeveiliging.

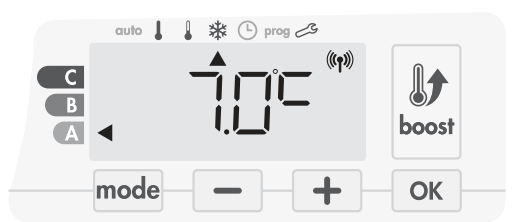

### • Controleer de RF-signaalsterkte

U kunt op elk moment de RF-transmissieprestatie tussen het toestel en de afstandsbediening controleren.

Om het RF-ontvangstniveau te bekijken, kunt u vanuit de Vorstbeschermingsmodus modus drukken + gedurende 5 seconden. Dan verschijnt het niveau op het display.

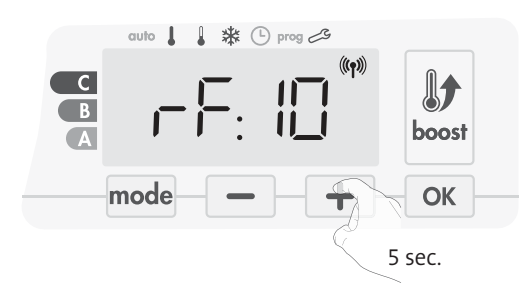

### 1 = Laag RF-transmissieniveau:

Om de RF-transmissieprestaties tussen de 2 apparaten te verbeteren en de ervoor te zorgen dat beheer op afstand wordt geoptimaliseerd:

- Zorg ervoor dat de RF-overdracht niet wordt onderbroken, beweeg de afstandsbediening.
- Plaats de afstandsbediening dichter bij het toestel
- 10 = Hoog RF-transmissieniveau, de locatie van de afstandsbediening is geoptimaliseerd.

### Annulering van de RF-koppeling

 ${\sf U}$  kunt op elk moment de RF-overdracht tussen het toestel en de afstandsbediening annuleren.

Druk vanuit de vorstbeschermingsmodus gedurende 5 seconden tegelijkertijd op 🔄 en mode.

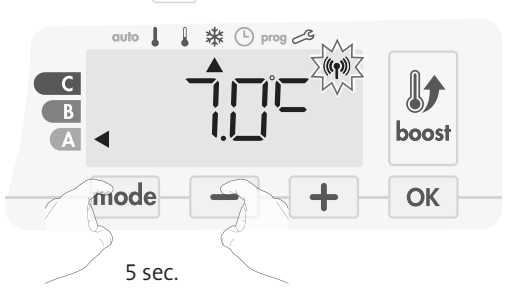

Het (1) symbool verdwijnt uit het scherm, de afstandsbediening en het toestel worden niet met elkaar geassocieerd.

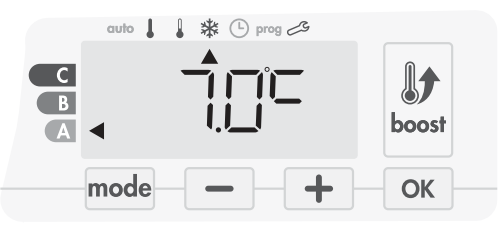

# GEBRUIKERSINSTELLINGEN

## TOEGANG

U heeft toegang tot gebruikersinstellingen in 3 stappen: Uit de modus Auto, Comfort, Eco of Vorstbescherming:

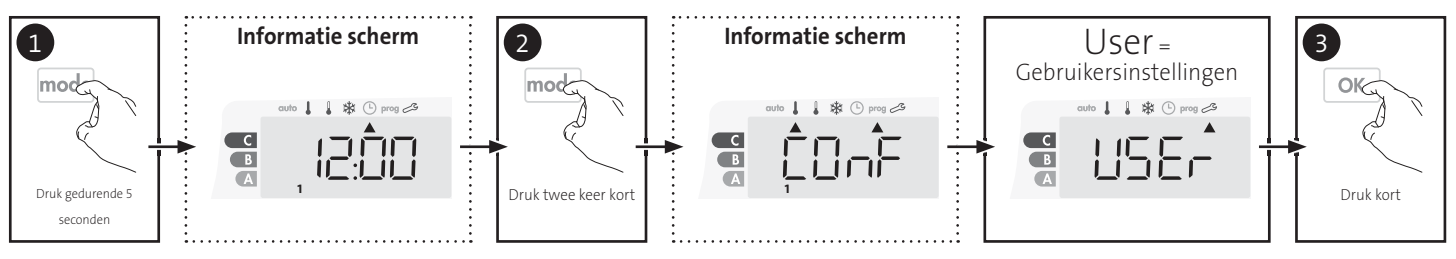

### Volgorde instellen:

Achtergrondverlichting -> Eco modus temperatuurverlagingsniveau -> Vorstbeschermingstemperatuur -> Super comfort -> Comfort instelling temperatuurlimiet -> Maximale Boost-duur -> Maximale omgevingstemperatuur -> Temperatuureenheid

## ACHTERGRONDVERLICHTING INSTELLING

- 1- Er kunnen drie modi worden ingesteld:
- Versie zonder bewoningsdetector:
  - L1 = Tijdelijke achtergrondverlichting: Achtergrondverlichting van
  - het scherm als u op een knop drukt. L2 = Non-stop achtergrondverlichting: Altijd achtergrondverlich ting van het scherm.
  - L3 = In deze versie werkt het apparaat volgens de L1-modus.

Versie met bewoningsdetector:

- L1 = Tijdelijke achtergrondverlichting: Achtergrondverlichting van het scherm als u op een knop drukt of tijdens de detectie van de bewoning.
- L2 = Non-stop backlighting: Altijd achtergrondverlichting van het scherm.
- L3 = Tijdelijke achtergrondverlichting: Achtergrondverlichting van het scherm als u op een knop drukt.

### L3-modus is de standaardinstelling.

Druk op 🔄 of 🛨 om de gewenste instelling te kiezen.

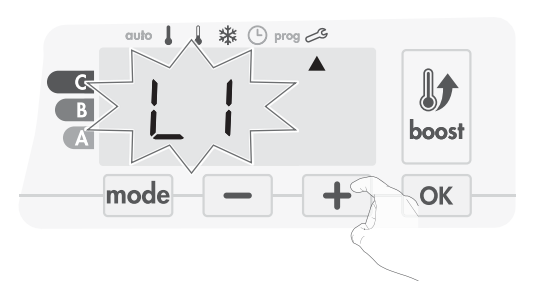

2- Druk op OK om op te slaan en door te gaan naar de volgende instelling.

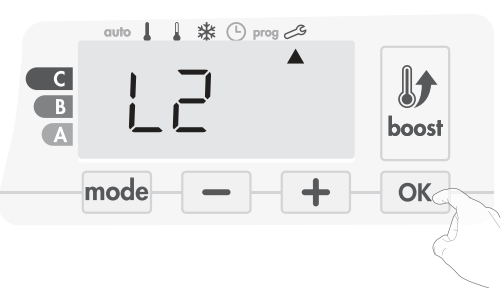

Om de gebruikersinstellingen te verlaten, drukt u tweemaal op  $\mbox{mode}$ .

## INSTELLEN VAN DE ECO MODUS TEMPERATUURVERLAGING

De temperatuurdaling is ingesteld op -3,5°C in vergelijking met de ingestelde temperatuur van de Comfort odus. U kunt het verlaagde niveau aanpassen van -1°C tot -8°C, met intervallen van 0,5°C.

Belangrijk: ongeacht het ingestelde verlagingsniveau zal de Eco-instellingstemperatuur nooit meer dan 19°C bedragen.

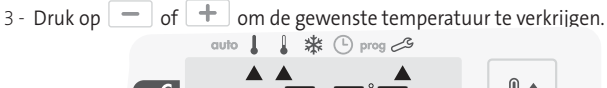

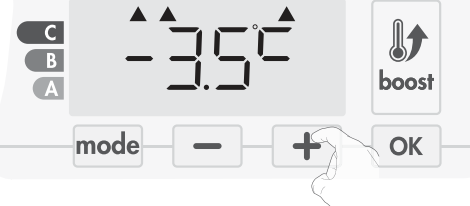

4 - Druk op OK om op te slaan en door te gaan naar de volgende instelling.

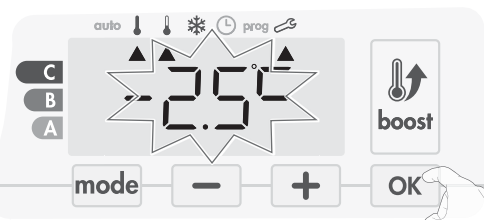

Om de gebruikersinstellingen te verlaten, drukt u tweemaal op  $\overline{\mathsf{mode}}$  .

## DE TEMPERATUUR VAN DE VORSTBESCHERMING INSTELLEN

Uw apparaat is vooraf ingesteld op 7°C. U kunt de vorstbeschermingstemperatuur aanpassen van 5°C tot 15°C, met intervallen van 0,5°C.

5 - Druk op 📃 of 🛨 om de gewenste temperatuur te verkrijgen.

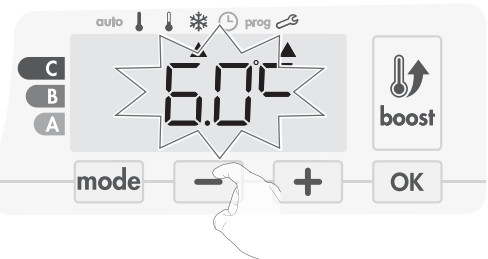

6- Druk op OK om op te slaan en door te gaan naar de volgende instelling. Om de gebruikersinstellingen te verlaten, drukt u tweemaal op mode.

# SUPER COMFORT - ACTIVERING / DEACTIVERING

Standaard is het Super comfort ingeschakeld.

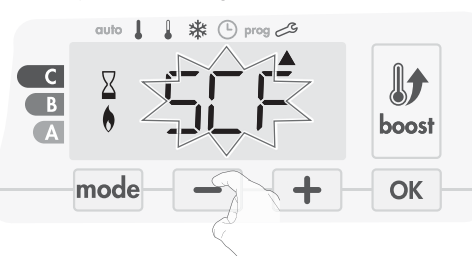

sCF knippert, daarna verschijnt YES op het display. Op het scherm verschijnen het Boost-symbool en het verwarmingslampje.

7- Druk op 📃 of 🛨 om het Super comfort in of uit te schakelen.

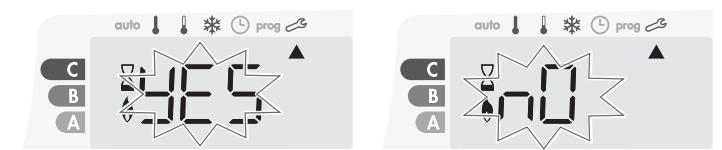

- Yes = Super Comfort ingeschakeld.
- nO = Super Comfort uitgeschakeld.
- 8- Om automatisch op te slaan en door te gaan naar de volgende instelling, druk op OK . Om de gebruikersinstellingen te verlaten, drukt u tweemaal op mode.

## COMFORT INSTELWAARDE TEMPERATUURLIMIET

U kunt het ingestelde temperatuurbereik beperken door een maximale en / of minimale instelling in te voeren, waardoor onbedoelde temperatuurveranderingen voorkomen worden.

### • Lage temperatuurgrens

Vergrendelen van het instelbereik met een minimale temperatuurstop, waardoor de temperatuur onder die temperatuur wordt ingesteld. De minimuminstelling is op 7°C ingesteld. U kunt tussen 1°C en 7°C tot 15°C aanpassen.

- 9- Om de minimale temperatuurinstelling te wijzigen, druk op of + en sla dan op door op ok te drukken.
  - Als u het niet wilt wijzigen, drukt u op ok : het apparaat verandert automatisch om de maximale waarde in te stellen.

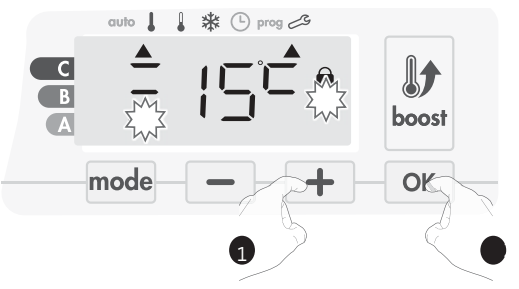

Om de gebruikersinstellingen te verlaten, drukt u tweemaal op mode.

### • Hoge temperatuurgrens

Vergrendelen van het instelbereik door gebruik te maken van een maximale temperatuurverhoging, waardoor de temperatuur niet hoger kan worden ingesteld dan die temperatuur.

De maximale instelling is vooraf ingesteld op 30°C. U kunt deze aanpassen vanaf 19°C tot 30°C met intervallen van 1°C.

10- Om de maximale temperatuurinstelling te wijzigen, drukt u op  $\fbox{}$  of  $\fbox{}$  .

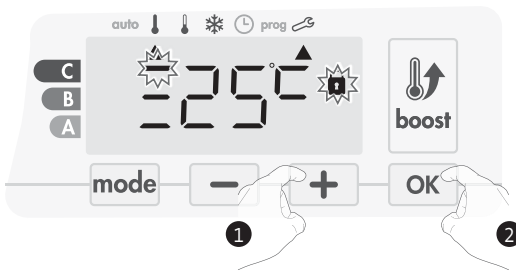

Om automatisch op te slaan en door te gaan naar de volgende instelling, drukt u op  $\begin{tabular}{c} \mbox{ok} \\ \mbox{ok} \\ \mbox{ok} \ \mbox{ok} \\ \mbox{ok} \ \mbox{ok} \ \mbox{ok} \ \mbox{ok} \ \mbox{ok} \ \mbox{ok} \ \mbox{ok} \ \mbox{ok} \ \mbox{ok}$ 

## INSTELLEN VAN DE MAXIMALE DUUR VAN DE TOEGELATEN BOOST

De maximale duur van Boost is vooraf ingesteld op 60 minuten. U kunt het van 30 tot 90 minuten aanpassen met intervallen van 30 minuten.

11 - Het Boost-symbool en het verwarmingslampje verschijnen op het display en de voorinstelling van 60 minuten knippert.

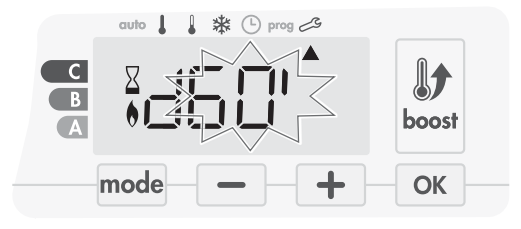

12 - Druk op 🛑 of 🛨 om de gewenste duur weer te geven.

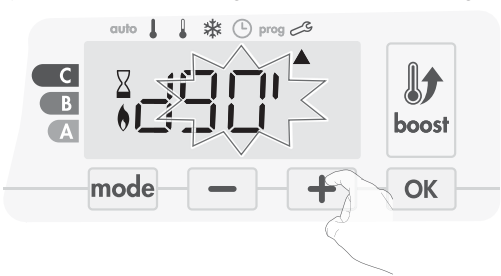

13 - Om automatisch op te slaan en door te gaan naar de volgende instelling, drukt u op OK .

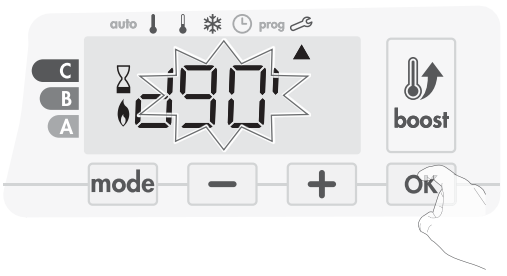

Om de gebruikersinstellingen te verlaten, drukt u tweemaal op mode.

## INSTELLING VAN DE MAXIMALE OMGEVINGSTEMPERATUUR VOOR DE AUTOMATISCHE STOP VAN DE BOOST

Wanneer de Boost is ingeschakeld, moet het toestel de kamer verwarmen tot de temperatuurgrens: de maximale omgevingstemperatuur. Als deze bereikt is, stopt de Boost automatisch.

Het is ingesteld op 39°C, u kunt deze aanpassen van 25°C tot 39°C met intervallen van 1°C.

Het Boost-symbool en de verwarmingslampje verschijnen op het scherm en de maximale temperatuur knippert.

14- U kunt de maximale temperatuur van de Boost instellen door op — of + te drukken van 25°C tot 39°C met intervallen van 1°C.

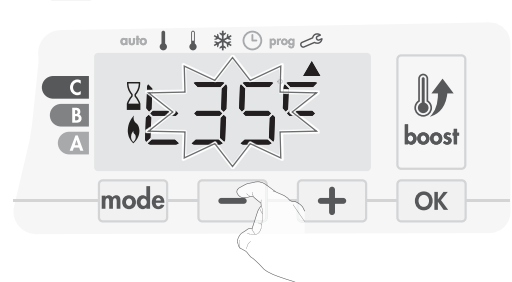

15- Om automatisch op te slaan en door te gaan naar de volgende instelling, druk op OK . Om de gebruikersinstellingen te verlaten, drukt u tweemaal op mode.

## INSTELLEN VAN DE TEMPERATUUR EENHEID

De vooraf ingestelde temperatuureenheid is graden Celsius.

16- Druk op 🛑 of 🛨 om de temperatuureenheid te wijzigen.

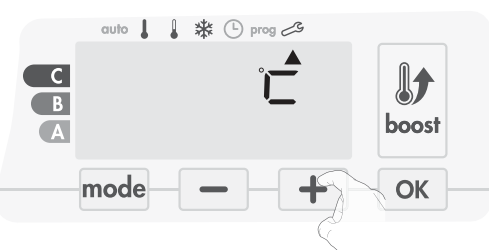

17- Om automatisch op te slaan en door te gaan naar de volgende instelling, drukt u op ok .

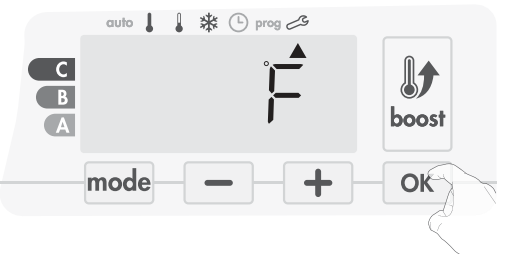

Om de gebruikersinstellingen te verlaten, drukt u tweemaal op [mode].

## FABRIEKSINSTELLINGEN HERSTELLEN

Om terug te keren naar de fabrieksinstellingen, ga verder in de volgende volgorde:

1- Druk vanuit de instelling van de temperatuureenheid op ok rEST verschijnt op het scherm.

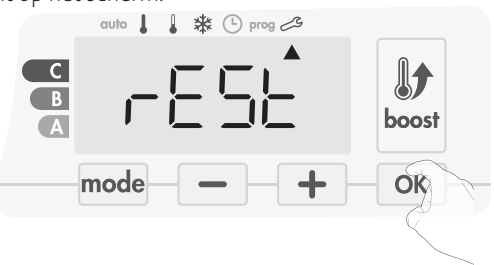

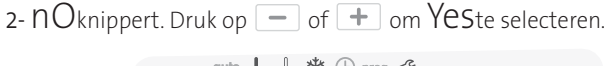

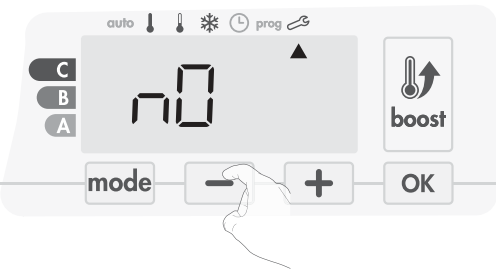

- Yes = Fabrieksinstellingen zijn gereset
- nO = Fabrieksinstellingen zijn niet gereset
- 3- Druk gedurende 5 seconden op de toets OK. Het apparaat keert terug naar de oorspronkelijke configuratie en gaat automatisch terug naar de home scherm van de gebruikersinstellingen.

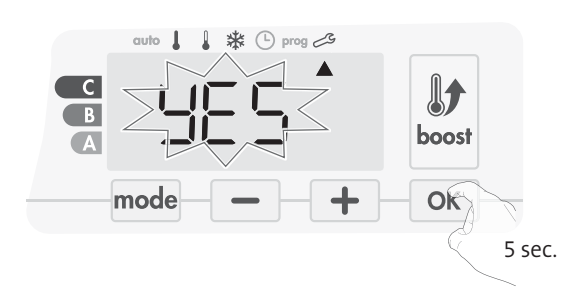

De volgende fabriekswaarden zullen van kracht zijn:

| Parameters                                                                       | Fabrieksinstellingen |
|----------------------------------------------------------------------------------|----------------------|
| Wer                                                                              | king                 |
| Comfort instellingstemperatuur                                                   | 19°C                 |
| Boost duur                                                                       | 60 min.              |
| Toetsenblokkering                                                                | Uitgeschakeld        |
| Gebruikers                                                                       | instellingen         |
| Achtergrondverlichting                                                           | L3                   |
| Eco modus temperatuurverla-<br>gingsniveau                                       | -3,5°C               |
| Vorstbeschermingstemperatuur                                                     | 7°C                  |
| Super Comfort                                                                    | Ingeschakeld         |
| Minimum set Comfort<br>instellingstemperatuur                                    | 7°C                  |
| Maximale set Comfort<br>instellingstemperatuur                                   | 30°C                 |
| Maximale Boost-duur                                                              | 60 min.              |
| Maximale<br>omgevingstemperatuur voor<br>het automatisch stoppen van de<br>Boost | 39°C                 |
| Temperatuur eenheid                                                              | °C                   |

Druk op mode om de gebruikersinstellingen te verlaten.

# INSTALLATIE-INSTELLINGEN

## TOEGANG

U heeft toegang tot gebruikersinstellingen in 4 stappen: Uit de modus Auto, Comfort, Eco of Vorstbescherming

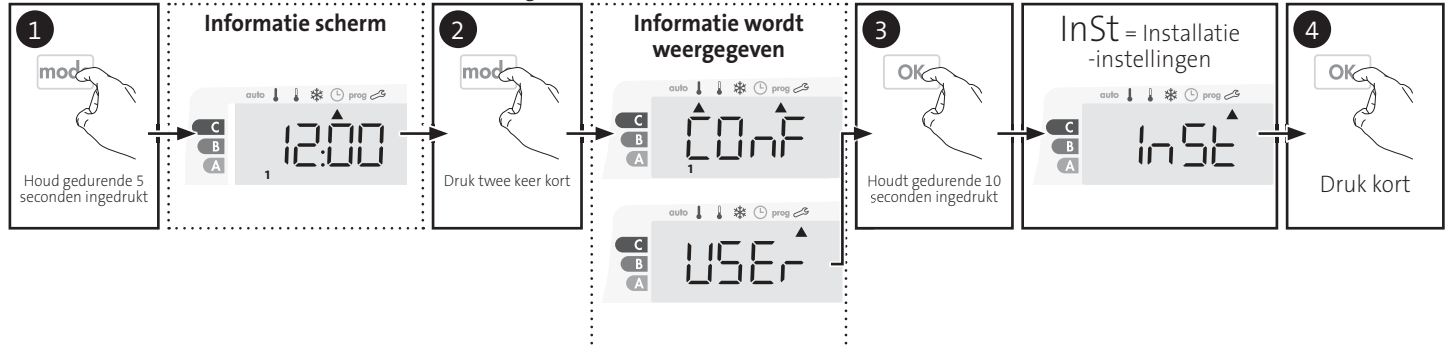

### Volgorde instellen:

 $Configuratie van detectiemodi \longrightarrow Dubbele optimalisatie functie \longrightarrow Super Comfort \longrightarrow PIN-code vergrendeling \longrightarrow Fabrieksinstellingen herstellen$ 

## CONFIGURATIE VAN DETECTIEMODI

## • Open venster detectie, activeren / deactiveren van de Automatische modus

De Automatische modus is ingeschakeld als standaardinstelling.

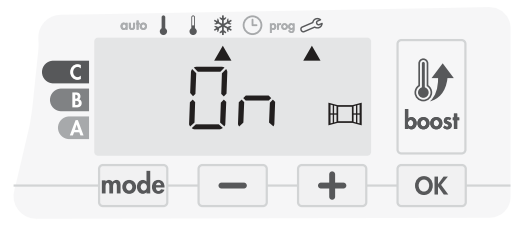

1 - druk op 🗕 of 🕂 .

On = Automatische modus ingeschakeld. OFF = Automatische modus uitgeschakeld.

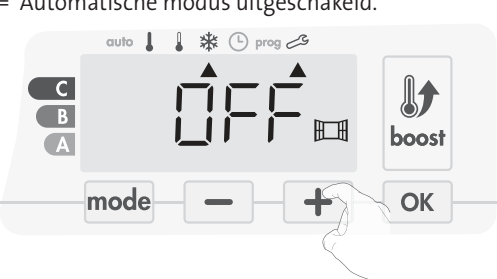

2 - Om automatisch op te slaan en door te gaan naar de volgende instelling, druk op OK. Om de gebruikersinstellingen te verlaten, drukt u 3 keer op mode.

### • Bewoningsdetectie, activering / deactivering

1- De bewoningsdetectie ingeschakeld is de standaardinstelling .

2 - Druk op 🗕 of 🕂 .

ON = bewoningsdetectie ingeschakeld.

OFF = bewoningsdetectie uitgeschakeld.

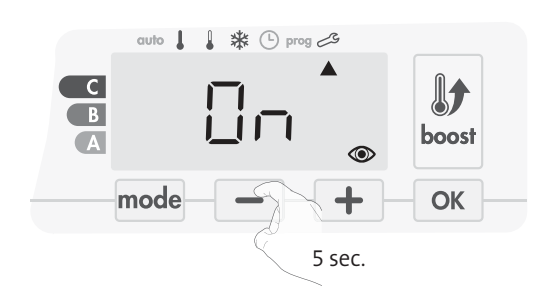

3- Om automatisch op te slaan en te verplaatsen naar de volgende instelling, drukt u op OK . Om de gebruikersinstellingen te verlaten, drukt u 3 keer op mode.

## DUBBELE OPTIMALISATIE FUNCTIE

Deze functie is beschikbaar op het apparaat uitgerust met een bewoningsdetector.

### • Overzicht

- Dubbele functie optimalisatie, prioriteit aan comfort of energiebesparing, de keuze is van jou. Afhankelijk van de verschillende parameters: beweging in de kamer, omgevingstemperatuur, gewenste temperatuur, berekent en optimaliseert het apparaat de programmering voor elke verwarmingsperiode, ofwel ingesteld op Comfort of Sparen (Eco):
- In de OPTI ECO modus (efficiëntieprioriteit) zullen de ingebouwde algoritmes van het apparaat het beste compromis berekenen om maximale energiebesparingen te waarborgen tijdens de geprogrammeerde fasen van verhoging en verlaging.

In deze modus kan een kleine daling van het temperatuurniveau aan het begin en einde van de comfortperiode de energiebesparingen maximaliseren.

 In de OPTI COMFORT modus (prioriteit aan comfort) berekent het intelligente apparaat het beste compromis om maximaal comfort te waarborgen tijdens de geprogrammeerde fasen van verhoging en verlaging. In de OPTI COMFORT-modus wordt de voorkeur gegeven aan het anticiperen en handhaven van de comforttemperatuur gedurende perioden van gedetecteerde bewoning.

### • Optimalisatie keuze

De modus OPTI COMFORT is standaard geactiveerd.

Het woord OPTI verschijnt kort op het scherm en zal afwisselen met de ingestelde modus CONF , ECO of OFF .

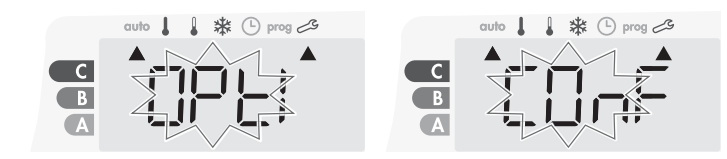

1 - Druk op 🗕 of 🛨 .

CONF = Optimalisatie functie geactiveerd voor de OPTI COMFORT modus, prioriteit aan comfort.

ECO = Optimalisatie functie geactiveerd voor de OPTI ECO-modus, prioriteit aan energie-efficiëntie.

OFF = Optimalisatie functie gedeactiveerd.

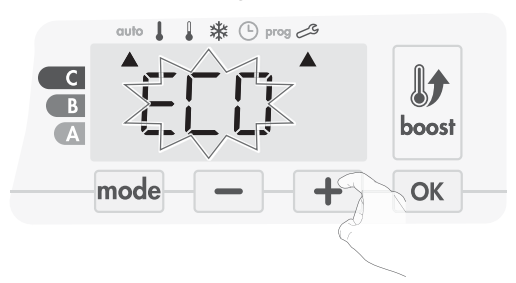

 2 - Om automatisch op te slaan en door te gaan naar de volgende instelling, drukt u op OK
 . Om de gebruikersinstellingen te verlaten, drukt u 3 keer op mode

## PIN CODE SLOT

### • Overzicht

Uw verwarmingsapparaat is beschermd door een veiligheidscode tegen niet-geautoriseerd gebruik. De pincode (Personal Identity Number) is een aanpasbare 4-cijferige code. Wanneer ingeschakeld, voorkomt het toegang tot de volgende instellingen:

- De Comfort modus selecteren: De toegang tot de Comfort-modus is verboden, alleen de modus Auto, Eco en Vorstbescherming zijn beschikbaar.
- Minimum-enmaximumlimieten van het ingestelde temperatuur bereik (de temperatuur wijziging is verboden buiten het toegestane instelbereik).
- Programmeermodus.
- Open venster detectie instellingen.
- Instellen van de Eco-modus temperatuurverlaging.
- De temperatuur van de vorstbeveiliging instellen.
- Bovenop de versie met bewoningsdetector:
- Bewoningsdetectie instellingen.
- Optimalisatie keuze.

Er zijn 3 belangrijke stappen nodig voor het eerste gebruik van de PINcode vergrendeling:

- 1 PIN-code initialisatie, voer de voorgeprogrammeerde PIN-code (0000) in om toegang te krijgen tot de functie.
- 2 Activatie van de PIN-code om instellingen te beveiligen die door de PIN-code worden beschermd.
- 3 Pas de pincode aan, vervang 0000 door de aangepaste code

### • PIN-code initialisatie

Standaard is de PIN-code niet ingeschakeld. De instelmogelijkheid is alleen beschikbaar in de stand-by-modus.

- 1 Standaard is de geregistreerde PIN-code 0000.
- Druk op \_\_\_\_\_ of \_\_\_\_ om 0 te selecteren. Het knippert. Opslaan door op \_\_\_\_\_ te drukken.

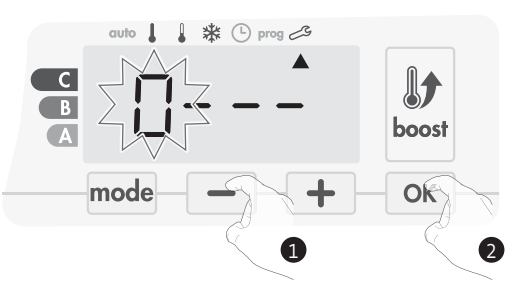

2 - Voor andere nummers selecteert u 0 door op ок te drukken. Wanneer 0000 verschijnt, drukt u opnieuw op ок от op te slaan en te verlaten.

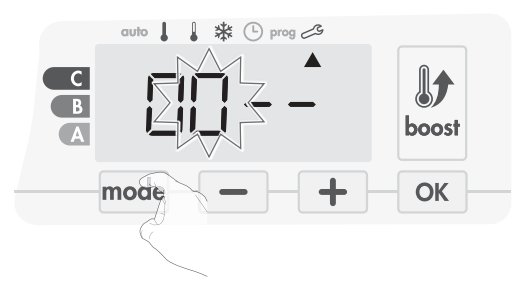

De pincode wordt geïnitialiseerd, de volgende instelling wordt automatisch weergegeven: PIN-code activering.

### • Activering / deactivering van de pincode

- 1- OFF verschijnt op het scherm.
  - Druk op of + om de PIN-code in te schakelen. ON verschijnt op het scherm.
  - ON = PIN-code ingeschakeld
  - OFF = PIN-code uitgeschakeld

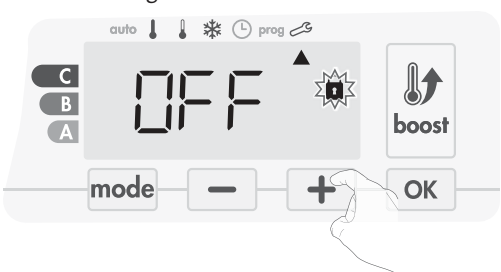

2- Druk op OK om op te slaan en terug te gaan naar het scherm voor de instellingen van de startinstallatie.

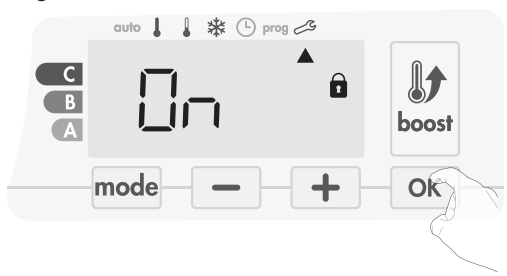

De pincode is ingeschakeld. Een wijziging van gereserveerde instellingen die in "Overzicht" staan, is nu onmogelijk .

### • Pas de pincode aan

Als u de PIN-code hebt geactiveerd, volgt u de onderstaande stappen. Als alternatief moet u de stappen 1 en 2 van het initialisatieproces evenals de stappen 1 en 2 van het activeringsproces kopiëren voordat u de pincode aanpast. Houd er rekening mee dat het aanpassen van de pincode alleen kan worden ge daan nadat de initialisatie en activering van de pincode is voltooid.

1- Wanneer On verschijnt drukt u gedurende ten minste 5 seconden op or .

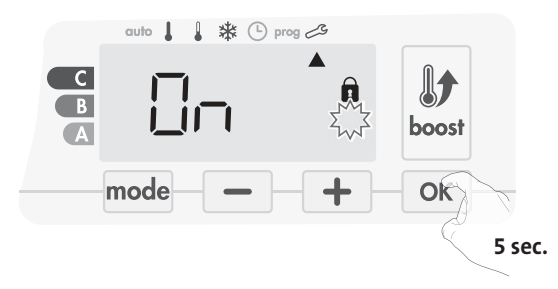

2- De 0000 code verschijnt en het eerste nummer knippert. Druk op of
 m om het eerste gewenste nummer te selecteren en druk dan op ok om op te slaan en te verlaten. Herhaal deze bewerking voor resterende 3 nummers.

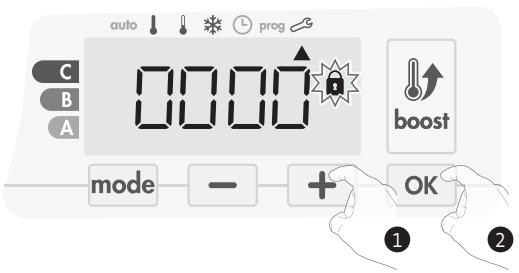

3- Druk op om te bevestigen. De nieuwe code is nu opgeslagen.

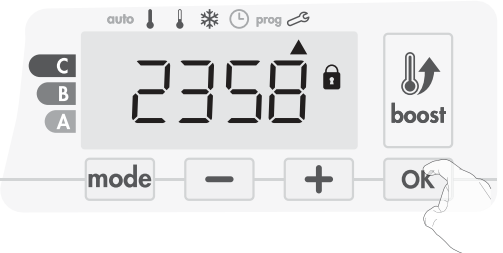

4- Druk nogmaals op OK om de instelling van de PIN-code af te sluiten en terug te gaan naar het startscherm van de installatie- instellingen.

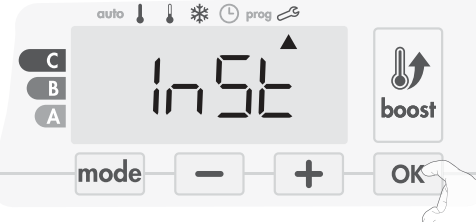

Om de Installatie-instellingen te verlaten, drukt u twee keer op  $\boxed{\mathsf{mode}}$  .

### FABRIEKSINSTELLINGEN HERSTELLEN

Als de beveiligingscode van de PIN-code is uitgeschakeld, worden de instellingen van de gebruiker en de installatie opnieuw geïnitialiseerd:

1- Druk op de PIN-code instelling or . rEST verschijnt kort op het scherm.

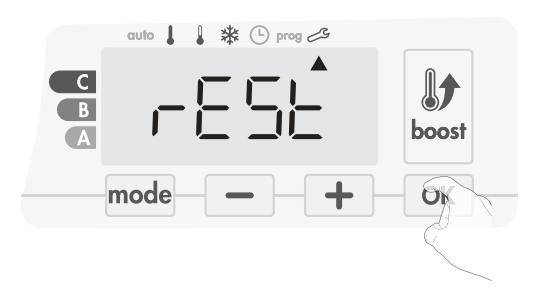

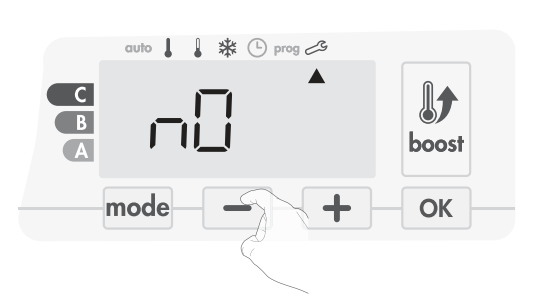

2- nO knippert. Druk op 🛑 of 🛨 om YES te selecteren.

- YES = Fabrieksinstellingen worden gereset
- nO = Fabrieksinstellingen zijn niet gereset
- 3- Druk gedurende 5 seconden op de toets OK. Het apparaat keert terug naar de oorspronkelijke configuratie en gaat automatisch terug naar het startscherm van de installatie- instellingen.

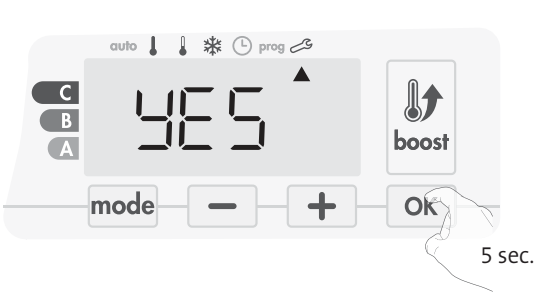

De volgende fabriekswaarden zullen effectief zijn:

| Instellingen                                                                     | Fabrieksinstellingen |
|----------------------------------------------------------------------------------|----------------------|
| Wer                                                                              | king                 |
| Comfort instellingstemperatuur                                                   | 19°C                 |
| Boost duur                                                                       | 60 min.              |
| Toetsenblokkering                                                                | Uitgeschakeld        |
| Gebruikers                                                                       | instellingen         |
| Achtergrondverlichting                                                           | L3                   |
| Eco modus temperatuur-<br>verlagingsniveau                                       | -3,5°C               |
| Vorstbeschermingstemperatuur                                                     | 7°C                  |
| Super Comfort                                                                    | Ingeschakeld         |
| Minimum set Comfort<br>instellingstemperatuur                                    | 7°C                  |
| Maximale set Comfort<br>instellingstemperatuur                                   | 30°C                 |
| Maximale Boost-duur                                                              | 60 min.              |
| Maximale<br>omgevingstemperatuur voor<br>het automatisch stoppen van de<br>Boost | 39°C                 |
| Temperatuur eenheid                                                              | °C                   |
| Installatie-                                                                     | instellingen         |
| Automatisch open raam<br>-detectie                                               | Ingeschakeld         |
| Bewoningsdetectie                                                                | Ingeschakeld         |
| Dubbele optimalisatie functie                                                    | Opti comfort         |
| PIN-code beveiliging                                                             | Uitgeschakeld        |
| Waarde van de pincode                                                            | 0000                 |

Om de gebruikersinstellingen te verlaten, drukt u twee keer op mode .

M16MI328 A02\_01/18

# EXPERTINSTELLINGEN

## TOEGANG

NL

U heeft toegang tot expertinstellingen in 5 stappen. Uit de modus Auto, Comfort, Eco of Vorstbescherming:

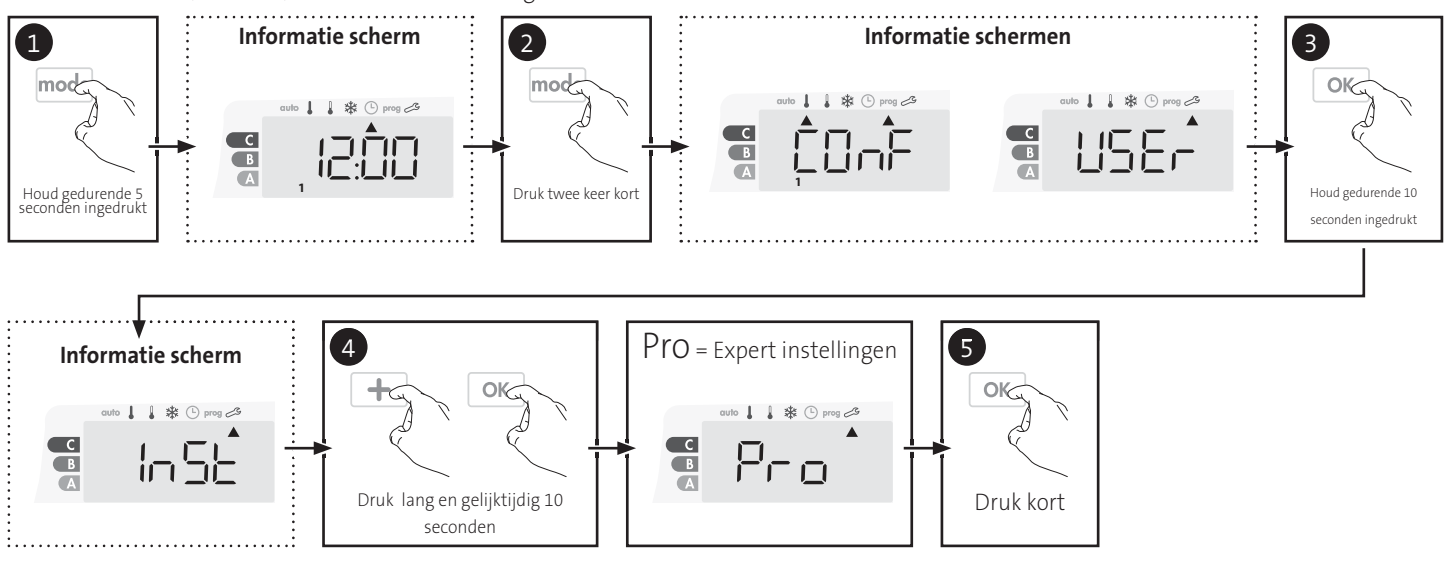

### Volgorde instellen:

Instelling van de omgevingstemperatuur sensor -> Het energietype instellen -> Het vermogen instellen -> Interne temperatuurbewaking -> Fabrieksinstellingen herstellen

## INSTELLING VAN DE OMGEVINGSTEMPERATUUR SENSOR

### • Overzicht

Belangrijk: Deze operatie is alleen voorbehouden aan professionele installateurs; eventuele verkeerde wijzigingen kunnen leiden tot controleafwijkingen.

In dat geval wijkt de gemeten temperatuur (gemeten door een betrouwbare thermometer) tenminste 1°C of 2°C af in vergelijking met de temperatuur van de radiator.

De kalibratie past de temperatuur aan die gemeten wordt door de omgevingstemperatuursensor om een afwijking van + 5°C tot -5°C te compenseren met intervallen van 0,1°C.

### Instelling van de omgevingstemperatuur sensor

 Als het verschil van kamertemperatuur negatief is, bijvoorbeeld: Temperatuur instellen (wat u wilt) = 20°C. Omgevingstemperatuur (wat u op een betrouwbare thermometer leest) = 18°C.

Verschil gemeten = -2°C.

### Belangrijk: Voordat u de kalibratie uitvoert, is het aangeraden 4 uur te wachten na de instelling van de temperatuur om er zeker van te zijn dat de omgevingstemperatuur gestabiliseerd is.

Om te corrigeren, gaat u als volgt te werk: Sensortemperatuur = 24°C (De gemeten temperatuur kan verschillen door de locatie van de thermostaat in de kamer).

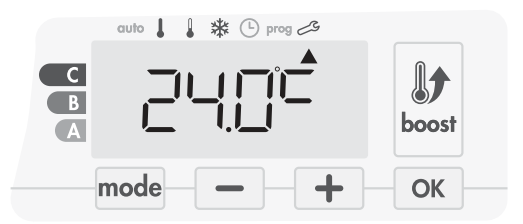

Verminder de temperatuur die door de omgevingstemperatuursensor gemeten wordt met 2°C door op \_\_\_\_\_ te drukken.

In ons voorbeeld gaat de door de sensor gemeten temperatuur van 24°C naar 22°C.

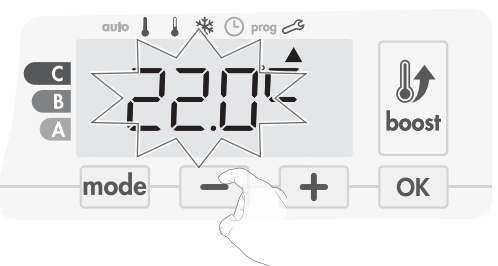

 Als het verschil van kamertemperatuur positief is, bijvoorbeeld: Temperatuur instellen (wat u wilt) = 19°C. Omgevingstemperatuur (wat u op een betrouwbare thermometer leest) = 21°C. Verschil gemeten = +2°C.

Om te corrigeren, gaat u als volgt te werk: Sensortemperatuur = 21°C. (De gemeten temperatuur kan verschillen door de locatie van de thermostaat in de kamer).

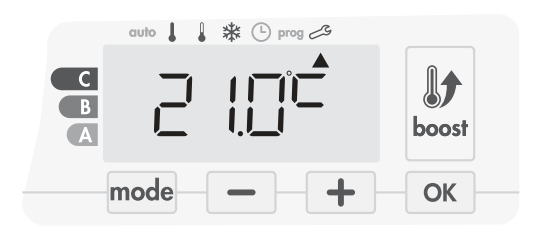

Verhoog de temperatuur die door de omgevingstemperatuursensor gemeten wordt met 2°C door op 🕇 te drukken .

In ons voorbeeld gaat de door de sensor gemeten temperatuur van 21°C naar 23°C.

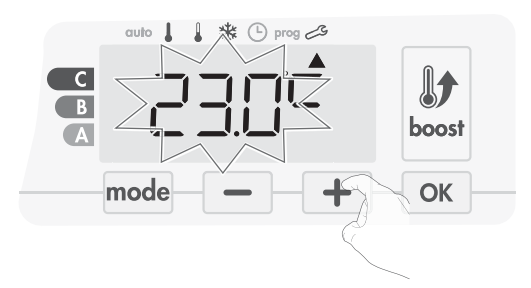

Om de nieuwe waarde goed te keuren, drukt u op OK Om de Expertinstellingen te verlaten, drukt u 3 keer op mode .

### • De reset naar nul van de sensorkalibratie

Om de waarde van de correctie op "0" te zetten, doet u het volgende:

1. Wanneer de door de sensor gemeten temperatuur verschijnt, drukt u gedurende minstens 3 seconden op 🗕 of 🕂 .

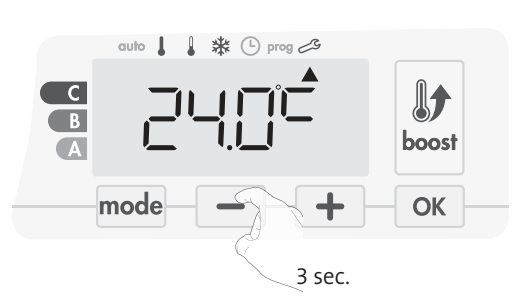

2. Om automatisch op te slaan en door te gaan naar de volgende instelling, drukt u op ok . Om de Expertinstellingen te verlaten, drukt u 3 keer op mode .

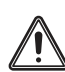

Belangrijk: Deze wijzigingen moeten door gekwalificeerd personeel worden uitgevoerd, het moet tijdens de eerste installatie in productie of ter plaatse worden uitgevoerd

## HET ENERGIETYPE INSTELLEN

Het toestel kan gebruikt worden om 2 soorten energie te beheren:

- De elektrische energie die door de elektrische installatie wordt geleverd om elektrische radiatoren te bedienen. Ōf
- Het hete water dat door de warmtegenerator van de centrale verwarmingsinstallatie wordt geleverd om hydraulische radiatoren te bedienen. In dit geval zal het toestel een gemotoriseerde klep op de radiatoren beheren.

Standaard is het toestel geconfigureerd om een elektrische radiatoren te bedienen.

1. ELEC verschijnt op het display.

Door te drukken op – of + , kunt u het energietype dat door de radiatoren wordt gebruikt veranderen.

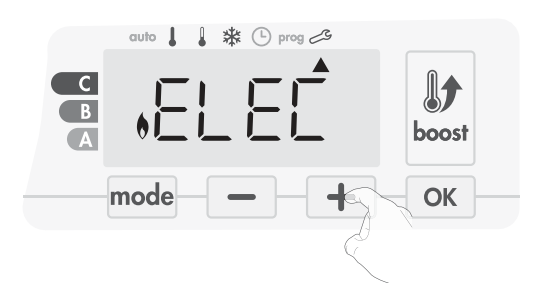

## ELEC = elektrische energie HYGr = hydraulische energie LEC = elektrische energie

2. Om automatisch op te slaan en door te gaan naar de volgende instelling, druk op ок .

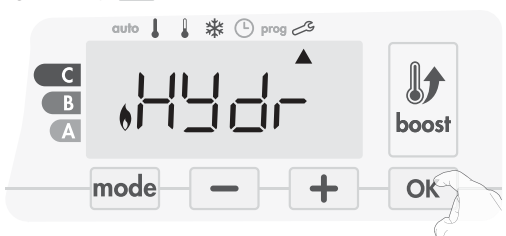

Om de Expertinstellingen te verlaten, drukt u 3 keer OP mode .

### HET VERMOGEN INSTELLEN

Om een controller aan te passen aan de radiatoren en de verbruikte

energie te schatten, is het essentieel om de spanning van het apparaat in te stellen.

1. Vooraf ingestelde waarde: 500W. Selecteer een waarde tussen 500W en 1500W door op - of + te drukken.

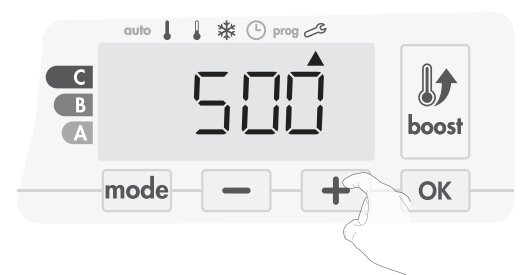

2. Om automatisch op te slaan en door te gaan naar de volgende instelling, drukt u op ок

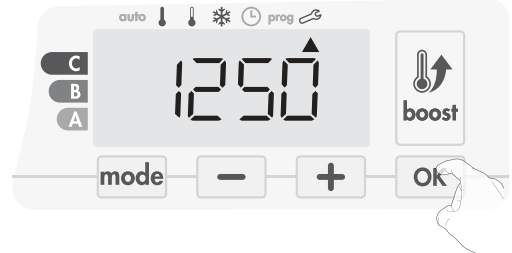

3. Druk 3 keer op mode om de Expertinstellingen te verlaten.

### INTERNE TEMPERATUURBEWAKING

Een geïntegreerde oververhittingsbeveiliging is aanwezig op het toestel. Deze wordt geactiveerd wanneer een interne temperatuurlimiet is bereikt: de ventilator en de regelaar stoppen meteen.

De maximale instelling is vooraf ingesteld op 65°C. U kunt tussen 60°C en 90°C met intervallen van 5°C aanpassen.

Druk op 🔄 of 🛨 dan opslaan door op 🔍 te drukken.

Als u het niet wilt wijzigen, drukt u op ok : het apparaat gaat automatisch door om de volgende instelling in te stellen.

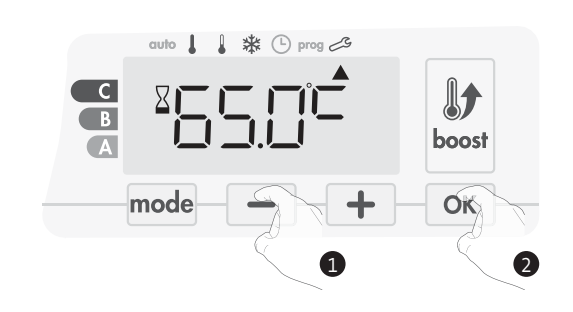

Om de Expertinstellingen te verlaten, drukt u 3 keer op mode .

## FABRIEKSINSTELLINGEN HERSTELLEN

Als de beveiligingscode van de PIN-code is uitgeschakeld, worden de gebruikers-, installatie- en expertinstellingen opnieuw geïnitialiseerd:

1. Druk vanuit de interne temperatuurbewakingsinstelling op  $\fbox{K}$  . rEST verschijnt op het display.

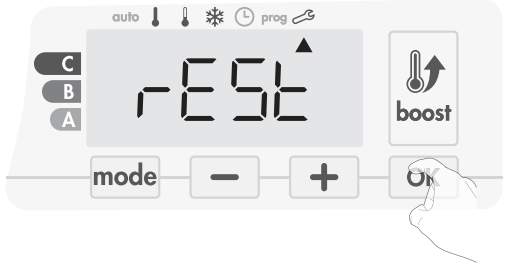

2. nO knippert. Druk op 🗕 of 🕂 om Yes te selecteren .

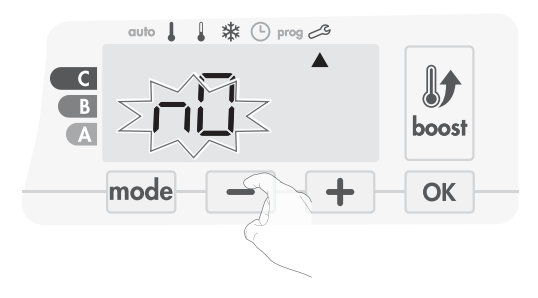

- Yes = Fabrieksinstellingen worden gereset
- nO = Fabrieksinstellingen zijn niet gereset
- 3. Druk gedurende 5 seconden op de toets OK. Het apparaat keert terug naar de oorspronkelijke configuratie en gaat automatisch terug naar de Automatische modus.

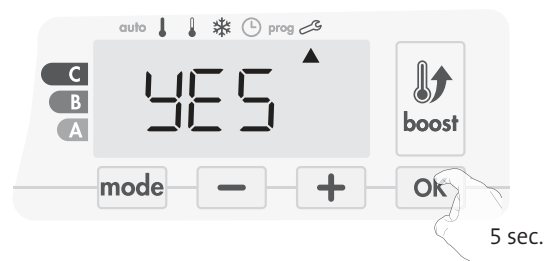

De volgende fabriekswaarden zullen effectief zijn:

| Instellingen                                   | Fabrieksinstellingen |  |
|------------------------------------------------|----------------------|--|
| Wer                                            | king                 |  |
| Comfort instellingstemperatuur                 | 19°C                 |  |
| Boost duur                                     | 60 min.              |  |
| Toetsenblokkering                              | Uitgeschakeld        |  |
| Gebruikersinstellingen                         |                      |  |
| Achtergrondverlichting                         | L3                   |  |
| Eco modus temperatuurverla-<br>gingsniveau     | -3,5°C               |  |
| Vorstbeschermingstemperatuur                   | 7°C                  |  |
| Super Comfort                                  | Ingeschakeld         |  |
| Minimum set Comfort<br>instellingstemperatuur  | 7°C                  |  |
| Maximale set Comfort<br>instellingstemperatuur | 30°C                 |  |
| Maximale Boost-duur                            | 60 min.              |  |

| Instellingen                                                                     | Fabrieksinstellingen |  |
|----------------------------------------------------------------------------------|----------------------|--|
| Maximale<br>omgevingstemperatuur voor<br>het automatisch stoppen van de<br>Boost | 39°C                 |  |
| Temperatuur eenheid                                                              | °C                   |  |
| Installatie-                                                                     | instellingen         |  |
| Automatisch open venster<br>opsporing                                            | Ingeschakeld         |  |
| Bewoningsdetectie                                                                | Ingeschakeld         |  |
| Dubbele optimalisatie functie                                                    | Opti comfort         |  |
| PIN-code beveiliging                                                             | Uitgeschakeld        |  |
| Waarde van de pincode                                                            | 0000                 |  |
| Expertinstellingen                                                               |                      |  |
| Energietype                                                                      | Elec                 |  |
| Spanning                                                                         | 500W                 |  |
| Interne temperatuurbewaking                                                      | 90°C                 |  |

Om de Expertinstellingen te verlaten, drukt u 3 keer op mode .

# ONDERHOUD EN REINIGING VAN HET STOFFILTER

Schakel het apparaat uit door op de knop (schakelaar) te drukken, voordat u onderhoudswerkzaamheden uitvoert.

Het apparaat kan met een vochtige doek worden gereinigd; gebruik nooit schuurmiddelen of oplosmiddelen.

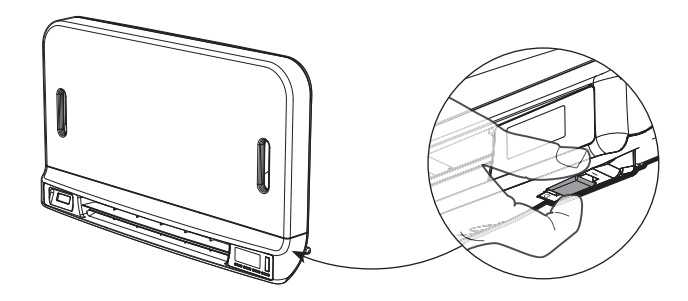

### • Onderhoud en reiniging van het stoffilter

Het toestel is uitgerust met een verwijderbare stoffilter, die onzuiverheden uit de lucht haalt die in de kamer wordt geblazen. Als de filter verzadigd is, kan ophoping van stof ervoor zorgen dat het stopt.

In Boost-modus, verschijnt het woord FILE op het scherm.

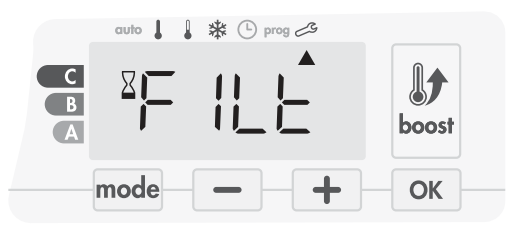

Zet het apparaat uit door op de knop onder het toestel te drukken, voordat u een filterverwijdering uitvoert.

Om de filter schoon te maken, ga verder in de volgende volgorde:

1. Druk van rechts of links op de filterstrip af en haal deze uit de sleuf.

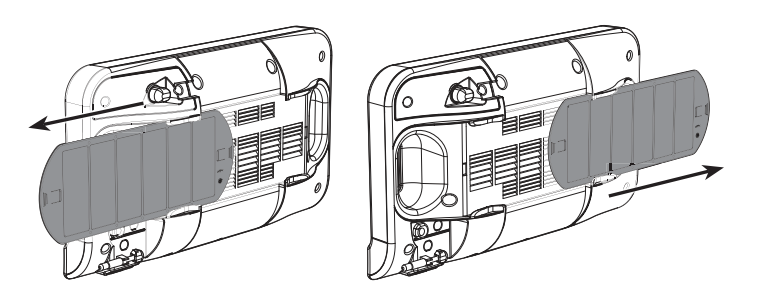

- Gebruik een stofzuiger om het stof op het filter weg te halen. Als de filter erg vuil is, was het onder een waterkraan met een vochtige spons. Laat de filter na het wassen drogen.
   Belangrijk: het wordt aanbevolen om de filter ten minste eenmaal per maand schoon te maken, tenzij het woord FILE eerder op het
- 3. Als u het apparaat hebt schoongemaakt en gedroogd, plaatst u de filter in zijn gleuf door het in de houders te plaatsen.

scherm verschijnt.

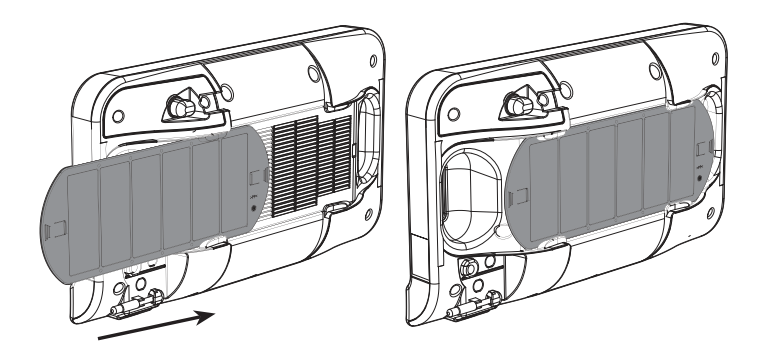

# TECHNISCHE SPECIFICATIES

- Spanning bij gebruik: 230V +/- 10% 50Hz.
- Schakelaar: goedgekeurde cyclus 10.000.
- Radiofrequentie: 2,4035 Ghz / 2,4055 Ghz / 2,4075 Ghz.
- Maximale RF-kracht verzonden: <1 mW.
- Stand-by verbruik: <1W.

### Geïntegreerde tangentiële toestel en PTC cartridge:

- Ingebouwde anti-oververhitting veiligheidsinrichting (Oververhittingsbescherming door bimetaal TCO en thermische zekering).
- Nominaal vermogen: 900W
- Maximale kracht: Tot 1000W door PTC effect. - Relais.

## Onderverwarmer van klasse II:

- Maximum vermogen van 1500W, weerstandsbelasting.
- Relais en triac controle apparaat bij nulspanning (triac beschermd door een thermische zekering).

### Voedingskabel:

- Klasse Îl: 800 mm, 3 geleiders, Bruin (fase), Blauw (Neutraal) en Zwart (Controledraad / Fil Pilote).

#### Milieu:

- IP24 (blader horizontaal georiënteerd na installatie).

### Verklaring van conformiteit:

Wij verklaren hierbij onder onze verantwoordelijkheid dat de in deze instructies beschreven producten voldoen aan de bepalingen van de richtlijnen en geharmoniseerde normen die hieronder worden vermeld:

- ROOD 2014/53 / EU:
  - Artikel 3.1a (Veiligheid): EN60335-1 / EN60335-2-30 / EN60335-2-43 / EN62333 Artikel 3.1b (EMC): ETSI EN301489-1 / ETSI EN301489-3
  - Artikel 3.2 (RF): ETSI EN 300440
- ERP 2009/125 / EG
- Verordening 2015/1188 / EU
- ROHS 2011/65 / EU: EN50581 en worden vervaardigd met behulp van processen die zijn gecertificeerd ISO 9001 V2008.

Het symbool aangebracht op het product, wijst erop dat u deze aan het einde van de gebruiksduur bij een speciaal recyclingpunt dient te verwijderen, overeenkomstig de Europese Richtlijn WEEE 2012/19 / EU. Als u het vervangt, kunt u deze ook terugsturen naar de retailer waaruit u de vervangende apparatuur koopt. Het is dus geen normaal huishoudelijk afval. Het recyclen van producten stelt ons in staat om het milieu te beschermen en minder natuurlijke hulpbronnen te gebruiken.

## **INHALTSVERZEICHNIS**

| 68 Bedienung                                                     |
|------------------------------------------------------------------|
| Diagramm                                                         |
| Ein/Standby-Modus                                                |
| Auswahl des Betriebsmodus                                        |
| Boost-Funktion                                                   |
| Nach dem Entlüften                                               |
| Super-Komfort                                                    |
| Verbrauchsmesser, Energieeinsparungen                            |
| Einstellen der Temperatur des Komfort-Modus                      |
| Verbrauchsanzeige, zusammengefasst in kWh, Energieeinsparungen70 |
| Kindersicherung und Sperren/Entsperren der Tastatur              |
| Integriertes Wochen- und Tagesprogramm, Energieeinsparungen      |
| Die automatische Programmierung mit dem Selbstlernverfahren      |
| Wochen und Tagesprogramm                                         |
| Fensteröffnungserkennung, Energieeinsparungen                    |
| Präsenzerkennung, Energieeinsparungen                            |
| Informationen zur Fernsteuerung über Pilotkabel                  |
| Informationen zu Prioritäten bezüglich der verschiedenen Modi    |
| FERNSTEUERUNG DURCH FUNK-THERMOSTAT                              |

### FERNSTEUERUNG DURCH FUNK-THERMOSTAT ......

| nwendereinstellungen                                        | 78 |
|-------------------------------------------------------------|----|
| ugang                                                       | 78 |
| instellung Hintergrundbeleuchtung                           | 78 |
| instellung des Niveaus der Temperaturabsenkung im Eco-Modus | 78 |
| instellen der Frostschutz-Temperatur                        | 78 |
| uper-Komfort - Aktivierung/Deaktivierung                    | 79 |
| emperaturlimit Komfort-Sollwert                             | 79 |
| instellung der Maximaldauer des zulässigen Boost            | 80 |
| instellung der maximalen Umgebungstemperatur für den        | 80 |
| utomatischen Stopp des Boost                                | 80 |
| instellung der Temperatureinheit                            | 81 |
| Verkseinstellungen wiederherstellen                         | 81 |

| Installationseinstellungen          |    |
|-------------------------------------|----|
| Zugang                              |    |
| Konfiguration der Erkennungsmodi    |    |
| Zweifache Optimierungsfunktion      |    |
| PIN-Code-Sperre                     |    |
| Werkseinstellungen wiederherstellen | 84 |

| Experteneinstellungen                    | 85 |
|------------------------------------------|----|
| Zugang                                   | 85 |
| Anpassung des Umgebungstemperatursensors | 85 |
| Energieart einstellen                    | 86 |
| Leistung einstellen                      | 86 |
| Interne Temperaturüberwachung            | 86 |
| Werkseinstellungen wiederherstellen      | 87 |
|                                          |    |
|                                          |    |
| Wartung und Reinigung des Staubfilters   | 87 |
|                                          |    |
|                                          |    |
| Technische Spezifikationen               | 89 |
| Technische Spezifikationen               | 09 |

# **BEDIENUNG**

## DIAGRAMM

• Übersicht der Schaltknöpfe

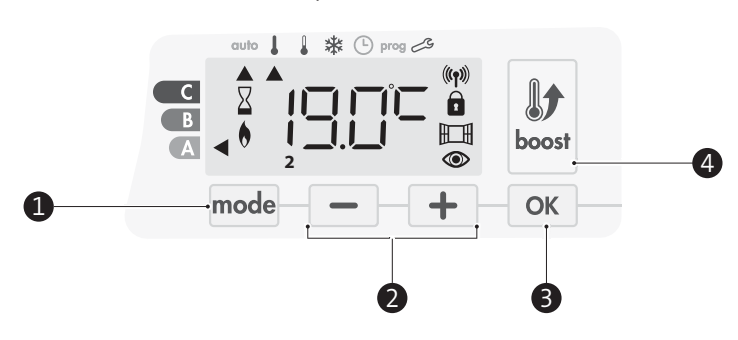

- Auswahl der Betriebsmodi
- Plus und Minus-Tasten zum Einstellen der Temperatur, Uhrzeit, Tag und Programme
- Einstellungen speichern
- Boost-Funktion
- Anzeigen-Überblick

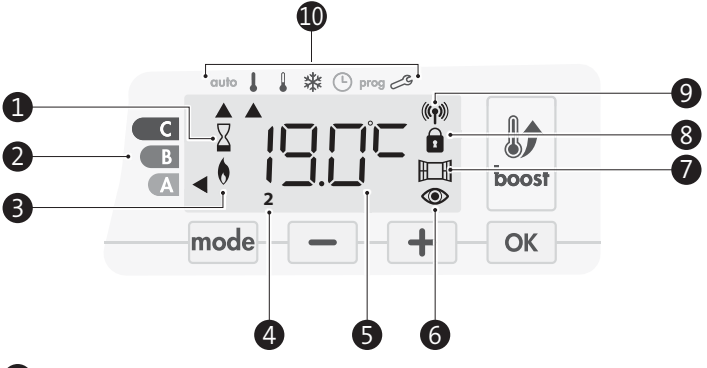

- Boost-Anzeige 1
- (2)Verbrauchsmesser
- (3) Heizanzeige
- (4)Wochentage (1=Montag ... 7= Sonntag)
- 5 Temperatureinstellungen
- (6) Anzeige Präsenzerkennung
- (7)Anzeige Fensteröffnungserkennung
- 8 Tastatur gesperrt
- 9 Funkübertragungserkennung
- Betriebsmodi: 10
  - auto Auto-Modus
  - I Komfort-Modus
  - Eco-Modus
  - Frostschutz-Modus \*
  - હ Zeit- und Datumseinstellung
  - prog Programmiermodus
  - Ľ Einstellungen

Wichtig: Im Auto-, Komfort-, Eco- und Standby-Modus schaltet sich das Hintergrundlicht automatisch aus, wenn für eine Dauer von 20 Sekunden keine Tasten betätigt werden. Vor dem Durchführen von Einstellungen muss es durch Drücken einer Taste auf der Tastatur reaktiviert werden.

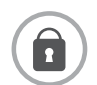

Stellen Sie vor dem Ändern von Einstellung Einstellungen sicher, dass die Tastatur wirklich entsperrt ist (siehe Seite 71).

## EIN/STANDBY-MODUS

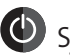

### 🕑 Systemstart-Funktion

Um das Gerät in Betrieb zu nehmen, bringen Sie bei erstmaliger Verwendung dieser Funktion den Schalter an der Unterseite des Geblâse, in Stellung 1.

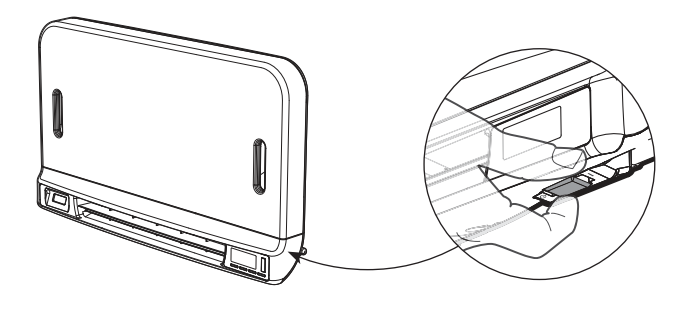

Das Gerät befindet sich im Auto-Modus.

Hinweis: Die Heizungsanzeige schaltet sich nur dann ein, wenn die gemessene Temperatur unter der voreingestellten Temperatur ist. Wenn die Umgebungstemperatur 2°C unter der voreingestellten Temperatur liegt, schaltet sich das Gebläse EIN (weitere Einzelheiten siehe Seite 70 Super-Komfort).

## Standby-Funktion

Wenn sich der Schalter an der Unterseite vom Gebläse in Stellung I befindet, drücken Sie diesen um in den Standby-Modus zu wechseln

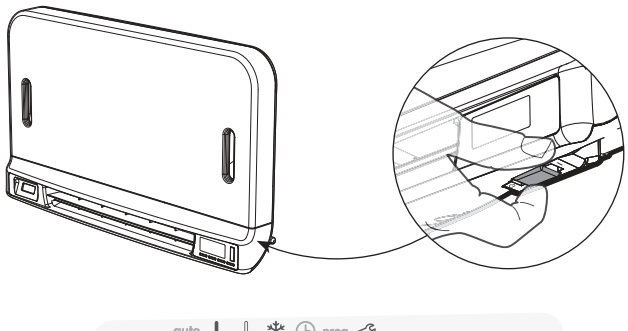

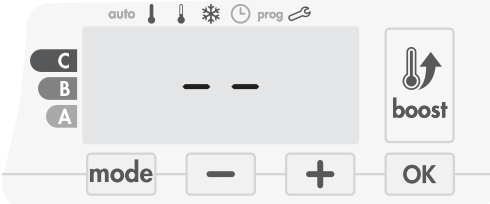

### Hinweis:

Die während des Betriebs angepassten Einstellungen werden automatisch gespeichert und bei der nächsten Benutzung angewendet.

z. B.: Wenn das Gebläse in Betrieb ist und Sie das Gerät in den Standby-Modus wechseln möchten, werden die Boost-Funktion und und der Timer-Countdown beim nächsten Einschalten auch wieder eingeschaltet. Der vor dem Einschalten der Boost-Funktion gewählte Modus wird angewendet, wenn sich das Gebläse ausschaltet.

### Wichtig:

Stellen Sie vor dem Durchführen von jeglichen Einstellungen sicher, dass die Tastatur wirklich entriegelt ist (siehe Seite 71).

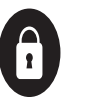

## AUSWAHL DES BETRIEBSMODUS

Die Schaltfläche mode ermöglicht Ihnen die Anpassung des

Betriebsablaufs Ihres Geräts an Ihre

Bedürfnisse, abhängig von der Jahreszeit, unabhängig davon, ob sich jemand zu Hause befindet oder nicht.

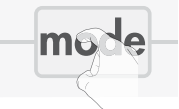

\* (-) prog 3

🗱 🕒 prog 🕰

(L) prog

Durch ein- oder mehrmaliges Drücken der Schaltfläche mode wählen Sie den gewünschten Modus.

### Abfolge der Modi:

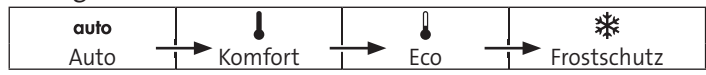

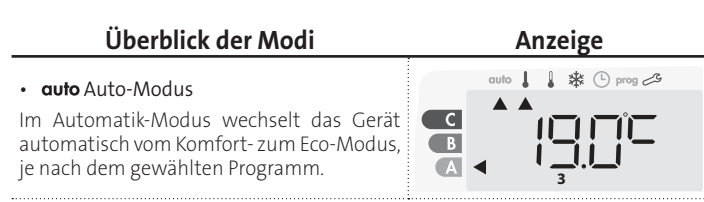

3 verschiedene Fälle, abhängig von Ihren Einstellungen:

### 1 Wochen und Tagesprogramm

Ihr Gerät wurde programmiert und führt die Komfort- und Eco-Modus-Befehle in Übereinstimmung mit den von Ihnen gewählten Einstellungen und Zeitperioden aus (siehe Kapitel "Integriertes **Wochen und Tagesprogramm**" auf Seite 71).

### 2 Programmierung durch Pilotkabel

Für den Fall, dass Sie die Programmierfunktion nicht nutzen möchten.

Das mit Präsenzerkennung ausgestattete Gerät wird standardmäßig mit aktiviertem Selbstlernmodus ausgeliefert.

Ohne Präsenzerkennung ist die Standardeinstellung Ihres Geräts der ununterbrochene Komfort-Modus an 7 Tagen in der Woche.

In beiden Fällen müssen Sie die Einstellungen nicht ändern. Durch die Pilotkabel gesendete Aufträge werden nur <u>im Auto-Modus</u> angewendet. Daher empfängt Ihr Gerät automatisch durch Ihren Power Manager oder Ihre Zeitschalter gesendete programmierte Aufträge und wendet diese an (siehe das Kapitel "Informationen zur Fernsteuerung über Pilotkabel" auf Seite 75).

### 3 Ohne Programm

In der Version ohne Präsenzerkennung, wenn das Wochen und Tagesprogramm und das tägliche Programm nicht aktiviert sind oder keine Aufträge durch die Pilotkabel gesendet werden, befindet sich Ihr Gerät aufgrund der Werkseinstellungen an 7 Tagen der Woche ununterbrochen im Komfort-Modus.

C

В

Α

С

В

A

C

B

A

### • Komfort-Modus

Ununterbrochener Komfort-Modus. Das Gerät läuft 24 Stunden pro Tag, um die eingestellte Temperatur zu erreichen (z. B. 19° C). Das Temperaturniveau des Komfort-Modus kann vom Anwender eingestellt werden (siehe Seite 70.

### • Eco-Modus

Eco ist die Temperatur des Komfort-Modus minus 3,5° C. Dies ermöglicht Ihnen ein Senken der Temperatur ohne manuelles Zurücksetzen der Temperatur des Komfort-Modus. Wählen Sie diesen Modus bei kurzzeitiger Abwesenheit (zwischen 2 und 24 Stunden) und in der Nacht.

### ₩ Frostschutz-Modus

Dieser Modus ermöglicht Ihnen den Schutz Ihres Hauses bei kaltem Wetters (eingefrorene Rohre usw.), indem er zu jeder Zeit eine Mindesttemperatur von 7°C aufrecht erhält. Wählen Sie diesen Modus, wenn Sie Ihr Haus für einen längeren Zeitraum verlassen (mehr als 5 Tage).

Wiederherstellung der Werkseinstellungen Siehe Seite 86.

## **BOOST-FUNKTION**

**Wichtig:** der Boost-Modus kann jederzeit aktiviert werden, egal in welchem Bedienmodus sich das Gerät befindet (Auto, Komfort, Eco oder Frostschutz).

Zur Aktivierung des Boost-Modus drücken Sie boost. Die gewünschte Temperatureinstellung wird für die angeforderte Zeitperiode auf ihr Maximum eingestellt. Die 60-Minuten-Anzeige blinkt standardmäßig.

Kommentar: Wenn die Heizanzeige eingeschaltet ist, schaltet sich das Gebläse ein und heizt dadurch den Raum zusätzlich zu der vom Gerät abgegebenen Wärme auf.

### - Drücken Sie zuerst: Boost.

Während der ersten Minute: das Boost-Symbol und die Heizanzeige erscheinen und der Zeitzähler blinkt.

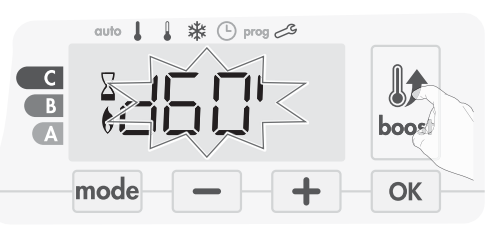

In der ersten Minute können Sie, wie in den erweiterten Einstellungen definiert (weitere Details siehe Seite 79) die Boost-Dauer von 0 zur maximalen genehmigten Dauer in Intervallen von 5 Minuten (oder noch schneller durch Drücken auf Maximum für 2 Sekunden) durch Drücken von — und + ändern. Diese Änderung wird gespeichert und mit dem nächsten Boost wirksam.

Nach 1 Minute beginnt der Boost-Zähler und die Zeit läuft im Minutentakt ab.

Kommentar: Nach 1 Minute können Sie die Dauer vorübergehend ändern: dies ist aber nur für den aktuellen Boost gültig und wiederholt sich nicht.

### Der Boost kann auf 3 verschiedenen Arten werden:

- Ein Befehl "Stopp" wurde von Ihrem Energy Manager durch die Pilotkabel gesendet:

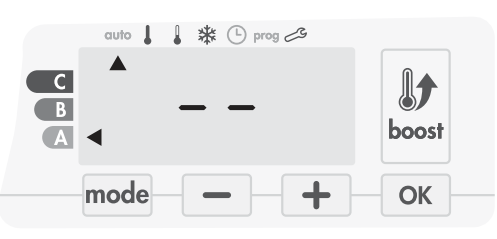

Das Gebläse stoppt und -- erscheint. Der Cursor bewegt sich zu Auto. Wenn der Befehl Komfort gesendet wird, wird das Gebläse neu gestartet, bis der Zählvorgang endet.

### - FILT erscheint auf dem Display:

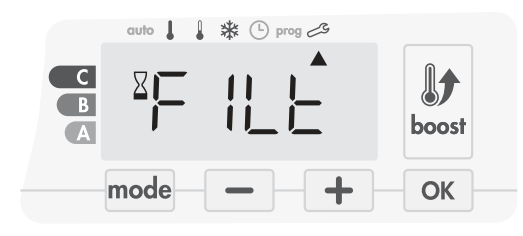

Das Gebläse arbeitet weiterhin, heizt aber nicht. Überprüfen Sie, ob sich etwas vor dem Lüftungsgitter befindet, das den Luftdurchfluss blockiert. Der Filter könnte durch Staub verstopft sein und muss gereinigt werden (siehe Seite 86). Kommentar: Falls der Filter verstopft ist oder das Gitter versehentlich bedeckt wurde, schaltet ein spezieller Sensor das Gerät ab. Der normale Betrieb des Geräts wird beim nächsten Anschalten wieder gestartet, wenn der Filter oder das Gitter nicht verstopft sind und erst, nachdem sich das Gebläse abgekühlt hat.

- Wenn die Umgebungstemperatur während der Zählung die maximale Boost-Temperatur erreicht:

Das Gebläse schaltet sich ab, aber der Boost-Modus ist immer aktiv; der Zähler wird ständig angezeigt, das Boost-Symbol und die Heizanzeige blinken auf dem Display. Wenn die Tempera-

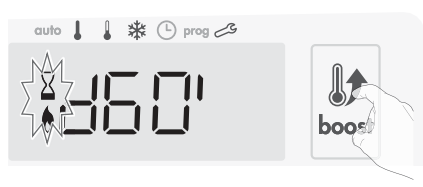

tur unter die maximal zulässige Temperatur fällt, wird das Gebläse neu gestartet, bis der Zählvorgang endet.

### - Zweimal Drücken = Boost-Aufhebung.

Der Cursor bewegt sich zum vorherigen aktiven Modus und die eingestellte Temperatur erscheint.

## NACHLÜFTUNG

Wenn sich das Gebläse und die Heizpatrone ausschalten, läuft die Lüftung für einige Sekunden weiter, um die Lebensdauer des Produkts zu schonen und zu optimieren.

Es erscheinen Sekunden und werden heruntergezählt; die Tastatur ist während der Nachlüftung deaktiviert.

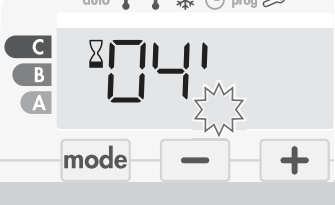

## SUPER-KOMFORT

Das Gebläse kann im Falle eines nennenswerten Unterschieds zwischen der Umgebungstemperatur und der eingestellten gewünschten Temperatur als sofortige zusätzliche Heizquelle genutzt werden.

Der Modus Super-Komfort wird eingeschaltet, wenn der Unterschied zwischen der Umgebungstemperatur und der eingestellten Temperatur mehr als 2°C beträgt.

Super-Komfort ist standardmäßig aktiviert (siehe Kapitel Erweiterte Einstellungen Seite 78, und Super-Komfort-Modus Seite 79).

**Beispiel:** Das Gerät befindet sich im Eco-Modus, eingestellt auf 17,5°C, Sie entscheiden sich für einen Übergang in den Komfort-Modus: der Unterschied zwischen 21°C und 17,5°C ist 3,5°C, also mehr als 2°C.

Das Gebläse startet automatisch, um ein Erhöhen der Temperatur zu unterstützen und die gewünschten 21°C zu erreichen.

Das Boost-Symbol und die Heizanzeige erscheinen auf dem Display und der Cursor blinkt über dem gewählten Modus.

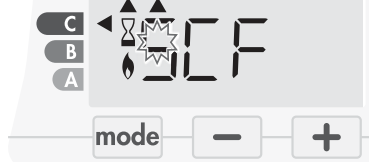

SCT und die eingestellte Temperatur für Super-Komfort erscheinen abwechselnd auf dem Display.

Super-Komfort stoppt, wenn:

- der Temperaturunterschied weniger als oder gleich 0,5°C beträgt.
- der Temperaturunterschied nach einer Stunde Super-Komfort noch mehr als 2°C beträgt.

Kommentar: Der Super-Komfort-Modus funktioniert nur im Komfortund Auto-Komfort-Modus.

## VERBRAUCHSMESSER, ENERGIEEINSPARUNGEN

Das Gerät zeigt das Energieverbrauchsniveau durch eine Markierung vor einer Farbe an: rot, orange oder grün. So können Sie mit den Temperatureinstellungen Ihren Energieverbrauch wählen. Wenn die Temperatureinstellungen erhöht werden,

### M16MI328 A01\_01/18

erhöht sich auch der Verbrauch.

Die Messung erscheint im Auto-, Komfort-, Eco- und Frostschutz-Modus unabhängig vom Temperaturniveau.

| C - Rote Farbe<br>Hohes Temperaturni-<br>veau: es wird empfohlen,<br>die eingestellte Tempera-<br>tur deutlich zu senken.                    | Temperatureinstellung<br>> 22° C<br>Wenn die Tempera-<br>tureinstellung höher als<br>22° C ist                                       | auto J J & & O prog 29 |
|----------------------------------------------------------------------------------------------------|----------------------------------------------------------------------------------------------------|------------------------|
| B - Orange Farbe<br>Durchschnittliches Tem-<br>peraturniveau:<br>es wird empfohlen,<br>die eingestellte Tempe-<br>ratur<br>leicht zu senken. | 19° C < Temperatureins-<br>tellung ≤ 22° C<br>Wenn die eingestellte<br>Temperatur über 19° C<br>und kleiner oder gleich<br>22° C ist | auto ↓ ↓ * ③ prog 23   |
| A - Grüne Farbe<br>Idealtemperatur.                                                                                                    | Temperatureinstellung<br>≤19° C<br>Wenn die eingestellte<br>Temperatur kleiner oder<br>gleich 19° C ist                              | auto I I & & O prog 28 |

## EINSTELLEN DER TEMPERATUR IM KOMFORT-MODUS

Vom Auto- und Komfort-Modus aus haben Sie Zugriff auf die Komfort-Temperatureinstellungen. Sie sind auf 19° C voreingestellt.

Mit — und + können Sie die Temperatur auf Werte zwischen 7°C und 30°C in Schritten von 0,5°C einstellen.

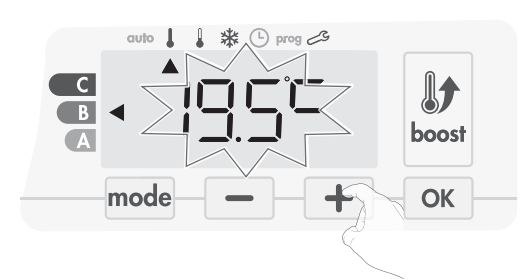

Hinweis: Sie können die Komfort-Temperatur begrenzen; weitere Details siehe Seite 79.

## VERBRAUCHSANZEIGE, ZUSAMMENGEFASST IN KWH, ENERGIEEINSPARUNGEN

Sie können den geschätzten Energieverbrauch in kWh seit dem letzten Zurücksetzen des Energiezählers ansehen.

### • Anzeige des geschätzten Energieverbrauchs

Um diese Schätzung im Auto-, Komfort-, Eco- oder Frostschutz-Modus zu sehen, drücken Sie ok.

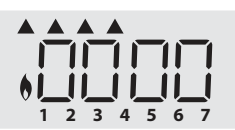

Um den Anzeigemodus für den Verbrauch zu verlassen, drücken Sie eine

beliebige Schaltfläche. Das Gerät wird automatisch in den vorangegangenen aktiven Modus zurückgesetzt.

### • Zurücksetzen des Energiezählers

Zum Zurücksetzen des Energiezählers vom Auto-, Komfort-, Eco- oder Frostschutz-Modus, gehen Sie wie folgt vor.

1- Drücken Sie ок.

2- Drücken Sie gleichzeitig \_\_\_\_ und + für mehr als 5 Sekunden. Um das Zurücksetzen des Energiezählers zu beenden, drücken Sie eine beliebige Schaltfläche. Das Gerät wird automatisch in den vorausgegangenen aktiven Modus zurückgesetzt.

## KINDERSICHERUNG UND SPERREN/ ENTSPERREN DER TASTATUR

### Tastatursperre

Um die Tastatur zu sperren, drücken Sie die Schaltflächen — und + und halten Sie sie 10 Sekunden lang gedrückt. Das Schloss-Symbol • erscheint auf dem Display und die Tastatur ist gesperrt.

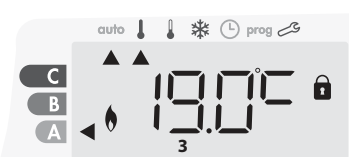

### • Tastatur entsperren

Um die Tastatur zu entsperren, drücken Sie die Schaltflächen und 🛨 und halten Sie sie wieder für 10 Sekunden gedrückt. Das Schloss-Symbol 🖬 verschwindet vom Display und die Tastatur ist entsperrt.

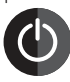

### Wichtig: wenn die Tastatur gesperrt ist, ist nur die Schalttaste (Schalter) aktiviert.

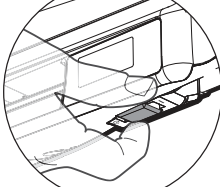

auto 👃 🌡 🍀 🕒 prog 🖽

👃 🗱 🕒 prog 🕰

Beispielanzeige in Komfort-

Phase

Beispielanzeige

in Eco-Phase

1

Wenn sich das Gerät im Standby-Modus befindet, wenn die Tastatur gesperrt wird, müssen Sie es für das nächste Anheizen entsperren, um Zugriff auf den Setup zu haben.

## INTEGRIERTES WOCHEN UND TAGES PROGRAMM, ENERGIEEINSPARUNGEN

### DIE AUTOMATISCHE PROGRAMMIERUNG MIT DEM SELBSTLERNVERFAHREN

Diese Funktion ist bei Produkten verfügbar, die mit einer Präsenzerkennung ausgestattet sind.

### • Überblick

Auto-Programmierung (Auto): Nach einer anfänglichen Lernphase von einer Woche analysiert das Gerät Präsenzzyklen, um ein wöchentliches Programm, das an Ihre Lebenszyklen angepasst ist, zu ermitteln und umzusetzen. Es wechselt dabei zwischen dem Komfort- und Eco-Modus hin und her, um den effizientesten und gleichzeitig bequemen und endnutzerorientierten Heizzyklus zu erstellen. Der Algorithmus des Produkts lernt fortwährend die Veränderungen in Ihrem Präsenzmuster und passt sich Woche für Woche an diese an, um das Heizprogramm für die Änderungen in den sich entwickelnden Präsenzmustern zu optimieren.

С

В

A

С

В

A

### • Betrieb

Bei der ersten Aktivierung Ihres Geräts im Auto-Modus ist der Modus "Auto-Programmieren" aktiviert. Zum Deaktivieren und Ändern des Programms, siehe

Auswahl und Zuweisung von Programmen auf Seite 73.

Die erste Woche des Betriebs ist die Lernwoche, in der das Gerät Ihre Gewohnheiten speichert und ein Programm für die Woche erarbeitet. Es definiert daher ein Programm, das aus Komfort- und Eco-Phasen aufgebaut ist, die für jeden Tag der Woche unabhängig gestaltet werden.

Während dieser Lernwoche wird das Gerät vorübergehend im permanenten "Komfort"-Modus betrieben.

Wichtig: Um sicherzustellen, dass die Auto-Programmierung optimiert ist, stellen Sie bitte sicher, dass der Präsenzerkennungssensor nicht durch eine externe Quelle unterbrochen wird. Siehe "Wichtige Informationen zum Präsenzerkennungssensor" auf Seite 75.

### • Einsatz des intelligenten Programms

Eine Woche nach dem Einschalten wird das Gerät das neue Programm für die nächsten 7 Tage anwenden. Danach optimiert das Gerät Woche für Woche das intelligente Programm "Auto", indem es die Komfort- und Eco-Perioden entsprechend Ihrem Lebensstil anpasst.

Wenn sich das Produkt länger als 24 Stunden im Frostschutz- oder Standby-Modus befindet, werden das Lernen und die Optimierung des intelligenten Programms beendet: Das Gerät speichert das zuvor aufgezeichnete Programm der letzten Woche vor dem Wechsel in den Frostschutz- oder Standby-Modus.

- Beispiel 1: Wenn das Produkt in der Mitte der Saison installiert wird oder seine Installation bereits in der Bauphase geplant ist, kann es im Standby-Modus eingeschaltet werden. Wenn Sie den Auto-Modus wählen, startet die Lernwoche automatisch. Das Gerät befindet sich im permanenten Komfort-Modus und speichert Ihre Gewohnheiten, um das angepasste Programm in der nachfolgenden Woche anzuwenden.
- Beispiel 2: Sie wählen den Frostschutz-Modus, bevor Sie in Urlaub fahren. Nach Ihrer Rückkehr, wenn Sie in den Auto-Modus zurückschalten, wird das Gerät automatisch das zuvor gespeicherte intelligente Programm der letzten Woche vor Ihrer Abfahrt anwenden.

Im Falle einer Steuerung durch Pilotkabel, beispielsweise von einem Energy Manager aus, hat das Pilotkabel Vorrang vor dem AUTO-Programm mit dem Selbstlern-Algorithmus.

### WOCHEN UND TAGESPROGRAMM

In diesem Modus haben Sie die Option, Ihr Gerät zu programmieren, indem Sie eins der fünf angebotenen Programme für jeden Tag der Woche einstellen.

### • Zugriff auf den Programmiermodus

DRÜCKEN SIE im Auto-, Komfort-, Eco- oder Frostschutz-Modus mode für 5 Sekunden, um in den Programmiermodus zu gelangen.

### Schematische Abfolge der Programmiereinstellungen:

| Einstellung der<br>Uhrzeit | Einstellung des Tages |  | Auswahl der<br>Programme |
|----------------------------|-----------------------|--|--------------------------|
|----------------------------|-----------------------|--|--------------------------|

### • Einstellung von Tag und Uhrzeit

In diesem Modus können Sie den Tag und die Uhrzeit einstellen, um das Gerät Ihren Bedürfnissen entsprechend zu programmieren.

1- DRÜCKEN SIE IM Auto-, Komfort-, Eco- oder Frostschutz-Modus für 5 Sekunden auf mode.

Der Cursor bewegt sich auf den Einstellungsmodus für Tag und Uhrzeit.

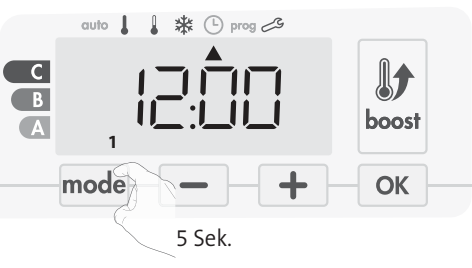

2- Auswählen mit — oder + . Die beiden Stundenzahlen blinken. Die Stundenanzeige wechselt schneller , wenn Sie — oder + gedrückt halten.

Speichern durch Drücken von 🔼.

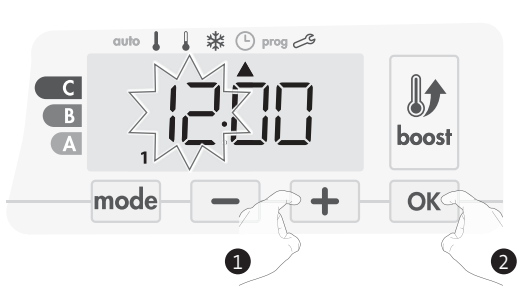

3- Die beiden Minutenzahlen blinken.
 auswählen mit oder +.
 Speichern durch Drücken von ok.

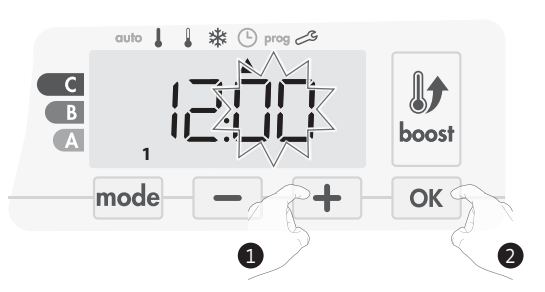

4- Der Cursor blinkt über der Zahl 1 (steht für Montag). Wählen Sie den Tag mit 

 oder +
 .

Speichern durch Drücken von oK.

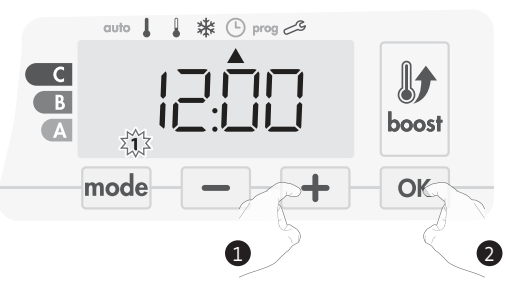

5- Zum Ändern und/oder Zuweisen von Programmen, drücken Sie mode . Um die Einstellungen für Uhrzeit und Tag zu verlassen, drücken Sie mode 3 Mal.

### Programmauswahl

Schematische Folge der Programme:

| Auto - Komfort - Eco - P1 - P2 - P3 |  |
|-------------------------------------|--|
|-------------------------------------|--|

Version mit Präsenzerkennung: Das Gerät wird standardmäßig mit aktiviertem Selbstlernmodus geliefert, wie bereits auf Seite 71 beschrieben. Wenn dieses Programm Ihren Anforderungen entspricht, müssen Sie nichts weiter unternehmen. Das Gerät wird nach einer 7-tägigen Lernphase dem Auto-Programm folgen, das weiterhin selbstständig das Programm an Ihre Aufenthaltsgewohnheiten anpasst. Andere Version: die Standardeinstellung Ihres Geräts ist der ununterbrochene Komfort-Modus an 7 Tagen der Woche.

### • Programm-Überblick

- Auto: Auto-Programmierung (Siehe Automatische Programmierung mit Selbstlernprozess auf Seite 74).
- Komfort: Ihr Gerät wird an jedem gewählten Tag rund um die Uhr im Komfort-Modus betrieben.
- Hinweis: Sie können die Temperatur des Komfort-Modus auf die von Ihnen benötigte Temperatur einstellen (siehe Abschnitt Einstellen der Temperatur des Komfort-Modus, Seite 70).
- Eco: Das Gerät wird rund um die Uhr im Eco-Modus betrieben.
- Hinweis: Sie können temperaturabsenkende Parameter einstellen (siehe Seite 79).
- P1: Ihr Gerät wird von 06:00 Uhr bis 22:00 Uhr im Komfort-Modus betrieben (und von 22:00 Uhr bis 06:00 Uhr im Eco-Modus).
- P2: Ihr Gerät wird von 06:00 Uhr bis 09:00 Uhr und von 16:00 Uhr bis 22:00 Uhr im Komfort-Modus betrieben (und von 09:00 Uhr bis 16:00 Uhr und 22:00 Uhr bis 06:00 Uhr im Eco-Modus).
- **P3:** Ihr Gerät wird von 06:00 Uhr bis 08:00 Uhr, von 12:00 Uhr bis 14:00 Uhr und von 18:00 Uhr bis 23:00 Uhr im Komfort-Modus betrieben (und von 23:00 Uhr bis 06:00 Uhr, von 08:00 Uhr bis 12:00 Uhr und 14:00 Uhr bis 18:00 Uhr im Eco-Modus).

### • Mögliche Änderungen von Programmen

Wenn die standardmäßigen Zeitpläne für die Programme P1, P2 und P3 nicht zu Ihren Gewohnheiten passen, können Sie sie ändern.

Änderung der Programme P1, P2 oder P3.

Wenn Sie die Zeitpläne für die Programme P1, P2 oder P3 ändern, werden die Pläne für alle Wochentage angepasst, für die P1, P2 oder P3 eingestellt waren.

### M16MI328 A01\_01/18

Wenn Sie nur Uhrzeit und Tag einstellen, gehen Sie weiter zu Schritt
 2.

Im Auto-, Komfort-, Eco- oder Frostschutz-Modus drücken Sie mode für 5 Sekunden.

Wenn sich der Cursor über dem Einstellungssymbol für die Zeit befindet (b), drücken Sie kurz mode.

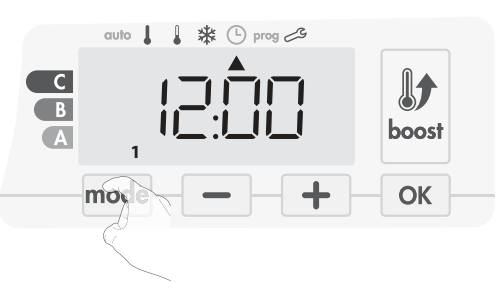

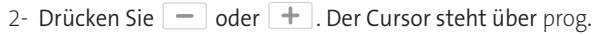

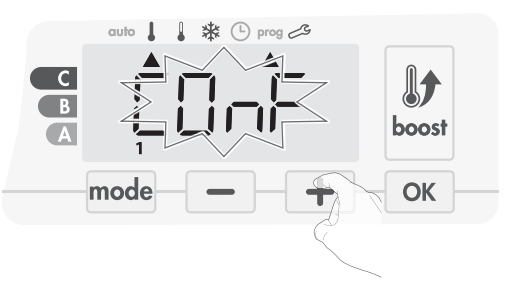

3- Mit 🛑 oder 🛨 P1 auswählen.

P1 blinkt. Drücken Sie 💿 für 5 Sekunden, um Änderungen vorzunehmen.

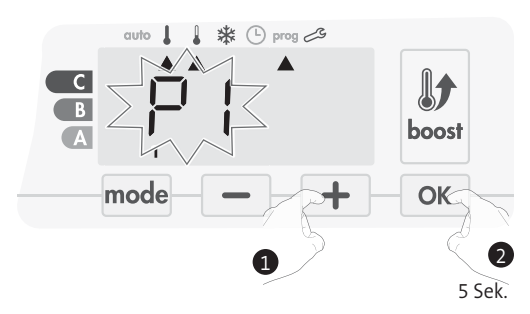

4- Die P1-Startzeit (Voreinstellung auf 06:00) blinkt.
Mit oder + können Sie diese Zeit in 30-Minuten-Schritten ändern.

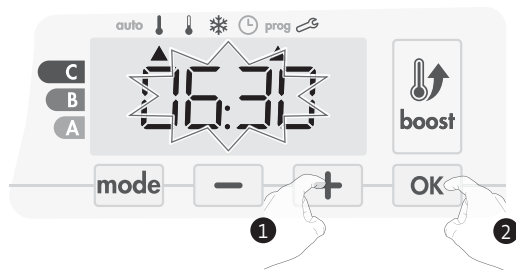

Speichern durch Drücken von or.

5- Die P1-Endzeit (Voreinstellung 22:00 Uhr) blinkt. Mit oder + können Sie diese Zeit in 30-Minuten-Schritten ändern.

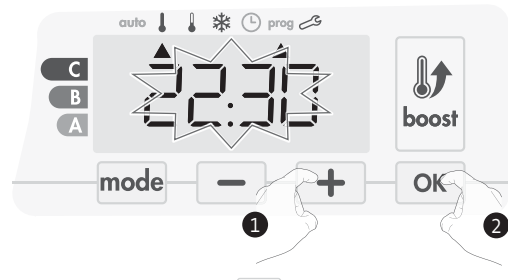

Speichern durch Drücken von OK.
6- Drücken Sie mode, um den Programmier-Modus zu verlassen und zum Auto-Modus zurückzukehren.

Hinweis: Wenn keine Taste gedrückt wird, kehrt das Programm nach einigen Minuten in den Auto-Modus zurück.

- Auswahl und Zuweisung von Programmen
- 1- Wenn Sie nur Uhrzeit und Tag einstellen, bewegt sich der Cursor automatisch unter PROG.

Drücken Sie dann im Auto-, Komfort-, Eco- oder Frostschutz-Modus mode für 5 Sekunden. Wenn sich der Cursor unter dem Zeiteinstellungssymbol () befindet, drücken Sie erneut mode.

# Version mit Präsenzerkennung:

Alle Wochentage werden angezeigt. Das Standardprogramm Auto (Auto-Programm, siehe Seite 69) wird auf dem Display angezeigt.

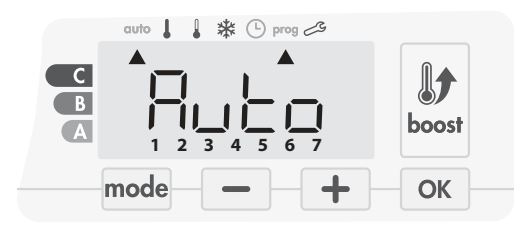

2- Drücken Sie 🗕 oder 🕂 .

Das standardmäßig betroffene Auto-Programm blinkt auf. Es wird auf alle Wochentage angewendet.

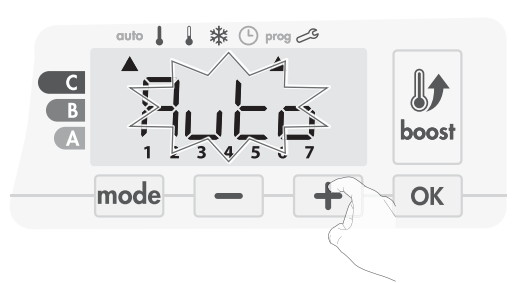

- 3- Wählen Sie das für diesen Tag gewünschte Programm mit –
   oder +.
   Speichern Sie durch Drücken von OK.
- 4- Das dem zweiten Wochentag (Dienstag) zugewiesene Programm blinkt.

Wiederholen Sie das zuvor beschriebene Verfahren (in Schritt 3) für jeden Wochentag.

| Zuordnung Ta<br>Zahlen | age / |
|------------------------|-------|
| Montag                 | 1     |
| Dienstag               | 2     |
| Mittwoch               | 3     |
| Donnerstag             | 4     |
| Freitag                | 5     |
| Samstag                | 6     |
| Sonntag                | 7     |

#### Andere Version:

Die Anzeige der Wochentage wechselt jeweils auf das Programm, das Sie für sie eingestellt haben, in diesem Fall also Komfort CONF an jedem einzelnen Tag.

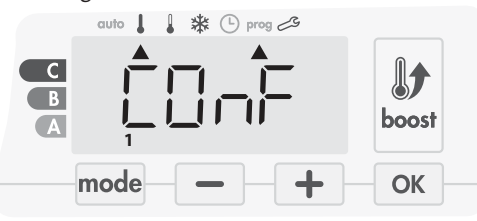

2- Drücken Sie 💻 oder 🕂.

Das für Tag 1 (1= Montag, 2 = Dienstag, usw.) eingestellte Programm blinkt.

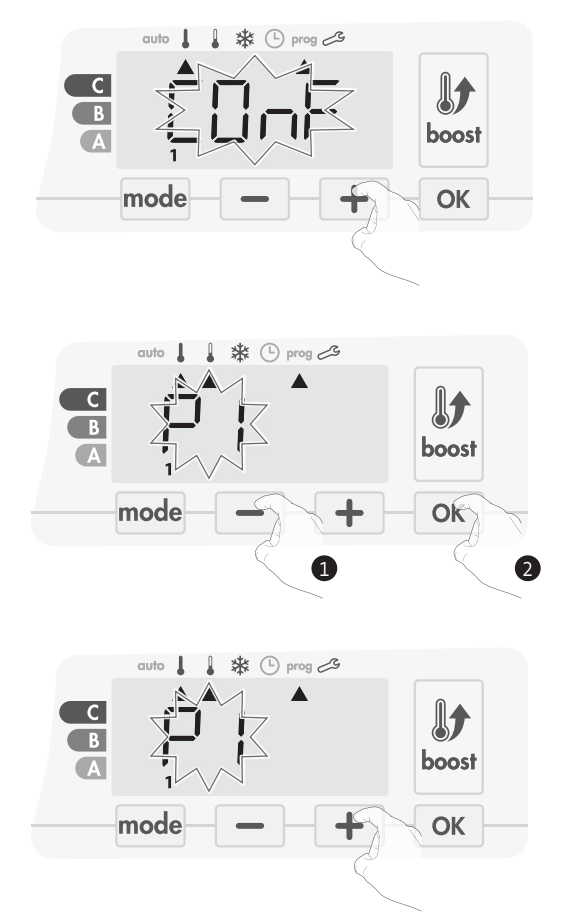

5- Sobald Sie ein Programm für jeden Tag gewählt haben, bestätigen Sie Ihre Auswahl durch Drücken von ok. Die Wochentage werden nacheinander auf dem Display mit den Programmen, die Sie für sie eingestellt haben (P1, P2, P3, CONF oder ECO), angezeigt. Um den Programmier-Modus zu verlassen, drücken Sie zweimal mode.

### • Ansicht der von Ihnen gewählten Programme

- Drücken Sie im Auto-, Komfort-, Eco- oder Frostschutz-Modus mode 5 Sekunden lang. Drücken Sie mode zweimal. Das Programm für jeden Wochentag (Komfort, Eco, P1, P2 oder P3) wird abwechselnd auf dem Display angezeigt.
- Um den Programmansichts-Modus zu verlassen, drücken Sie  $\ensuremath{\,\mbox{mode}}$  zweimal.
- Manuelle und vorläufige Ausnahme eines laufenden Programms

Diese Funktion ermöglicht Ihnen eine vorübergehende Änderung der eingestellten Temperatur bis zur nächsten planmäßigen Änderung der Temperatur oder zum Übergang auf 0:00 Uhr.

#### Beispiel:

1- Das Gerät befindet sich im Auto-Modus, das laufende Programm ist Eco 15,5°C.

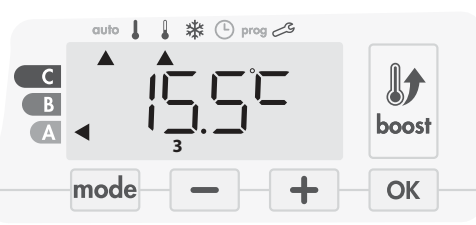

2- Durch Drücken von 📃 oder 🛨 können Sie beispielsweise die gewünschte Temperatur vorübergehend auf 18°C erhöhen.

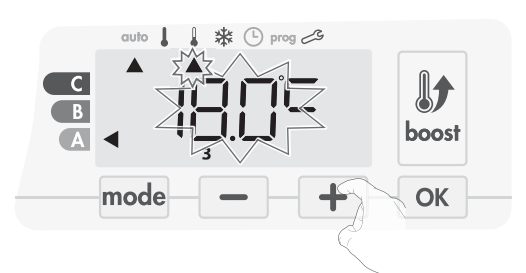

Hinweis: Der dem Betriebsmodus entsprechende Cursor, in unserem Beispiel also der Eco-Modus, blinkt während der Temperaturanderung.

3- Diese Änderung wird bei der nächsten Programmänderung oder beim Übergang auf 0:00 Uhr gelöscht.

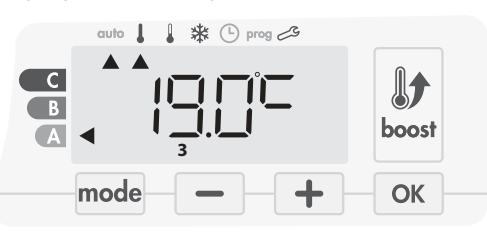

# FENSTERÖFFNUNGSERKENNUNG, ENERGIEEINSPARUNGEN

# Wichtige Informationen zur Fensteröffnungserkennung

Wichtig: die Fensteröffnungserkennung reagiert sensibel auf Temperaturschwankungen. Das Gerät reagiert auf das Öffnen eines Fensters in Übereinstimmung mit verschiedenen Parametern: Temperatureinstellungen, Anstieg und Abfall der Temperatur im Raum, Außentemperatur, Positionierung des Geräts...

Wenn das Gerät in der Nähe der Eingangstür positioniert ist, kann die Erkennung durch den beim Öffnen der Tür verursachten Luftzug beeinträchtigt werden. Sollte sich dies als Problem darstellen, empfehlen wir, dass Sie den automatischen Fensteröffnungserkennungs-Modus deaktivieren (siehe Seite 81). Sie können jedoch weiterhin die manuelle Aktivierung nutzen (siehe unten).

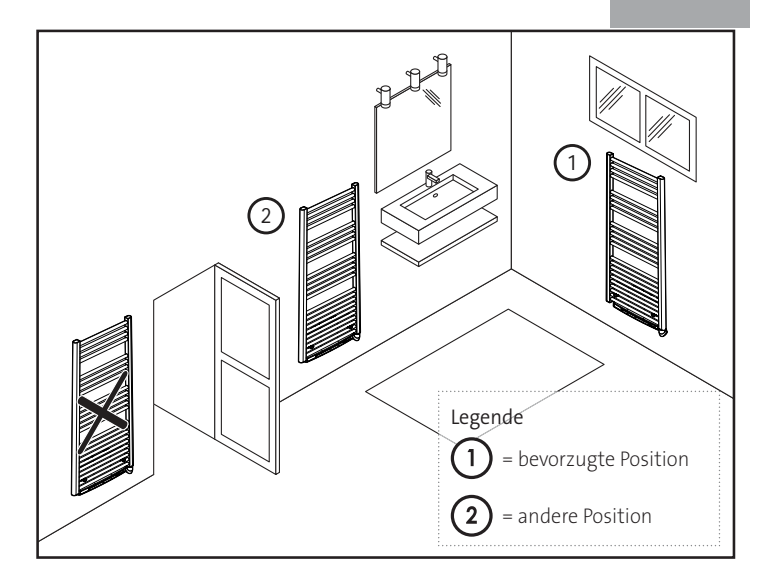

DE

# Überblick

Ein Absenken des Temperaturzyklus findet durch Einstellen des Frostschutzes während der Belüftung eines Raumes bei geöffnetem Fenster statt. Sie können im Komfort-, Eco- und Auto-Modus auf die Fensteröffnungserkennung zugreifen. Der Detektor kann auf zwei Arten aktiviert werden:

- Automatische Aktivierung, der Zyklus zur Reduzierung der Temperatur startet, sobald das Gebläse eine Temperaturveränderung erkennt.
- Manuelle Aktivierung, der Zyklus zur Reduzierung der Temperatur startet auf Knopfdruck.

# • Automatische Aktivierung (Werkseinstellung)

Siehe Seite 81 für Informationen zur Deaktivierung dieses Modus. Das Gerät erkennt einen Temperaturabfall. Ein geöffnetes Fenster oder eine Tür nach draußen können diesen Temperaturabfall verursachen.

Hinweis: Der Unterschied zwischen Innen- und Außenluft muss einen deutlichen Temperaturabfall verursachen, um vom Gerät erkannt zu werden.

Die Erkennung dieses Temperaturabfalls startet den Frostschutzmodus.

# Manuelle Aktivierung

Durch Drücken von — für mehr als 5 Sekunden schaltet das Gerät in den Frostschutz-Modus.

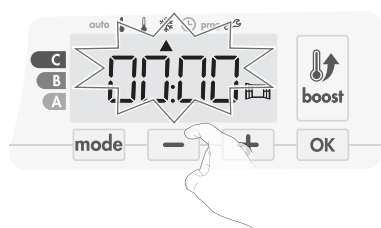

#### • Frostschutz - digitaler Zähler

Wenn das Gerät aufgrund eines geöffneten Fensters einen Zyklus mit einer niedrigeren Temperatur durchführt, erscheint ein Zähler auf dem Display, der die Zyklusdauer anzeigt. Der Zähler wird beim nächsten Frostschutz-Zyklus mit geöffnetem Fenster automatisch zurückgesetzt (sowohl bei automatischer oder manueller Aktivierung).

#### Frostschutz-Modus anhalten

Der Frostschutz-Modus wird durch Drücken einer beliebigen Taste beendet.

Hinweis: wenn ein Anstieg der Temperatur erkannt wird, kann das Gerät in den vorherigen Modus zurückkehren (d.h. der aktive Modus vor der Erkennung des geöffneten Fensters).

# PRÄSENZERKENNUNG, ENERGIEEINSPARUNGEN

# Wichtige Informationen zur Präsenzerkennung

Die Präsenzerkennung reagiert sensibel auf Schwankungen von Temperatur und Licht. Sie kann leicht durch die folgenden Dinge beeinträchtigt werden:

- Hitze- oder Kältequellen, wie Lüftungsschächte, Lichter oder Klimaanlagen.
- Reflektierende Oberflächen, wie z. B. Spiegel.
- Tiere, die den Erkennungsbereich durchlaufen.

- Objekte, die sich im Wind bewegen, wie Vorhänge und Pflanzen. Schalten Sie die Präsenzerkennung aus, wenn Ihr Gerät in der Nähe

eines dieser Dinge installiert ist.

Zum Ausschalten der Präsenzerkennung siehe Seite 81.

Hinweis: der Erkennungsbereich variiert mit der Umgebungstemperatur.

# • Überblick

#### Das Gerät passt sich Ihrem Lebensstil an und kontrolliert gleichzeitig Ihren Energieverbrauch.

Mit seinem vorderen Infrarotsensor optimiert das Gerät auf intelligente Weise das Heizverhalten: Es erkennt Bewegungen in dem Raum, in dem es installiert ist

und senkt automatisch für den Fall, dass

sich niemand im Raum befindet, die eingestellte Temperatur ab und erzielt dadurch:

Energieeinsparungen. Um einen korrekten Betrieb zu gewährleisten, sollte das Blickfeld des Sensors nicht durch Hindernisse (Vorhänge, Möbel...) verstellt sein.

# Absenken der Temperatur in Abwesenheitsphasen

| Abwesenheitsphasen* | Absenkung der<br>eingestellten Temperatur |
|---------------------|-------------------------------------------|
| 20 Minuten          | Komfort -1°C                              |
| 40 Minuten          | Komfort -1,5°C                            |
| 1 Stunde            | Komfort -2°C                              |
| 72 Stunden          | Frostschutz                               |

#### \* Unveränderbare Werkseinstellung

Hinweis: wenn eine Anwesenheit von Personen im Raum erkannt wird, kehrt das Gerät automatisch in den Ausgangsmodus zurück.

#### Anmerkung:

Wenn der Sensor aktiviert ist und Bewegungen im Raum erkennt, leuchtet das Display standardmäßig für einige Sekunden auf und schaltet sich dann aus. Zur Änderung der Hintergrundbeleuchtung, siehe Seite 78: Einstellung der Hintergrundbeleuchtung.

# Betrieb

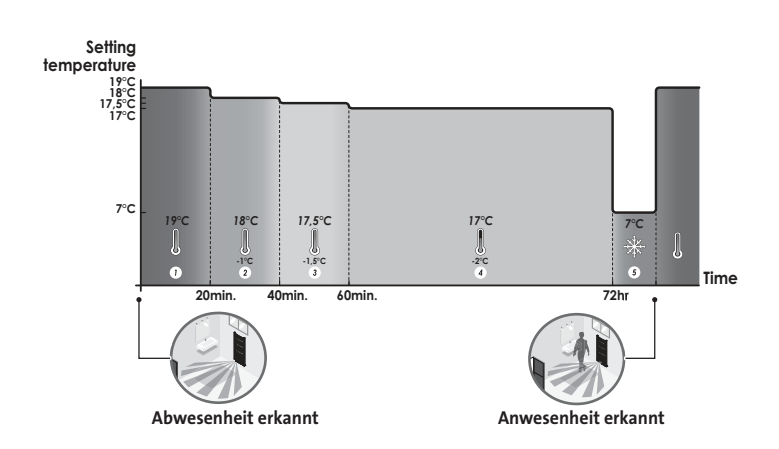

• Unterteilungen der Erkennungszone

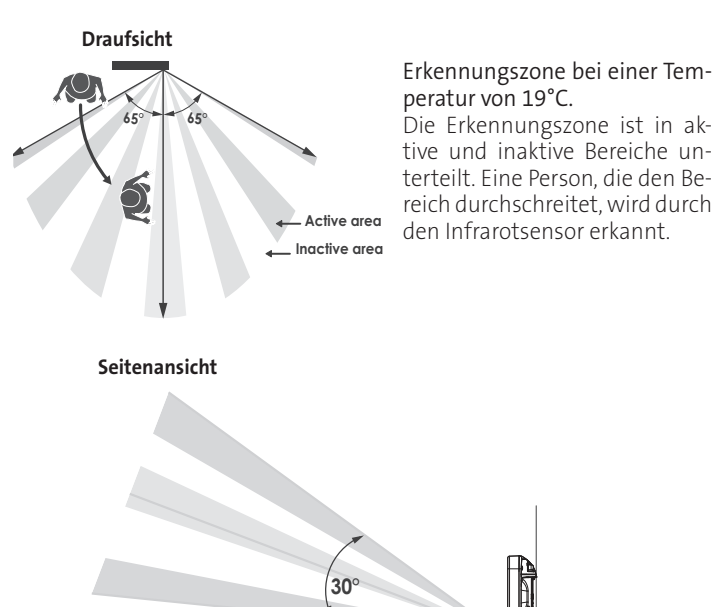

# INFORMATIONEN ZUR FERNSTEUERUNG ÜBER PILOTKABEL

# • Überblick

Ihr Gerät kann durch eine zentrale Steuerungseinheit über eine Pilotkabel gesteuert werden, wobei in diesem Fall die unterschiedlichen Betriebsmodi durch den Programmierer aus der Ferne aktiviert werden.

Sie können das Gerät nur im Auto-Modus über eine Pilotkabel steuern. In den anderen Modi werden die durch die Pilotkabel übermittelten Befehle nicht ausgeführt.

Im Allgemeinen ermöglicht ein Pilotkabel-Steuersystem in Kombination mit der internen Programmierung und der Präsenzerkennung das externe Umsetzen einer Senkung des Temperatursollwerts.

Wenn mehrere Absenkanforderungen gleichzeitig auftreten, wird dem niedrigsten Temperatursollwert Priorität erteilt, wodurch die Einsparungen maximiert werden (siehe Informationen zu Prioritäten für unterschiedliche Modi auf Seite 76).

Wenn ein entsprechendes Signal von der Pilotkabel gesendet wird, wird die Selbstlern-Optimierungsfunktion ausgesetzt.

Unten finden Sie die unterschiedlichen Ansichten des Displays für jede durch die Messader gesendete Anweisung:

|     | auto | ł | 1   | *  | ७ | prog 🗷 |
|-----|------|---|-----|----|---|--------|
|     |      | ۸ | _   | _  | _ |        |
| C C |      |   | 11  |    | Γ |        |
| Б   | •    |   | I ] | ]. |   | ļ Ē    |
| No. | -    |   | 3   | 3  |   |        |

Pilotkabel = Eco - 2

Komfort - 2°C

10ED

Pilotkabel = Boost

Pilotkabel = Komfort Pilotk

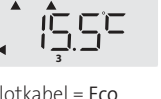

Pilotkabel = Fco - 1

Komfort - 1°C

Pilotkabel = Eco Komfort - 3.5°C

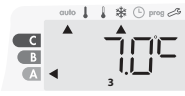

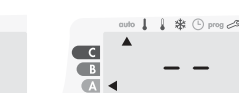

Pilotkabel = Frost schutz

rost Pilotkabel = Stopp (Standby-Modus)

### Lastabwurf

Im Falle eines überhöhten Verbrauchs löst ein Energy-Power-Manager oder Trennschalter nicht den Leistungsschutzschalter aus (beispielsweise bei gleichzeitigem Betrieb mehrerer Haushalts- und anderer Geräte).

Dies ermöglicht Ihnen eine Reduzierung des Stromverbrauchs, und damit eine Stromersparnis

Unsere Steuerungen werden mit Pilotkabel-Lastabwurfsystemen betrieben.

Von der Pilotkabel gesendete Befehle werden von der elektronischen Steuerung des Geräts ausgeführt, die den Sollwert in Übereinstimmung mit dem gesendeten Befehl anwendet.

Der "Stopp"-Befehl entspricht dem Lastabwurf. Wenn dieser Befehl empfangen wird, schaltet das Gerät auf "Standby" und kehrt dann in den anfänglichen Betriebsmodus zurück.

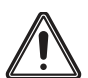

Wichtig: Verwenden Sie den Lastabwurf nicht bei einem Stromausfall. Anders als beim PilotkabelLastabwurf führt diese Art von Lastabwurf zu einer Reihe von plötzlichen und häufigen Stromausfällen, die eine vorzeitige Abnutzung des Geräts oder sogar einen Qualitätsabfall verursachen, der nicht durch die Herstellergarantie abgedeckt ist.

#### • Ausnahme für einen Befehl, der von einem externen Programmierer über die Pilotkabel gegeben wird

Diese Funktion ermöglicht Ihnen die vorübergehende Änderung der eingestellten Temperatur bis zum nächsten von der zentralen Steuerungseinheit gesendeten Befehl oder bis zum Übergang auf 00:00 Uhr.

Beispiel:

1- Das Gerät befindet sich im Auto-Modus. Die zentrale Steuereinheit hat einen Eco-Befehl für 15,5°C gesendet.

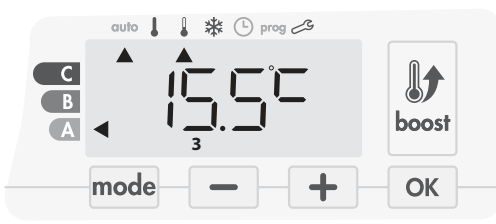

2- Durch Drücken von 🛑 oder 🛨 können Sie beispielsweise die gewünschte Temperatur vorübergehend auf 18°C erhöhen.

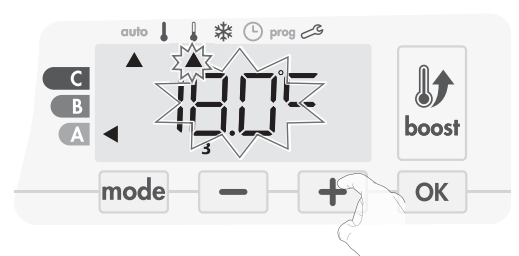

Hinweis: Der dem Betriebsmodus entsprechende Cursor - in unserem Beispiel der Eco-Modus - blinkt für die gesamte Dauer der Temperaturanderung

3- Diese Änderung wird automatisch beim nächsten von der zentralen Steuereinheit gesendeten Befehl gelöscht oder beim Übergang auf 00:00 Uhr.

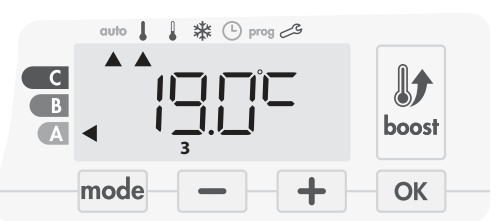

# INFORMATIONEN ZU PRIORITÄTEN BEZÜGLICH DER VERSCHIEDENEN MODI

# • Prinzip

Im Komfort-, Eco- und Frostschutz-Modus werden nur Befehle von der Präsenzerkennung und dem Fensteröffnungssensor berücksichtigt.

Im Auto-Modus kann das Gerät verschiedene Befehle empfangen, die:

 vom integrierten Wochen und Tagesprogramm kommen (Komfortoder Eco-Befehle);

- von der 6-Befehle-Pilotkabel kommen, sofern diese an die zentrale Steuereinheit angeschlossen ist;

- von der Fensteröffnungserkennung kommen;
- von der Präsenzerkennung kommen.

Im Allgemeinen ist es der zuletzt empfangene Befehl, dem Vorrang gewährt wird, außer wenn die Pilotkabel an ein Energy-Management-System angeschlossen ist. In diesem Fall haben die Befehle der Pilotkabel Priorität. Bei Erkennung einer Abwesenheit von mehr als 72 Stunden hat das Umschalten zum Frostschutz Vorrang, sofern kein Lastabwurf-Befehl von der Pilotkabel vorliegt.

Ein Sonderfall bei der Selbstprogrammierung, bei dem das Temperaturniveau im Raum auf Basis des Erlernens des Lebensstils und des gewählten Optimierungsmodus entschieden wird(Opti-Komfort oder Opti-Eco), liegt vor:

- Wenn während des programmierten Durchlaufs der Eco-Periode eine Anwesenheit im Raum erkannt wird, wird diese berücksichtigt und das Gerät schaltet automatisch in den Komfort-Modus um
- Wenn während des programmierten Durchlaufs der Komfort-Modus-Phase die Abwesenheitserkennung vorübergehend (30 Minuten) ausgesetzt wird.

Im Falle eines programmierten Boost hat die Boost-Aktivierung Vorrang vor allen anderen empfangenen Befehlen, außer wenn der Befehl Standby (Stopp) vom Pilotkabel vorliegt. In diesem Fall schaltet sich das Gerät ab und der Boost wird nicht aktiviert.

#### • Beispiele:

|   | Wochen und Tagesprogramm | = | Komfort |
|---|--------------------------|---|---------|
| + | Pilotkabel 6 Befehle     | = | Eco     |

= Eco

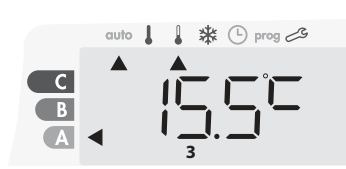

= Eco

=

= Eco

Frostschutz

- Wochen und Tagesprogramm = Komfort
- Pilotkabelr 6 Befehle
- Präsenzerkennung = Frostschutz
- = Frostschutz

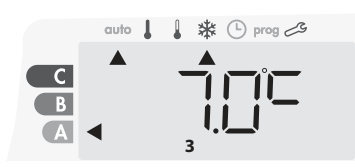

Stopp (Standby-Modus)

7-Tages- und tägliches ProgrammEco

- Messader 6 Befehle
- + Präsenzerkennung
- + Fensteröffnungserkennung
- = Standby-Modus

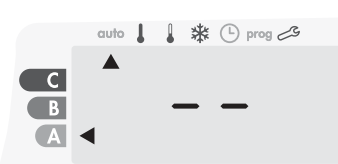

# FERNSTEUERUNG DURCH FUNK-THERMOS-TAT

### • Überblick

Ihr Gerät kann durch eine kabellose Funk Fernsteuerung betrieben werden.

#### • Funk-Koppelung zwischen Fernsteuerung und Gebläse

Wenn Fernsteuerung und Gebläse nicht bereits ab Werk miteinander verbunden sind, gehen Sie wie folgt vor:

1- Drücken Sie im Frostschutz-Modus 5 Sekunden lang or.

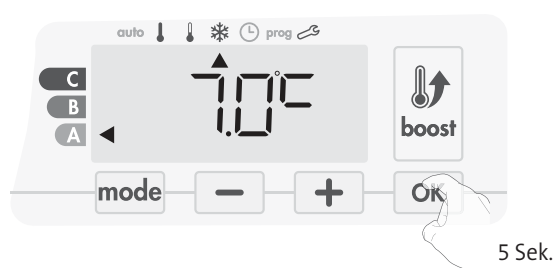

2- Das Gebläse befindet sich im Kopplungs-Modus. Gehen Sie dann weiter zur Koppelung der Fernsteuerung (Gleiches Vorgehen, ab Frostschutzmodus 5 Sekunden drücken «Ok» Die Fernbedienung befindet sich dann im Kopplungs-Modus).

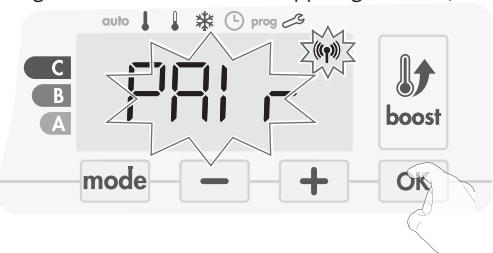

3- Wenn Gebläse und Fernsteuerung verbunden sind, erscheint das Symbol (19) und wird fortlaufend angezeigt. Das Gebläse kehrt automatisch in den Frostschutz-Modus zurück.

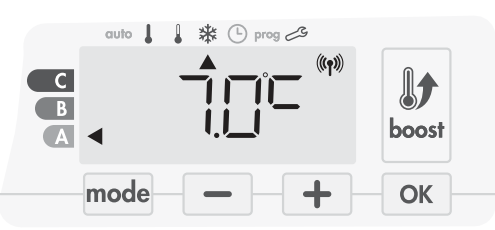

• Überprüfen Sie die Stärke des Funk-Signals

Sie können die Leistung der Funk-Übertragung zwischen Gebläse und Fernsteuerung jederzeit überprüfen.

Um das Funk-Empfangsniveau einzusehen, drücken Sie im Frostschutz-Modus 🕂 für 5 Sekunden. Das Niveau wird dann im Display angezeigt.

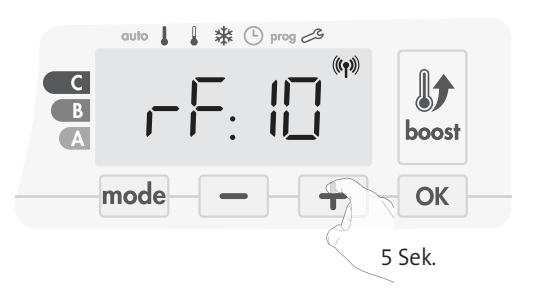

1 = Niedriges Funk-Übertragungsniveau:

Zur Verbesserung der Funk-Übertragung zwischen den beiden Geräten und zur Gewährleistung der optimalen Fernsteuerung: - Stellen Sie bitte sicher, dass die Funk-Übertragung nicht unterbrochen wird und bewegen Sie die Fernsteuerung. - Bewegen Sie die Fernsteuerung näher an das Gebläse heran.

10 = Hohes Funk-Übertragungsniveau, Position der Fernsteuerung ist optimiert.

### Auflösung Funk-Koppelung

Sie können die Funk-Übertragung zwischen Gebläse und Fernsteuerung jederzeit abbrechen.

Drücken Sie im Frostschutz-Modus gleichzeitig 5 Sekunden lang auf und mode.

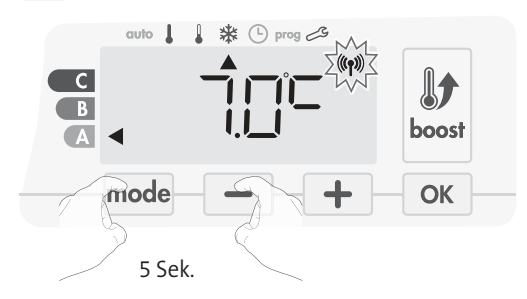

Das Symbol (1) verschwindet vom Display; die Fernsteuerung und das Gebläse sind nicht verbunden.

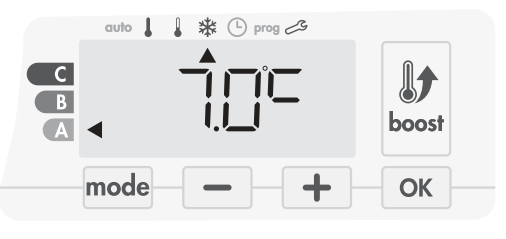

# DE ANWENDEREINSTELLUNGEN

# ZUGANG

Sie können auf die Anwendereinstellungen in 3 Schritten zugreifen: im Auto-, Komfort-, Eco- oder Frostschutz-Modus :

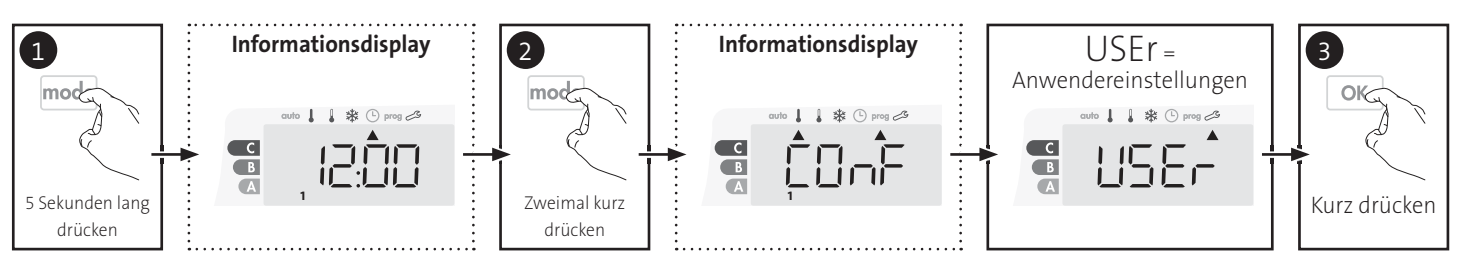

# Einstellungsreihenfolge:

Hintergrundbeleuchtung → Niveau der Temperaturabsenkung im Eco-Modus → Frostschutz-Temperatur → Super-Komfort → Temperaturlimit Komfort-Einstellung → Maximale Boost-Dauer → Maximale Umgebungstemperatur → Temperatureinheit

# **EINSTELLUNG HINTERGRUND BELEUCHTUNG**

- 1- Es können drei Modi eingestellt werden:
  - Version ohne Präsenzerkennung:
  - L1 = Vorübergehende Hintergrundbeleuchtung: Hintergrundbe-
  - leuchtung des Displays bei Drücken einer Schaltfläche.
  - L2 = Kontinuierliche Hintergrundbeleuchtung: Kontinuierliche Hintergrundbeleuchtung des Displays.
  - L3 = In dieser Version funktioniert das Gerät entsprechend dem L1-Modus.
  - Version mit Präsenzerkennung:
  - L1 = Vorübergehende Hintergrundbeleuchtung: Hintergrundbeleuchtung des Displays bei Drücken einer Schaltfläche oder während Präsenzerkennung.
  - L2 = Kontinuierliche Hintergrundbeleuchtung: Kontinuierliche Hintergrundbeleuchtung des Displays.
  - L3 = Vorübergehende Hintergrundbeleuchtung: Hintergrundbeleuchtung des Displays bei Drücken einer Schaltfläche.
- L3-Modus ist die Standardeinstellung.

Drücken Sie 📃 oder 🛨, um die benötigte Einstellung zu wählen.

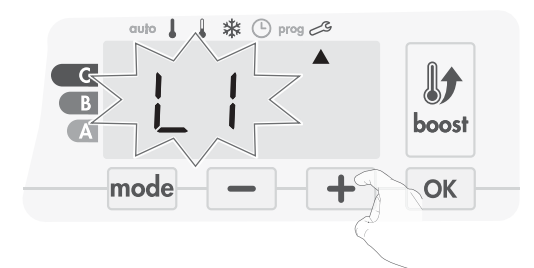

2- Drücken Sie ok, um zu speichern und zur nächsten Einstellung überzugehen.

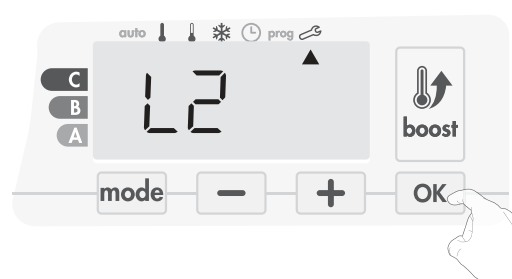

Um die Anwendereinstellungen zu verlassen, drücken Sie  $\mod$  zweimal.

# EINSTELLUNG DES NIVEAUS DER TEMPERA-TURABSENKUNG IM ECO-MODUS

Der Temperaturabfall wird auf -3,5°C im Vergleich zur Solltemperatur im Komfort-Modus eingestellt. Sie können das Absenkniveau in 0,5°C-Schritten von -1°C bis -8°C einstellen.

Wichtig: unabhängig vom eingestellten Absenkniveau überschreitet die eingestellte Temperatur im Eco-Modus niemals 19°C.

3- Drücken Sie — oder +, um das gewünschte Temperaturniveau zu erhalten.

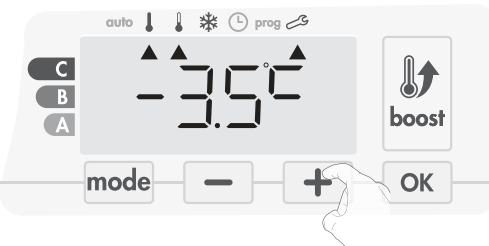

 4- Drücken Sie OK, um zu speichern und zur nächsten Einstellung überzugehen.

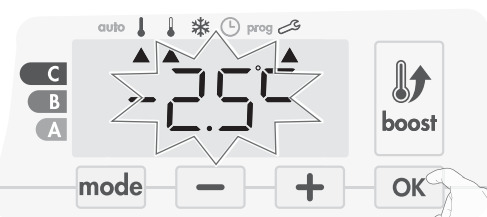

Um die Anwendereinstellungen zu verlassen, drücken Sie mode zweimal.

# EINSTELLEN DER FROSTSCHUTZ-TEMPERATUR

Ihr Gerät ist auf 7°C voreingestellt. Sie können die Frostschutz-Temperatur in 0,5°C-Schritten zwischen 5°C und 15°C.

5- Drücken Sie — oder +, um das gewünschte Temperaturniveau zu erhalten.

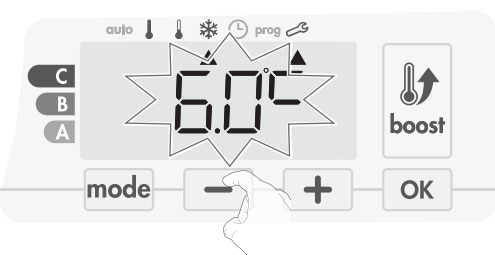

 6- Drücken Sie OK, um zu speichern und zur nächsten Einstellung überzugehen. Um die Anwendereinstellungen zu verlassen, drücken Sie mode zweimal.

# SUPER-KOMFORT - AKTIVIERUNG/ DEAKTIVIERUNG

Der Super-Komfort ist standardmäßig aktiviert.

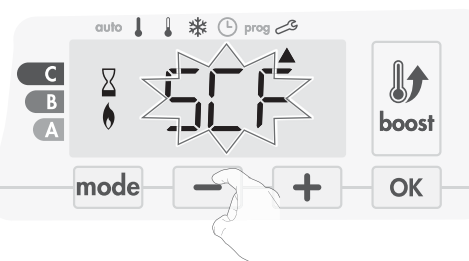

SCF blinkt, dann erscheint YES (Ja) auf dem Display. Das Boost-Symbol und die Heizanzeige erscheinen auf dem Display.

7- Drücken Sie — oder +, um den Super-Komfort zu aktivieren oder deaktivieren.

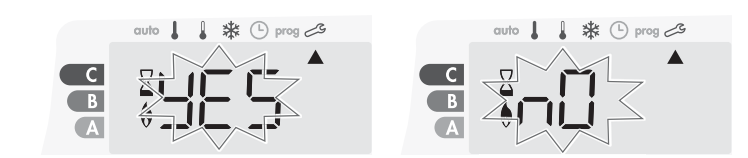

YES (Ja) = NO (Nein) =

Super-Komfort aktiviert. Super-Komfort deaktiviert.

8- Zum Speichern und automatischem Weitergehen zur nächsten Einstellung drücken Sie OK. Um die Anwendereinstellungen zu verlassen, drücken Sie mode zweimal.

# TEMPERATURLIMIT KOMFORT-EINSTEL-LUNG

Sie können die eingestellte Temperatur begrenzen, indem Sie einen Höchst- und/oder Mindestwert einführen, um unbeabsichtigte Änderungen der Temperatur zu verhindern.

# • Mindestemperaturlimit

Das Festsetzen des Einstellungsbereichs unter Verwendung eines Mindestemperatur-Stopps, wodurch verhindert wird, dass die Temperatur unter diesen Wert eingestellt werden kann.

Der Mindestwert ist auf 7°C voreingestellt. Sie können ihn in 1°C-Schritten auf einen Wert zwischen 7°C und 15°C einstellen.

9- Um die Einstellung der Mindestemperatur zu ändern, drücken Sie — oder + , speichern Sie dann durch Drücken von OK .

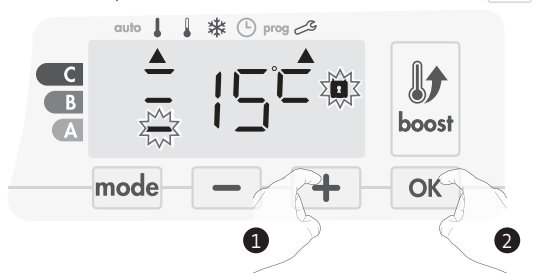

Wenn Sie die Einstellungen nicht ändern möchten, drücken Sie OK : das Gerät springt automatisch zur Einstellung des Höchstwerts. Um die Anwendereinstellungen zu verlassen, drücken Sie mode zweimal.

#### • Maximaltemperaturlimit

Das Festsetzen des Einstellungsbereichs unter Verwendung eines Höchsttemperatur-Stopps, wodurch verhindert wird, dass die Temperatur auf eine höheren als diesen Wert eingestellt wird.

Der Höchstwert ist auf 30°C voreingestellt. Sie können ihn in 1°C-Schritten auf einen Wert zwischen 19°C

und 30°C einstellen.

10- Um die Einstellung für die Höchsttemperatur zu ändern, drücken Sie
 oder + .

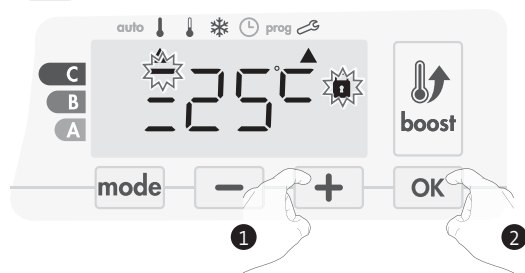

Zum Speichern und automatischem Weitergehen zur nächsten Einstellung drücken Sie OK. Um die Anwendereinstellungen zu verlassen, drücken Sie mode zweimal.

# EINSTELLUNG DER MAXIMALDAUER DES ZULÄSSIGEN BOOST

Die Höchstdauer des Boost ist auf 60 Minuten voreingestellt. Sie können sie in 30-Minuten-Schritten auf eine Dauer zwischen 30 und 90 Minuten einstellen.

11- Das Boost-Symbol und die Heizanzeige erscheinen auf dem Display und die voreingestellte Dauer von 60 Minuten blinkt.

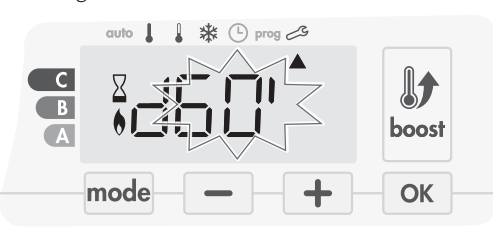

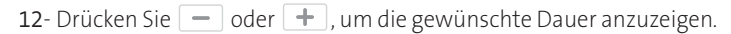

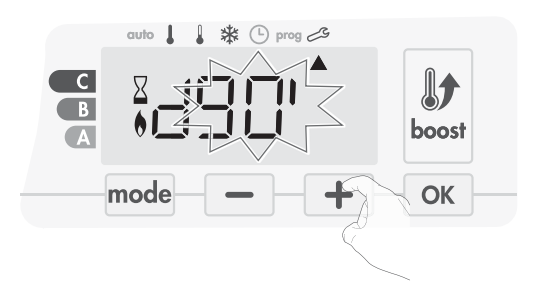

13- Zum Speichern und automatischem Weitergehen zur nächsten Einstellung drücken Sie OK.

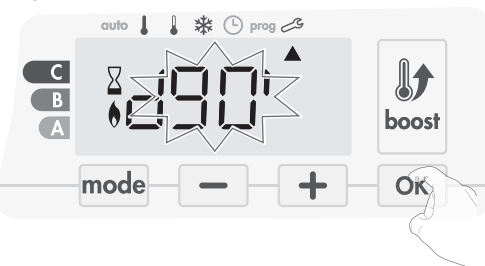

Um die Anwendereinstellungen zu verlassen, drücken Sie mode zweimal.

# EINSTELLUNG DER MAXIMALEN UMGEBUNGSTEMPERATUR FÜR DEN AUTOMATISCHEN STOPP DES BOOST

Wenn der Boost aktiviert ist, muss das Gebläse den Raum heizen, bis das Temperaturlimit - die maximale Umgebungstemperatur - erreicht ist. Sobald diese erreicht ist, stoppt der Boost automatisch.

Sie ist auf 39°C voreingestellt. Sie können sie in 1°C-Schritten auf einen Wert zwischen 25°C und 39°C einstellen.

Das Boost-Symbol und die Heizanzeige erscheinen auf dem Display und die Höchsttemperatur blinkt.

14- Sie können die Boost-Höchsttemperatur durch Drücken von oder + in 1°C-Schritten auf einen Wert zwischen 25°C und 39°C einstellen.

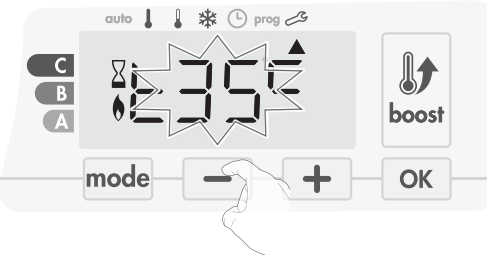

15-Zum Speichern und automatischem Weitergehen zur nächsten Einstellung drücken Sie OK. Um die Anwendereinstellungen zu verlassen, drücken Sie mode zweimal.

# EINSTELLUNG DER TEMPERATUREINHEIT

Die voreingestellte Temperatureinheit ist Grad Celsius.

16- Drücken Sie 📃 oder 🛨 zum Ändern der Temperatureinheit.

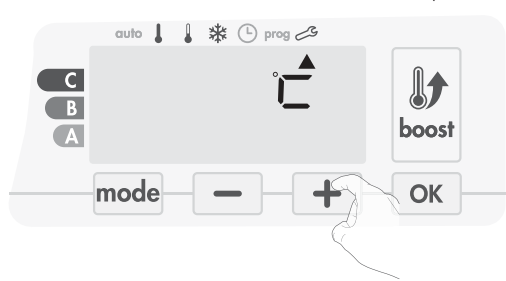

17- Zum Speichern und automatischem Weitergehen zur nächsten Einstellung drücken Sie ok.

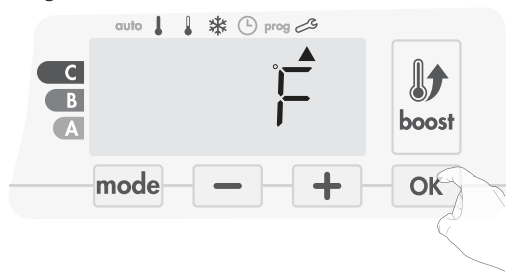

Um die Anwendereinstellungen zu verlassen, drücken Sie mode zweimal.

# WERKSEINSTELLUNGEN WIEDERHERSTELLEN

Um die Einstellungen auf Werkseinstellungen zurückzusetzen, gehen Sie wie folgt vor:

1- Drücken Sie οκ in den Einstellungen der Temperatureinheit. Rest erscheint auf dem Display.

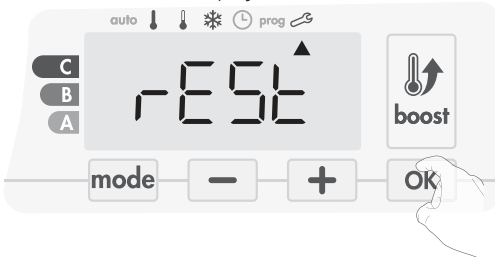

2- NO (Nein) blinkt. Drücken Sie – oder +, um YES (Ja) auszuwählen.

DE

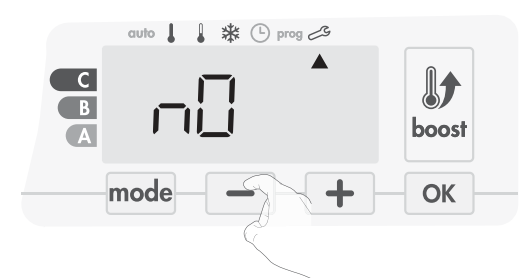

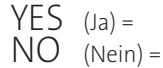

auf Werkseinstellungen zurücksetzen Nicht auf Werkseinstellungen zurücksetzen

3- Drücken Sie die Taste or 5 Sekunden lang. Das Gerät kehrt in seine anfängliche Konfiguration und automatisch zum Startdisplay der Anwendereinstellungen zurück.

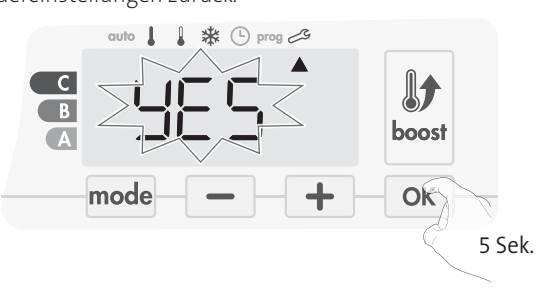

Die folgenden werksseitig eingestellten Werte sind wirksam:

| Parameter                                                                | Werkseinstellungen |
|--------------------------------------------------------------------------|--------------------|
| Bet                                                                      | rieb               |
| Temperatur Komfort-Einstellung                                           | 19°C               |
| Boost-Dauer                                                              | 60 min.            |
| Tastatursperre                                                           | Deaktiviert        |
| Anwenderei                                                               | instellungen       |
| Hintergrundbeleuchtung                                                   | L3                 |
| Niveau der Temperaturabsenkung<br>im Eco-Modus                           | -3,5°C             |
| Frostschutz-Temperatur                                                   | 7°C                |
| Super-Komfort                                                            | Aktiviert          |
| Minimaleinstellung der<br>Temperatur für Komfort-Modus                   | 7°C                |
| Maximaleinstellung der<br>Temperatur für Komfort-Modus                   | 30°C               |
| Maximale Boost-Dauer                                                     | 60 min.            |
| Maximale<br>Umgebungstemperatur für den<br>automatischen Stopp des Boost | 39°C               |
| Temperatureinheit                                                        | °C                 |

Drücken Sie mode zum Verlassen der Anwendereinstellungen.

# INSTALLATIONSEINSTELLUNGEN

# ZUGRIFF

Ihr Zugriff auf die Installationseinstellunen in 4 Schritten: Im Auto-, Komfort-, Eco- oder Frostschutz-Modus :

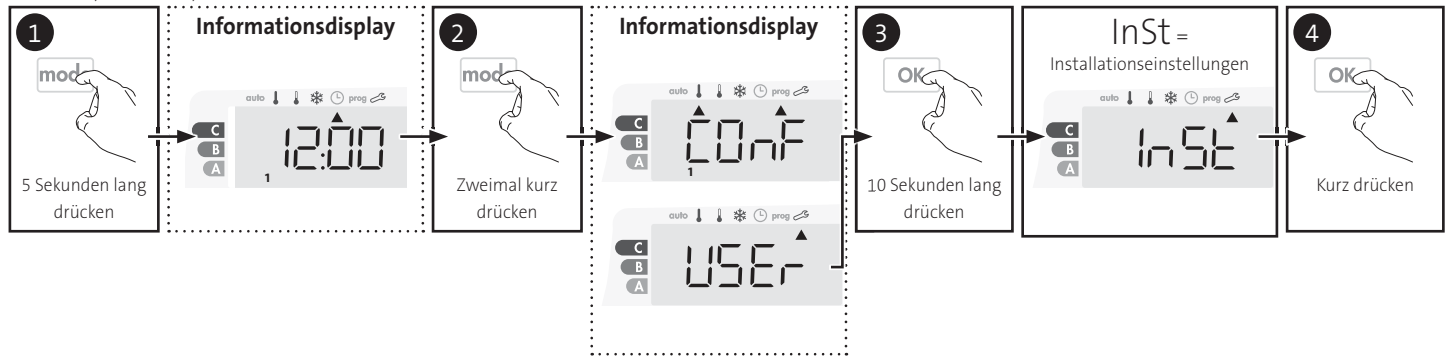

# Einstellungsreihenfolge:

Konfiguration der Erkennungsmodi → Zweifache Optimierungsfunktion → Super-Komfort → PIN-Code-Sperre → Wiederherstellung der Werkseinstellungen

# KONFIGURATION DER ERKENNUNGSMODI

• Fensteröffnungserkennung, Aktivierung/ Deaktivierung des Auto-Modus

Der aktivierte automatische Modus ist die Standardeinstellung.

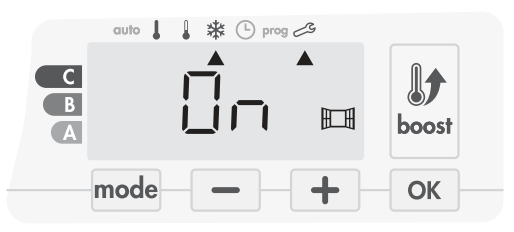

- 1- Drücken Sie 🗖 oder 🕂.
  - On = automatischer Modus aktiviert. OFF= automatischer Modus deaktiviert.

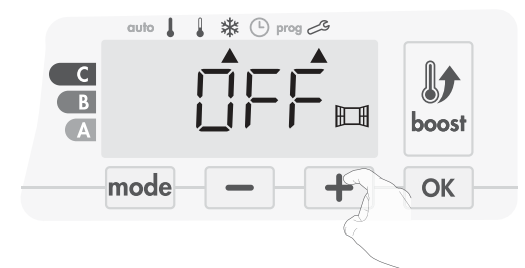

- 2- Zum Speichern und automatischem Weitergehen zur nächsten Einstellung drücken Sie OK. Um die Installationseinstellunen zu verlassen, drücken Sie mode 3 Mal.
- Aktivierung/Deaktivierung der Präsenzerkennung
- 1- Die aktivierte Präsenzerkennung ist die Standardeinstellung.

- 2- Drücken Sie 🗕 oder 🕂 .
  - ON = Präsenzerkennung aktiviert.
  - OFF = Präsenzerkennung deaktiviert.

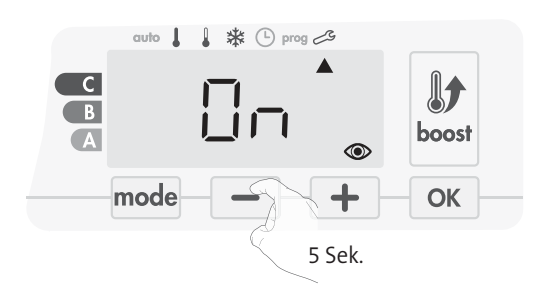

3- Zum Speichern und automatischem Weitergehen zur nächsten Einstellung drücken Sie OK. Um die Installationseinstellunen zu verlassen, drücken Sie mode 3 Mal.

# ZWEIFACHE OPTIMIERUNGSFUNKTION

Diese Funktion ist auf Geräten verfügbar, die mit einer Präsenzerkennung ausgestattet sind.

- Überblick
- zweifache Optimierungsfunktion, Priorität für Komfort oder Energieeinsparungen - Sie haben die Wahl: Abhängig von verschiedenen Parametern (raumspezifische Trägheit, Umgebungstemperatur, erwünschte Temperatur) berechnet und optimiert das Gerät die Programmierung für jede Heizperiode im Komfort- oder Einspar-Modus (Eco):
- Im OPTI Eco-Modus (Effizienz erhält Priorität), berechnen die im Gerät eingebauten Algorithmen den besten Kompromiss, um Energieeinsparungen durch alle geplanten Heiz -und Absenkphasen hindurch zu garantieren.
- In diesem Modus ist ein leichter Abfall des Temperaturniveaus am Anfang und Ende der Komfort-Periode gestattet, um Energieeinsparungen zu maximieren.
- Im ÖPTI Komfort-Modus (Komfort erhält Priorität), berechnet die im Gerät eingebaute Intelligenz den besten Kompromiss, um maximalen Komfort während der programmierten Heiz - und Absenkphasen zu garantieren.

Im OPTI Komfort-Modus hat das Vorherbestimmen und Halten der Komfort-Temperatur während der Anwesenheitsperioden Vorrang.

# • Optimierungsauswahl

Der OPTI Komfort-Modus ist standardmäßig aktiviert.

Das Wort OPTlerscheint kurz auf dem Display und wechselt sich dann mit dem eingestellten Modus CONF, ECO oder OFF ab.

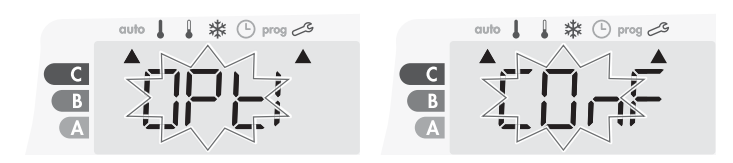

1- Drücken Sie 🗖 oder 🕇.

CONF = Optimierungsfunktion aktiviert für OPTI Komfort-Modus, Komfort hat Priorität.

ECO = Optimierungsfunktion aktiviert für OPTI Eco-Modus, Energieeffizienz hat Priorität.

OFF = Optimierungsfunktion deaktiviert.

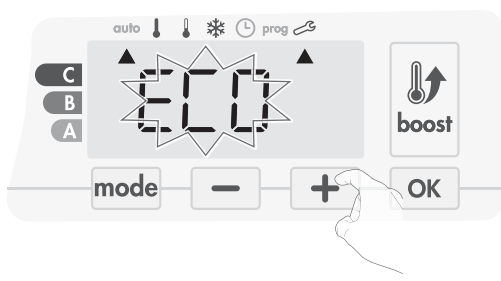

2- Zum Speichern und automatischem Weitergehen zur nächsten Einstellung drücken Sie OK. Um die Installationseinstellunen

zu verlassen, drücken Sie mode 3 Mal.

# PIN-CODE-SPERRE

# Überblick

Ihr Heizgerät ist durch einen Sicherheitscode gegen nicht-autorisierte Benutzung geschützt. Der PIN-Code (Personal Identity Number) ist ein einstellbarer Code, der aus 4 Ziffern besteht. Wenn er aktiviert ist, verhindert er Zugriff auf die folgenden Einstellungen:

- Auswahl des Komfort-Modus : Der Zugang zum Komfort-Modus ist nicht gestattet, sondern nur Auto-, Eco- und Frostschutz-Modus sind verfügbar.
- Unter- und Obergrenzen der Einstellungen des Temperaturbereichs (die Änderung der Komfort-Temperatur außerhalb der genehmigten Einstellungen ist nicht gestattet).
- Programmiermodus.
- Einstellen der Fensteröffnungserkennung.
- Einstellen des Niveaus der Temperaturabsenkung im Eco-Modus.
- Einstellen der Frostschutz-Temperatur.
- Außerdem, bei der Version mit Präsenzerkennung:
- Einstellen der Präsenzerkennung.Optimierungsauswahl.

3 wichtige Schritte sind für die erste Verwendung der PIN-Code-Sperre erforderlich:

- PIN-Code-Initialisierung: geben Sie den voreingestellten PIN-Code (0000) ein, um Zugang auf diese Funktion zu erhalten.
- 2 Aktivierung des PIN-Codes: zum Sperren von Einstellungen, die durch den PIN-Code geschützt sein sollen.
- 3 Personalisieren des PIN-Codes: Ersetzen der 0000 durch einen personalisierten Code

# • PIN-Code-Initialisierung

Der PIN-Code ist standardmäßig nicht aktiviert. Der Zugang auf die Einstellungen ist nur im Standby-Modus möglich.

1- Der standardmäßig registrierte PIN-Code ist 0000.
 Drücken Sie - oder +, um 0 zu wählen. Es blinkt. Speichern Sie durch Drücken von ok.

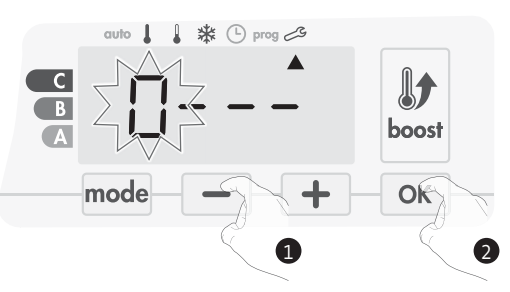

2- Wählen Sie 0 durch Drücken von οκ andere Zahlen aus.
 Wenn 0000 erscheint, οκ nochmals drücken, um zu speichern und das Programm zu verlassen.

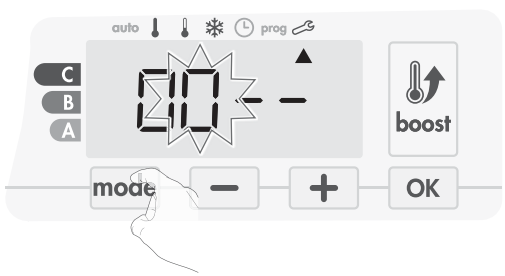

Der PIN-Code ist initialisiert, die nächste Einstellung erscheint automatisch: PIN-Code-Aktivierung

PIN-Code-Aktivierung.

- Aktivierung/Deaktivierung des PIN-Codes
- 1- OFF erscheint auf dem Display.

Drücken Sie - oder + , um den PIN-Code zu aktivieren. ON erscheint auf dem Display.

- ON = PIN-Code aktiviert
- OFF = PIN-Code deaktiviert

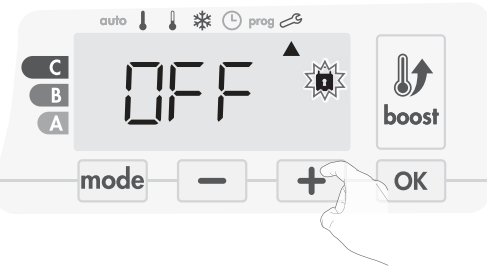

2- Drücken Sie ok zum Speichern und Zurückkehren zum Startdisplay der Installationseinstellungen.

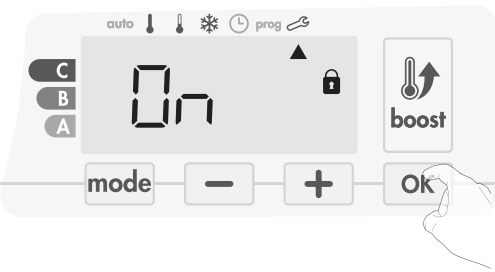

Der PIN-Code ist aktiviert. Es sind nun mehr keine Änderungen der unter "Überblick" aufgeführten begrenzten Einstellungen möglich.

# Anpassung des PIN-Codes

Wenn Sie den PIN-Code gerade aktiviert haben, befolgen Sie die unten angegebenen Schritte.

Als Alternative können Sie die Schritte 1 und 2 des Initialisierungsprozesses sowie die Schritte 1 und 2 des Aktivierungsprozesses wiederholen, bevor Sie den PIN-Code personalisieren.

Bitte denken Sie daran, dass die Personalisierung des PIN-Codes erst eingestellt werden kann, wenn die Initialisierung und Aktivierung des PIN-Codes abgeschlossen sind.

1- Wenn On(Ein) erscheint, drücken Sie OK mindestens 5 Sekunden lang.

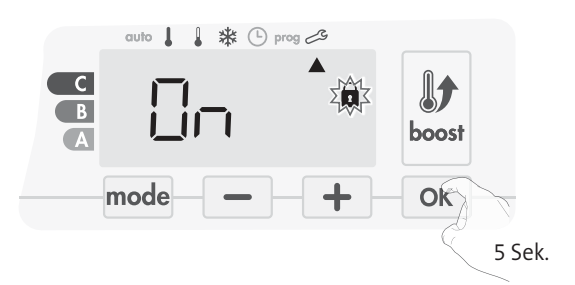

2- Der Code 0000 erscheint und die erste Ziffer blinkt. Drücken Sie oder
 + , um die gewünschte erste Ziffer zu wählen und drücken Sie dann OK zum Speichern und Weitergehen. Wiederholen Sie diesen Schritt für die restlichen 3 Ziffern.

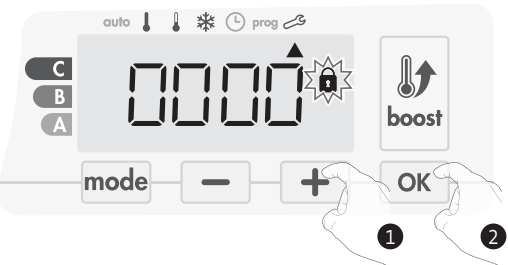

3- Drücken Sie zum Bestätigen OK. Der neue Code ist nun gespeichert.

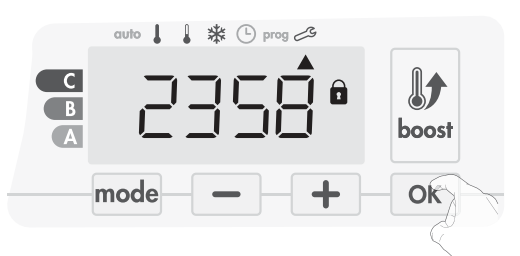

4- Drücken Sie wieder OK, um den PIN-Code-Einstellungsmodus zu verlassen und zum Startdisplay der Installationseinstellungen zurückzukehren.

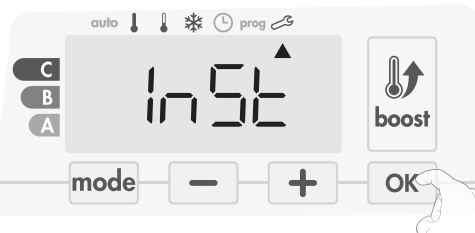

Um die Installationseinstellunen zu verlassen, drücken Sie mode zweimal.

#### WERKSEINSTELLUNGEN WIEDERHERSTELLEN

Wenn der PIN-Code-Schutz deaktiviert ist, werden die Anwender- und Installationseinstellungen neu initialisiert:

1- Drücken Sie in den PIN-Code-Einstellungen or. Rest erscheint kurz auf dem Display.

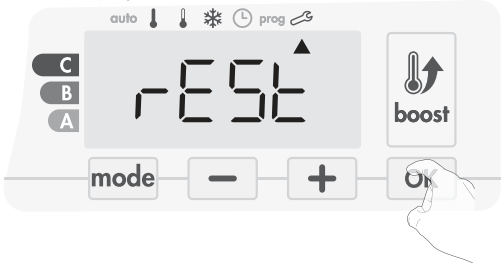

2- NO (Nein) blinkt. Drücken Sie – oder +, um YES (Ja) auszuwählen.

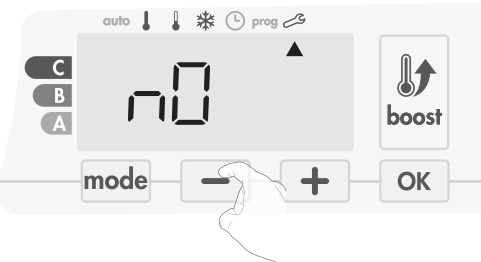

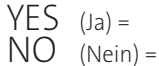

auf Werkseinstellungen zurücksetzen

- Nicht auf Werkseinstellungen zurücksetzen
- 3- Drücken Sie die Taste or 5 Sekunden lang. Das Gerät kehrt in seine anfängliche Konfiguration und automatisch zum Startdisplay der Installationseinstellungen zurück.

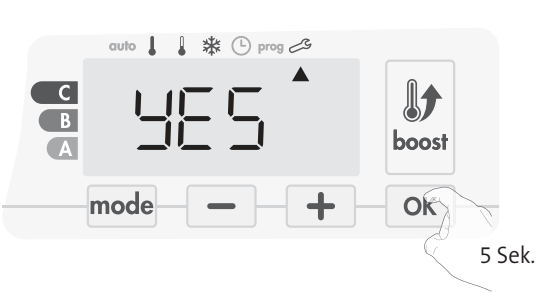

Die folgenden werksseitig eingestellten Werte sind wirksam:

| Einstellungen                                                            | Werkseinstellungen |
|--------------------------------------------------------------------------|--------------------|
| Bedie                                                                    | nung               |
| Temperatur Komfort-Einstellung                                           | 19°C               |
| Boost-Dauer                                                              | 60 min.            |
| Tastatursperre                                                           | Deaktiviert        |
| Anwenderei                                                               | instellungen       |
| Hintergrundbeleuchtung                                                   | L3                 |
| Niveau der Temperaturabsenkung<br>im Eco-Modus                           | -3,5°C             |
| Frostschutz-Temperatur                                                   | 7°C                |
| Super-Komfort                                                            | Aktiviert          |
| Minimaleinstellung der<br>Temperatur für Komfort-Modus                   | 7°C                |
| Maximaleinstellung der<br>Temperatur für Komfort-Modus                   | 30°C               |
| Maximale Boost-Dauer                                                     | 60 min.            |
| Maximale<br>Umgebungstemperatur für den<br>automatischen Stopp des Boost | 39°C               |
| Temperatureinheit                                                        | °C                 |
| Installationse                                                           | einstellungen      |
| Automatische<br>Fensteröffnungserkennung                                 | Aktiviert          |
| Präsenzerkennung                                                         | Aktiviert          |
| Zweifache Optimierungsfunktion                                           | Opti-Komfort       |
| PIN-Code-Schutz                                                          | Deaktiviert        |
| Zahlenfolge des PIN-Codes                                                | 0000               |

Um die Installationseinstellunen zu verlassen, drücken Sie mode zweimal.

# EXPERTENEINSTELLUNGEN

# ZUGANG

Ihr Zugriff auf die Experteneinstellungen in 5 Schritten: Im Auto-, Komfort-, Eco- oder Frostschutz-Modus :

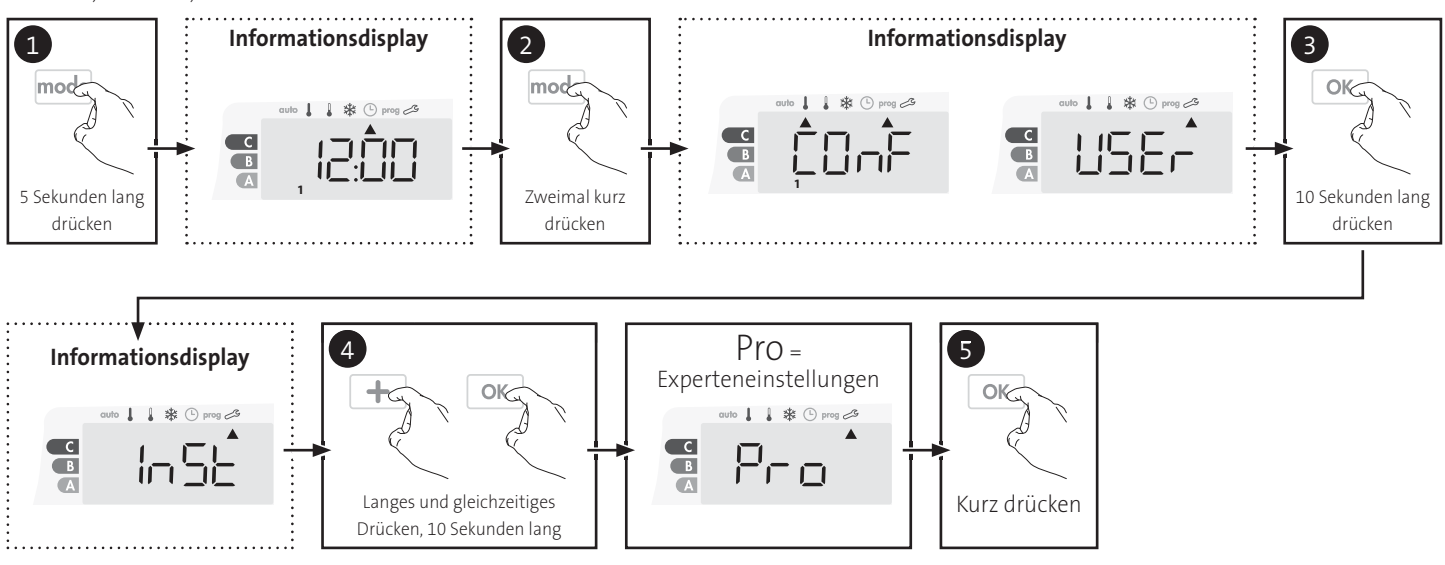

# Einstellungsreihenfolge:

Anpassung des Umgebungstemperatursensors → Einstellung der Energieart → Einstellung der Leistung → Interne Temperaturüberwachung → Werkseinstellungen wiederherstellen

# ANPASSUNG DES UMGEBUNGSTEMPERATURSENSORS

### • Überblick

Wichtig: Dieser Vorgang ist ausschließlich für professionelles Installationspersonal vorgesehen; fehlerhafte Änderungen können zu Fehlern bei der Steuerung führen.

Für den Fall, dass die gemessene Temperatur(gemessen mit einem exaktem Thermometer) sich um mindestens 1°C oder 2°C von der eingestellten Temperatur des Heizgeräts unterscheidet.

Die Kalibrierung stellt die vom Umgebungstemperatursensor gemessene Temperatur ein, um in 0,1°C-Schritten eine Abweichung von + 5°C bis - 5°C auszugleichen.

# • Anpassung des Umgebungstemperatursensors

1- Wenn der Temperaturunterschied im Raum negativ ist, beispielsweise:

 $\dot{T}$  remperatureinstellung (was Sie haben möchten) = 20°C. Umgebungstemperatur (was Sie mit einem verlässlichen Thermometer messen) = 18°C. Gemessene Differenz = -2°C.

Wichtig: Vor dem Durchführen der Kalibrierung wird empfohlen, 4 Stunden nach Einstellen der Temperaturänderung zu warten, um sicherzustellen, dass sich die Umgebungstemperatur stabilisiert hat.

Zum Korrigieren fahren Sie dann wie folgt fort:

Sensortemperatur = 24°C

(Die gemessene Temperatur kann aufgrund der Position des Thermostats im Raum unterschiedlich ausfallen).

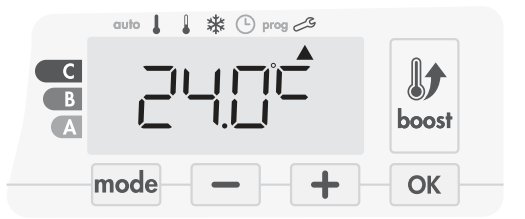

Senken Sie die vom Umgebungstemperatursensor gemessene Temperatur um 2°C, indem Sie 📕 drücken.

In unserem Beispiel ändert sich die gemessene Temperatur von 24°C auf 22°C.

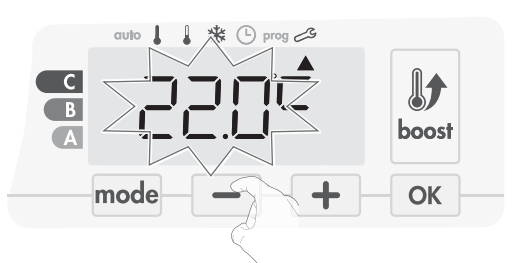

2- Wenn der Temperaturunterschied im Raum positiv ist, beispielsweise:

Temperatureinstellung (was Sie haben möchten) = 19°C. Umgebungstemperatur (was Sie mit einem verlässlichen Thermometer messen) = 21°C. Gemessene Differenz = +2 °C.

Zum Korrigieren fahren Sie dann wie folgt fort:

Sensortemperatur =  $21^{\circ}$ C (Die gemessene Temperatur kann aufgrund der Position des Thermostats im Raum unterschiedlich ausfallen).

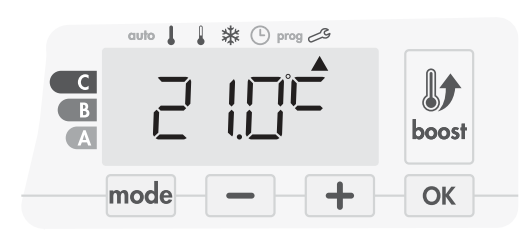

Erhöhen Sie die vom Umgebungstemperatursensor gemessene Temperatur um 2°C, indem Sie 🕂 drücken.

In unserem Beispiel ändert sich die gemessene Temperatur von 21°C auf 23°C.

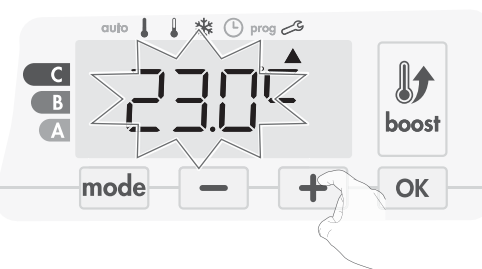

Um den neuen Wert zu validieren, drücken Sie OK. Um die Experteneinstellungen zu verlassen, drücken Sie mode 3 Mal.

# • Sensorkalibrierung auf Null zurücksetzen

So setzen Sie den Wert der Korrektur auf "0":

1- Wenn die vom Sensor gemessene Temperatur erscheint, drücken Sie — oder + für mindestens 3 Sekunden.

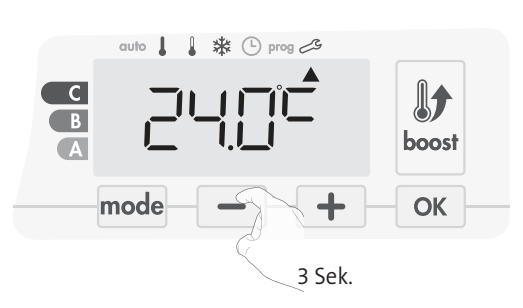

Zum Speichern und automatischem Weitergehen zur nächsten Einstellung drücken Sie OK. Um die Einstellungen für Experten zu verlassen, drücken Sie mode 3 Mal.

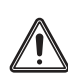

**Wichtig:** Diese Änderungen sollten in der Herstellung oder während der ersten Installation am Standort und auch nur von qualifizierten Mitarbeitern durchgeführt werden.

# ENERGIEART EINSTELLEN

Unser Gebläse kann zur Verwaltung zweier Energiearten verwendet werden:

- der von der hauseigenen elektrischen Installation bereitgestellten Energie, zur Steuerung elektrischer Handtuchheizkörper oder
- dem durch den Wärmegenerator der Zentralheizungsinstallation bereitgestellten heißen Wasser zur Steuerung hydraulischer Handtuchheizkörper. In diesem Fall verwaltet das Gebläse ein mit den Handtuchstangen installiertes Motorventil.

Das Gebläse ist standardmäßig zur Steuerung elektrischer Handtuchheizkörper konfiguriert.

1- ELEC erscheint auf dem Display. Durch Drücken von oder
 können Sie die von den Handtuchheizkörper verwendete Energieart ändern.

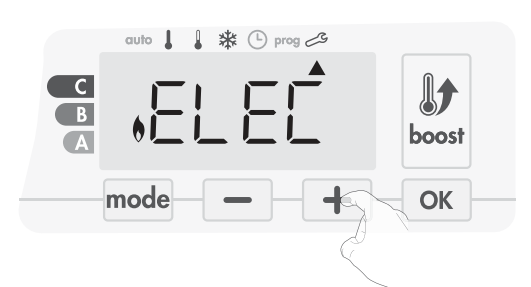

ELEC = elektrische Energie

HYdr = hydraulische Energie

 Zum Speichern und automatischem Weitergehen zur nächsten Einstellung drücken Sie ok.

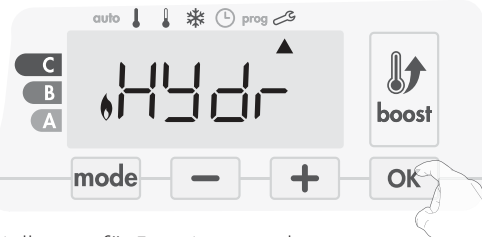

Um die Einstellungen für Experten zu verlassen, drücken Sie mode 3 Mal.

# LEISTUNG EINSTELLEN

Um die Steuerung an den Heizkoerper anzupassen und die verbrauchte Energie zu schätzen, ist es wichtig, die Leistung des Geräts einzustellen.

1- Voreingestellter Wert: 500W. Wählen Sie einen Wert zwischen 500W und 1500W durch Drücken von — oder +.

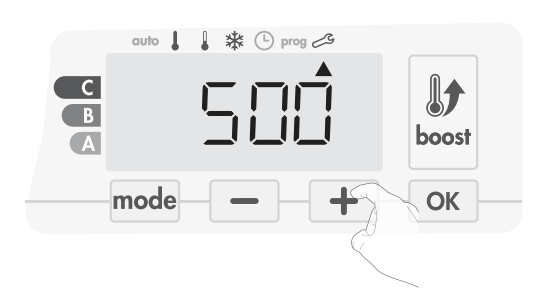

2- Zum Speichern und automatischem Weitergehen zur nächsten Einstellung drücken Sie or .

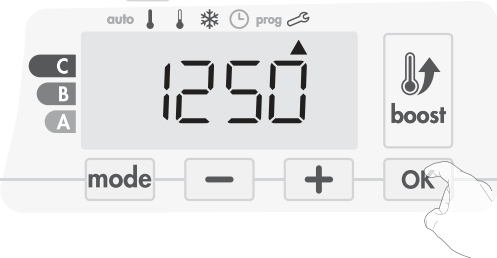

3- Um die Experteneinstellungen zu verlassen, drücken Sie mode 3 Mal.

# INTERNE TEMPERATURÜBERWACHUNG

Unser Gebläse enthält einen integrierten Überheizschutz. Er wird aktiviert, wenn ein internes Temperaturlimit erreicht ist: das Gebläse und seine Steuerung stoppen sofort.

Die Maximal-Einstellung ist auf 65°C voreingestellt. Sie können sie in 5°C-Schritten auf einen Wert zwischen 60°C und 90°C einstellen.

Drücken Sie – oder + und speichern Sie dann durch Drücken von

Wenn Sie die Einstellungen nicht ändern möchten, drücken Sie OK : das Gerät springt automatisch zur nächsten Einstellung.

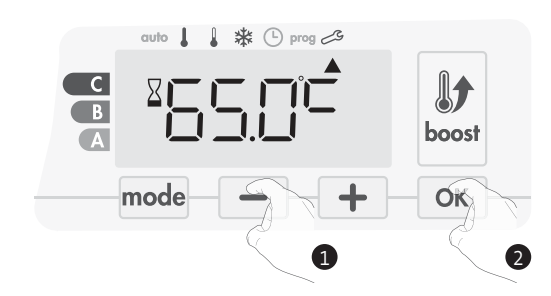

Um die Experteneinstellungen zu verlassen, drücken Sie mode 3 Mal.

# WERKSEINSTELLUNGEN WIEDERHERSTELLEN

Wenn der PIN-Code-Schutz deaktiviert ist, werden die Installations- und Experteneinstellungen re-initialisiert:

1- Drücken Sie in den Einstellungen der internen Temperaturüberwachung ok. Rest erscheint auf dem Display.

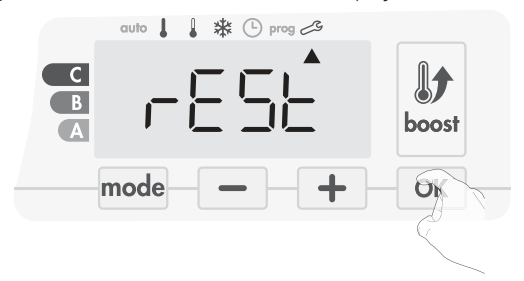

2- NO (Nein) blinkt. Drücken Sie — oder +, um YES (Ja) auszuwählen.

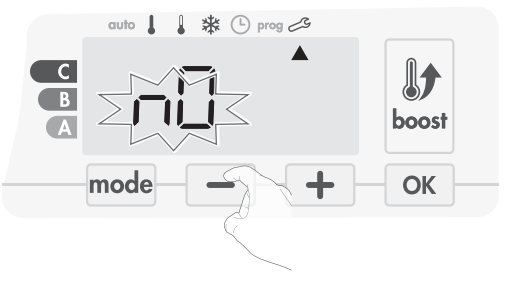

YES (Ja) = NO (Nein) =

auf Werkseinstellungen zurücksetzen Nicht auf Werkseinstellungen zurücksetzen

3- Drücken Sie die Taste OK 5 Sekunden lang. Das Gerät kehrt in

seine anfängliche Konfiguration und automatisch in den Auto-Modus zurück.

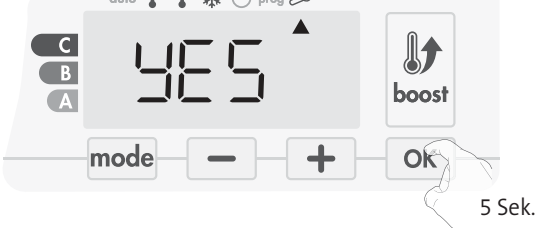

Die folgenden werksseitig eingestellten Werte sind wirksam:

| Einstellungen                                          | Werkseinstellungen |  |  |  |
|--------------------------------------------------------|--------------------|--|--|--|
| Bedienung                                              |                    |  |  |  |
| Temperatur Komfort-Einstellung                         | 19°C               |  |  |  |
| Boost-Dauer                                            | 60 min.            |  |  |  |
| Tastatursperre                                         | Deaktiviert        |  |  |  |
| Anwenderei                                             | nstellungen        |  |  |  |
| Hintergrundbeleuchtung                                 | L3                 |  |  |  |
| Niveau der Temperaturabsenkung<br>im Eco-Modus         | -3,5°C             |  |  |  |
| Frostschutz-Temperatur                                 | 7°C                |  |  |  |
| Super-Komfort                                          | Aktiviert          |  |  |  |
| Minimaleinstellung der<br>Temperatur für Komfort-Modus | 7°C                |  |  |  |
| Maximaleinstellung der<br>Temperatur für Komfort-Modus | 30°C               |  |  |  |
| Maximale Boost-Dauer                                   | 60 min.            |  |  |  |

| Einstellungen                                                            | Werkseinstellungen |
|--------------------------------------------------------------------------|--------------------|
| Maximale<br>Umgebungstemperatur für den<br>automatischen Stopp des Boost | 39°C               |
| Temperatureinheit                                                        | °C                 |
| Installations                                                            | einstellungen      |
| Automatische<br>Fensteröffnungserkennung                                 | Aktiviert          |
| Präsenzerkennung                                                         | Aktiviert          |
| Zweifache Optimierungsfunktion                                           | Opti-Komfort       |
| PIN-Code-Schutz                                                          | Deaktiviert        |
| Zahlenfolge des PIN-Codes                                                | 0000               |
| Expertenei                                                               | nstellungen        |
| Energieart                                                               | Elek.              |
| Leistung                                                                 | 500W               |
| Interne Temperaturüberwachung                                            | 90°C               |

Um die Experteneinstellungen zu verlassen, drücken Sie mode 3 Mal.

# WARTUNG UND REINI-GUNG DES STAUBFILTERS

Schalten Sie das Gerät vor der Durchführung von Wartungsarbeiten durch Drücken des Schalter an der Unterseite des Geblase aus.

Das Gerät kann mit einem feuchten Lappen gereinigt werden; nutzen Sie niemals Scheuer- oder Lösungsmittel.

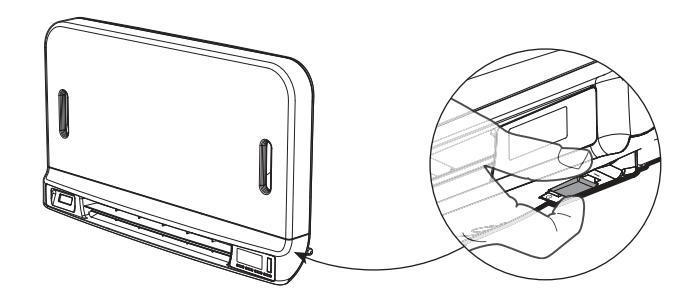

# • Wartung und Reinigung des Staubfilters

Das Gebläse ist mit einem austauschbaren Staubfilter ausgestattet, der Verunreinigungen der in den Raum ausgelassenen Luft zurückhält. Wenn der Filter gesättigt ist, kann der angesammelte Staub einen Stopp verursachen.

Im Boost-Modus erscheint FILT auf dem Display.

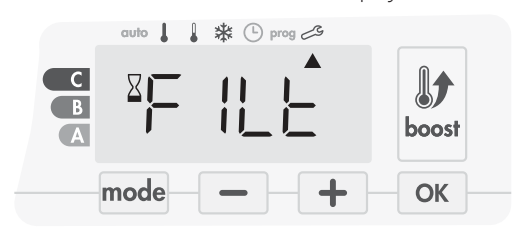

Bevor Sie Maßnahmen ergreifen oder den Filter entfernen, schalten Sie das Gerät durch Drücken des Schalters unter dem Gebläse aus.

Zur Reinigung des Filters gehen Sie folgendermaßen vor:

1- Drücken Sie den Filterstreifen nach rechts oder links und entnehmen Sie ihn dann aus seinem Einschub.

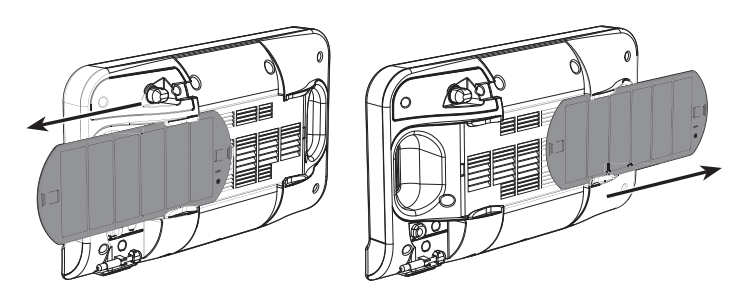

2- Entfernen Sie mit einem Staubsauger den am Filter abgelagerten Staub. Wenn der Filter sehr verschmutzt ist, waschen Sie ihn mit einem feuchten Schwamm unter dem Wasserhahn . Lassen Sie den Filter nach dem Waschen trocknen.

Wichtig: es wird empfohlen, dass Sie den Filter mindestens einmal pro Monat reinigen, es sei denn, F|LT erscheint vorzeitig auf dem Display.

3- Wenn der Filter gereinigt und getrocknet ist, setzen Sie ihn wieder in seinen Einschub, indem Sie ihn in die Schienen stecken.

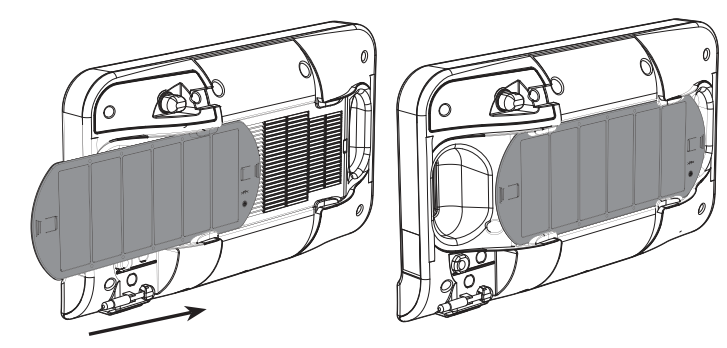

M16MI328 A02\_01/18

# SPIS TREŚCI

| Uruchamianie / tryb czuwania                                                                 |    |
|----------------------------------------------------------------------------------------------|----|
|                                                                                              | 89 |
| Wybör trybu pracy                                                                            | 90 |
| Funkcja intensywnej pracy                                                                    | 90 |
| Wentylacja wtórna                                                                            | 91 |
| Superkomfort                                                                                 | 91 |
| Wskaźnik zużycia, oszczędność energii                                                        | 91 |
| Ustawianie temperatury trybu komfort                                                         | 91 |
| Wskazanie zużycia wyrażone w kwh, oszczędności energii                                       | 91 |
| Zabezpieczenie przed dziećmi, blokowanie/odblokowywanie klawiatury                           | 92 |
| Zintegrowany program tygodniowy i dzienny, oszczędności energii                              | 92 |
| Automatyczne programowanie z wykorzystaniem procesu samouczenia się                          | 92 |
| Program tygodniowy i dzienny                                                                 | 92 |
| Wykrywanie otwarcia okna, oszczędności energii                                               | 95 |
| Nykrywanie obecności, oszczędności energii                                                   | 96 |
| Informacje o sterowaniu zdalnym przewodem sterowniczym                                       | 96 |
| Informacje o priorytetach pomiędzy poszczególnymi trybami                                    | 97 |
| ZDALNE STEROWANIE ZA PILOTA RADIOWEGO                                                        |    |
| Ustawienia użytkownika                                                                       |    |
| Dostęp                                                                                       |    |
| Ustawienia podświetlenia                                                                     | 99 |
| Ustawianie poziomu obniżania temperatury w trybie eko                                        | 99 |
| Ustawianie temperatury w trybie ochrony przed zamarzaniem                                    |    |
| Superkomfort — aktywacja/ dezaktywacja                                                       |    |
| Wartość graniczna nastawy temperatury w trybie                                               |    |
| Ustawianie maksymalnego dopuszczalnego czasu trwania pracy intensywnej                       |    |
| Ustawianie maksymalnej temperatury otoczenia do automatycznego zatrzymania pracy intensywnej |    |
| Ustawianie jednostki temperatury                                                             |    |
| Przywracanie ustawień fabrycznych                                                            |    |
| Jstawienia instalatora                                                                       |    |
| Dostęp                                                                                       |    |
| Konfiguracja trybów wykrywania                                                               |    |
| Funkcja podwójnej optymalizacji                                                              |    |
| Blokada kodem pin                                                                            |    |
| Przywracanie ustawień fabrycznych                                                            |    |
| Jstawienia specjalistyczne                                                                   |    |
| Dostęp                                                                                       |    |
| tegulacja czujnika temperatury otoczenia                                                     |    |
| Ustawienia typu zasilania                                                                    |    |
| Ustawienia mocy                                                                              |    |
| Nonitorowanie temperatury wewnętrznej                                                        |    |
| Przywracanie ustawień fabrycznych                                                            |    |
|                                                                                              |    |

Przegląd przycisków. •

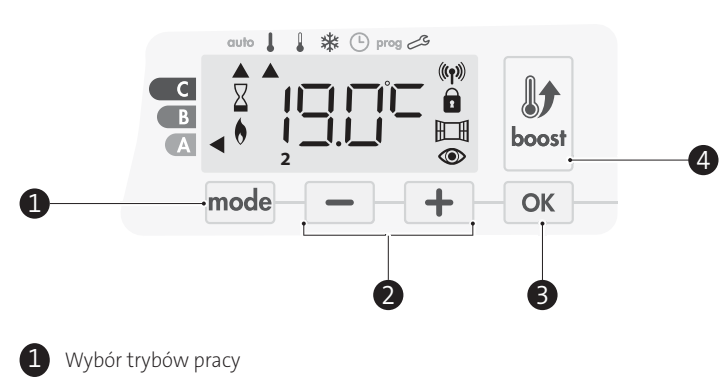

- Przyciski plus i minus, stosowane do ustawiania temperatury, godziny, daty i programów
- Zapisywanie ustawień

# Intensywna praca

Przegląd kontrolek.

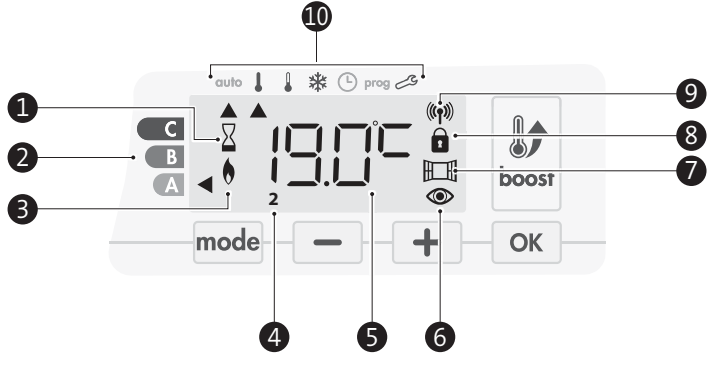

- $\mathbf{1}$ Kontrolka intensywnej pracy
- 2 Wskaźnik zużycia
- 3 Kontrolka ogrzewania
- (4) Dni tygodnia (1 = poniedziałek ... 7 = niedziela)
- (5) Nastawa temperatury
- 6 Kontrolka czujnika obecności
- (7)Kontrolka czujnika otwartego okna
- 8 Zablokowana klawiatura
- 9 Kontrolka transmisji radiowej
- Tryby pracy: 10
  - **auto** Tryb automatyczny
  - I Tryb Komfort
  - Tryb Eko
  - Tryb ochrony przed zamarzaniem \*\*
  - $\odot$ Tryb ustawiania godziny i daty
  - prog Tryb programowania
  - Ľ Ustawienia

Ważne: w trybie automatycznym, Komfort, Eko i czuwania podświetlenie gaśnie automatycznie, jeśli nie naciśnięto żadnego przycisku przez 20 sekund. Przed zmianą ustawień konieczne będzie przywrócenie podświetlenia przez naciśnięcie dowolnego przycisku na klawiaturze.

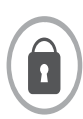

Przed przystąpieniem do jakiejkolwiek procedury należy się upewnić, że klawiatura jest odblokowana (patrz strona 92).

# URUCHAMIANIE / TRYB CZUWANIA

# 🔮 Funkcja uruchamiania.

Podczas pierwszego użycia tej funkcji należy nacisnąć przycisk (przełącznik) w dolnej części dmuchawy, aby przełączyć go do położenia I, co pozwoli uruchomić dmuchawę.

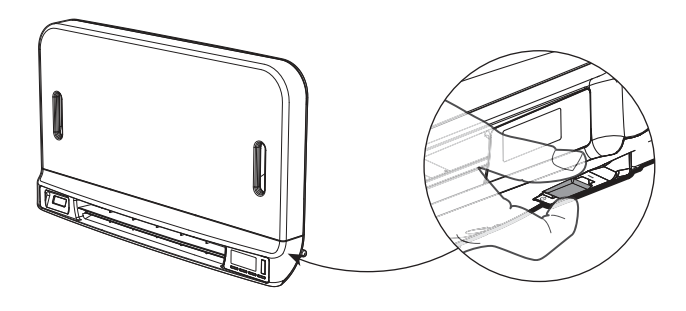

Urządzenie pracuje w trybie automatycznym.

Uwaga: kontrolka ogrzewania zaświeci się dopiero wtedy, gdy mierzona temperatura będzie niższa od wstępnie ustawionej temperatury. Jeśli temperatura otoczenia będzie niższa od ustawionej temperatury o 2°C, dmuchawa uruchomi się (ON) (dodatkowe szczegóły na stronie 6 w sekcji Funkcja superkomfort).

# 🕑 Funkcja trybu czuwania.

Gdy przycisk (przełącznik) jest w położeniu I, należy go nacisnąć, aby przełączyć go do innego położenia.

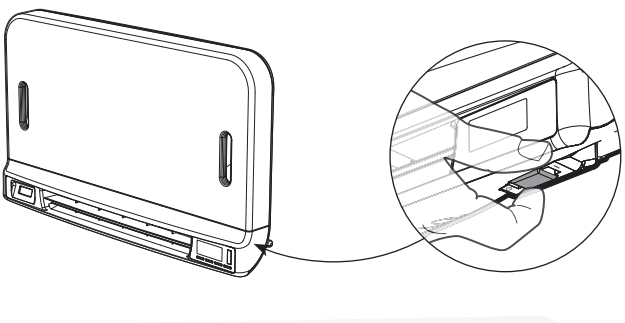

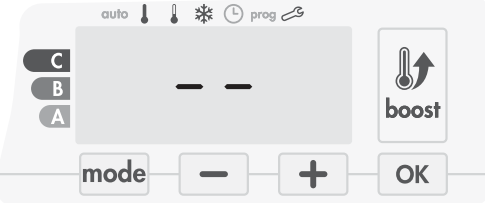

# Uwaga:

ustawienia wprowadzane w czasie pracy są automatycznie zapisywane i zostaną zastosowane przy następnym użyciu.

Np.: jeśli dmuchawa pracuje, a użytkownik chce przełączyć ją w tryb czuwania, po następnym włączeniu urządzenia uruchomione zostaną także funkcje intensywnej pracy i odliczania czasu. Po wyłączeniu dmuchawy nastąpi powrót do wcześniej wybranego trybu przed uruchomieniem funkcji intensywnej pracy.

# Ważne:

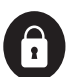

przed przystąpieniem do jakiejkolwiek procedury należy się upewnić, że klawiatura jest odblokowana (patrz strona 92).

# WYBÓR TRYBU PRACY

Przycisk mode pozwala na dostosowanie harmonogramu pracy urządzenia do własnych potrzeb zależnie od sezonu i od tego, czy w domu ktoś przebywa.

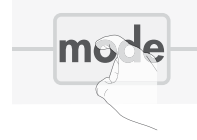

1 🗱 (-) prog 🖉

🜡 🗱 🕒 prog 🖽

1 \* (-) prog

Naciśnięcie przycisku mode raz lub kilka razy pozwala na wybór pożądanego trybu.

#### Sekwencja trybu:

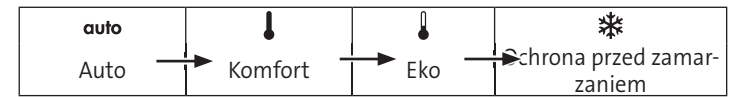

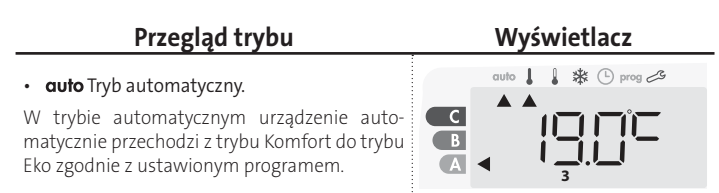

Trzy różne przypadki w zależności od konfiguracji:

#### 1 Program tygodniowy i dzienny

Państwa urządzenie zostało zaprogramowane i realizuje zadania trybu Komfort i Eko zgodnie z wybranymi ustawieniami i okresami (patrz rozdział "Zintegrowany program tygodniowy i dzienny" na stronie 92).

### 2 Programowanie przewodem sterowniczym

Jest to opcja stosowana w przypadku, gdy nie chce się korzystać z funkcji programowania.

Urządzenie wyposażone w czujnik obecności jest dostarczane z włączonym domyślnie trybem samouczenia się.

Bez czujnika samouczenia się urządzenie będzie miało domyślnie ustawiony tryb Komfort przez cały czas, 7 dni w tygodniu.

W żadnym z tych przypadków nie trzeba modyfikować żadnych ustawień. Polecenia wysyłane z przewodu sterowniczego będą stosowane tylko w trybie automatycznym, zatem urządzenie będzie automatycznie odbierać i realizować zaprogramowane polecenia wysyłane przez menedżera zasilania lub przełączniki czasu (patrz rozdział "Informacje

o sterowaniu zdalnym za pomocą przewodu sterowniczego" na stronie 96).

# 3 Bez programu

W wersji bez czujnika obecności, jeśli program tygodniowy ani dzienny nie są włączone, a z pilota sterowniczego nie są przesyłane żadne polecenia, wówczas ustawienia fabryczne urządzenia powodują, że będzie ono stale pracowało w trybie Komfort, 7 dni w tygodniu.

C

В

A

С

В

A

C

B

### • Tryb Komfort.

Ciągły tryb Komfort. Urządzenie będzie pracować całą dobę, aby uzyskać temperaturę, którą zaprogramowano (np. 19°C). W trybie Komfort użytkownik ma możliwość ustawienia poziomu temperatury (patrz strona 91).

# Tryb Eko.

Eko oznacza temperaturę z trybu Komfort pomniejszoną o 3,5°C. Pozwala to obniżyć temperaturę bez potrzeby ponownego ustawiania temperatury do trybu Komfort. Tryb ten należy wybrać w przypadku krótkich nieobecności (od 2 do 24 godzin)

i w czasie godzin nocnych.

#### • **\*** Tryb ochrony przed zamarzaniem.

Tryb ten pozwala na ochronę domu przed skutkami niskich temperatur (zamarznięte rury itp.) przez utrzymanie w nim minimalnej temperatury 7°C przez cały czas. Tryb ten należy wybrać, jeśli zamierza się opuścić dom na dłuższy czas (ponad 5 dni).

Przywracanie ustawień fabrycznych: patrz strona 107.

# FUNKCJA INTENSYWNEJ PRACY

**Ważne:** tryb intensywnej pracy można włączyć w dowolnym momencie, niezależnie od bieżącego trybu pracy (automatyczny, Komfort, Eko czy ochrona przed zamarzaniem).

Aby aktywować tryb intensywnej pracy, należy nacisnąć bosł. Żądane ustawienie temperatury zostanie ustawione na wartość maksymalną dla wybranego okresu. Domyślnie wyświetlacz wskazuje 60 minut.

Komentarz: jeśli kontrolka ogrzewania się świeci, dmuchawa włącza się i ogrzewa pomieszczenie mimo ciepła emitowanego przez urządzenie.

#### Pierwsze naciśnięcie: intensywna praca.

W ciągu pierwszej minuty: pojawia się symbol intensywnej pracy, zapala się kontrolka ogrzewania oraz miga licznik czasu.

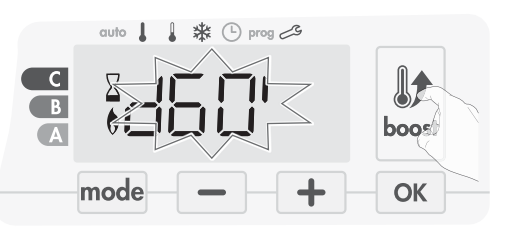

Przez pierwszą minutę można modyfikować czas trwania pracy intensywnej w zakresie od 0 do maksymalnego dopuszczalnego czasu trwania pracy intensywnej, który określa się w ustawieniach zaawansowanych (więcej szczegółów na stronie 100) z zachowaniem odstępów 5-minutowych (lub szybciej, naciskając w czasie krótszym niż 2 sekundy) przez naciśnięcie przycisków — oraz +. Ta zmiana zostanie zapisana i zastosowana w przypadku następnej pracy intensywnej.

Po upływie 1 minuty rozpocznie się odliczanie czasu pracy intensywnej i czas będzie biegł minuta po minucie.

Komentarz: po upływie 1 minuty można tymczasowo zmienić czas trwania: będzie on miał zastosowanie tylko do bieżącej pracy intensywnej, nie do kolejnych.

# Praca intensywna może zostać wstrzymana z trzech różnych przyczyn:

 Menedżer zasilania wysłał przewodem sterowniczym polecenie zatrzymania.

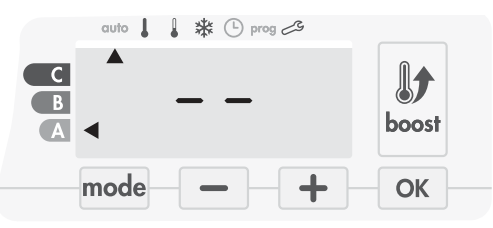

Dmuchawa zatrzymuje się, pojawia się --. Kursor przesuwa się do napisu **auto**. Po przesłaniu polecenia trybu Komfort dmuchawa zostanie ponownie uruchomiona przed końcem odliczania.

-na wyświetlaczu pojawia się napis FILI.

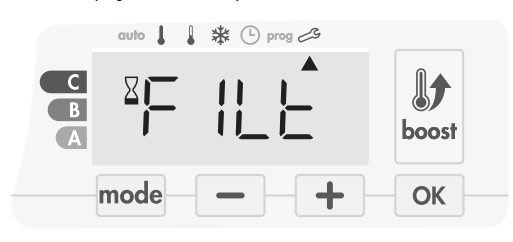

Dmuchawa nadal działa, ale przestaje ogrzewać. Należy sprawdzić, czy przed kratką wentylacyjną nie znajduje się nic, co mogłoby blokować przepływ powietrza. Filtr może być zabrudzony i wymagać czyszczenia (patrz strona 107).

Komentarz: jeśli filtr jest niedrożny lub przypadkowo zakryto kratkę, specjalny czujnik wyłączy urządzenie. Po ostygnięciu dmuchawy i następnym uruchomieniu urządzenie wznowi normalną pracę, o ile przepływ na filtrze lub kratce nie będzie ograniczony.

#### Temperatura otoczenia osiąga poziom maksymalnej temperatury pracy intensywnej podczas odliczania.

Dmuchawa wyłącza się, ale tryb pracy intensywnej jest cały czas aktywny: na wyświetlaczu cały czas widać licznik, a symbol pracy intensywnej i kontrolka ogrzewania migają. Gdy temperatura spadnie poniżej maksymalnej dopuszczalnej temperatury, dmuchawa zostanie ratury, dmuchawa zostanie i będzie

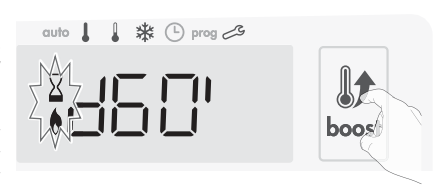

uruchomiona ponownie i będzie pracować do zakończenia odliczania.

# Ponowne naciśnięcie = anulowanie trybu pracy intensywnej.

Nad poprzednio aktywnym trybem miga kursor i pojawia się nastawa temperatury.

# WENTYLACJA WTÓRNA

Gdy dmuchawa i wkład grzejny wyłączą się, aby przedłużyć i zoptymalizować żywotność produktu, wentylacja będzie trwać ieszcze przez kilka sekund.

W czasie wentylacji wtórnej klawiatura będzie nieaktywna i rozpocznie odliczanie w sekundach.

| C<br>B<br>A |  |
|-------------|--|
|             |  |

# **SUPERKOMFORT**

W przypadku znacznej różnicy między temperaturą otoczenia a żądaną temperaturą nastawy dmuchawy można używać do szybkiego dogrzania. Tryb Superkomfort włącza się, jeśli różnica między temperaturą otoczenia a temperaturą nastawy przekracza 2°C.

Tryb Superkomfort jest włączony domyślnie (patrz rozdział "Ustawienia zaawansowane" na stronie 98, a następnie "Tryb Superkomfort" na stronie 99).

**Przykład:** urządzenie pracuje w trybie Eko w temperaturze 17,5°C, o przejściu w tryb Komfort decyduje użytkownik: różnica między temp. 21°C a temp. 17,5°C wynosi 3,5°C, więc jest to więcej niż 2°C.

Dmuchawa uruchamia się automatycznie, aby zwiększyć temperaturę i osiągnąć pożądany poziom 21°C.Na wyświetlaczu pojawia się symbol pracy intensywnej i kontrolka ogrzewania, a kursor pod wybranym trybem miga.

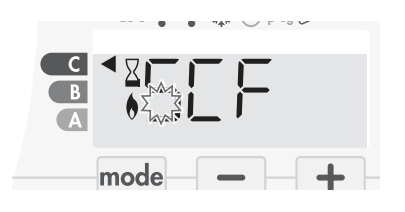

Na wyświetlaczu na przemian pojawia się napis SCT i nastawa temperatury trybu Superkomfort.

- Tryb Superkomfort zostanie dezaktywowany, jeśli:
- różnica będzie mniejsza lub równa 0,5°C;
- po upływie 1 godziny pracy w trybie Superkomfort różnica będzie wciąż wyższa niż 2°C.

Komentarz: tryb Superkomfort działa tylko w trybach Komfort i Autokomfort.

# WSKAŹNIK ZUŻYCIA, OSZCZĘDNOŚĆ ENERGII

Na wyświetlaczu urządzenia znajduje się wskaźnik pokazujący poziom zużycia energii za pomocą kolorów: czerwonego, pomarańczowego lub zielonego. Tak więc w zależności od nastawy temperatury można wybrać poziom zużycia energii. Wraz ze wzrostem nastawy rośnie zużycie

energii.

Wskaźnik pojawi się w trybach automatycznym, Komfort, Eko i ochrony przed zamarzaniem niezależnie od poziomu temperatury.

| C — kolor czerwony<br>Wysoka temperatura:<br>zaleca się, aby znacznie<br>zmniejszyć nastawę tem-<br>peratury.                               | Nastawa temperatury<br>> 22°C<br>Nastawa temperatury<br>przekracza 22°C.                                      | auto J J & & O prog 29                                                                              |
|----------------------------------------------------------------------------------------------------|----------------------------------------------------------------------------------------------------|----------------------------------------------------------------------------------------------------|
| <ul> <li>B — kolor pomarańczowy<br/>Średni poziom</li> <li>temperatury: zaleca się<br/>lekko zmniejszyć<br/>nastawę temperatury.</li> </ul> | 19°C < nastawa tempera-<br>tury ≤ 22°C<br>Nastawa temperatury<br>przekracza 19°C, ale nie<br>przekracza 22°C. | outo ↓↓ ☆ ① prog 25<br>C<br>B<br>A<br>C<br>C<br>C<br>C<br>C<br>C<br>C<br>C<br>C<br>C<br>C<br>C<br>C |
| A — kolor zielony<br>Idealna temperatura.                                                                                                   | Nastawa temperatury<br>≤ 19°C<br>Nastawa temperatury<br>jest niższa lub równa<br>19°C.                        | cuto L k & C prog 2                                                                                 |

# USTAWIANIE TEMPERATURY TRYBU KOMFORT

Dostęp do ustawień temperatury w trybie Komfort można uzyskać z poziomu trybu automatycznego i trybu Komfort. Nastawa wstępna jest równa 19°C.

Za pomocą przycisków - i + można wyregulować temperaturę zakresie od 7°C do 30°C w skokach co 0,5°C.

**Uwaga: temperaturę w trybie Komfort można ograniczyć**. Więcej szczegółów na stronie 100.

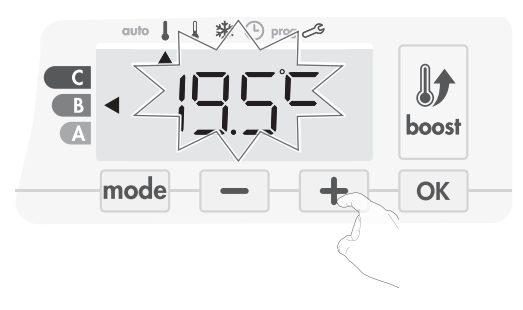

# WSKAZANIE ZUŻYCIA WYRAŻONE W KWH, OSZCZĘDNOŚCI ENERGII

Istnieje możliwość sprawdzenia szacunkowego zużycia energii w kWh od ostatniego wyzerowania licznika energii.

# • Wyświetlanie szacunkowego zużycia energii

Aby sprawdzić wskazania szacunkowe w trybie automatycznym, Komfort, Eko lub ochrony przed zamarzaniem, należy nacisnąć ok.

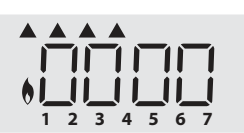

Aby opuścić tryb wyświetlania

zużycia, należy nacisnąć dowolny przycisk, a urządzenie automatycznie przejdzie do poprzedniego trybu.

# • Zerowanie licznika energii.

Aby wyzerować licznik energii w trybie automatycznym, Komfort, Eko lub ochrony przed zamarzaniem należy postępować według poniższej procedury.

1. Nacisnąć ок.

PL

2. Nacisnąć jednocześnie przyciski — i + i przytrzymać je przez ponad 5 sekund.

Aby wyjść trybu resetowania licznika energii, należy nacisnąć dowolny przycisk, a urządzenie automatycznie przejdzie do poprzedniego trybu.

# ZABEZPIECZENIE PRZED DZIEĆMI, BLOKOWANIE/ ODBLOKOWYWANIE KLAWIATURY

# • Blokowanie klawiatury.

Aby zablokować klawiaturę, należy nacisnąć przyciski — i + i przytrzymać je przez 10 sekund. Na wyświetlaczu pojawi się symbol kłódki a, a klawiatura zostanie zablokowana.

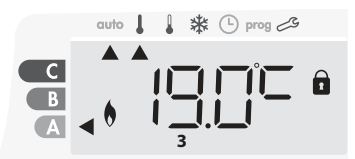

#### • Odblokowywanie klawiatury.

Aby odblokować klawiaturę należy ponownie nacisnąć przyciski — i i przytrzymać je przez 10 sekund. Z wyświetlacza zniknie symbol kłódki 🖬 a klawiatura zostanie odblokowana.

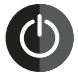

#### Ważne: jeśli klawiatura jest zablokowana, aktywny jest tylko przycisk (przełącznik).

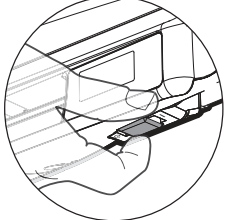

Jeśli urządzenie pracuje w trybie czuwania, a klawiatura jest zablokowana, wówczas aby mieć dostęp do konfiguracji w czasie następnego nagrzewania, należy ją odblokować.

# ZINTEGROWANY PROGRAM TYGODNIOWY I DZIENNY, OSZCZĘDNOŚCI ENERGII

# AUTOMATYCZNE PROGRAMOWANIE Z WYKORZYSTANIEM PROCESU SAMOUCZENIA SIĘ

Ta funkcja jest dostępna w produktach wyposażonych w czujnik obecności.

#### • Przegląd.

Programowanie automatyczne (tryb automatyczny): po pierwszym tygodniowym okresie nauki urządzenie analizuje cykle obecności w celu opracowania i wdrożenia programu tygodniowego dostosowanego do cyklu życia użytkownika pod względem naprzemiennego działania w trybie Komfort i Eko, którego celem jest zapewnienie najbardziej wydajnego, a jednocześnie komfortowego i zorientowanego na użytkownika cyklu ogrzewania. Algorytm produktu będzie się stale uczyć i dostosowywać do zmian we wzorcach obecności, dostosowując się z tygodnia na tydzień do zmian.

#### • Obsługa.

Po pierwszym uruchomieniu urządzenia tryb automatycznego programowania będzie domyślnie aktywny w trybie automatycznym. Aby dezaktywować i zmienić program, należy zapoznać się z fragmentem o zmianie i modyfikacji

programów na stronie 94. Pierwszy tydzień pracy to tydzień nauki, podczas którego urządzenie zapamiętu-

je przyzwyczajenia użytkownika i opracowuje program na tydzień. W ten sposób określa program

złożony z okresów pracy w trybie Komfort i Eko dla każdego dnia tygodnia niezależnie.

W czasie tygodnia nauki urządzenie będzie tymczasowo pracować tylko w trybie Komfort.

**Ważne:** aby mieć pewność, że programowanie automatyczne jest zoptymali-

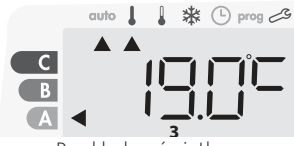

Przykład wyświetlacza w trybie Komfort

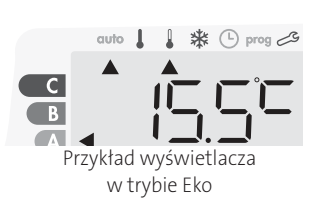

zowane, należy dopilnować, aby żadne obiekty zewnętrzne nie zakłócały działania czujnika obecności. Patrz ważne informacje dotyczące systemu wykrywania obecności na stronie 96.

#### • Korzystanie z programu inteligentnego

Tydzień po uruchomieniu urządzenie zastosuje nowy program na następne 7 dni. Następnie tydzień po tygodniu urządzenie dalej będzie optymalizować automatyczny program inteligentny, dostosowując czasy trwania trybów Komfort i Eko do stylu życia użytkowników.

Jeśli produkt będzie pracować w trybie ochrony przed zamarzaniem lub w trybie czuwania przez ponad 24 godziny, nauka i optymalizacja programu inteligentnego zostaną zatrzymane: przed przełączeniem się w tryb ochrony przed zamarzaniem lub tryb czuwania urządzenie zachowuje **poprzednio zarejestrowany program z ostatniego tygodnia**.

 Przykład 1: jeśli produkt jest montowany w środku sezonu lub planuje się go zamontować na placu budowy, można przełączyć go w tryb czuwania. W

przypadku wybrania trybu automatycznego tydzień uczenia się rozpocznie się automatycznie. Urządzenie będzie pracować stale w trybie Komfort i będzie zapamiętywać zwyczaje użytkowników, aby w kolejnym tygodniu zastosować dostosowany program.

 Przykład 2: przed wyjazdem na wakacje użytkownik wybiera tryb ochrony przed zamarzaniem. Po powrocie i przełączeniu urządzenia z powrotem w tryb automatyczny urządzenie automatycznie zastosuje poprzednio zapisany program inteligentny z ostatniego tygodnia przed wyjazdem.

W przypadku sterowania przewodem sterowniczym, na przykład z menedżera zasilania, przewód sterowniczy ma pierwszeństwo nad programem automatycznym, co wynika z algorytmu samouczenia się.

# **PROGRAM TYGODNIOWY I DZIENNY**

W trym trybie użytkownik ma opcję programowania urządzenia, ustawiając jeden z pięciu programów dostępnych dla każdego dnia tygodnia.

#### • Dostęp do trybu programowania.

Aby przejść do trybu programowania z trybu automatycznego, Komfort, Eko lub ochrony przed zamarzaniem, należy nacisnąć przycisk mode i przytrzymać go przez 5 sekund.

#### Schematyczna sekwencja programowania ustawień:

| Listawianie godziny | Ustawianie |  | Wybór     |  |
|---------------------|------------|--|-----------|--|
| Ustawianie godziny  | dnia       |  | programów |  |

#### • Ustawianie dnia i godziny.

W tym trybie można ustawić dzień i godzinę, aby zaprogramować urządzenie zgodnie z własnymi potrzebami.

 W trybie automatycznym. Komfort, Eko lub ochrony przed zamarzaniem należy nacisnąć przycisk mode i przytrzymać go przez 5 sekund. Kursor przesunie się do ustawienia dnia i trybu czasu.

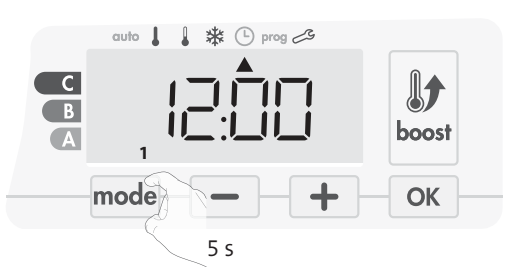

2. Należy dokonać wyboru, korzystając z przycisku 📃 lub 🛨 . Dwie cyfry godziny zaczną migać.

Godziny będą przewijać się szybciej, jeśli naciśnie się i przytrzyma przycisk — lub +.

Wybór zapisuje się przyciskiem 🔼.

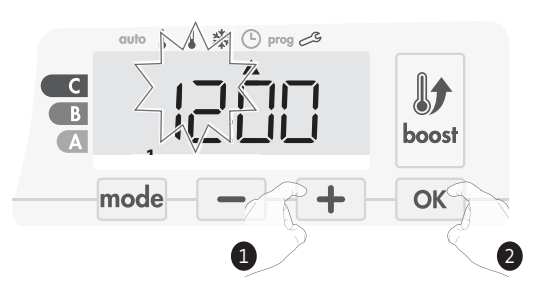

3. Dwie cyfry minut zaczną migać.

Należy dokonać wyboru, korzystając z przycisku 📃 lub + . Wybór zapisuje się przyciskiem 💽.

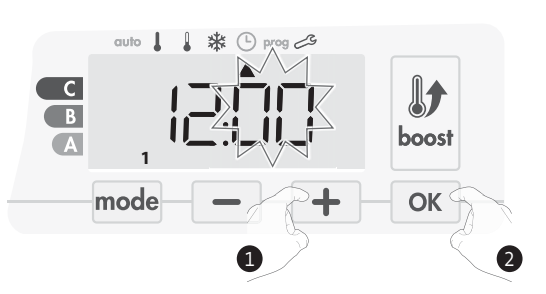

- Kursor zacznie wtedy migać przy numerze 1 (który od powiada poniedziałkowi). Wybrać datę, korzystając z przycisku – lub +.
   Wybrać zapisuja się przyciskiem OK
  - Wybór zapisuje się przyciskiem 🔼

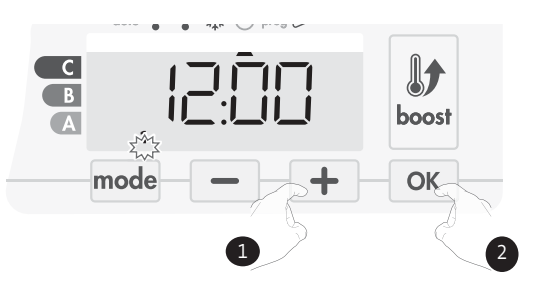

5. Aby zmienić lub przypisać program, należy nacisnąć przycisk mode. Aby opuścić tryb ustawiania godziny i dnia, należy 3-krotnie nacisnąć przycisk mode.

# • Wybór programów.

Schematyczna sekwencja programów:

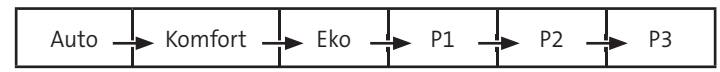

Wersja z czujnikiem obecności: urządzenie jest dostarczane z domyślnie włączonym trybem samouczenia się, zgodnie z opisem na stronie 92. Jeśli ten program odpowiada Państwa wymaganiom, nie trzeba nic zmieniać, a urządzenie, po upływie początkowych 7 dni okresu uczenia się, będzie działać według programu automatycznego, który będzie dalej dostosowywać się do cykli obecności.

Pozostałe wersje: urządzenie ma domyślnie ustawiony tryb Komfort przez cały czas, przez 7 dni w tygodniu.

# • Przegląd programów.

- -Automatyczny: programowanie automatyczne (patrz Automatyczne programowanie z wykorzystaniem procesu samouczenia się na stronie 95).
- Komfort: urządzenie będzie pracować w trybie Komfort 24 godziny na dobę w każdym wybranym dniu.
- Uwaga: temperaturę trybu Komfort można ustawić na pożądanym poziomie (patrz sekcja Ustawianie temperatury trybu na stronie 91).
- Eko: urządzenie będzie pracować 24 godziny na dobę w trybie Eko.
- Uwaga: istnieje możliwość ustawienia parametrów obniżania temperatury (patrz strona 100).
- -P1: urządzenie będzie pracować w trybie Komfort od 06:00 do 22:00 (a w trybie Eko od 22:00 do 06:00).
- P2: urządzenie będzie pracować w trybie Komfort od 06:00 do 09:00 i od 16:00 do 22:00 (a w trybie Eko od 09:00 do 16:00 i od 22:00 do 06:00).
- P3: urządzenie będzie pracować w trybie Komfort od 06:00 do 08:00, od 12:00 do 14:00 i od 18:00 do 23:00 (a w trybie Eko od 23:00 do 06:00, od 08:00 do 12:00 i od 14:00 do 18:00).

# • Potencjalne modyfikacje programów

Jeśli domyślne harmonogramy czasowe programów P1, P2 i P3 nie pasują do indywidualnych potrzeb, można je zmienić.

Modyfikowanie programów P1, P2 i P3.

Jeśli zmodyfikuje się harmonogramy dla programu P1, P2 lub P3, harmonogramy te będą zmodyfikowane dla wszystkich dni tygodnia, dla których ustawiono program P1, P2 lub P3.

- 1. Po ustawieniu godziny i dnia należy przejść do kroku 2.
  - W trybie automatycznym, Komfort, Eko lub ochrony przed zamarzaniem należy nacisnąć przycisk mode i przytrzymać go przez 5 sekund. Gdy kursor przesunie się do symbolu ustawiania czasu, chależy na krótko nacisnąć przycisk mode.

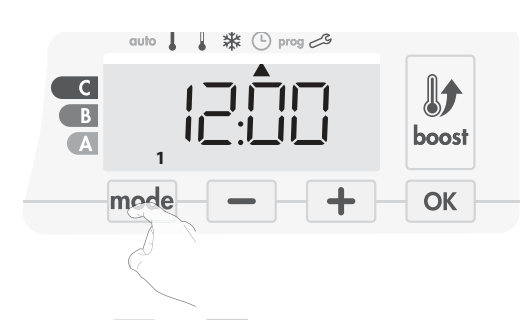

2. Nacisnąć przycisk — lub +. Kursor przesunie się do pozycji "prog.".

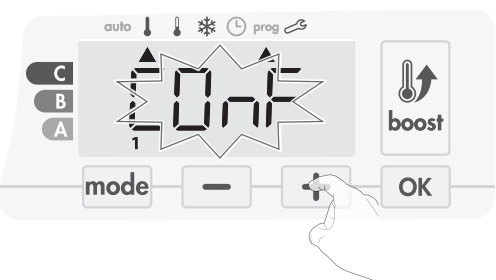

 Za pomocą przycisku - lub + wybrać P1.
 P1 zacznie migać. Aby wprowadzić zmiany, należy nacisnąć przycisk w i przytrzymać go przez 5 sekund.

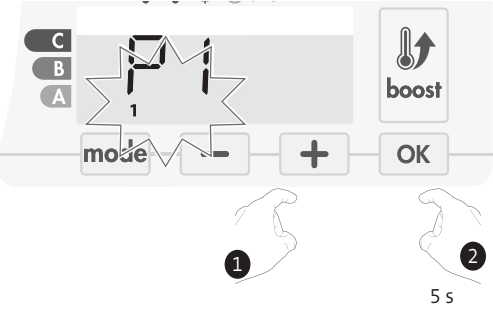

4. Godzina rozpoczęcia P1 (domyślnie 06:00) zacznie migać.
 Godzinę tę można zmienić, korzystając z przycisku - lub +.
 Przeskok ustawień to 30 minut.

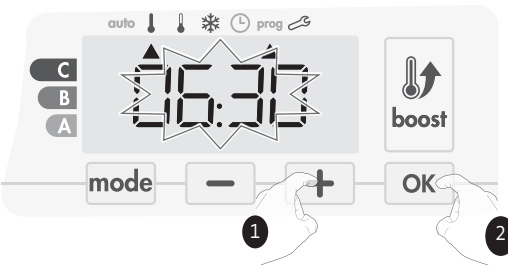

Wybór zapisuje się przyciskiem 💽.

 Godzina zakończenia P1 (domyślnie 22:00) zacznie migać. Godzinę tę można zmienić, korzystając z przycisku - lub +. Przeskok ustawień to 30 minut.

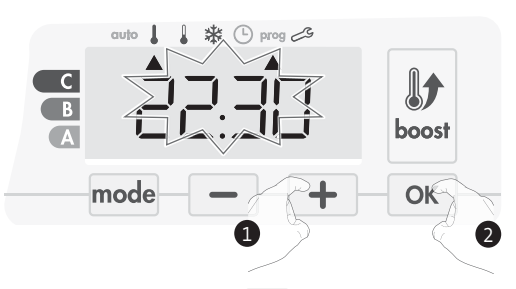

Wybór zapisuje się przyciskiem 💽.

#### 6. Nacisnąć przycisk mode, aby opuścić tryb programowania i powrócić do trybu automatycznego.

Uwaga: jeśli żaden przycisk nie zostanie naciśnięty, urządzenie po kilku minutach powróci do trybu automatycznego.

- Wybór i przypisywanie programów.
- 1. Po ustawieniu godziny i dnia kursor przesuwa się automatycznie do pozycji "PROG.".

W trybie automatycznym, Komfort, Eko lub ochrony przed zamarzaniem należy nacisnąć przycisk mode i przytrzymać go przez 5 sekund. Gdy kursor przesunie się do symbolu ustawiania czasu, C należy ponownie nacisnąć przycisk mode.

#### Wersja z czujnikiem obecności:

Wyświetlane będą wszystkie dni tygodnia. Na wyświetlaczu pojawi się domyślny program automatyczny (program automatyczny, patrz strona 7).

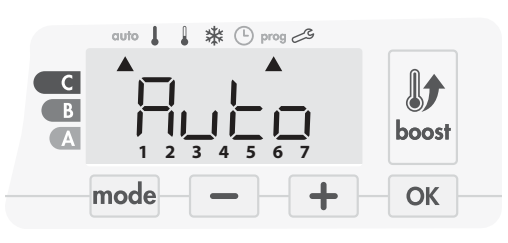

2. Nacisnąć przycisk 💻 lub + .

Program domyślny (automatyczny) zacznie migać. Zostanie on zastosowany do wszystkich dni tygodnia.

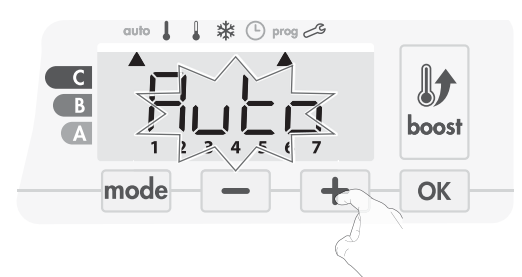

3. Korzystając z przycisku – lub +, wybrać program na dany dzień.

Wybór zapisuje się przyciskiem <u>ok</u>.

 Program przypisany do drugiego dnia tygodnia (wtorek) zacznie migać.

Powtórzyć procedurę opisaną powyżej (w punkcie 3) dla każdego dnia tygodnia.

5. Po wybraniu programu na każdy dzień należy potwierdzić wybór, naciskając przycisk ok. Dni tygodnia będą kolejno przewijać się na wyświetlaczu wraz z ustawionymi dla nich programami (P1, P2, P3, CONF lub ECO).
Aby opuścić truk programawania, poloży duwykratnia pocionać przycisk w lub

Aby opuścić tryb programowania, należy dwukrotnie nacisnąć przycisk mode.

Wcześniejsze informacje: obszar wyświetlacza

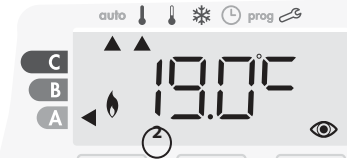

| Powiązania między dniami i |   |  |
|----------------------------|---|--|
| numerami                   |   |  |
| Poniedziałek               | 1 |  |
| Wtorek                     | 2 |  |
| Środa                      | 3 |  |
| Czwartek                   | 4 |  |
| Piątek                     | 5 |  |
| Sobota                     | 6 |  |
| Niedziela                  | 7 |  |

# Inna wersja:

Dni tygodnia będą przewijać się na wyświetlaczu wraz z ustawionymi dla nich programami, co oznacza Komfort CONF każdego dnia.

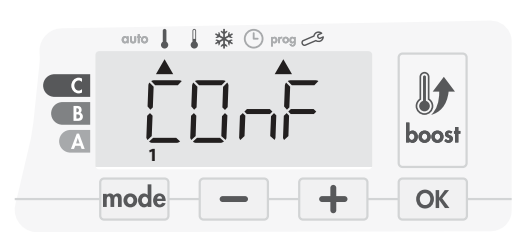

2. Nacisnąć przycisk 📃 lub + .

Program ustawiony na dzień 1 (1 = poniedziałek, 2 = wtorek itp.) zacznie migać.

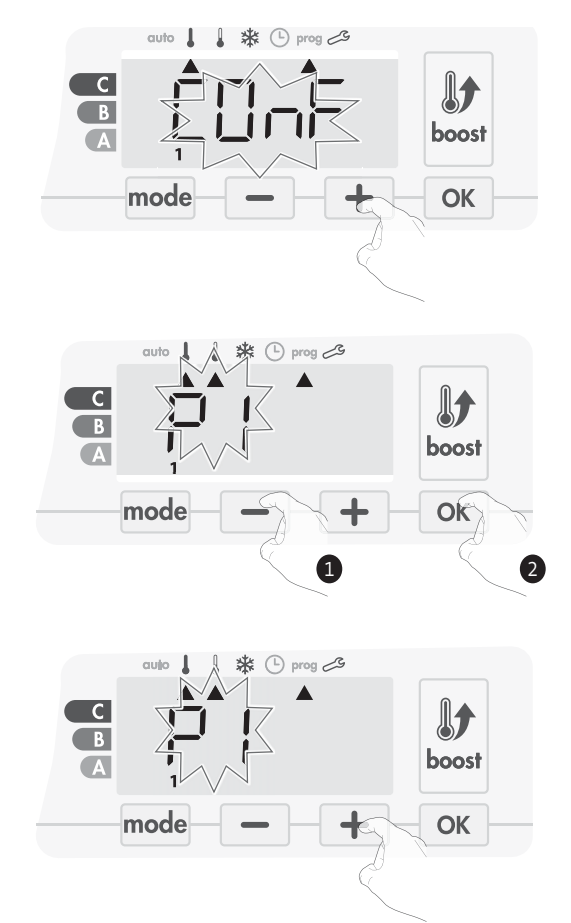

# • Wyświetlanie wybranych programów.

- W trybie automatycznym, Komfort, Eko lub ochrony przed zamarzaniem należy nacisnąć przycisk mode i przytrzymać go przez 5 sekund. Dwukrotnie nacisnąć przycisk mode, a na wyświetlaczu przewijać się będą programy na każdy dzień tygodnia (Komfort, Eko, P1, P2 lub P3).
- Aby opuścić tryb wyświetlania programów, należy dwukrotnie nacisnąć przycisk mode.

# • Ręczne i tymczasowe wykluczanie z bieżącego programu.

Ta funkcja pozwala użytkownikowi zmienić nastawę temperatury aż do następnej zaplanowanej zmiany w temperaturze lub przełączenia o godzinie 0:00.

# Przykład:

 Urządzenie pracuje w trybie automatycznym, a bieżący program to Eko z temp. 15,5°C.

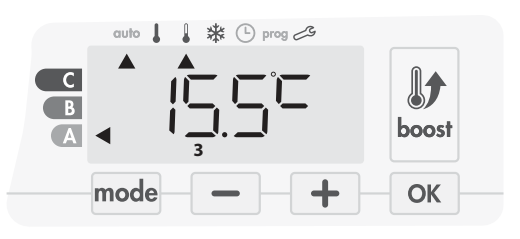

2. Naciskając przycisk — lub +, można tymczasowo zmienić pożądaną temperaturę na przykład do 18°C.

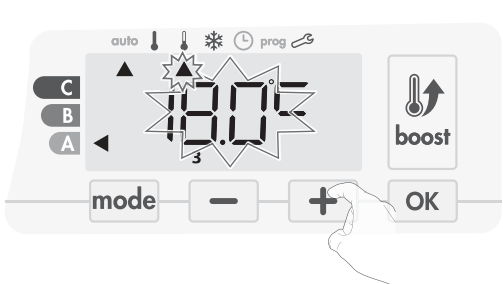

**Uwaga:** kursor odpowiadający trybowi pracy, tj. w naszym przypadku trybowi Eko, miga w czasie tymczasowego obniżenia.

3. Ta zmiana zostanie automatycznie anulowana podczas następnej zmiany programu lub przełączenia o godzinie 0:00.

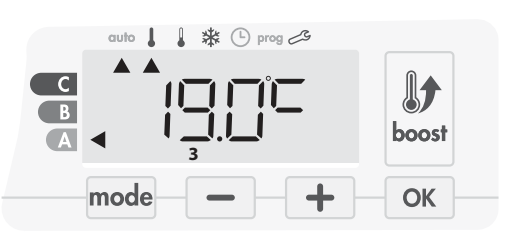

# WYKRYWANIE OTWARCIA OKNA, OSZCZĘDNOŚCI ENERGII

#### • Ważne informacje o wykrywaniu otwarcia okna,

Ważne: funkcja wykrywania otwarcia okna jest wrażliwa na zmiany temperatury. Urządzenie reaguje na otwarcie okna zależnie od poszczególnych parametrów: nastawy temperatury, jej wzrostu lub spadku w pomieszczeniu, temperatury na zewnątrz, położenia urządzenia... Jeśli urządzenie znajduje się blisko drzwi frontowych, efektywność wykrywania może być zaburzona przez ruch powietrza wywołany otwarciem drzwi. Jeśli taka sytuacja stanowi problem, zalecamy wyłączyć funkcję automatycznego wykrywania otwarcia okna (patrz strona 97). Istnieje jednakże możliwość aktywacji ręcznej (patrz poniżej).

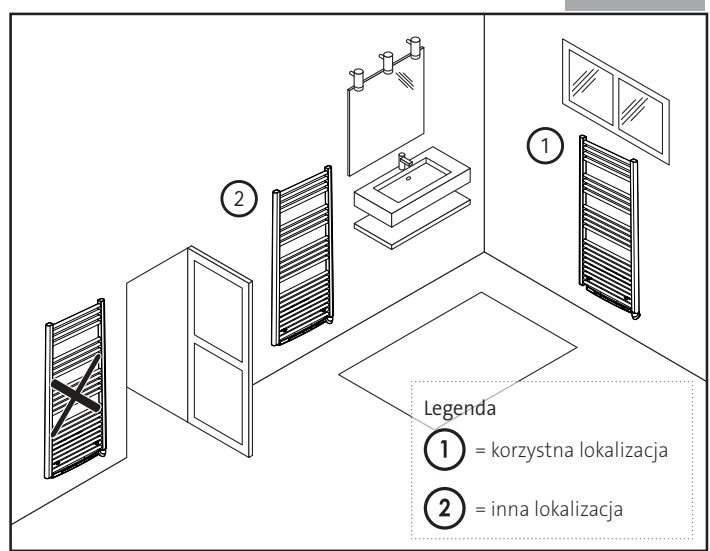

PL

# Przegląd.

Cykl obniżania temperatury przez ustawienie trybu ochrony przed zamarzaniem w czasie przewietrzania pomieszczenia poprzez otwarcie okna. Do opcji wykrywania otwarcia okna dostęp jest możliwy z poziomu trybu Komfort, Eko i automatycznego. Są dwa sposoby aktywacji czujnika:

- Aktywacja automatyczna, cykl obniżania temperatury rozpoczyna się, gdy tylko dmuchawa wykryje zmianę temperatury.
- Aktywacja ręczna, cykl obniżania temperatury rozpoczyna się po naciśnięciu przycisku.

#### • Aktywacja automatyczna (ustawienia fabryczne).

Aby wyłączyć ten tryb, patrz strona 97

Urządzenie wykrywa spadek temperatury. Spadek temperatury może być na przykład spowodowany otwartym oknem, drzwiami na zewnątrz.

**Uwaga:** różnica pomiędzy temperaturą powietrza na zewnątrz i wewnątrz musi powodować, że urządzenie wykryje znaczny spadek temperatury.

Takie wykrycie spadku temperatury wyzwoli przełączenie na tryb ochrony przed zamarzaniem.

#### • Aktywacja ręczna.

Po naciśnięciu przycisku — i przytrzymaniu go przez ponad 5 sekund urządzenie przełączy się w tryb ochrony przed zamarzaniem.

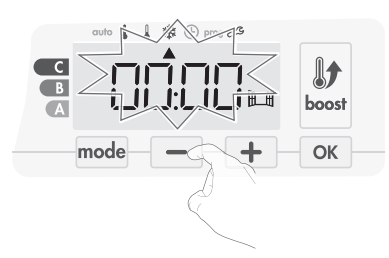

• Cyfrowy licznik ochrony przed zamarzaniem.

Kiedy urządzenie realizuje cykl obniżania temperatury ze względu na otwarte okno, na wyświetlaczu pojawi się licznik przedstawiający czas cyklu. Licznik jest zerowany automatycznie przy następnym przełączeniu w tryb ochrony przed zamarzaniem na skutek otwarcia okna (aktywacja automatyczna lub ręczna).

• Wyłączanie trybu ochrony przed zamarzaniem.

Tryb ochrony przed zamarzaniem wyłącza się, naciskając jeden przycisk.

Uwaga: w przypadku wykrycia wzrostu temperatury urządzenie może powrócić do poprzedniego trybu (tryb aktywny przed wykryciem otwarcia okna).

# WYKRYWANIE OBECNOŚCI, OSZCZĘDNOŚCI **ENERGII**

# Ważne informacje o wykrywaniu obecności.

Czujnik obecności jest wrażliwy na zmiany temperatury i światło. Jego działanie mogą łatwo zakłócić następujące rzeczy:

- Źródła gorąca lub zimna, takie jak otwory wymuszonego ciągu powietrza, światła, klimatyzatory powietrza.
- Powierzchnie odbijające światło, takie jak lustra.
- Zwierzęta przechodzące przez obszary wykrywania.

Przedmioty poruszające się na wietrze, takie jak firanki lub rośliny. Jeśli urządzenie zainstalowano w pobliżu takowych, należy wyłączyć funkcję wykrywania obecności.

Aby wyłączyć funkcję wykrywania obecności, patrz strona 97.

Uwaga: zakres wykrywania zależy od temperatury otoczenia.

# • Przegląd.

#### Urządzenie dopasowuje się do indywidualnego stylu życia, żachowując zużycie energii.

Dzięki przedniemu czujnikowi podczerwieni urządzenie w inteligentny sposób optymalizuje zarządzanie ogrzewaniem: wykrywa ruch w po-mieszczeniu, w którym jest zainstalowane,

i w razie braku obecności osób auto-

matycznie realizuje progresywne obniżanie nastawy temperatury, co pozwala zmniejszyć zużycie energii. Aby praca przebiegała poprawnie, nie należy blokować pola widoczności czujnika żadnymi przeszkodami (takimi jak firanki, meble).

#### Obniżanie temperatury podczas nieobecności

| Nieobecność* | Wartość obniżenia<br>nastawy temperatury* |
|--------------|-------------------------------------------|
| 20 minut     | Komfort -1°C                              |
| 40 minut     | Komfort -1,5°C                            |
| 1 godzina    | Komfort -2°C                              |
| 72 godziny   | Ochrona przed zamarzaniem                 |

#### \* Stałe ustawienia fabryczne.

Uwaga: jeśli w pokoju wykryta zostanie obecność, urządzenie automatycznie powróci do wcześniejszego trybu.

#### Uwagi:

domyślnie po włączeniu czujnika i wykryciu ruchu w pomieszczeniu wyświetlacz zaczyna świecić, a po kilku sekundach gaśnie. Aby zmienić podświetlenie, patrz strona 99: ustawienia podświetlenia.

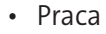

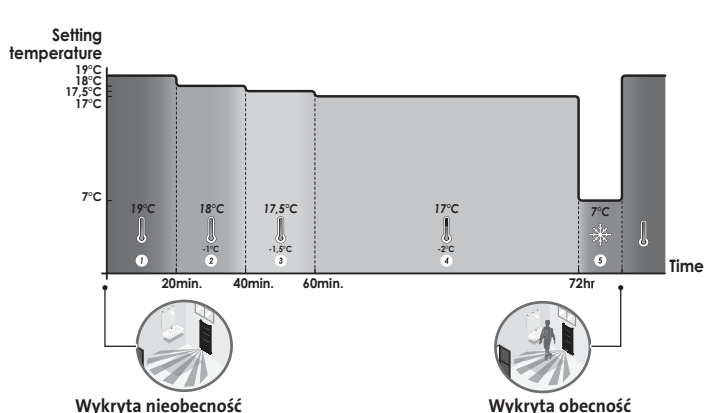

Wykryta nieobecność

Podziały strefy wykrywania.

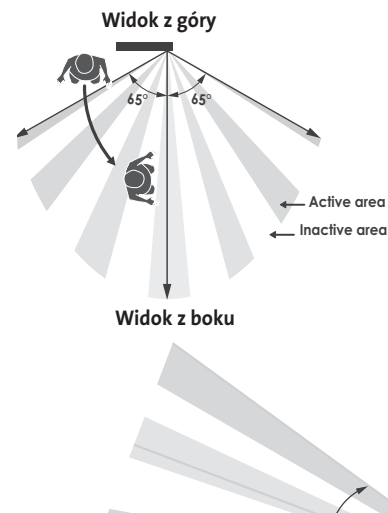

#### Strefa wykrywania dla temperatury 19°C.

Strefa wykrywania jest podzielona na obszary aktywne i nieaktywne. Osoba przechodząca z jednej strefy do drugiej zostanie wykryta przez czujnik podczerwieni.

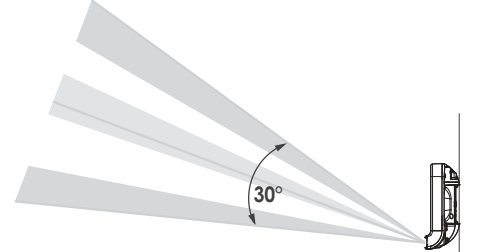

# INFORMACJE O STEROWANIU ZDALNYM PRZEWODEM STEROWNICZYM

#### Przegląd.

Urządzeniem można sterować z poziomu centralnej jednostki sterującej za pomocą przewodu sterowniczego, przy czym w tym przypadku różne tryby pracy będą włączane zdalnie przez programistę.

Urządzeniem można sterować za pomocą przewodu sterownicze-go tylko w trybie automatycznym. W pozostałych trybach polecenia przesyłane przez przewód sterowniczy nie będą realizowane.

Ógólnie rzecz ujmując, układ sterowania wykorzystujący przewód sterowniczy pozwala na wymuszenie zewnętrzne obniżenia nastawy temperatury oraz wewnętrzne zaprogramowanie i wykrywanie obecności. Jeśli jednocześnie wystąpi kilka żądań obniżenia temperatury, priorytet będzie mieć najniższa nastawa temperatury, co wpłynie na maksymalizację oszczędności (patrz informacje o priorytetach dla poszczególnych trybów na stronie 99

Kiedy z przewodu sterowniczego zostanie wysłany sygnał, funkcja samouczenia się zostanie zawieszona.

Poniżej znajdują się różne widoki wyświetlacza dla każdego polecenia wysłanego przewodem sterowniczym:

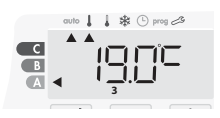

Przewód sterowniczy =

Komfort

1 

C

В

A

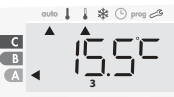

Przewód sterowniczy = Eko

Komfort - 3.5°C

1 \* () prog 2

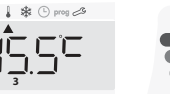

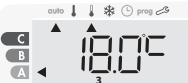

Przewód sterowniczy = Eco - 1 Komfort - 1°C

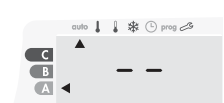

Przewód sterowniczy = Stop (Tryb czuwania)

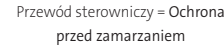

C

В

A

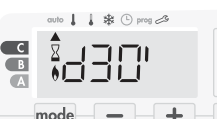

Przewód sterowniczy = Praca intensywna

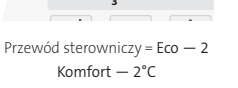

\* () prog 2

M16MI328 A01 01/18

# Odłączanie obciążenia.

W przypadku nadmiernego obciążenia, menedżer zasilania lub odłącznik nie powodują wyzwolenia wyłącznika głównego (przykład: równoczesna praca różnych urządzeń AGD i innych).

Pozwala to zredukować pobieranej energii, a tym samym zoptymalizować pobór energii od dostawcy.

Sterowniki IMHOTEP creation są przeznaczone do pracy z systemami odciążania z przewodami sterowniczymi.

Polecenia przesyłane przewodami sterowniczymi są realizowane przez sterownik elektroniczny urządzenia, który stosuje nastawę odpowiadającą przesłanemu poleceniu.

Polecenie "Stop" odpowiada odciążaniu. Po odebraniu takiego polecenia urządzenie przełącza się w tryb czuwania, a następnie powraca do początkowego trybu pracy.

Ważne: nie stosować odciążania przez awarię zasilania. Inaczej niż w przypadku odciążania przewodu sterowniczego, ten typ odciążania kończy się serią nagłych i częstych zaników zasilania, co powoduje przedwczesne zużycie urządzenia lub nawet jego uszkodzenie nieobjęte gwarancją producenta.

#### Wykluczenie polecenia przesłanego z programatora zewnętrznego przewodem sterowniczym.

Ta funkcja pozwala na tymczasową modyfikację temperatury nastawy aż do momentu otrzymania z centralnej jednostki sterującej następnego polecenia lub do momentu przełączenia o godzinie 00:00. Przykład:

1. Urządzenie pracuje w trybie automatycznym. Centralna jednostka sterująca wysłała polecenie Eko 15,5°C.

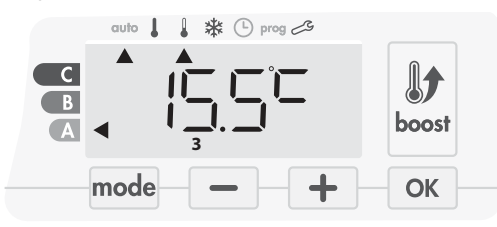

2. Naciskając przycisk – lub +, można tymczasowo zmodyfikować pożądaną nastawę temperatury na przykład do 18°C.

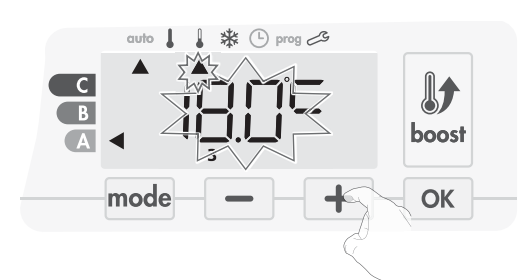

**Uwaga:** kursor odpowiadający trybowi pracy, tj. w naszym przypadku trybowi Eko, miga w czasie tymczasowego obniżenia.

 Ta modyfikacja zostanie automatycznie anulowania po następnym poleceniu przesłanym z centralnej jednostki sterującej lub przełączeniu o godzinie 00:00.

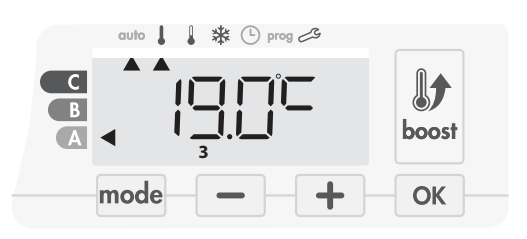

# INFORMACJE O PRIORYTETACH POMIĘDZY POSZCZEGÓLNYMI TRYBAMI

#### Zasada.

W trybach Komfort, Eko i ochrony przed zamarzaniem pod uwagę brane są tylko polecenia z czujnika obecności i czujnika otwarcia okna.

W trybie automatycznym urządzenie może odbierać różne polecenia z następujących źródeł:

 -zintegrowane programowanie tygodniowe i dzienne (polecenia tryby Komfort i Eko);

 – 6-poleceniowy przewód sterowniczy, o ile jest podłączony do centralnej jednostki sterującej;

–czujnik otwarcia okna;

–czujnik obecności.

Ogólnie rzecz ujmując, jest to najniższe odbierane polecenie, które ma priorytet, chyba że

przewód sterowniczy jest podłączony do systemu zarządzania zasilaniem. W tej sytuacji polecenia z przewodu sterowniczego mają pierwszeństwo.

W przypadku wykrycia nieobecności dłuższej niż 72 godziny przełączenie do trybu ochrony przed zamarzaniem ma pierwszeństwo, chyba że na przewodzie sterowniczym pojawi się polecenie odciążania.

Szczególny przypadek samoprogramowania, kiedy poziom temperatury w pomieszczeniu zależy od uczenia się stylu życia i wybrano tryb optymalizacji (Opti Komfort lub Opti Eko):

- W czasie zaprogramowanego przejścia w trybie Eko wykrycie obecności w pomieszczeniu zostanie uwzględnione i urządzenie automatycznie przełączy się w tryb Komfort.
- W czasie zaprogramowanego przejścia do trybu pracy Komfort system wykrywania nieobecności będzie tymczasowo zawieszony (30 minut).

W przypadku zaprogramowanej pracy intensywnej jej aktywacja będzie miała pierwszeństwo nad innymi poleceniami z wyjątkiem obecności na przewodzie sterowniczym polecenia trybu czuwania (stop), kiedy to urządzenie wyłączy się i tryb pracy intensywnej nie zostanie aktywowany.

# Przykłady.

Programowanie tygodniowe i dzienne = Komfort

- Przewód sterowniczy, 6 poleceń
- Eko

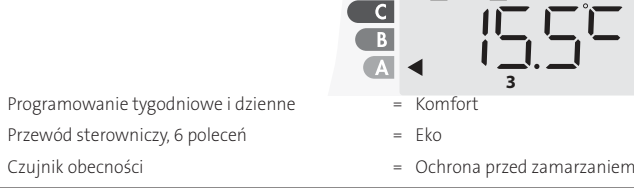

Ochrona przed zamarzaniem

=

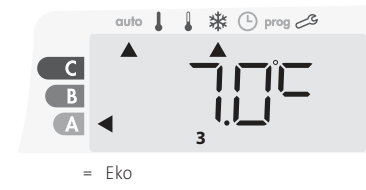

Stop (trvb czuwania)

= Eko

\*\*

(L) prog

Przewód sterowniczy, 6 poleceń

Programowanie tygodniowe i dzienne

- + Czujnik obecności
- Czujnik otwarcia okna
- Tryb czuwania

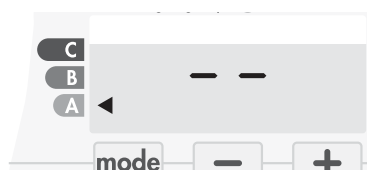

= Ochrona przed zamarzaniem

# ZDALNE STEROWANIE ZA PILOTA RADIOWE-GO

#### • Przegląd.

Urządzeniem można sterować za pomocą bezprzewodowego pilota radiowego.

 Parowanie radiowe pomiędzy pilotem zdalnego sterowania a dmuchawą.

Pilot zdalnego sterowania i dmuchawa nie są powiązane fabrycznie, a zatem należy przeprowadzić poniższą procedurę:

1. W trybie ochrony przed zamarzaniem nacisnąć przycisk οκ i przytrzymać go przez 5 sekund.

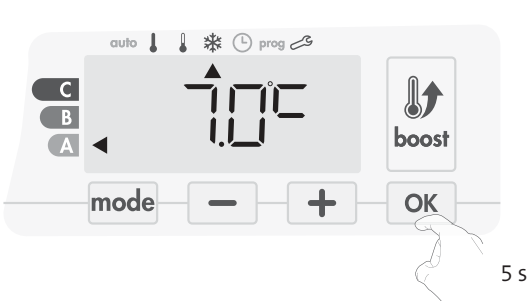

2. Dmuchawa przejdzie w tryb parowania.

Następnie przejść do parowania pilota zdalnego sterowania (zTa sama procedura, z trybu ochrony przed zamarzaniem, naciśnij przez 5 sekund «Ok» Pilot jest w trybie parowaniai).

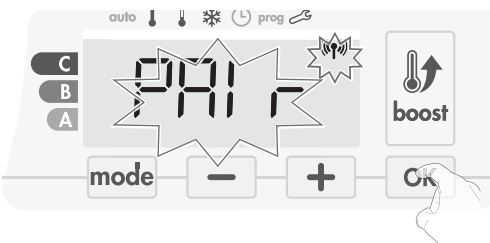

3. Jeśli dmuchawa i pilot zdalnego sterowania są ze sobą powiązane, na ekranie stale jest widoczny symbol (**\*t**). Dmuchawa automatycznie powraca do trybu ochrony przed zamarzaniem.

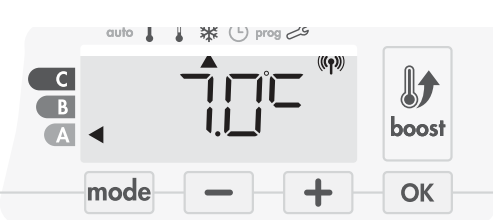

• Sprawdzanie siły sygnału radiowego.

Jakość transmisji radiowej pomiędzy dmuchawą a pilotem zdalnego sterowania można sprawdzić w dowolnym momencie.

Aby sprawdzić poziom zasięgu radiowego, należy w trybie ochrony przed zamarzaniem nacisnąć przycisk + i przytrzymać go przez 5 sekund. Po tym na wyświetlaczu pojawi się poziom.

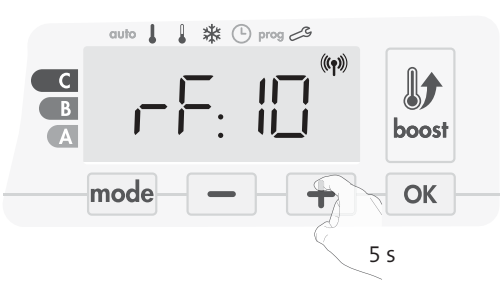

1 = Niski poziom transmisji radiowej:

Aby poprawić jakość transmisji radiowej pomiędzy dwoma urządzeniami i upewnić się, że sterowanie zdalne jest optymalne, należy:

– Upewnić się, że transmisja radiowa nie jest zakłócana, przenieść

#### M16MI328 A01\_01/18

pilot zdalnego sterowania.

- Przenieść pilot zdalnego sterowania bliżej dmuchawy.
- 10 = Wysoki poziom transmisji radiowej, położenie pilota zdalnego sterowania jest optymalne.

#### Anulowanie parowania radiowego.

Transmisję radiową pomiędzy dmuchawą a pilotem zdalnego sterowania można anulować w dowolnym momencie.

W trybie ochrony przed zamarzaniem należy nacisnąć jednocześnie przycisk — i mode i przytrzymać je przez 5 sekund.

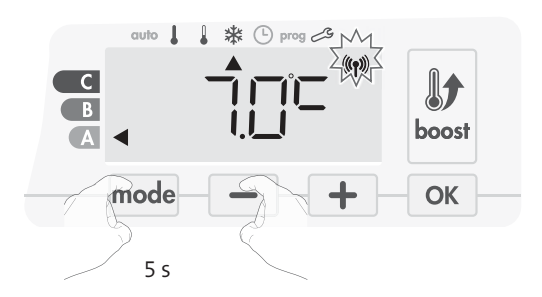

Z wyświetlacza zniknie symbol (1997), a pilot zdalnego sterowania i dmuchawa nie będą już ze sobą powiązane.

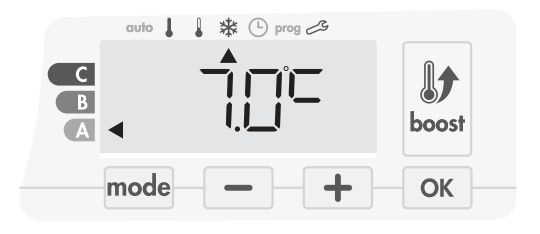

# DOSTĘP

Dostęp do ustawień użytkownika uzyskuje się przez wykonanie 3 kroków: W trybie automatycznym, Komfort, Eko lub ochrony przed zamarzaniem:

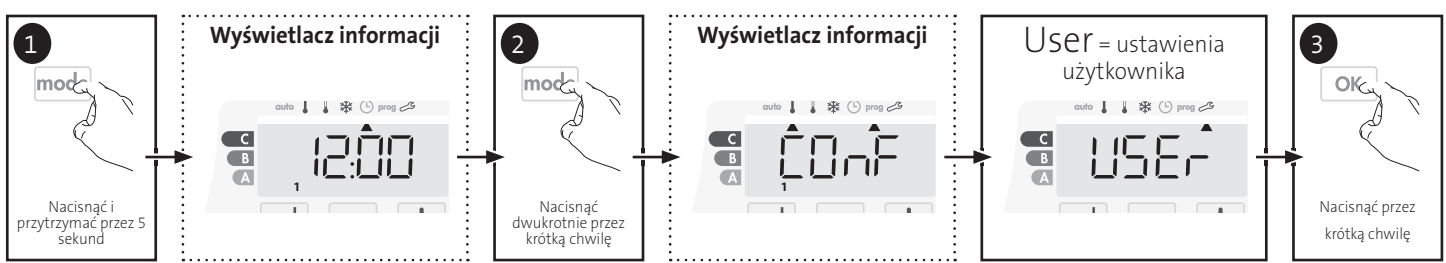

# Sekwencja ustawień:

Podświetlenie -> Obniżanie poziomu temperatury w trybie Eko -> Temperatura w trybie ochrony przed zamarzaniem -> Superkomfort -> Wartość graniczna nastawy temperatury w trybie Komfort -> Maksymalny czas trwania pracy intensywnej -> Maksymalna temperatura otoczenia -> Jednostka temperatury

# USTAWIENIA PODŚWIETLENIA

1. Można ustawić trzy tryby:

- Wersja bez czujnika obecności:
- L1 = Tymczasowe podświetlenie: Podświetlenie wyświetlacza po wciśnięciu przycisku.
- L2 = Podświetlenie ciągłe: Wyświetlacz jest podświetlany cały czas.
- L3 = W tej wersji urządzenie będzie działać według trybu L1.

Wersja z czujnikiem obecności:

- L1 = Tymczasowe podświetlenie: Podświetlenie wyświetlacza po wciśnięciu przycisku lub w czasie wykrycia obecności.
- L2 = Podświetlenie ciągłe: Wyświetlacz jest podświetlany cały czas.
- L3 = Tymczasowe podświetlenie: Podświetlenie wyświetlacza po wciśnięciu przycisku.

#### Domyślnym ustawieniem jest tryb L3.

Aby wybrać pożądane ustawienie, należy nacisnąć przycisk 📃 lub +.

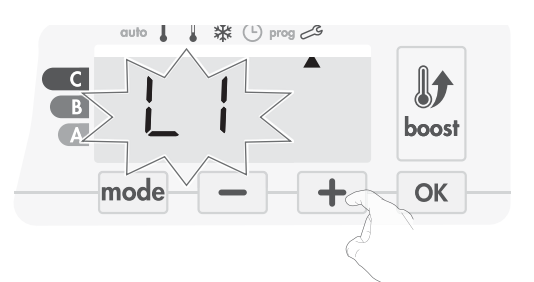

2. Aby zapisać i przejść do następnego ustawienia, należy nacisnąć przycisk ok.

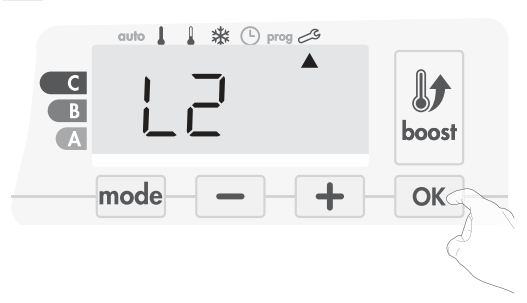

Aby opuścić ustawienia użytkownika, należy dwukrotnie nacisnąć przycisk mode.

# USTAWIANIE POZIOMU OBNIŻANIA TEMPERATURY W TRYBIE EKO

Spadek temperatury ustawiony jest na -3,5°C w porównaniu do nastawy temperatury z trybu Komfort. Obniżony poziom można regulować w zakresie od -1°C do -8°C z zachowaniem skoków co 0,5°C.

Ważne: niezależnie od ustawionego poziomu obniżania nastawa temperatury w trybie Eko nigdy nie przekroczy 19°C.

3. Aby uzyskać wymagany poziom temperatury, należy nacisnąć przycisk

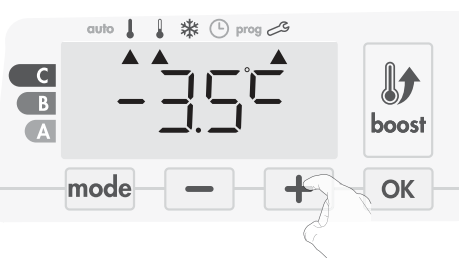

4. Aby zapisać i przejść do następnego ustawienia, należy nacisnąć przycisk OK

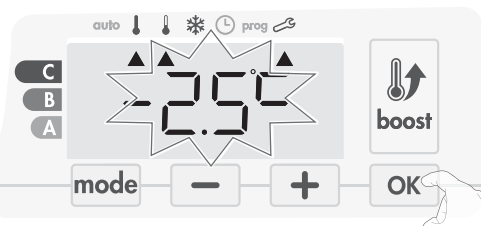

Aby opuścić ustawienia użytkownika, należy dwukrotnie nacisnąć przycisk mode.

#### USTAWIANIE TEMPERATURY W TRYBIE OCHRONY PRZED ZAMARZANIEM

Wstępne ustawienie urządzenia to 7°C. Temperaturę trybu ochrony przed zamarzaniem można regulować w zakresie od 5°C do 15°C przy zachowaniu skoków co 0,5°C.

5. Aby uzyskać wymaganą temperaturę, należy nacisnąć przycisk 📃 lub

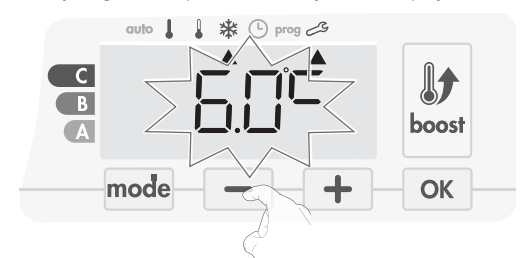

6. Aby zapisać i przejść do następnego ustawienia, należy nacisnąć przycisk

Aby opuścić ustawienia użytkownika, należy dwukrotnie nacisnąć przycisk mode.

# SUPERKOMFORT — AKTYWACJA/ DEZAKTYWACJA

Domyślnie tryb Superkomfort włączony.

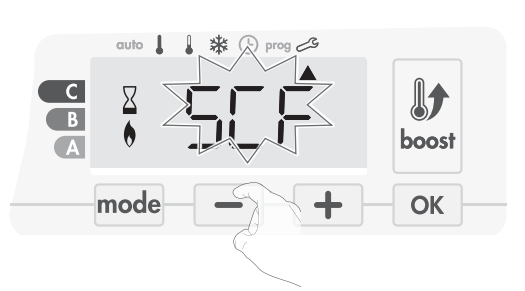

Na wyświetlaczu będzie migać napis SCF, a następnie pojawi się napis Ves. Na wyświetlaczu pojawi się symbol pracy intensywnej i kontrolka ogrzewania.

7. Aby właczyć lub wyłączyć tryb Superkomfort, należy nacisnąć przycisk - lub +

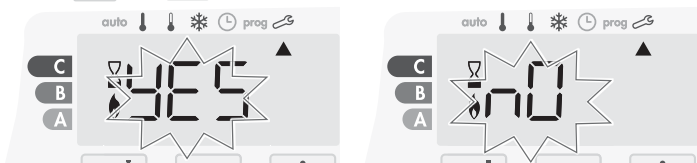

Ves = Tryb Superkomfort włączony.

NO = Tryb Superkomfort wyłączony.

8. Aby zapisać i przejść automatycznie do następnego ustawienia, należy nacisnąć przycisk ok. Aby opuścić ustawienia użytkownika, należy dwukrotnie nacisnąć przycisk mode

# WARTOŚĆ GRANICZNA NASTAWY TEMPE-RATURY W TRYBIE

Zakres nastawy temperatury można ograniczyć, wprowadzając wartość maksymalną i minimalną i zapobiegając tym samym przypadkowym zmianom temperatury.

#### Dolna granica temperatury.

Blokowanie zakresu nastawy za pomocą minimalnej wartości tempera-tury zapobiega ustawieniu temperatury poniżej tej wartości. Nastawa minimalna jest wstępnie ustawiona na 7°C. Można ją regu-lować w zakresie od 7°C do 15°C z zachowaniem skoków co 1°C.

9. Aby zmienić nastawę temperatury minimalnej, należy nacisnąć przycisk – lub + , a następnie zapisać wybor, używając przycisku OK

Jeśli nie chce się zmieniać tej wartości, należy nacisnąć przycisk ok : urządzenie dokona automatycznej zmiany, aby ustawić nastawę maksymalną. Aby opuścić ustawienia użytkownika, należy

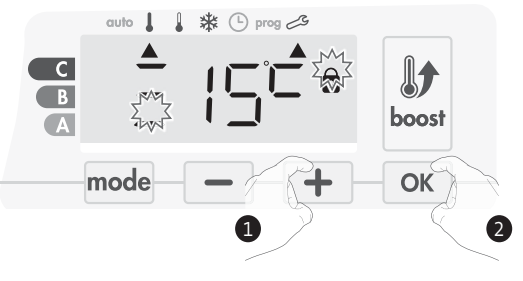

dwukrotnie nacisnąć przycisk mode

#### • Górna granica temperatury.

Blokowanie zakresu nastawy za pomocą maksymalnego wzrostu temperatury zapobiega ustawieniu temperatury powyżej tej wartości.

Nastawa maksymalna jest wstępnie ustawiona na 30°C. Można ją regulować w zakresie od 19°C

do 30°C z zachowaniem skoków co 1°C.

M16MI328 A01 01/18

10. Aby zmienić maksymalną nastawę temperatury, należy nacisnąć przycisk — lub 🕂 .

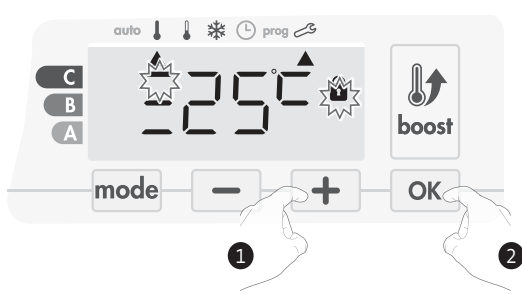

Aby zapisać i przejść automatycznie do następnego ustawienia, należy nacisnąć przycisk OK. Aby opuścić ustawienia użytkownika, należy dwukrotnie nacisnąć przycisk mode

#### USTAWIANIE MAKSYMALNEGO DOPUSZCZALNEGO CZASU TRWANIA PRACY IN-**TENSYWNEJ**

Maksymalny czas trwania pracy intensywnej jest wstępnie ustawiony na 60 minut. Można go regulować w zakresie od 30 do 90 minut przy zachowaniu skoków co 30 minut.

11. Na wyświetlaczu pojawia się symbol pracy intensywnej i kontrolka ogrzewania, a wstępnie ustawiony czas trwania na poziomie 60 minut miga.

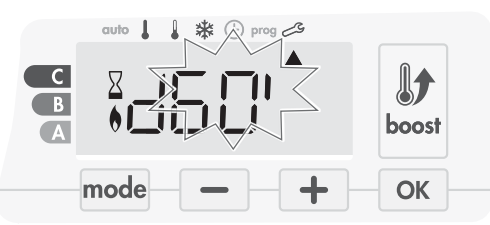

12. Aby wyświetlić pożądany czas trwania, należy nacisnąć przycisk - lub + .

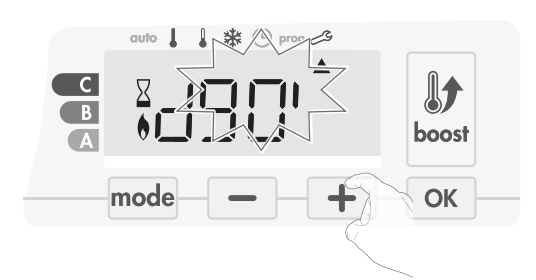

13. Aby zapisać i przejść automatycznie do następnego ustawienia, należy nacisnąć przycisk ok.

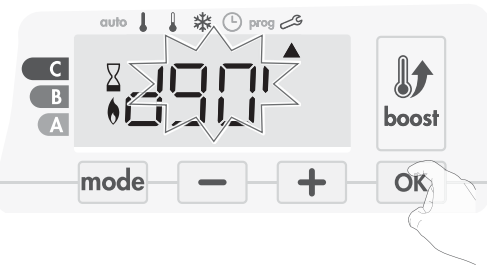

Aby opuścić ustawienia użytkownika, należy dwukrotnie nacisnąć przy-Cisk mode

# USTAWIANIE MAKSYMALNEJ TEMPERATURY OTOCZENIA DO AUTOMATYCZNEGO ZATRZYMANIA PRACY INTENSYWNEJ

Jeśli tryb pracy intensywnej jest włączony, dmuchawa musi ogrzewać pomieszczenie aż do osiągnięcia wartości granicznej temperatury: maksymalnej temperatury otoczenia.

Po jej osiągnięciu tryb pracy intensywnej wyłącza się automatycznie.

Wartość ta jest wstępnie ustawiona na 39°C. Można ją regulować w zakresie od 25°C do 39°C z zachowaniem skoków co 1°C

2. Napis NO będzie migać. Nacisnąć przycisk — lub +, aby wybrać YES.

PL

Na wyświetlaczu pojawia się symbol pracy intensywnej i kontrolka ogrzewania, a temperatura maksymalna miga.

- 14. Maksymalną temperaturę w trybie pracy intensywnej można ustawić, naciskając przycisk lub +. Zakres wynosi od 25°C do 39°C z zachowaniem skoków co 1°C.
- Aby zapisać i przejść automatycznie do następnego ustawienia, należy nacisnąć przycisk <u>ok</u>. Aby opuścić ustawienia użytkownika, należy dwukrotnie nacisnąć przycisk <u>mode</u>.

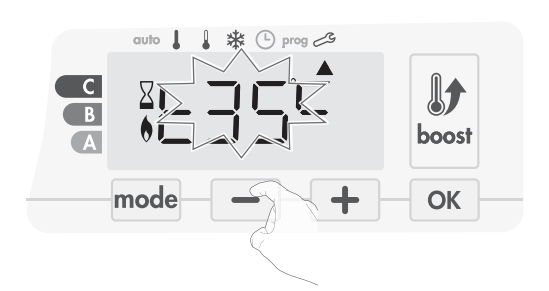

# USTAWIANIE JEDNOSTKI TEMPERATURY

Wstępnie ustawiona jednostka temperatury to stopnie Celsjusza.

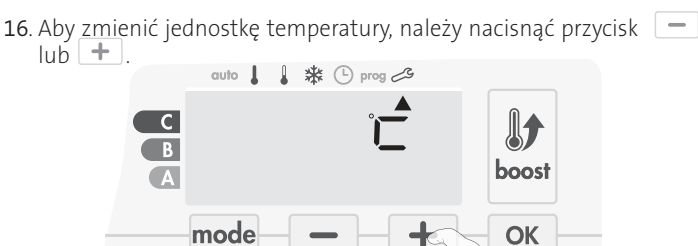

17. Aby zapisać i przejść automatycznie do następnego ustawienia, należy nacisnąć przycisk ok.

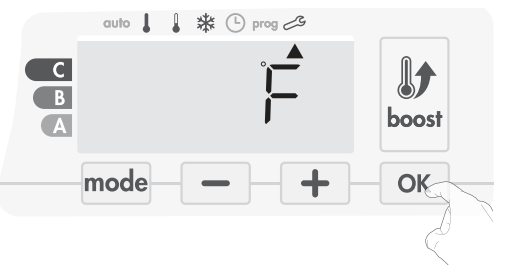

Aby opuścić ustawienia użytkownika, należy dwukrotnie nacisnąć przycisk mode.

# PRZYWRACANIE USTAWIEŃ FABRYCZNYCH

Aby przywrócić ustawienia fabryczne, należy postępować według poniższej procedury:

Z poziomu ustawień jednostki temperatury należy nacisnąć przycisk
 OK . Na ekranie pojawi się napis rest.

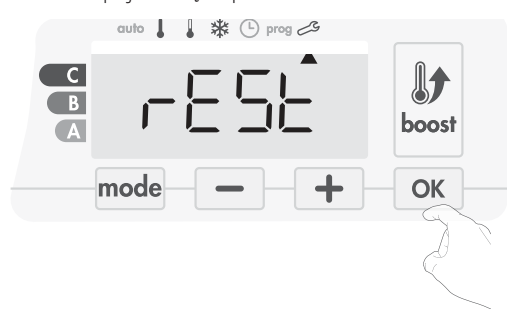

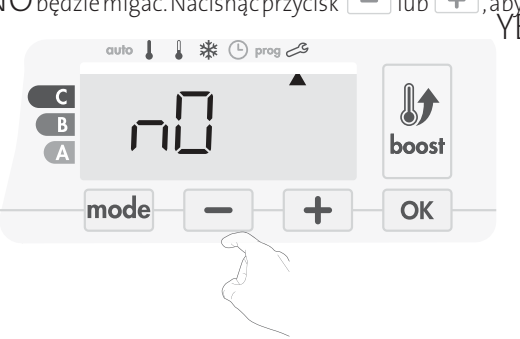

- Yes = Resetowanie ustawień fabrycznych
- NO = Bez resetowania ustawień fabrycznych
- Nacisnąć przycisk ok i przytrzymać go przez 5 sekund. Urządzenie powraca do wstępnej konfiguracji i automatycznie powraca do ekranu głównego ustawień użytkownika.

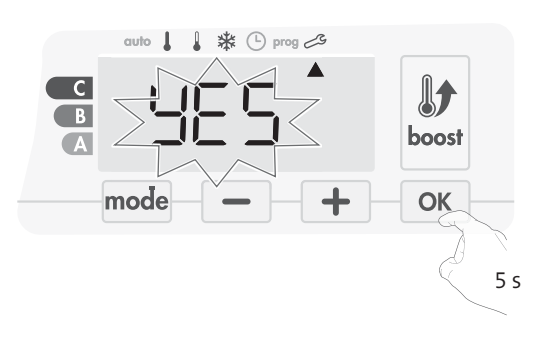

Zastosowane będą następujące wartości fabryczne:

| Parametry                                                                                                  | Ustawienia fabryczne |  |
|----------------------------------------------------------------------------------------------------|----------------------|--|
| Obsługa                                                                                                    |                      |  |
| Nastawa temperatury w trybie<br>Komfort                                                                    | 19°C                 |  |
| Czas trwania pracy intensywnej                                                                             | 60 min               |  |
| Blokada klawiatury                                                                                         | Wyłączona            |  |
| Ustawienia użytkownika                                                                                     |                      |  |
| Podświetlenie                                                                                              | L3                   |  |
| Poziom obniżania temperatury w<br>trybie Eko                                                               | -3,5°C               |  |
| Temperatura dla trybu ochrony<br>przed zamarzaniem                                                         | 7°C                  |  |
| Superkomfort                                                                                               | Włączony             |  |
| Minimalna nastawa temperatury<br>w trybie Komfort                                                          | 7°C                  |  |
| Maksymalna nastawa<br>temperatury w trybie Komfort                                                         | 30°C                 |  |
| Maksymalny czas trwania pracy<br>intensywnej                                                               | 60 min               |  |
| Maksymalna temperatura<br>otoczenia w przypadku<br>automatycznego zatrzymania<br>funkcji pracy intensywnej | 39°C                 |  |
| Jednostka temperatury                                                                                      | °C                   |  |

Aby opuścić ustawienia użytkownika, należy nacisnąć przycisk mode.

# USTAWIENIA INSTALATORA

# DOSTĘP

PL

Dostęp do ustawień użytkownika uzyskuje się przez wykonanie 4 kroków: W trybie automatycznym, Komfort, Eko lub ochrony przed zamarzaniem:

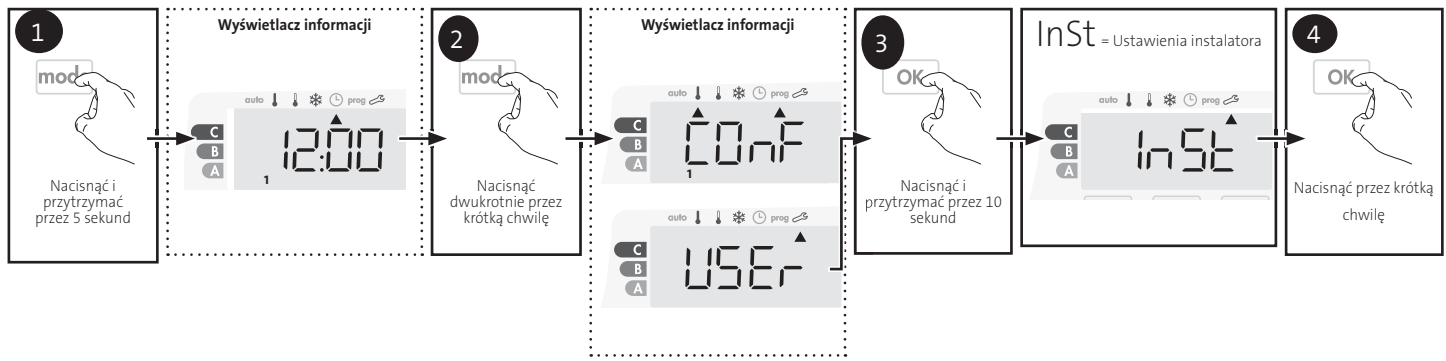

# Sekwencja ustawień:

Konfiguracja trybów wykrywania — Funkcja podwójnej optymalizacji — Superkomfort — Blokowanie kodem PIN — Przywracanie ustawień fabrycznych

# KONFIGURACJA TRYBÓW WYKRYWANIA

• Wykrywanie otwarcia okna, aktywacja/dezaktywacja trybu automatycznego.

Tryb automatyczny jest domyślnie włączony.

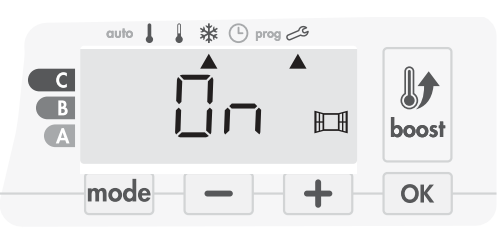

1. Nacisnąć przycisk 📃 lub 🛨.

ON = tryb automatyczny włączony.

OFF = tryb automatyczny wyłączony.

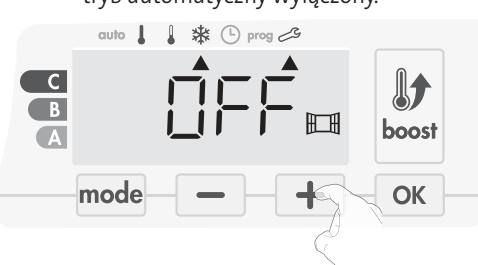

- 2. Aby zapisać i przejść automatycznie do następnego ustawienia, należy nacisnąć przycisk OK. Aby opuścić ustawienia użytkownika, należy 3-krotnie nacisnąć przycisk mode.
- Wykrywanie obecności, aktywacja/dezaktywacja.
- 1. Wykrywanie obecności jest domyślnie włączone.

- 2. Nacisnąć przycisk 📃 lub +.
  - ON = wykrywanie obecności włączone.
  - OFF = wykrywanie obecności wyłączone.

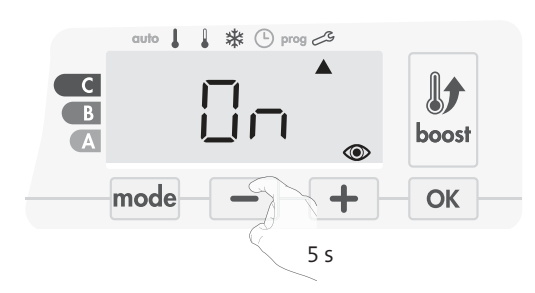

3. Aby zapisać i przejść automatycznie do następnego ustawienia, należy nacisnąć przycisk OK. Aby opuścić ustawienia użytkownika, należy 3-krotnie nacisnąć mode przycisk.

# FUNKCJA PODWÓJNEJ OPTYMALIZACJI

Ta funkcja jest dostępna w urządzeniach wyposażonych w czujnik obecności.

- Przegląd.
- Funkcja podwójnej optymalizacji, priorytet dla komfortu lub oszczędności energii, wybór należy do użytkownika: zależnie od różnych parametrów: inercji pomieszczenia, temperatury otoczenia, pożądanej temperatury, urządzenie oblicza i optymalizuje program na potrzeby ogrzewania pomieszczenia, biorąc pod uwagę, czy ustawiono tryb Komfort, czy wybrano oszczędności energii (Eko).
- W trybie OPTI ECO (priorytet dla wydajności) wbudowane algorytmy urządzenia obliczają najlepszy kompromis, aby zagwarantować maksymalne oszczędności energii za pomocą zaprogramowanych faz zwiększania i obniżania temperatury.

W tym trybie niewielki spadek poziomu temperatury na początku i na końcu okresu trybu Komfort jest dopuszczalny, aby zmaksymalizować oszczędności energii.

 W trybie OPTI COMFORT (priorytet dla komfortu) inteligencja urządzenia oblicza najlepszy kompromis, aby zagwarantować maksymalny komfort w czasie zaprogramowanych faz zwiększania i obniżania temperatury.

W trybie OPTI COMFORT priorytet nadaje się przewidywaniu i utrzymywaniu komfortowej temperatury w czasie okresu wykrytej obecności. • Wybór optymalizacji.

#### Domyślnie aktywny jest tryb OPTI COMFORT.

Na wyświetlaczu na chwilę pojawi się napis OPTI, a następnie będzie wyświetlane naprzemiennie z nazwą wybranego trybu CONF, ECO lub OFF.

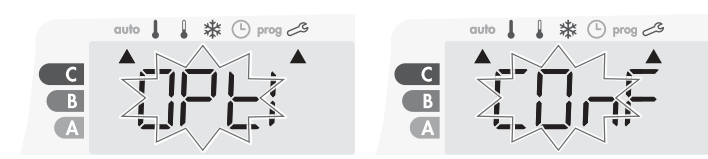

1. Nacisnąć przycisk 💻 lub 🛨.

CONF = Funkcja optymalizacji aktywowana dla trybu OPTI COMFORT, priorytet dla komfortu.

ECO = Funkcja optymalizacji aktywowana dla trybu OPTI ECO, priorytet dla wydajności energetycznej.

OFF = Funkcja optymalizacji wyłączona.

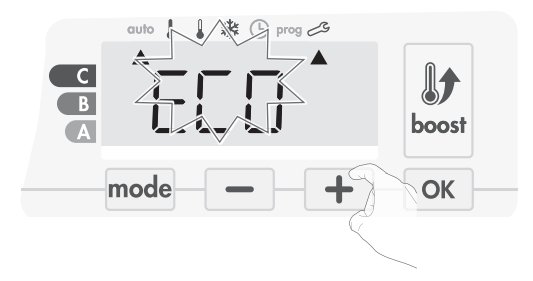

 Aby zapisać i przejść automatycznie do następnego ustawienia, należy nacisnąć przycisk OK. Aby opuścić ustawienia użytkownika, należy 3-krotnie nacisnąć mode przycisk.

# BLOKADA KODEM PIN

# • Przegląd.

Urządzenie grzewcze jest zabezpieczone przed obsługą przez osoby nieupoważnione za pomocą kodu PIN. Kod PIN jest

modyfikowalnym kodem składającym się z 4 cyfr. Jeśli jest aktywny, uniemożliwia dostęp do następujących ustawień:

- Wybór trybu Komfort: dostęp do trybu Komfort jest zablokowany, a dostępne są tylko tryby automatyczny, Eko i ochrony przed zamarzaniem.
- Minimalna i maksymalna wartość graniczna ustawienia zakresu temperatury (modyfikacja temperatury dla trybu Komfort jest wykluczona z dopuszczalnego zakresu ustawień).
- -Tryb programowania.
- Ustawienia wykrywania otwarcia okna.
- -Ustawianie poziómu obniżania temperatury w trybie Eko.
- Ustawianie temperatury w trybie ochrony przed zamarzaniem.

Dodatkowo w wersji z czujnikiem obecności:

- Ustawienia czujnika obecności.
- Wybór optymalizacji.

Podczas pierwszej blokady kodem PIN trzeba wykonać 3 istotne kroki:

- **1. Inicjacja kodu PIN,** wprowadzić wstępnie ustawiony kod PIN (0000), aby uzyskać dostęp do funkcji.
- 2. Aktywacja kodu PIN, aby zablokować ustawienia, które będą chronione kodem PIN.
- 3. Personalizacja kodu PIN, zastąpić 0000 wybranym przez siebie kodem.

#### Inicjacja kodu PIN.

Domyślnie kod PIN nie jest włączony. Dostęp do ustawień można uzyskać tylko w trybie czuwania.

- Domyślnie zarejestrowanym kodem PIN jest 0000. Aby wybrać 0, należy nacisnąć – lub + . Zaczyna migać. Wybór
  - zapisuje się przyciskiem OK.

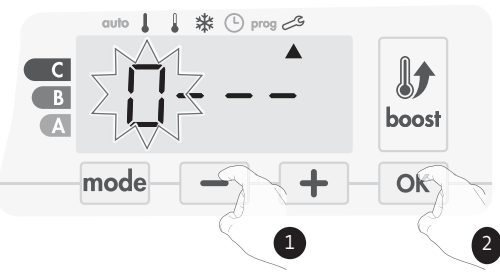

 Aby wprowadzić inne liczby, należy wybrać 0, naciskając ok.
 Gdy na wyświetlaczu pojawi się 0000, należy nacisnąć przycisk ok ponownie, aby zapisać i wyjść.

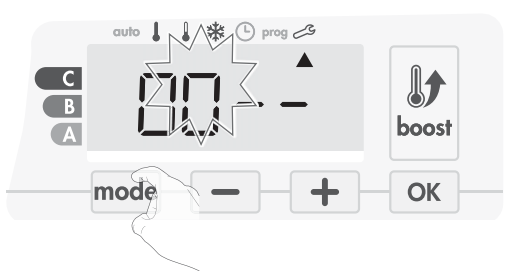

Kod PIN jest zainicjowany i automatycznie pojawi się następnie ustawienie: Aktywacja kodu PIN.

- Aktywacja/dezaktywacja kodu PIN.
- 1. Na ekranie pojawi się napis OFF.

Aby włączyć kod PIN, należy nacisnąć przycisk — lub +. Na ekranie pojawi się napis ON.

- ON = Kod PIN włączony
- OFF = Kod PIN wyłączony

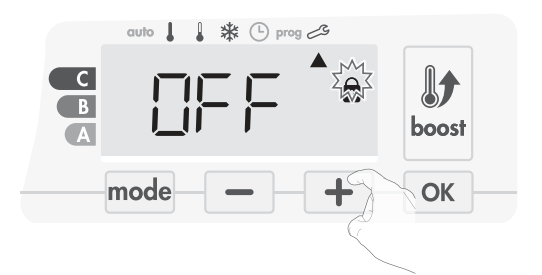

2. Nacisnąć przycisk ok, aby zapisać i powrócić do głównego ekranu ustawień instalatora.

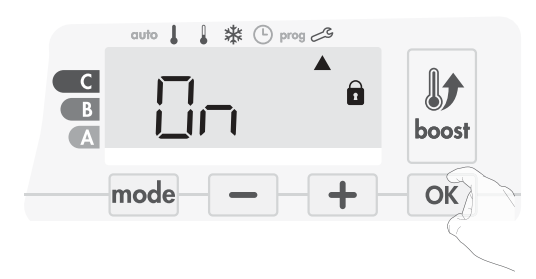

Kod PIN na tym etapie jest włączony. Modyfikacja ustawień zastrzeżonych wymienionych w sekcji "Przegląd" od tej pory będzie niemożliwa.

# • Personalizacja kodu PIN.

Jeśli użytkownik aktywował już kod PIN, należy przejść do kroków opisanych poniżej.

Alternatywnie przed personalizacją kodu PIN można wykonać kroki 1 i 2 procesu inicjacji, a także kroki 1 i 2 procesu aktywacji. Należy pamiętać, że kod PIN można spersonalizować dopiero po przeprowadzeniu jego inicjacji i aktywacji.

1. Kiedy na wyświetlaczu pojawi się napis On, należy nacisnąć przycisk OK i przytrzymać przez co najmniej 5 sekund.

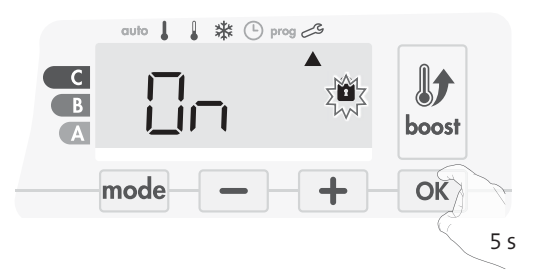

 Poiawi się kod 0000 i pierwsza cyfra będzie migać. Należy nacisnąć przycisk lub + , aby wybrać pierwszą pożądaną cyfrę, a następnie nacisnąć przycisk
 OK , aby zapisać i wyjść. Powtórzyć tę operację dla pozostałych 3 cyfr.

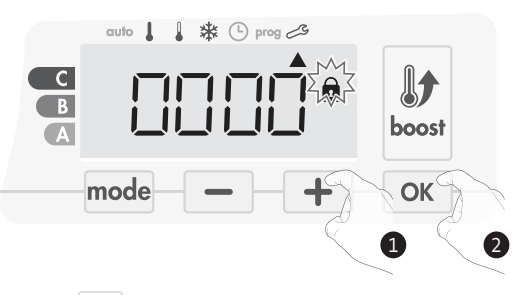

3. Nacisnąć przycisk OK, aby potwierdzić. Nowy kod jest już aktywny.

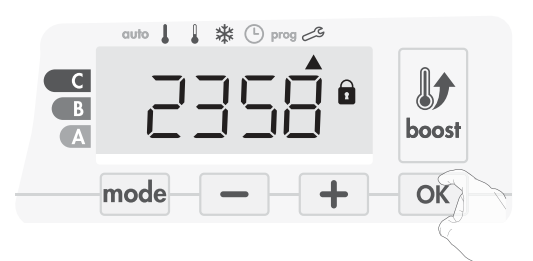

4. Ponownie nacisnąć przycisk OK, aby wyjść z trybu ustawień kodu PIN i powrócić do ekranu głównego ustawień instalatora.

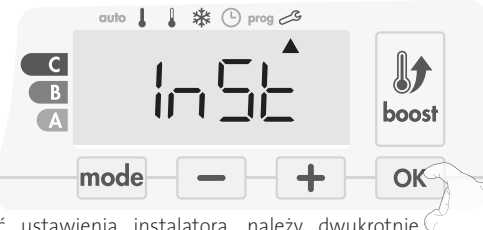

Aby opuścić ustawienia instalatora, należy dwukrotnie nacisnąć przycisk  $\stackrel{\rm mode}{}$  .

# PRZYWRACANIE USTAWIEŃ FABRYCZNYCH

Jeśli ochrona kodem PIN jest wyłączona, ustawienia użytkownika i instalatora są inicjowane ponownie:

1. W ustawieniach kodu PIN należy nacisnąć przycisk or. Na ekranie na chwilę pojawi się napis **rest**.

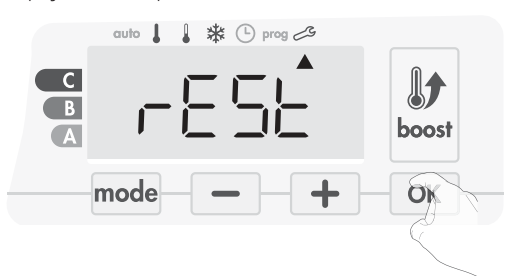

2. Napis NO będzie migać. Nacisnąć przycisk – lub +, aby wybrać YES.

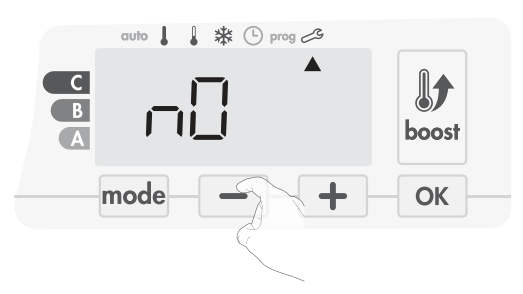

- Ves = Resetowanie ustawień fabrycznych
- NO = Bez resetowania ustawień fabrycznych
- Nacisnąć przycisk ok i przytrzymać go przez 5 sekund. Urządzenie powraca do wstępnej konfiguracji i automatycznie powraca do ekranu głównego ustawień instalatora.

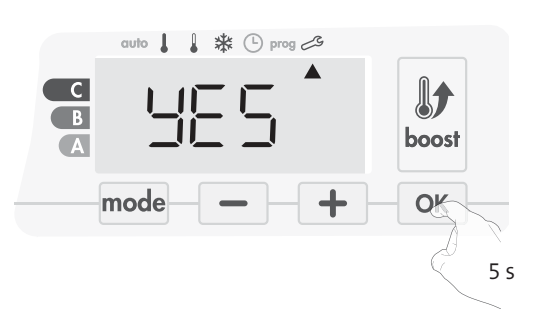

Zastosowane będą następujące wartości fabryczne:

| Ustawienia                                                                                              | Ustawienia fabryczne |  |
|----------------------------------------------------------------------------------------------------|----------------------|--|
| Praca                                                                                                   |                      |  |
| Nastawa temperatury w trybie<br>Komfort                                                                 | 19°C                 |  |
| Czas trwania pracy intensywnej                                                                          | 60 min               |  |
| Blokada klawiatury                                                                                      | Wyłączona            |  |
| Ustawienia użytkownika                                                                                  |                      |  |
| Podświetlenie                                                                                           | L3                   |  |
| Poziom obniżania temperatury w<br>trybie Eko                                                            | -3,5°C               |  |
| Temperatura dla trybu ochrony przed zamarzaniem                                                         | 7°C                  |  |
| Superkomfort                                                                                            | Włączony             |  |
| Minimalna nastawa temperatury w<br>trybie Komfort                                                       | 7°C                  |  |
| Maksymalna nastawa temperatury w<br>trybie Komfort                                                      | 30°C                 |  |
| Maksymalny czas trwania pracy<br>intensywnej                                                            | 60 min               |  |
| Maksymalna temperatura otoczenia<br>w przypadku automatycznego<br>zatrzymania funkcji pracy intensywnej | 39°C                 |  |
| Jednostka temperatury                                                                                   | °C                   |  |
| Ustawienia instalatora                                                                                  |                      |  |
| Automatyczne wykrywanie otwarcia<br>okna                                                                | Włączony             |  |
| Wykrywanie obecności                                                                                    | Włączony             |  |
| Funkcja podwójnej optymalizacji                                                                         | Opti comfort         |  |
| Zabezpieczenie kodem PIN                                                                                | Wyłączona            |  |
| Wartość kodu PIN                                                                                        | 0000                 |  |

Aby opuścić ustawienia użytkownika, należy dwukrotnie nacisnąć przycisk mode .

PL

# DOSTĘP

Dostęp do ustawień specjalistycznych uzyskuje się przez wykonanie 5 kroków. W trybie automatycznym, Komfort, Eko lub ochrony przed zamarzaniem:

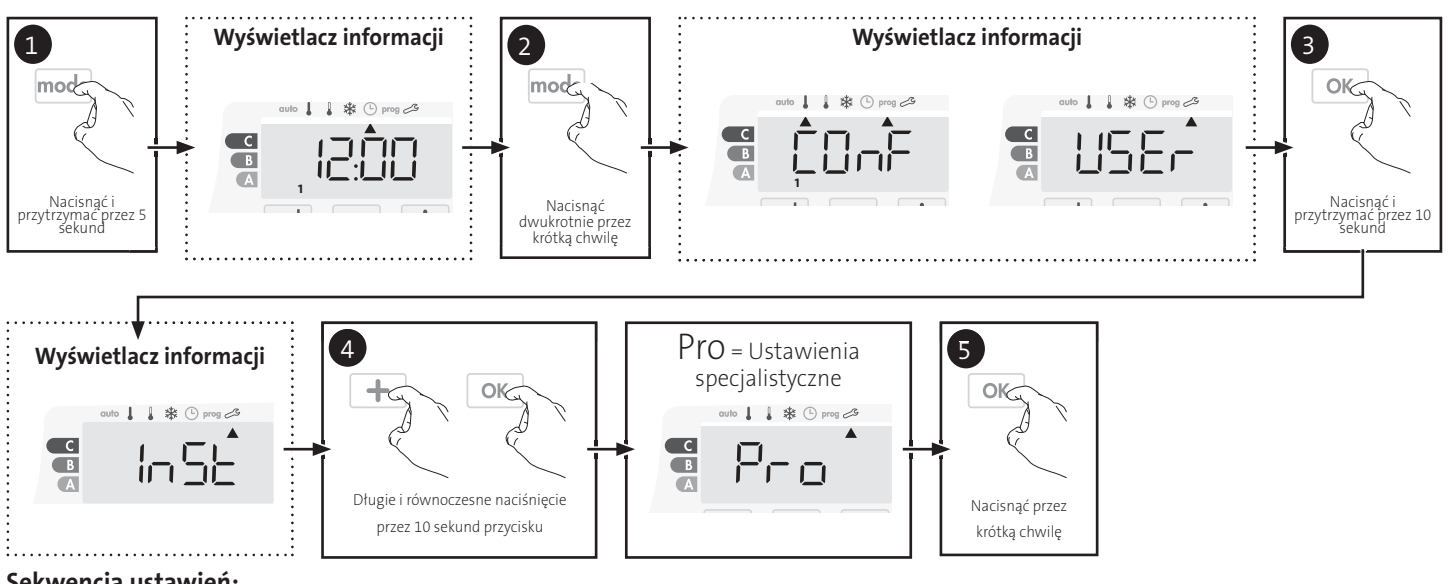

#### Sekwencja ustawień:

Regulacja czujnika temperatury otoczenia → Ustawianie typu zasilania → Ustawienia mocy → Monitorowanie temperatury wewnętrznej → Przywracanie ustawień fabrycznych

# REGULACJA CZUJNIKA TEMPERATURY OTOCZENIA

### • Przegląd.

Ważne: ta operacja jest zarezerwowana tylko dla profesjonalnych instalatorów; niepoprawne zmiany mogą przyczynić się do anomalii w sterowaniu.

W tym przypadku, jeśli temperatura mierzona (mierzona dobrze działającym termometrem) różni się o co najmniej 1°C lub 2°C od ustawienia temperatury grzejnika.

W ramach kalibracji można wyregulować temperaturę mierzoną przez czujnik temperatury otoczenia, aby skompensować odchylenia w zakresie od 5°C do - 5°C przy zachowaniu skoków co 0,1°C.

# Regulacja czujnika temperatury otoczenia

1. Jeśli różnica w temperaturze w pomieszczeniu jest ujemna, przykład: Nastawa temperatury (pożadana) = 20°C.

Temperatura otoczenia (odczyt na dobrze działającym termometrze) = 18°C.

Zmierzona różnica = -2°C.

Ważne: przed przeprowadzeniem kalibracji zaleca się odczekać 4 godziny po modyfikacji nastawy temperatury, aby upewnić się, że temperatura otoczenia jest stabilna.

Aby wprowadzić korektę, należy postępować zgodnie z poniższą procedura:

Temperatura czuinika = 24°C

(Mierzona temperatura może być inna ze względu na położenie termostatu w pomieszczeniu).

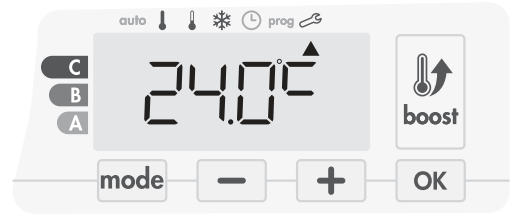

Należy zmniejszyć temperaturę mierzoną przez czujnik temperatury otoczenia o 2°C, naciskając przycisk 📒 .

W naszym przykładzie temperatura mierzona przez czujnik zmieniana iest

z 24°C na 22°C.

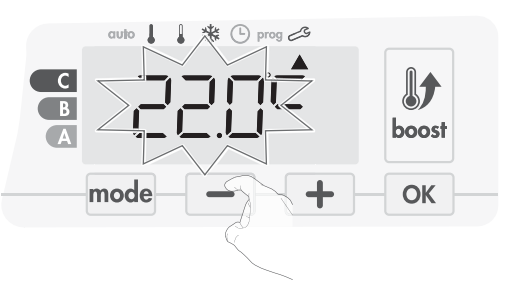

2. Jeśli temperatura w pomieszczeniu jest dodatnia, przykład:

Nastawa temperatury (pożądana) = 19°C.

Temperatura otoczenia (odczyt na dobrze działającym termometrze) = 21°C.

Zmierzona różnica = +2°C.

Aby wprowadzić korektę, należy postępować zgodnie z poniższą procedurą:

Temperatura czujnika = 21°C.

(Mierzona temperatura może być inna ze względu na położenie termostatu w pomieszczeniu).

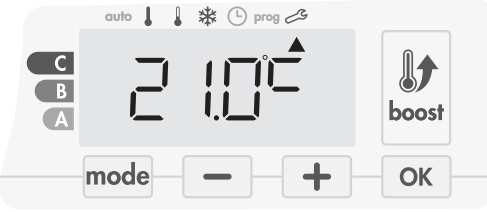

Należy zwiększyć temperaturę mierzoną przez czujnik temperatury otoczenia o 2°C, naciskając przycisk  $\fbox{1}$  .

W naszym przykładzie temperatura mierzona przez czujnik zmieniana jest<br/>z $21^\circ\text{C}$ na  $23^\circ\text{C}.$ 

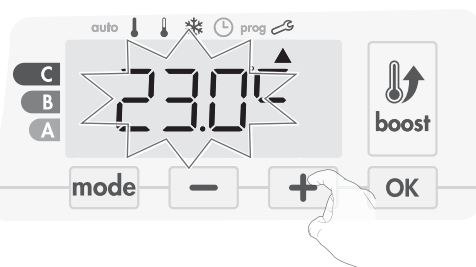

Aby zatwierdzić nowe wartość, należy nacisnąć przycisk OK. Aby opuścić ustawienia specjalistyczne, należy 3-krotnie nacisnąć przycisk mode.

#### • Zerowanie kalibracji czujnika

Aby wyzerować wartość korekcji, należy wykonać poniższe kroki:

1. Kiedy pojawi się temperatura mierzona przez czujnik, nacisnąć przycisk — lub + i przytrzymać go przez co najmniej 3 sekundy.

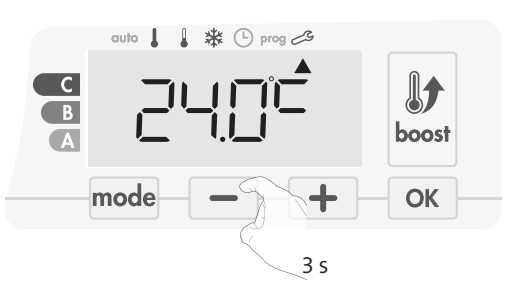

2. Aby zapisać i przejść automatycznie do następnego ustawienia należy nacisnąć przycisk ok. Aby opuścić ustawienia specjalistyczne, należy 3-krotnie nacisnąć przycisk mode.

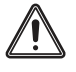

**Ważne:** zmiany te powinny być wprowadzane przez wykwalifikowany personel w czasie produkcji lub w miejscu instalacji podczas pierwszej instalacji.

# USTAWIENIA TYPU ZASILANIA

Nasza dmuchawa może być używana do zarządzania 2 typami zasilania: – energia elektryczna z domowej instalacji elektrycznej do sterowania

elektrycznych grzejników drabinkowych lub

 – gorąca woda z generatora ciepła instalacji c.o. do sterowania hydraulicznych grzejników drabinkowych. W takim przypadku dmuchawa będzie sterować zaworem sterowanym silnikiem na grzejniku drabinkowym.

Domyślnie dmuchawa jest skonfigurowana do sterowania elektrycznymi grzejnikami drabinkowymi.

1. Na ekranie pojawi się napis ELEC. Naciskając przycisk

lub +, można zmienić typ zasilania wykorzystywany przez grzejniki drabinkowe.

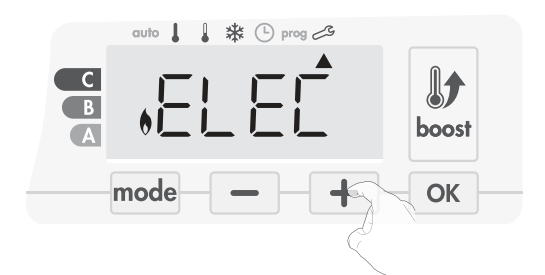

```
ELEC = energia elektryczna
HYdr = energia hydrauliczna
```

2. Aby zapisać i przejść automatycznie do następnego ustawienia, należy nacisnąć

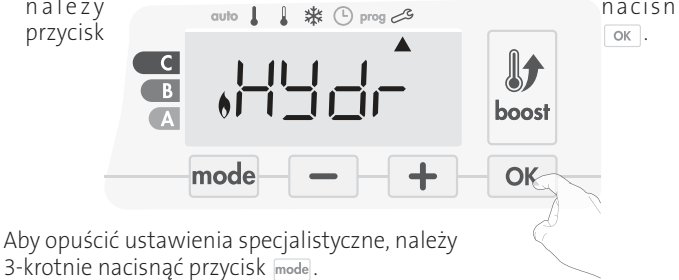

# USTAWIENIA MOCY

Aby dopasować sterownik do grzejnika drabinkowego i oszacować zużycie energii, kluczowe jest ustawienie mocy urządzenia.

1. Wartość ustawiona wstępnie: 500 W. Wybrać wartość z przedziału od 500 W do 1500 W, naciskając przycisk — lub +.

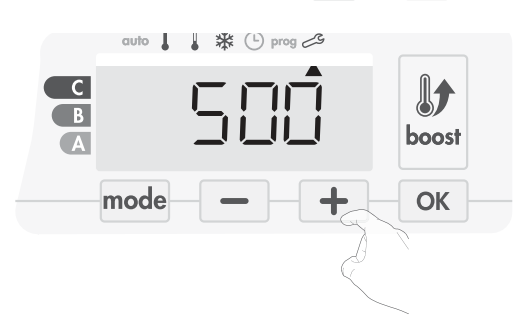

2. Aby zapisać i przejść automatycznie do następnego ustawienia należy nacisnąć przycisk ok.

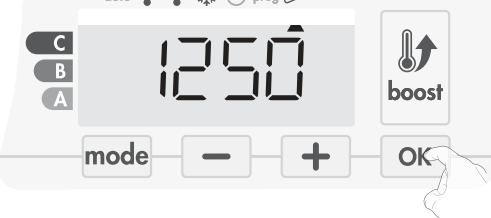

3. Aby opuścić ustawienia specjalistyczne, należy 3-krotnie nacisnąć przycisk  $\fbox{mode}$  .

# MONITOROWANIE TEMPERATURY WEWNĘTRZNEJ

Nasza dmuchawa jest wyposażona w zintegrowane zabezpieczenie przed przegrzewaniem. Jest ono aktywowane w przypadku osiągnięcia wartości granicznej temperatury wewnętrznej: dmuchawa i jej sterownik wyłączą się bezzwłocznie. Nastawa maksymalna jest wstępnie ustawiona na 65°C. Można ją regulować w zakresie od 60°C do 90°C z zachowaniem skoków co 5°C.

Nacisnąć przycisk – lub + , a następnie zapisać, naciskając przycisk

Jeśli nie chce się zmieniać tej wartości, należy nacisnąć przycisk OK : urządzenie dokona automatycznych zmiany, aby przejść do następnych ustawień.

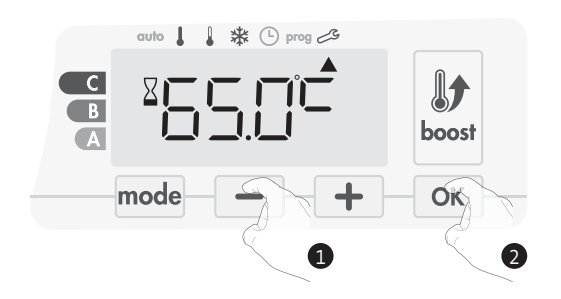

Aby opuścić ustawienia specjalistyczne, należy 3-krotnie nacisnąć przycisk mode.

# PRZYWRACANIE USTAWIEŃ FABRYCZNYCH

Jeśli ochrona kodem PIN jest wyłączona, ustawienia użytkownika, instalatora i specjalistyczne są inicjowane ponownie:

1. W ustawieniach monitorowania temperatury wewnętrznej należy nacisnąć przycisk ok. Na ekranie pojawi się napis rest.

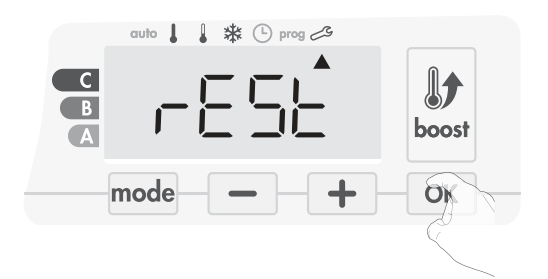

2. Napis NO będzie migać. Nacisnąć przycisk – lub +, aby wybrać YES.

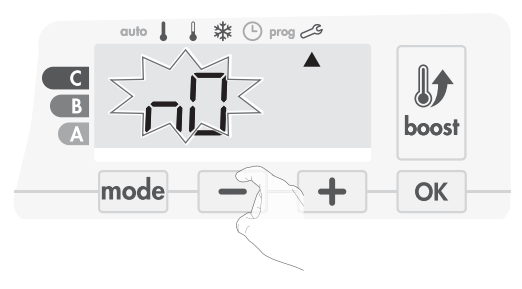

- Ves = Resetowanie ustawień fabrycznych
- NO = Bez resetowania ustawień fabrycznych
- Nacisnąć przycisk ok i przytrzymać go przez 5 sekund. Urządzenie powraca do wstępnej konfiguracji i automatycznie powraca do trybu automatycznego.

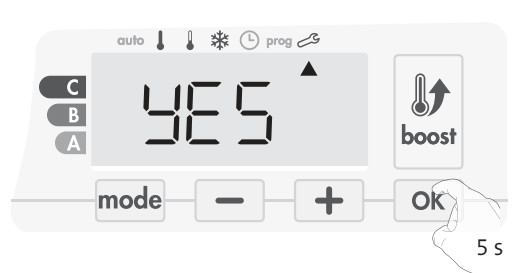

Zastosowane będą następujące wartości fabryczne:

| Ustawienia                                         | Ustawienia fabryczne |  |
|----------------------------------------------------|----------------------|--|
| Praca                                              |                      |  |
| Nastawa temperatury w trybie<br>Komfort            | 19°C                 |  |
| Czas trwania pracy intensywnej                     | 60 min               |  |
| Blokada klawiatury                                 | Wyłączona            |  |
| Ustawienia użytkownika                             |                      |  |
| Podświetlenie                                      | L3                   |  |
| Poziom obniżania temperatury w<br>trybie Eko       | -3,5°C               |  |
| Temperatura dla trybu ochrony przed<br>zamarzaniem | 7°C                  |  |
| Superkomfort                                       | Włączony             |  |
| Minimalna nastawa temperatury w<br>trybie Komfort  | 7°C                  |  |
| Maksymalna nastawa temperatury w<br>trybie Komfort | 30°C                 |  |
| Maksymalny czas trwania pracy<br>intensywnei       | 60 min               |  |

| Ustawienia                                                                                                 | Ustawienia fabryczne |  |
|----------------------------------------------------------------------------------------------------|----------------------|--|
| Maksymalna temperatura<br>otoczenia w przypadku<br>automatycznego zatrzymania<br>funkcji pracy intensywnej | 39°C                 |  |
| Jednostka temperatury                                                                                      | °C                   |  |
| Ustawienia instalatora                                                                                     |                      |  |
| Automatyczne wykrywanie<br>otwarcia<br>okna                                                                | Włączony             |  |
| Wykrywanie obecności                                                                                       | Włączony             |  |
| Funkcja podwójnej optymalizacji                                                                            | Opti comfort         |  |
| Zabezpieczenie kodem PIN                                                                                   | Wyłączona            |  |
| Wartość kodu PIN                                                                                           | 0000                 |  |
| Ustawienia specjalistyczne                                                                                 |                      |  |
| Typ zasilania                                                                                              | Elektr.              |  |
| Мос                                                                                                    | 500 W                |  |
| Monitorowanie temperatury                                                                                  | 90°C                 |  |

Aby opuścić ustawienia specjalistyczne, należy 3-krotnie nacisnąć przycisk  $\fbox{mode}$  .

# KONSERWACJA I CZYSZCZENIE FILTRA PRZECIWPYŁOWEGO

Przed przystąpieniem do czynności konserwacyjnych należy wyłączyć urządzenie, naciskając przycisk (przełącznik).

Urządzenie można wyczyścić wilgotną ściereczką. Nie wolno stosować materiałów ściernych ani rozpuszczalników.

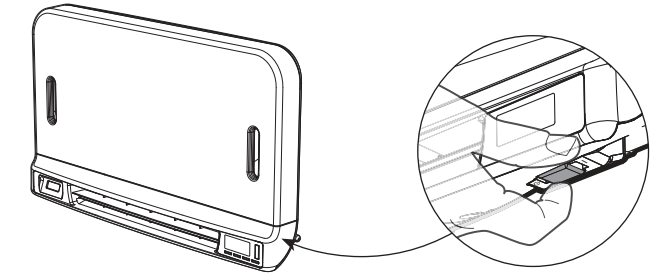

• Konserwacja i czyszczenie filtra przeciwpyłowego.

Dmuchawa jest wyposażona w wyciągany filtr przeciwpyłowy, który wyłapuje zanieczyszczenia z powietrza zasysanego do pomieszczenia. Kiedy filtr jest nasycony, nagromadzenie zanieczyszczeń może spowodować zatrzymanie jego działania.

W trybie pracy intensywnej na wyświetlaczu pojawi się napis FILT.

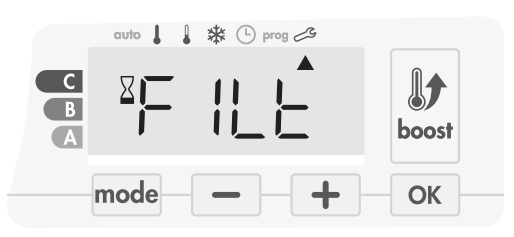

Przed przystąpieniem do wyciągania filtra należy wyłączyć urządzenie, naciskając przycisk znajdujący się na spodzie dmuchawy.

Aby wyczyścić filtr, należy postępować według poniższej procedury:

1. Nacisnąć listwę od prawej lub lewej strony, a następnie wyciągnąć ją z gniazda.

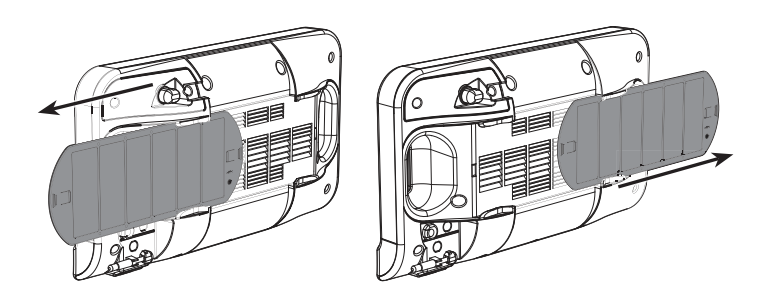

- Za pomocą odkurzacza usunąć kurz osadzony na filtrze. Jeśli filtr jest bardzo brudny, należy umyć go w umywalce przy użyciu zwilżonej gąbki. Po umyciu pozostawić filtr do wyschnięcia.
   Ważne: zaleca się, aby czyścić filtr co najmniej raz na miesiąc, chyba że na wyświetlaczu napis FILT pojawi się wcześniej.
- **3**. Gdy filtr będzie już czysty i suchy, należy ponownie go założyć w gnieździe, wsuwając w rowki.

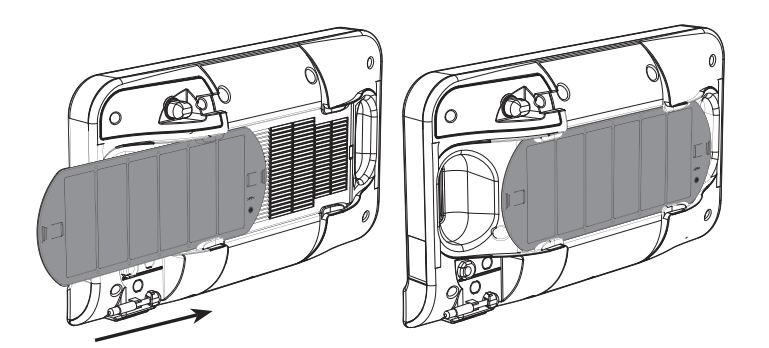